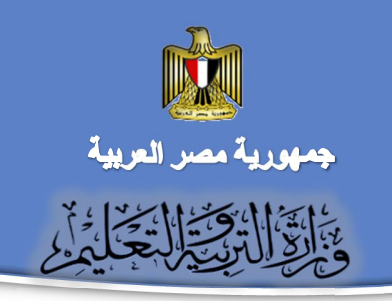

الإدارة العامة لتنمية مادة الكمبيوتر وتكنولوجيا المعلومات والاتصالات

مركز تطوير المناهج والمواد التعليمية

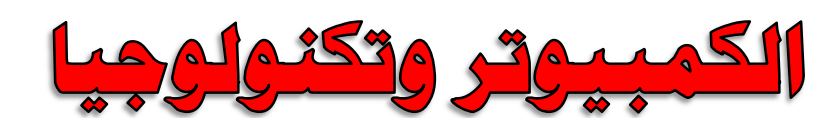

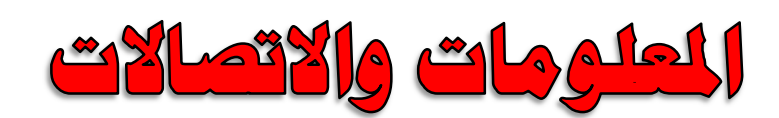

# الصف الأول الإعدادي

# الفصل الدراسي الثاني

## p Y + 1A-Y + 1Y

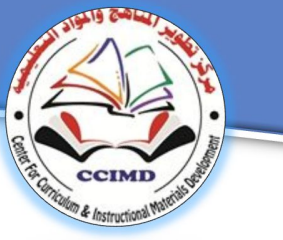

## الكمبيوتر وتكلولوجيا المعلومات والاتصالات

الصف الأول الإعدادى

الفصل الدراسي الثاني

### إعداد

## د / أماني قرني إبراهيم

محير عام تنمية مادة الكمبيوتر وتكنولوجيا المعلومات

## نجوى صادق إبراهيم

مدير إدارة بالإدارة العامة لتنمية مادة الكمبيوتر وتكنولوجيا المعلومات

### دينا محمد حافظ سويدان

مدير إدارة بالإدارة العامة لتنمية مادة الكمبيوتر وتكنولوجيا المعلومات

## د/ طاهر عبد الحميد العدلي

خبير مناهج ورئيس قسم الكمبيوتر وتكنولوجيا المعلومات بمركز تطوير المناهج

### عبير حامد أحمد

مدير إدارة بالإدارة العامة لتنمية مادة الكمبيوتر وتكنولوجيا المعلومات

#### استعانت اللجنة (في إعداد المادة العلمية بـ )

### رشدي سالم محمد

موجة كمبيوتر وتكنولوجيا المعلومات بالقاهرة

## مراجعة تربوية

## أ.د/ الغريب زاهر إسماعيل

أستاذ تكنولوجيا التعليم ووكيل كلية التربية جامعة المنصورة

## مراجعة علمية

## أ.د/ محمد فهمي طلبة

أستاذ بكلية الحاسبات جامعة عين شمس والوكيل السابق لكلية الحاسبات جامعة عين شمس

## مقدمة الكتاب

يعتبر التعليم في ظل العصر الذى نعيش فيه عاملاً حاسماً في تحديد مصير عالمنا : دولاً وأفراداً، مما يفرض على المؤسسة التعليمية ضرورة مسايرة التقدم التكنولوجي والعلمي، وقد نتج عن هذا تغيير في معايير تقييم المجتمعات وفقا لمدى تطورها تكنولوجيا ومعلوماتيا وقدرتها على التحول من مجتمعات مستهلكة إلى مجتمعات منتجة للمعرفة، ونحن على ثقة في أننا نملك من العقول والقدرات والطاقات ما يُبلغنا ذلك الحلم، فقط نحتاج إلى العمل الدؤوب لاستثمار طاقتنا وإمكاناتنا المتاحة والعمل على اكتشاف الموهويين والمبدعين من أبنائنا.

تستند فلسفة مادة الكمبيوتر وتكنولوجيا المعلومات والاتصالات على إتاحة بدائل متنوعة من البرمجيات ومن ثم فقد تم اختيار مجموعة من البرمجيات تعمل تحت نظام التشغيل النوافذ MS WINDOWS (وكذلك أنظمة التشغيل الأخرى) وتوظيفها في شكل أنشطة ومشروعات مع مجموعة البرمجيات المكتبية Microsoft Office، بما يحقق التسلسل المنطقي في ترتيب المحتوى العلمي ويراعي جوانب النمو المعرفي والمهاري للمتعلم والجوانب المتكاملة لشخصية المتعلم في ضوء المعايير والمؤشرات المتضمنة بمصفوفة المدى والتتابع للمادة الكمبيوتر وتكنولوجيا المعلومات والاتصالات.

يتكون الفصل الدراسي الثاني من وحدتين، وتتضمن الوحدة الأولى من برنامج Scratch لتنمية قدرات المتعلمين على الإبداع والابتكار وتصميم وإنتاج الصور والرسوم المتحركة، كما تتضمن الوحدة الثانية مقدمة في أساسيات التعامل مع الإنترنت وخدماتها، وتكنولوجيا الحوسبة السحابية، والاستخدام الآمن للإنترنت بحيث تغطي المهارات الرئيسة والمفاهيم الأساسية المتعلقة بالكمبيوتر وتكنولوجيا المعلومات والاتصالات، يتم تقويم أداء المتعلم عن طريق بعض الأنشطة والتدريبات والمشروعات، لتعزيز اتجاهات ومهارات التعلم الذاتي، وصولاً إلى مجتمع دائم التعلّم.

والله الموفق ،،،

## فريق العمل

# أهداف كتاب الكمبيوتر وتكنولوجيا الملومات والاتصالات

# للصف الأول الإعدادي

- استخدام أدوات الإنتاج التكنولوجية في دعم وتطوير تعلمه.
- إنتاج بعض المشروعات التطبيقية (في الرسوم والصور المتحركة) باستخدام العمليات والبرامج
   والأدوات التكنولوجية.
- التعرف على المفاهيم والمصطلحات الأساسية لنظم تكنولوجيا المعلومات والاتصالات (الإنترنت –
   الحوسبة السحابية-...)
  - توظيف أدوات الاتصال التكنولوجية فى تبادل الحتوى والرؤى مع الآخرين.
    - استخدام المادر التكنولوجية فى التعامل مع المعلومات الإلكترونية.
  - استخدام المصادر التكنولوجية فى معالجة البيانات وتقييمها وإعداد تقارير بالنتائج.

|               | جدول الموضوعات                                                                        |
|---------------|---------------------------------------------------------------------------------------|
| رقم<br>الصفحة | الموضوعات                                                                             |
| ٦             | الوحدة الأولى: (برنامج Scratch).                                                      |
| v             | - الموضوع الأول: المفاهيم الأساسية للبرمجة باستخدام برنامج Scratch.                   |
| ۳.            | - الموضوع الثاني: استخدام أوامر الحركة وأوامر التكرار.                                |
| ٥٣            | - الموضوع الثالث: التعامل مع خلفية المنصة Stage Backdrop ومظاهر<br>الكائنات Costumes. |
| ٨٤            | - الموضوع الرابع: أوامر القلم وأوامر تشعيل الصوت.                                     |
| ١٠٢           | – الموضوع الخامس: التعامل مع أحداث مجموعة (Sensing)<br>وأوامر التحكم الشرطي IF…Then.  |
| ١١٩           | - الموضوع السادس: تصميم وإنشاء المشروع.                                               |
| 175           | الوحدة الثانية: (الإنترنت).                                                           |
| 170           | - الموضوع الأول: المفاهيم الأساسية للإنترنت.                                          |
| 180           | - الموضوع الثاني: بعض خدمات الإنترنت.                                                 |
| 101           | - الموضوع الثالث: المفاهيم الأساسية للحوسبة السحابية.                                 |
| ١٦٨           | - الموضوع الرابع: خدمات الحوسبة السحابية.                                             |
| ١٨٤           | - الموضوع الخامس: الاستخدام الآمن للإنترنت.                                           |

الصف الأول الإعدادي

# الوحدة الأولى

# التعامل مع أساسيات البرمجة والتفكير المنطقى من خلال

# **Scratch אַנוס**ב

## من المتوقع بعد نهاية الوحدة أن يكون الطالب قادراً على أن:

- . يتعرف أدوات وبرامج الإنتاج التكنولوجي (برنامج Scratch).
- ٢. يوظف بعض أدوات الإنتاج التكنولوجية في تنفيذ أنشطته التعليمية وتوصيل المهام التعليمية.
  - ۳. يتعرف بعض المفاهيم والمصطلحات العلمية لبرنامج Scratch
  - ٤. يتعرف أساسيات البرمجة والتفكير المنطقي من خلال البرنامج.
    - . يحدد طرق حل المشكلات بطريقة سهلة وشيقة.
    - . يوظف البرنامج في إنتاج مشروعات إبداعية بسيطة.
      - ٧. يصمم قصص تفاعلية باستخدام البرنامج.
        - ٨. يشارك زملاؤه في إنتاج مشروع.

# الموضوع الأول

# المفاهيم الأساسية للبرمجة باستخدام برنامج Scratch

في نهاية هذا الموضوع يتوقع أن يكون الطالب قادراً على أن:

- يشرح برنامج Scratch.
- يحدد أهمية برنامج Scratch.
- يتعرف الواجهة الرئيسية لبرنامج Scratch.
  - يحدد مناطق العمل لبرنامج Scratch.
- يوظف بعض الأوامر المرتبطة بالحركة والتحكم والأحداث لإنتاج المشروع.
  - يشارك زملائه في انتاج مشروع تعليمي (Games).

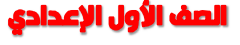

## برنامج Scratch

عزيزي الطالب أن تعلم البرمجة في عمر مبكر يساعدك على تنمية مهارات التفكير المنطقي الرياضي وحل المشكلات والتقييم والتحليل بالإضافة إلى مهارات التواصل والعمل الجماعي والتعاون وجميعها مهارات ضرورية للنجاح والعمل التشاركي.

في هذه الوحدة سوف نقوم بعرض برنامج " Scratch "والذي يستخدم في تعليم لغة البرمجة التعليمية والتي تتسم بالبساطة وبأنها لغة رسومية، وهذا البرنامج سوف يساعدك في:

تطوير وتنمية التفكير المنطقى وحل المشكلات.

تصميم الألعاب والقصص التفاعلية والرسوم المتحركة من خلال تطبيق بعض المفاهيم البرمجية.
 يتميز برنامج Scratch بتوافر واجهة البرنامج باللغتين الإنجليزية والعربية.

يستخدم برنامج Scratch 2.0 ما يسمي بـ Blocks (اللبنات أو الأوامر) والتي توضع فوق بعضها البعض بنظام وترتيب معين لتحقق الغرض المطلوب منها، وبرمجة الكائنات المختلفة وكأنك تلعب بالمكعبات Puzzle، حيث تحول فكرتك من مجرد أشكال فقط إلى أشكال ورسوم متحركة.

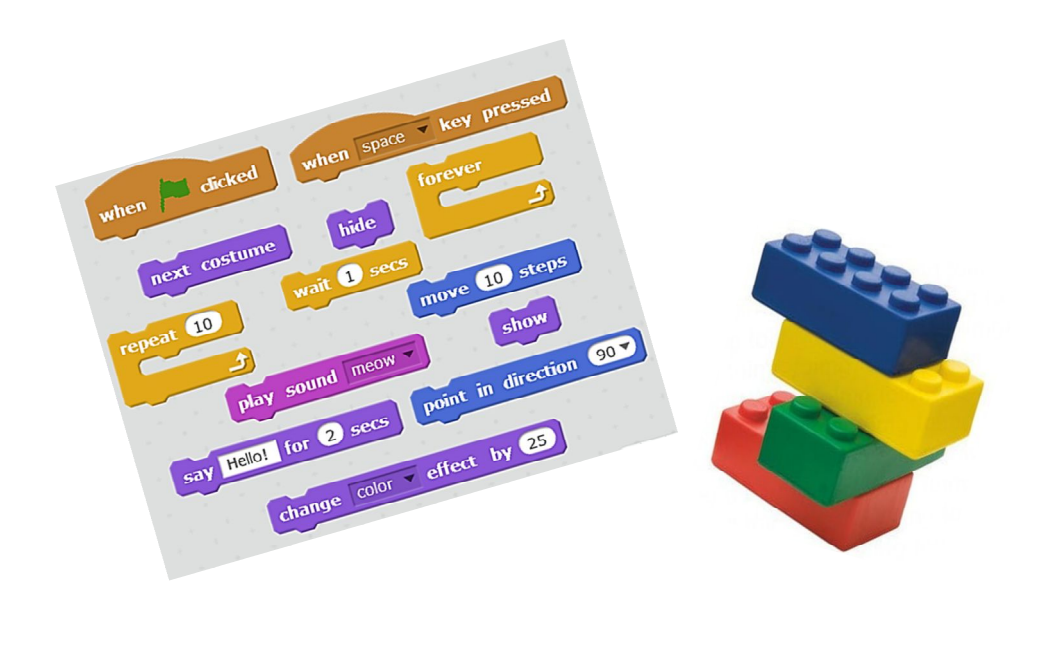

## تعريف برنامج Scratch

يعتبر برنامج Scratch لغة برمجة رسومية وتختلف عن باقي لغات البرمجة المتعارف عليها لأنها مصممة خصيصا لتعليم البرمجة بصورة مرئية والخطوات المنطقية لعمل برنامج بخطوات مرتبة تستخدم فيها التخيل والابداع والمشاركة ، وهى من أفضل الادوات لهذا الهدف، ويمكن من خلالها عمل قصص تفاعلية وتصميم العاب وتصميم رسومات واشكال متحركة بالإضافة للتأثيرات الصوتية على المشروعات التي تقوم بتصميمها بنفسك، كما يمكن مشاركة البرامج والملفات التي يتم انتاجها من خلال الانترنت.

## ممیزات برنامج Scratch

- ١. يساعد على تعلم أساسيات ومفاهيم البرمجة مثل الشروط والتكرار والتعرف على الكائنات بصورة مبسطة.
  - ۲. برنامج مجاني يمكن الحصول عليه من الإنترنت <u>https://scratch.mit.edu</u>.
    - ۳. يمكن التعامل معه سواء من خلال الاتصال بالإنترنت أو بدون اتصال بالإنترنت.
      - يدعم اللغة العربية بشكل كامل.
- م. يمكن استخدام برنامج Scratch لعمل وتصميم تطبيقات تخدم باقي المواد العلمية بأسلوب يعتمد
   على الابتكار والتطبيق.
- ٢. يمكنك انشاء برامج بطريقة سهلة عن طريق تركيب الأوامر مع بعضها مثل التعامل مع المكعبات. puzzle.
- ٧. يساعد على التفكير بطريقة منطقية بصورة مرئية دون الاعتماد على الحفظ في ترتيب الأوامر والخطوات.
  - ٨. يمكن تشغيل Scratch على أنظمة التشغيل المختلفة مثل Windows, Linux.

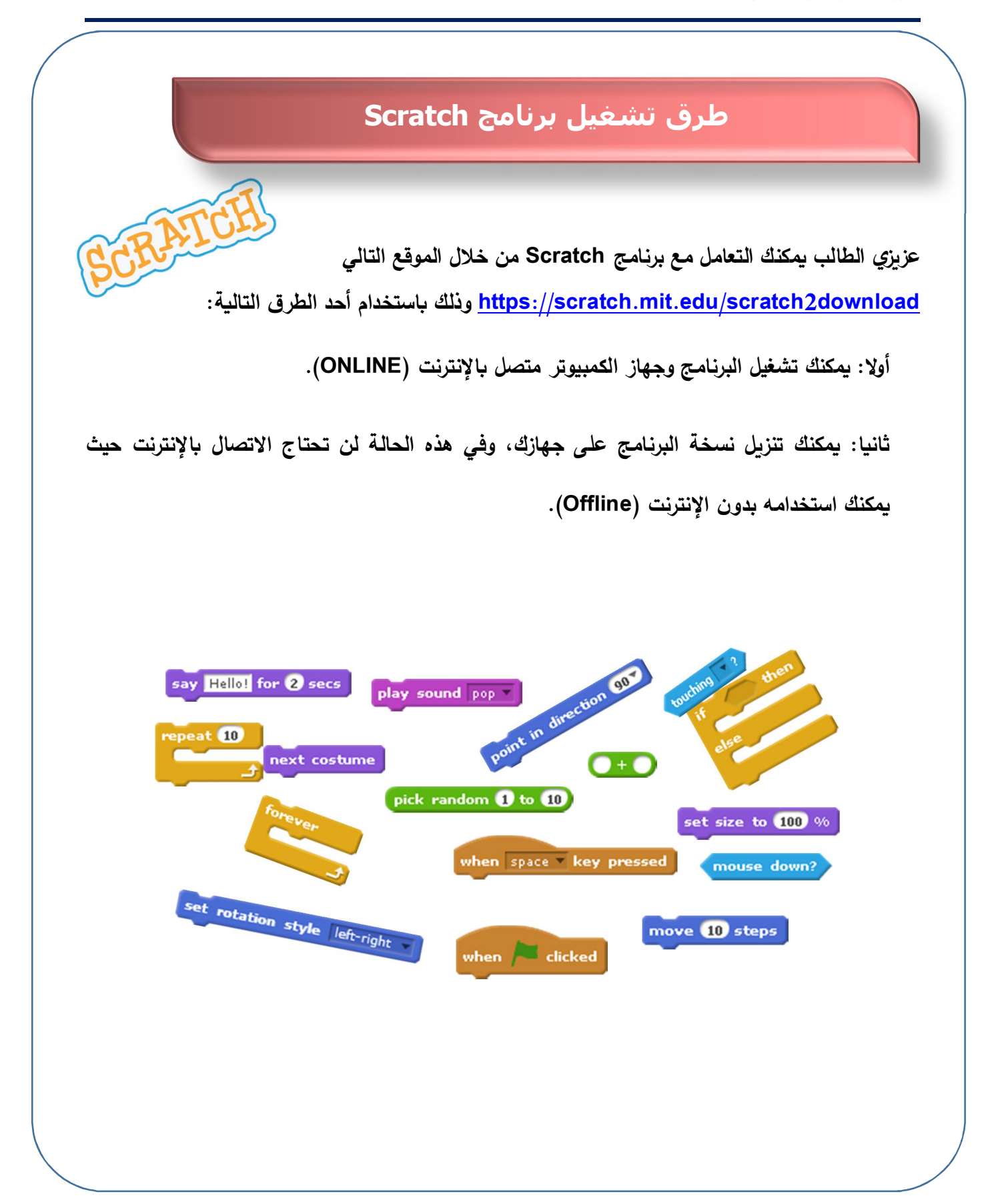

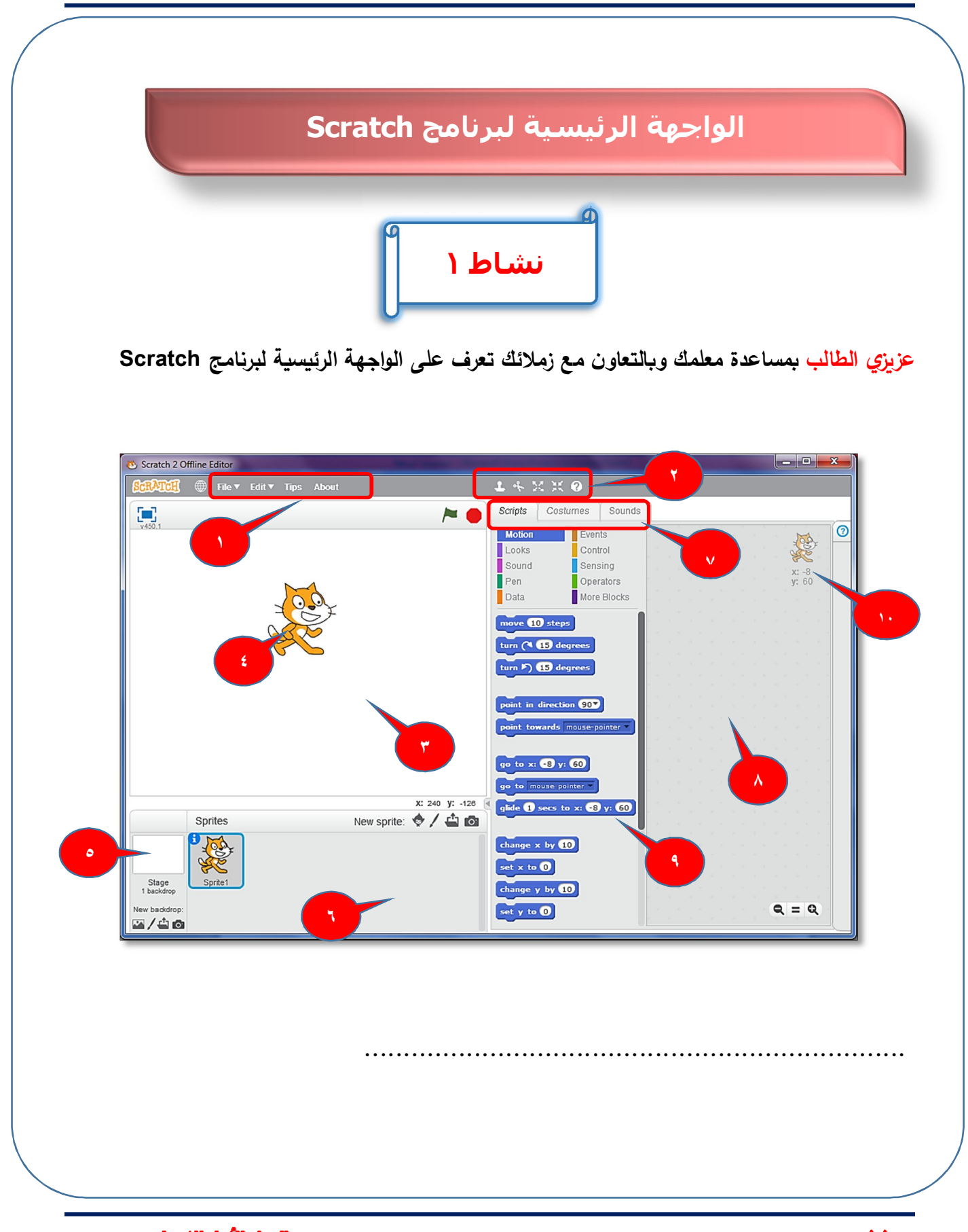

الصف الأول الإعدادي

الكمبيوتر وتكنولوجيا المعلومات والاتصالات

عزيزي الطالب: لكى تتمكن من تغيير لغة واجهة برنامج Scratch اتبع الخطوات التالية: ١ - من شريط القوائم للبرنامج قم بالضغط على الرمز الموضح بالشكل التالي: 👏 Scratch 2 Offline Editor SCRATCH ٢- من القائمة المنسدلة التي تحتوي على لغات عديدة اختر العربية كما بالشكل التالى. Scratch 2 Offline Editor File▼ Edit▼ Tips About RATCH English v 450. Аљсшәа العربية Aragonés Asturianu Bahasa Indonesia Bahasa Melayu Български Català Česky

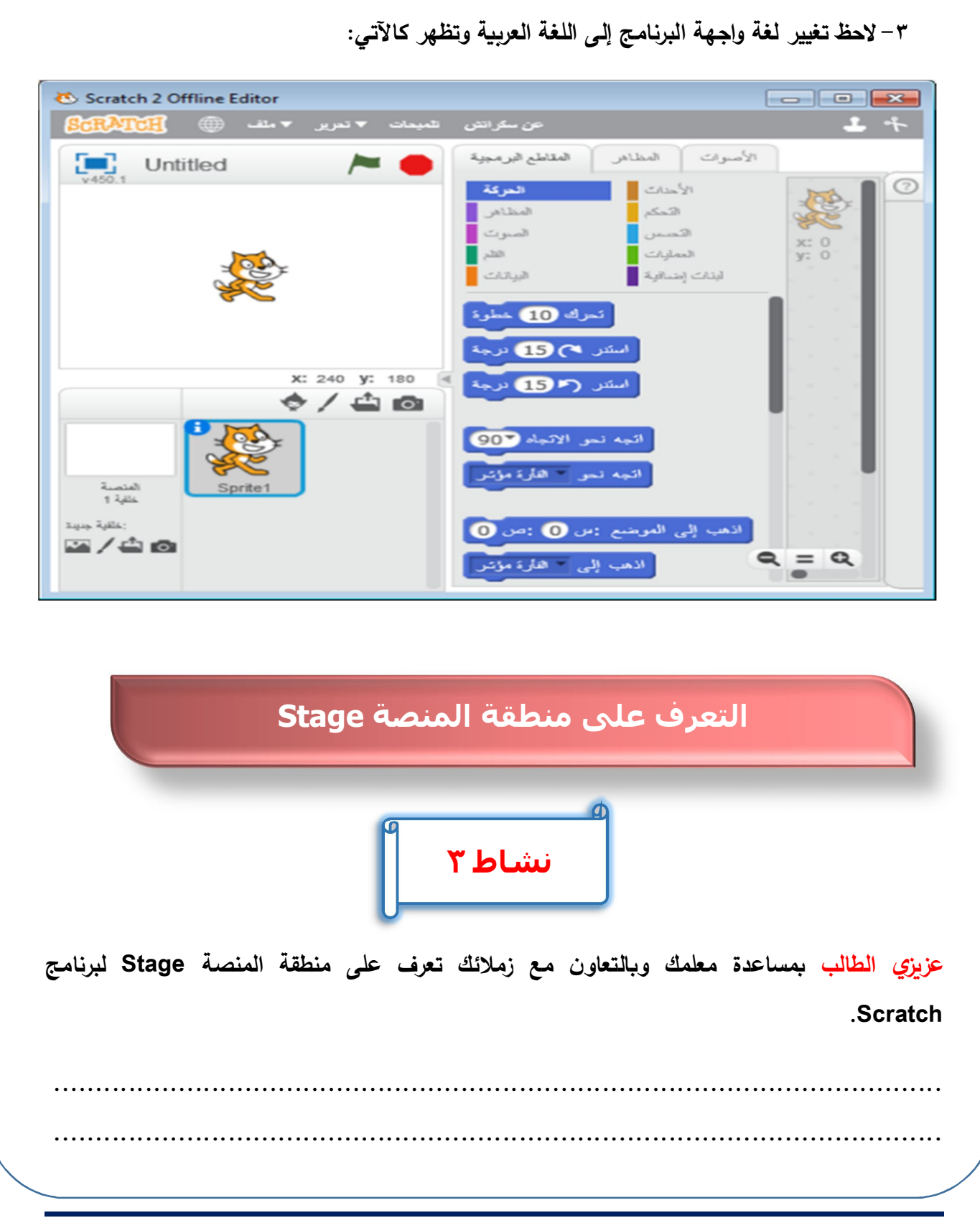

الكمبيوتر وتكنولوجيا المعلومات والاتصالات

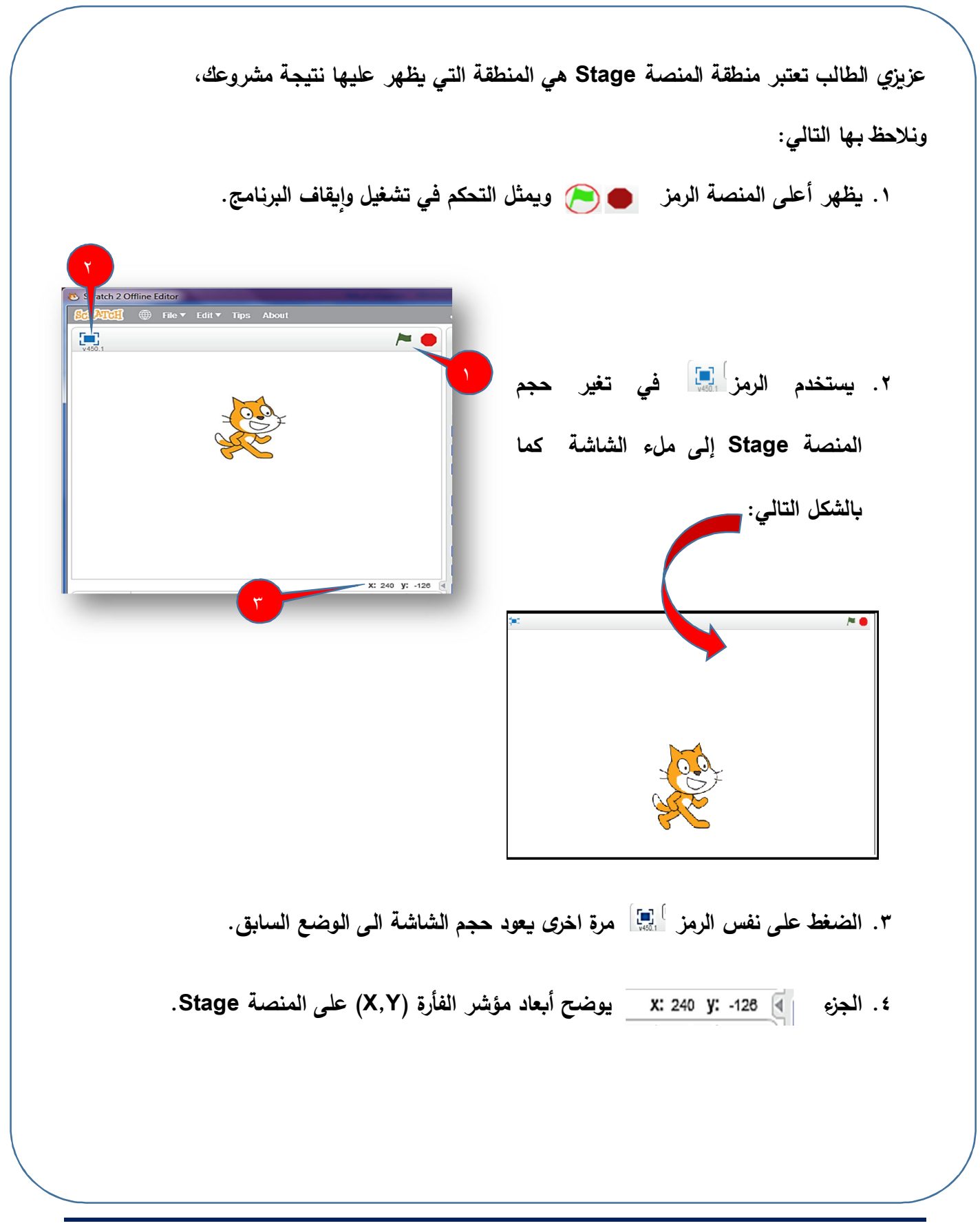

الصف الأول الإعدادي

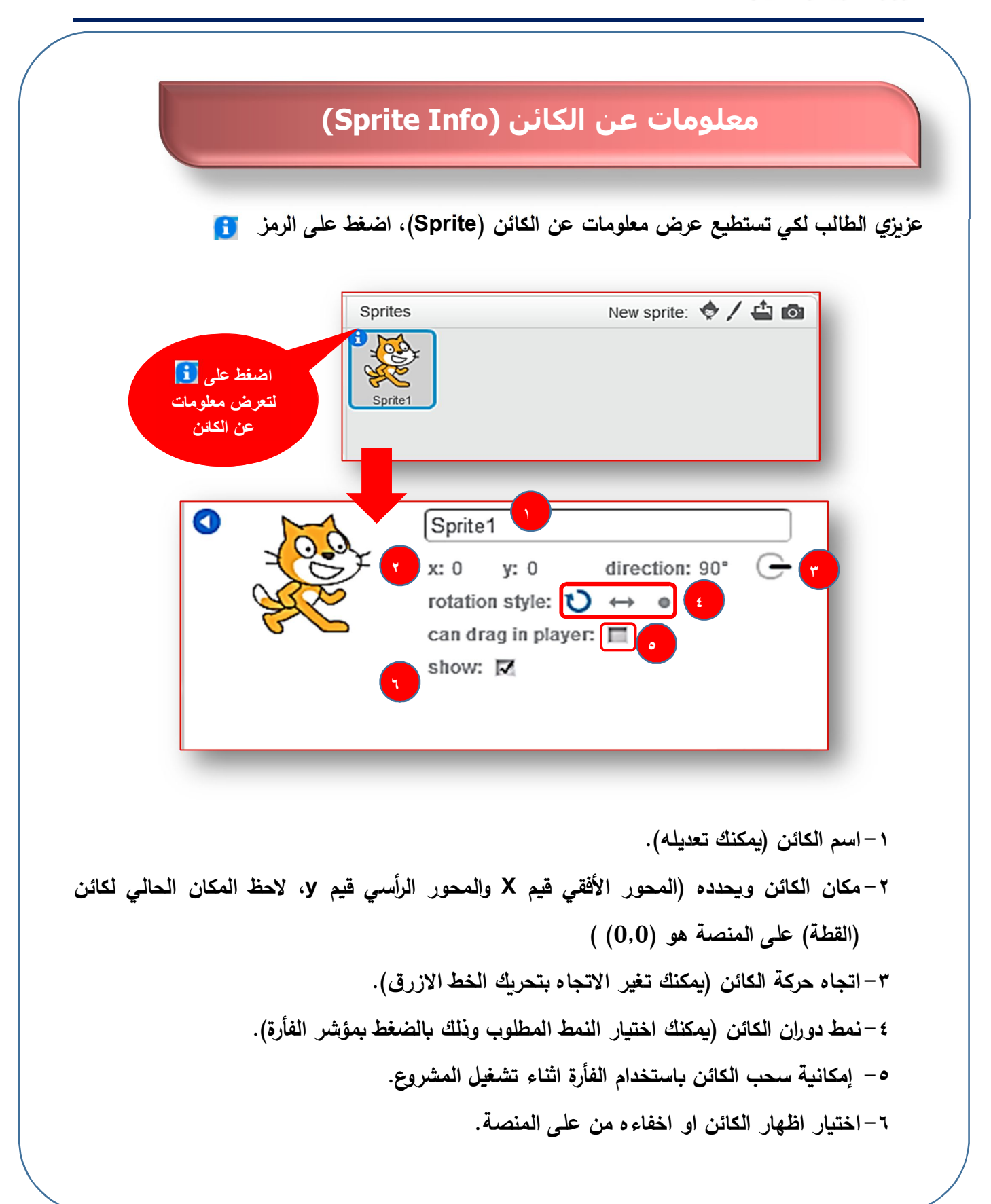

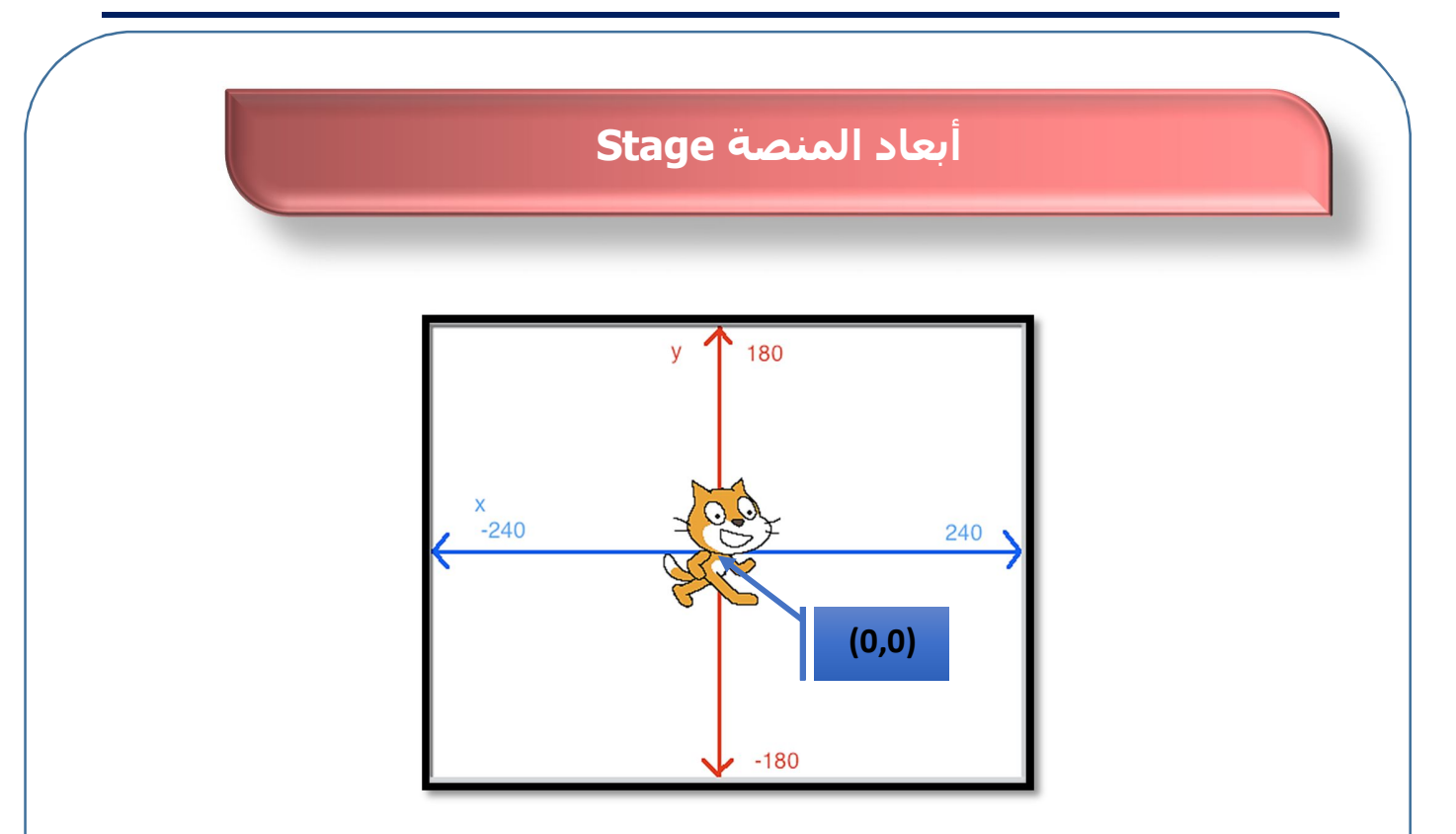

## عزيزي الطالب يمكنك:

- التحكم في تغيير مكان الكائن Sprite على المنصة بالضغط عليه و(السحب والإفلات) Drag & Drop.
  - التعرف على ابعاد المنصة Stage على المحور الأفقي X (الاتجاه الموجب الاتجاه السالب "يسار المنصة")، والمحور الرأسي Y (الاتجاه الموجب " أعلى المنصة").
- يمكنك تحديد مكان كائن(القطة) يسار المنصة بتغير قيمة (x, y) بالقيم (-220, 0) حيث قيمة Y=0
   يمكنك تحديد مكان كائن(القطة) يسار المنصة بتغير قيمة (x, y) بالقيم (x, y) حيث قيمة Y=0
   يمكنك تحديد مكان كائن(القطة) يسار المنصة بتغير قيمة (x, y) بالقيم (x, y)

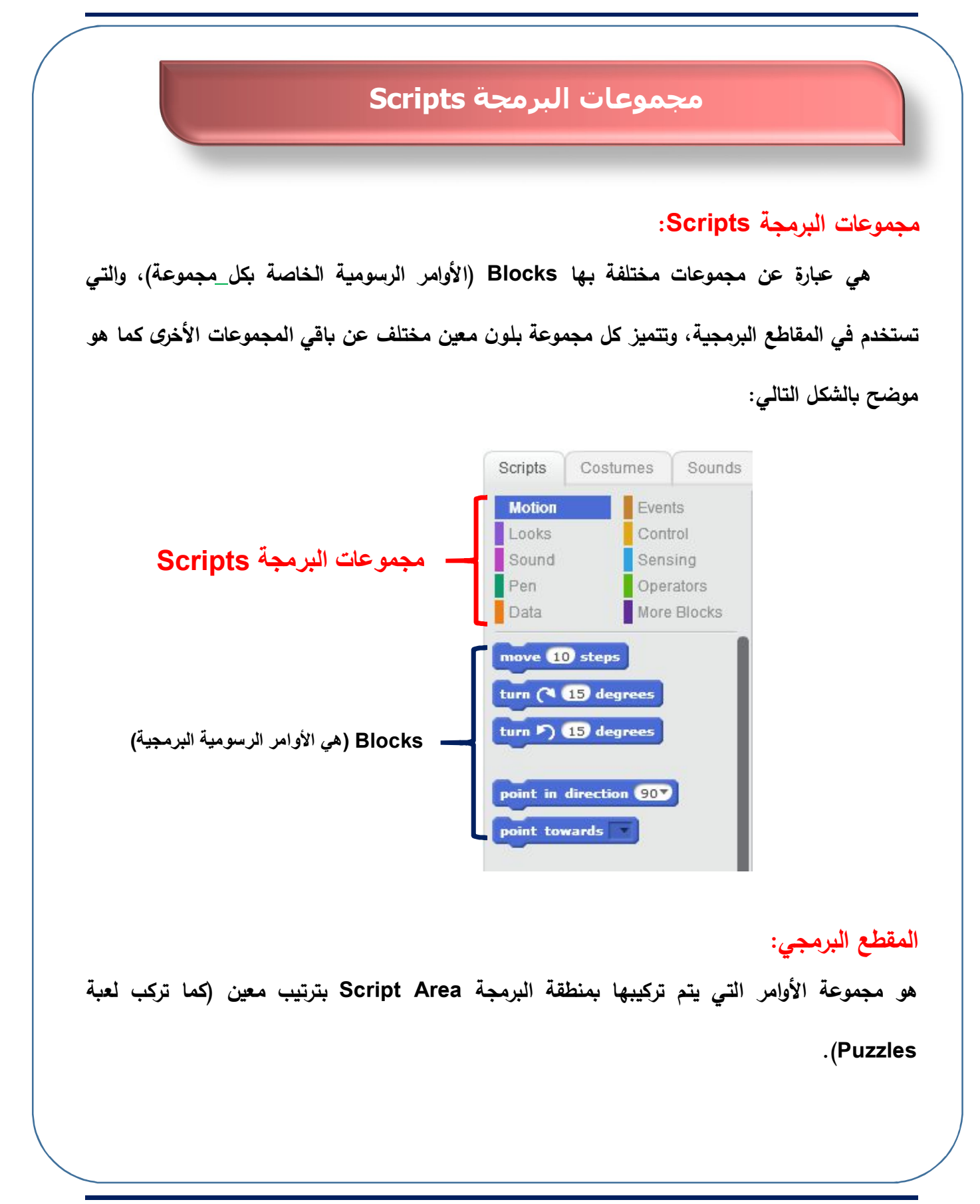

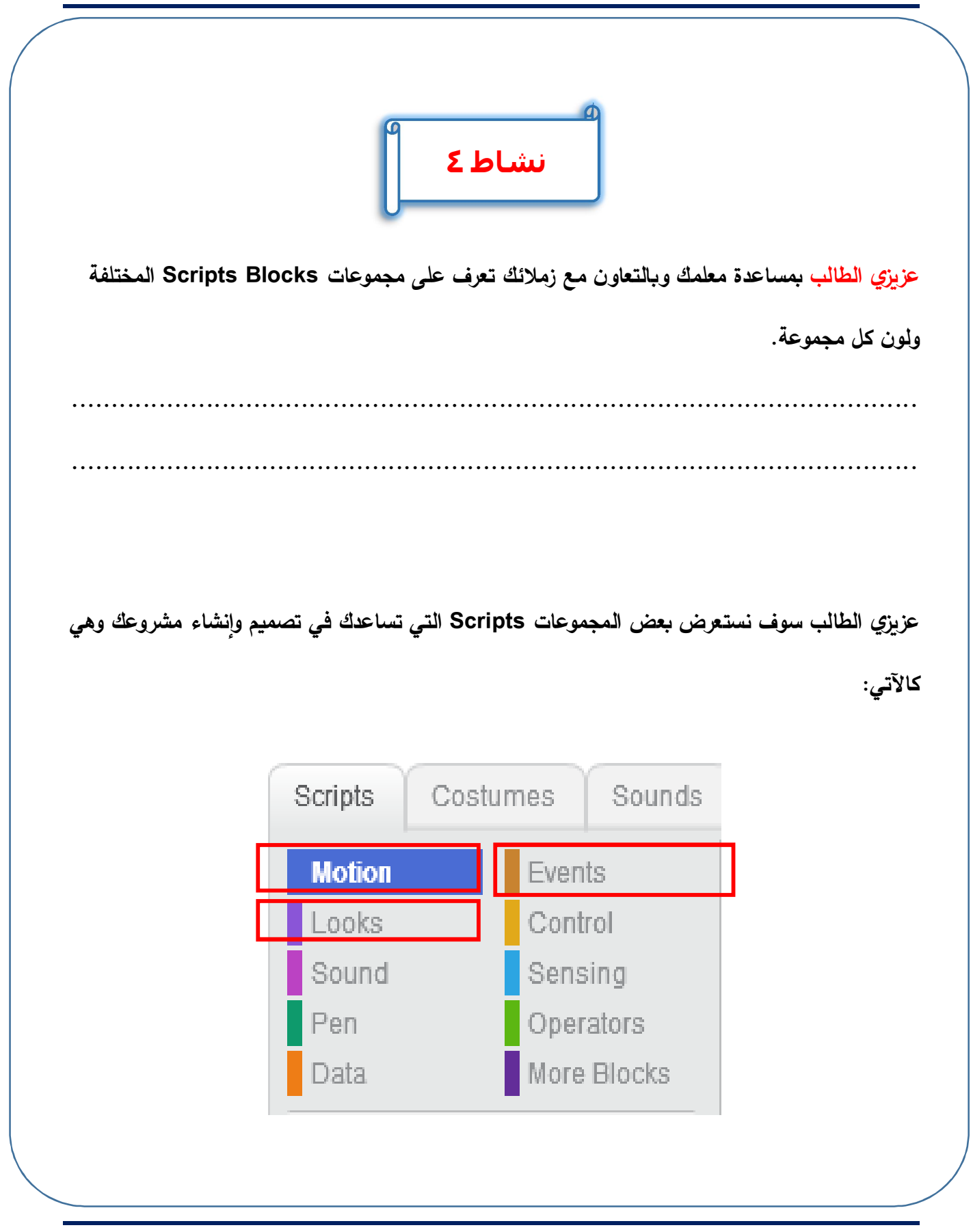

- مجموعة Motion: تحتوي على Blocks (الأوامر) تستخدم في حركة الكائنات أو دورانها أو تحديد
   الاتجاهات على المنصة......
- ۲. مجموعة Events: تحتوي على Blocks تستخدم في تحديد الحدث الذي يقع (أو الاحداث التي

تقع) على الكائنات لبدء تنفيذ المشروع مثل (الضغط على مفتاح من لوحة المفاتيح او الضغط على الكائن ....)

۳. مجموعة Looks: تحتوي على Blocks تستخدم في التحكم في انماط وإشكال الكائنات والونها...

## أولاً: مجموعة Motion Blocks

التعرف على بعض Blocks "أوامر" مجموعة Motion مثل:

| الوظيفة                                                                                           | أمر الحركة                                                                  |
|---------------------------------------------------------------------------------------------------|-----------------------------------------------------------------------------|
| الكائن يتحرك عدد معين من الخطوات (١٠ خطوات)، ويمكن<br>تغيير قيمة الخطوات.                         | move 10 steps                                                               |
| اتجاه حركة الكائن (يمين -يسار - أعلى - أسفل).                                                     | point in direction 90 V<br>(90) right<br>(-90) left<br>(0) up<br>(180) down |
| (x , y) نقطة انتقال الكائن لمكان (المحور الأفقي والمحور<br>الرأسي) على المنصة ويمكنك تغير قيمتها. | go to x: 0 y: 0                                                             |

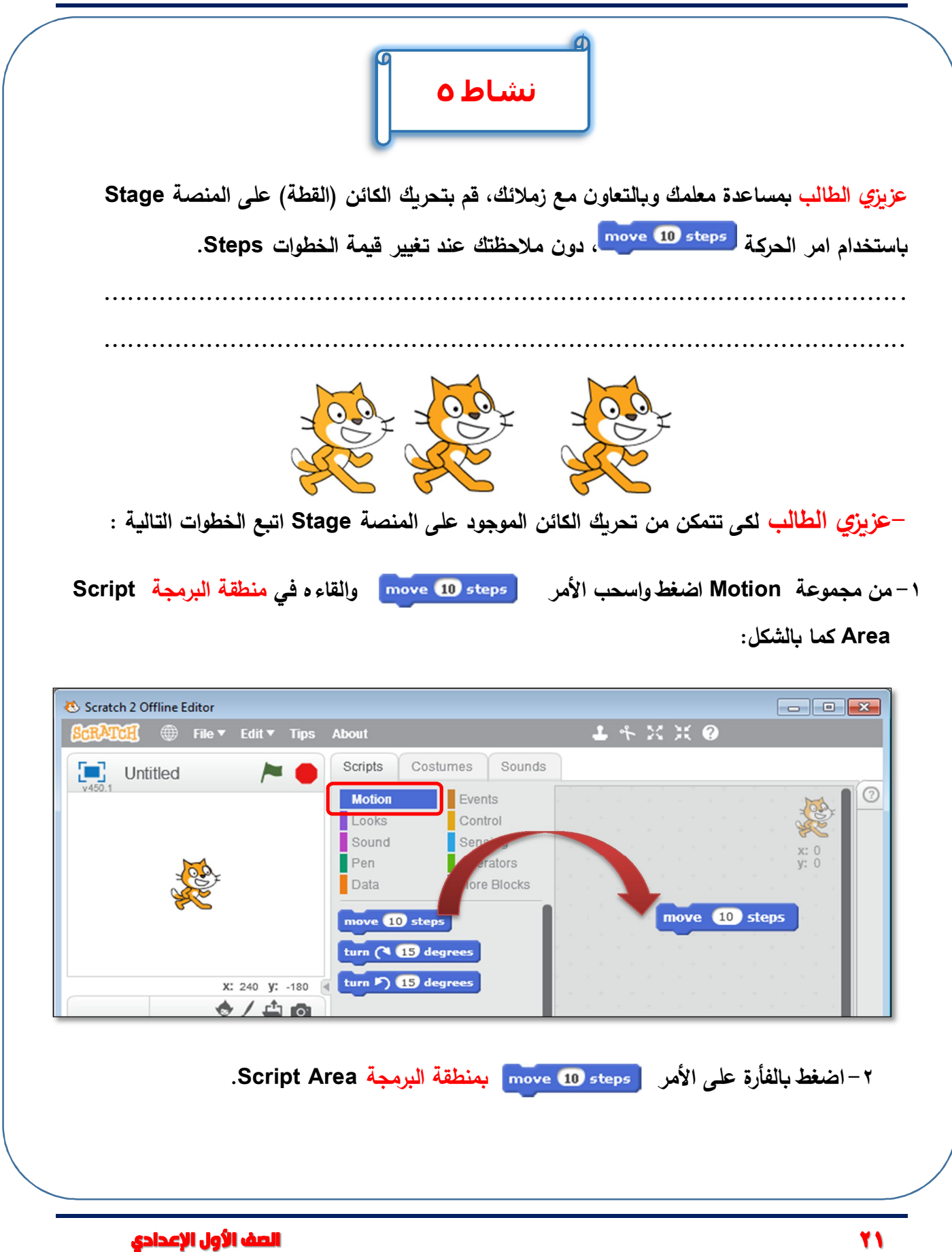

### ماذا تلاحظ؟

يتحرك الكائن على المنصة Stage بمقدار ١٠ خطوات. - يمكنك تغيير قيمة الخطوات في الأمر السابق إلى (٣٠ خطوة) move 30 steps والضغط عليه مرة أخرى.

## عزيزي الطالب لاحظ التالي:

- يتحرك الكائن على المنصة Stage بمقدار القيمة المكتوب في الأمر move.
- لتجربة أي أمر من أوامر المجموعة، يمكنك الضغط عليه بمؤشر الفأرة، وملاحظة تأثيره على الكائن "النشط".

ثانياً: مجموعة Control Blocks

عزيزي الطالب بمساعدة معلمك وبالتعاون مع زملائك قم بتركيب مجموعة من الأوامر في منطقة البرمجة Script Area لعمل مشروع بسيط يظهر من خلاله حركة مستمرة أخرى للكائن على المنصة باستخدام Motion Blocks وControl Blocks.

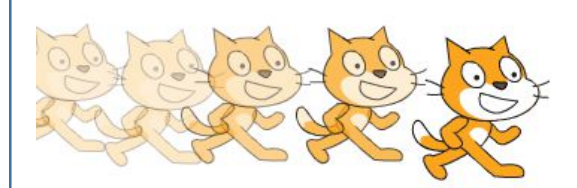

عزيزي الطالب لاحظ أن ترتيب مجموعة من الأوامر يعطى خطوات معينة تمثل مشروع بسيط، ولعمل ذلك اتبع الآتى:

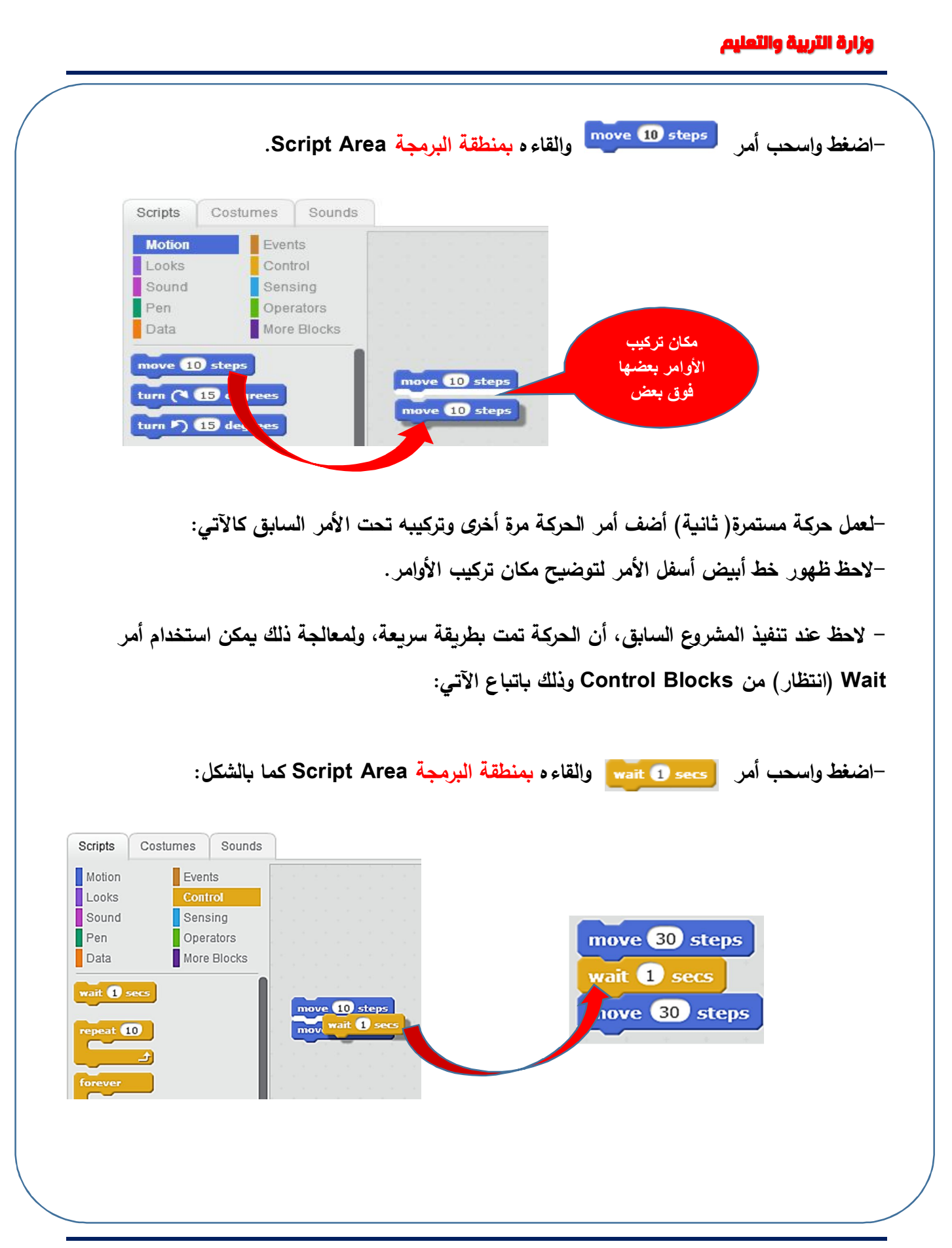

| الخطوة الثالثة                                | الخطوة الثانية                   | الخطوة الأولى                  |
|-----------------------------------------------|----------------------------------|--------------------------------|
| move 10 steps<br>wait 1 secs<br>move 10 steps | move 10 steps<br>mov wait 1 secs | move 10 steps<br>move 10 steps |
| الشكل النهائى للمقطع البرمجى بعد              | الامر wait يتم تركيبه في         | وضع أمر move وتكراره           |
| تركيب الاوامر بترتيب تنفيذها                  | المكان المحدد ويظهر الخط         |                                |
|                                               | الابيض بين الامرين               |                                |

الجدول التالى يوضح خطوات شكل المقطع البرمجي:

ملاحظات هامة:

- قيمة الإنتظار يمثل (١ ثانية).
- تركيب مجموعة من الأوامر في ترتيب معين تسمى المقطع البرمجي.
- استخدم الضغط والسحب والإفلات للتعامل مع أي أمر (داخل) المقطع البرمجي.
  - لعمل حركة مستمرة يمكنك تركيب الأمر عدة مرات.

## ثالثاً: مجموعة Event Blocks

عزيزي الطالب لعرض تنفيذ المقطع البرمجي للمشروع في منطقة البرمجة Script Area نستخدم

الحدث الحدث المقطع البرمجي كما بالشكل: ويتم تركيبه في بداية المقطع البرمجي كما بالشكل:

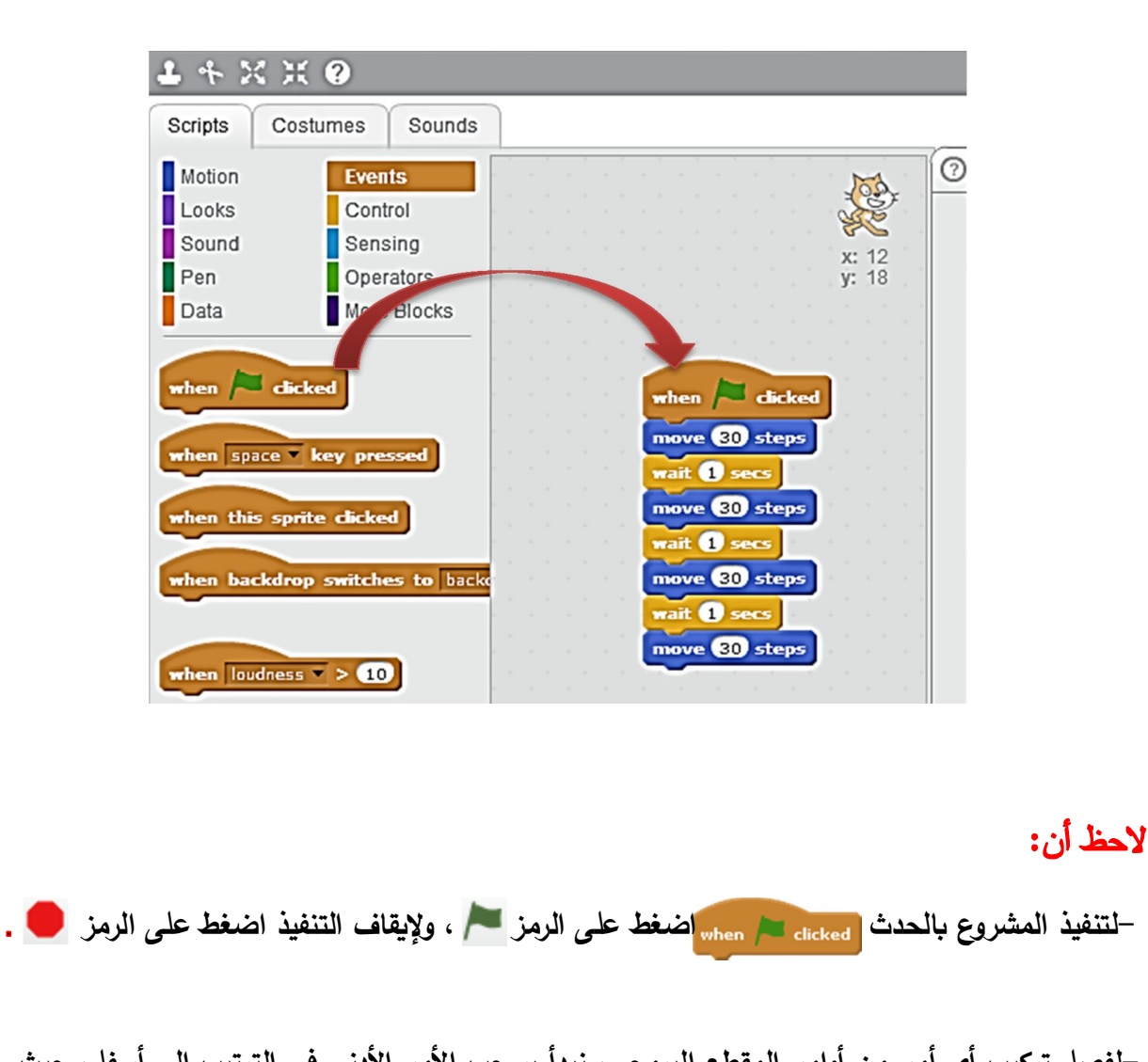

-لفصل تركيب أي أمر من أوامر المقطع البرمجي، نبدأ بسحب الأمر الأدنى في الترتيب إلى أسفل، حيث يفصل الأمر مع باقي الأوامر.

| <u>تذکـر أن</u>                                                                                |           |
|------------------------------------------------------------------------------------------------|-----------|
| طومات عن الكائن (Sprite Info <u>):</u>                                                         | 4         |
| <ul> <li>– يمكن تعديل اسم الكائن – يمكن تغيير مكان الكائن بتغيير قيم (X,Y).</li> </ul>         |           |
| <ul> <li>– كما يمكن التحكم في اتجاه حركة الكائن ونمط دوران الكائن.</li> </ul>                  |           |
| <ul> <li>يوجد إمكانية لسحب الكائن باستخدام الماوس في حالة تشغيل المشروع.</li> </ul>            |           |
| <ul> <li>يمكن التحكم في اظهار او اخفاء الكائن على المنصة.</li> </ul>                           |           |
| جموعات Scripts (على سبيل المثال):                                                              | <u>11</u> |
| <ul> <li>مجموعة Motion: تحتوي على أوامر تستخدم في حركة الكائنات أو دورانها أو تحديد</li> </ul> |           |
| الاتجاهات على المنصة.                                                                          |           |
| – مجموعة Events: تحتوي على أوامر تستخدم ف تحديد الاحداث التي تقع على الكائنات لبدء             |           |
| خطوات البرنامج مثل (الضغط على مفتاح من لوحة المفاتيح أو الضغط على الكائن)                      |           |
| - مجموعةLooks: تحتوي على اوامر تستخدم في التحكم في مظهر الكائن ولونه.                          |           |
| مقطع البرمجي:                                                                                  | ال        |
| ل مجموعة الأوامر التي يتم تركيبها بمنطقة البرمجة Script Area بترتب معين (كما تركب لعبة         | ۵         |
| .(Puzzle                                                                                       | 5         |
|                                                                                                |           |
|                                                                                                |           |

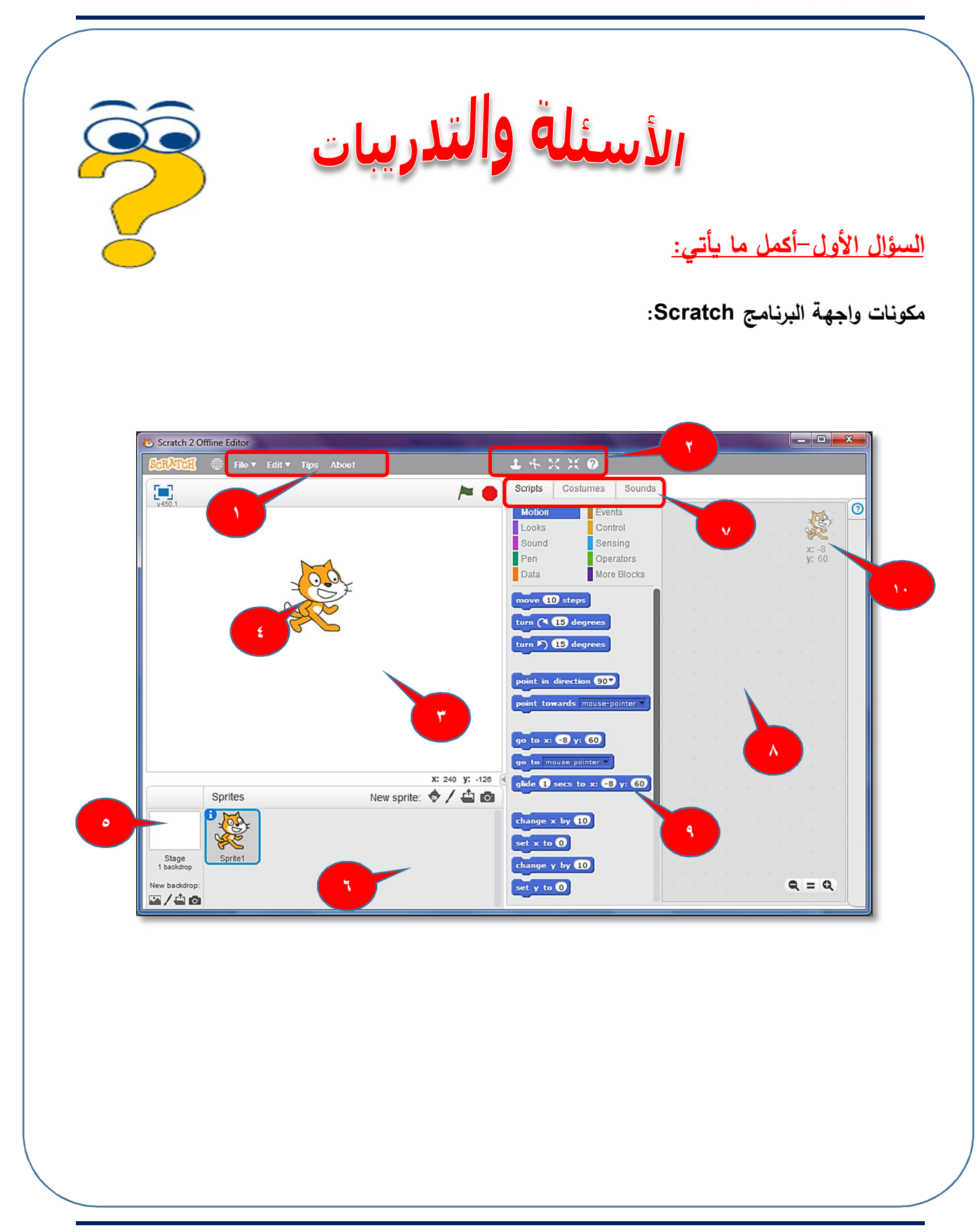

ثانيا: سجل خطوات تغيير اللغة إلي العربية في برنامج Scratch:

| <br> | <br> | <br> | <br> | ١ |
|------|------|------|------|---|
| <br> | <br> | <br> | <br> | ۲ |
| <br> | <br> | <br> | <br> | * |

الكمبيوتر وتكنولوجيا المعلومات والاتصالات

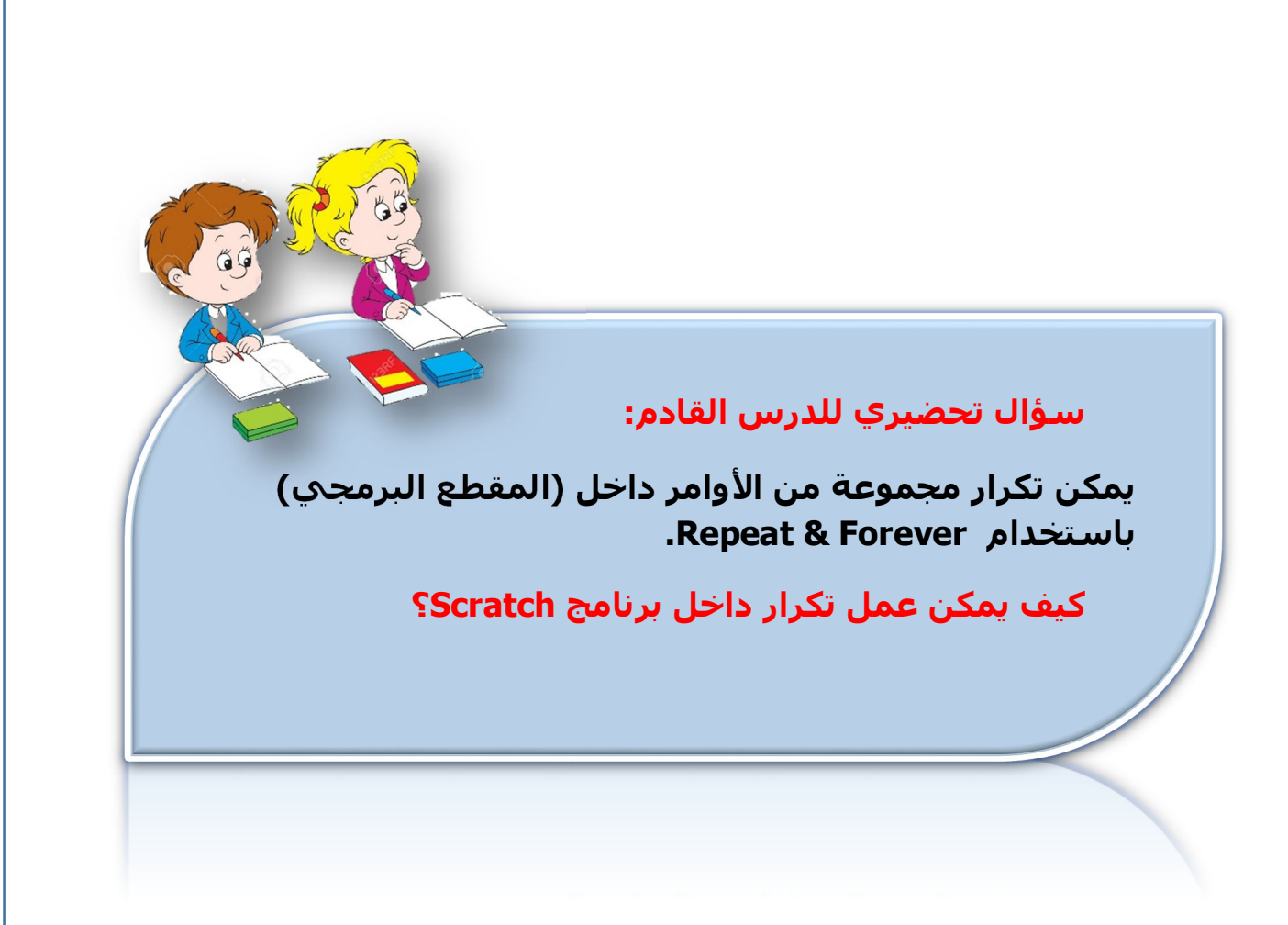

# الموضوع الثاني

# استخدام أوامر التكرار وأوامر الحركة

# الأهداف

## من المتوقع في نهاية هذا الموضوع أن يكون الطالب قادراً على أن:

- يستخدم أوامر التكرار forever & Repeat من مجموعة Control.
  - يحفظ المشروع.
  - يستخدم شريط أدوات التحكم.
  - يضيف كائن جديد New Sprite.
  - يوظف المقطع البرمجي في منطقة البرمجة Script Area.
    - يستخدم أحداث key press في انتاج مشروع تعليمي.
      - يشارك زملائه في إنتاج مشروعة التعليمي.

## أوامر التكرار داخل المقطع البرمجي

عزيزي الطالب تعرفت في الدرس السابق كيفية وضع أمر الحركة أكثر من مرة فى المقطع البرمجي، وفى هذا الدرس سوف نقوم بعمل الحركة دون إعادة وضع الأمر مرة أخرى (دون تكرار الأمر في المقطع البرمجي)

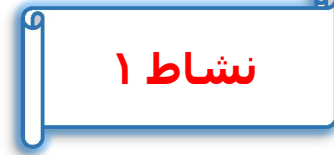

عزيزي الطالب بمساعدة معلمك وبالتعاون مع زملائك صمم مشروع (مستخدماً المثال السابق) لتكرار عدد محدد لحركة الكائن على المنصة Stage، مستخدماً أوامر الحركة وأوامر التكرار.

.....

-عزيزي الطالب لعمل تكرار لأمر أو تكرار لمجموعة من الأوامر داخل المقطع البرمجي يمكنك استخدام Blocks Control والتي يوجد بها أوامر التكرار الآتية:

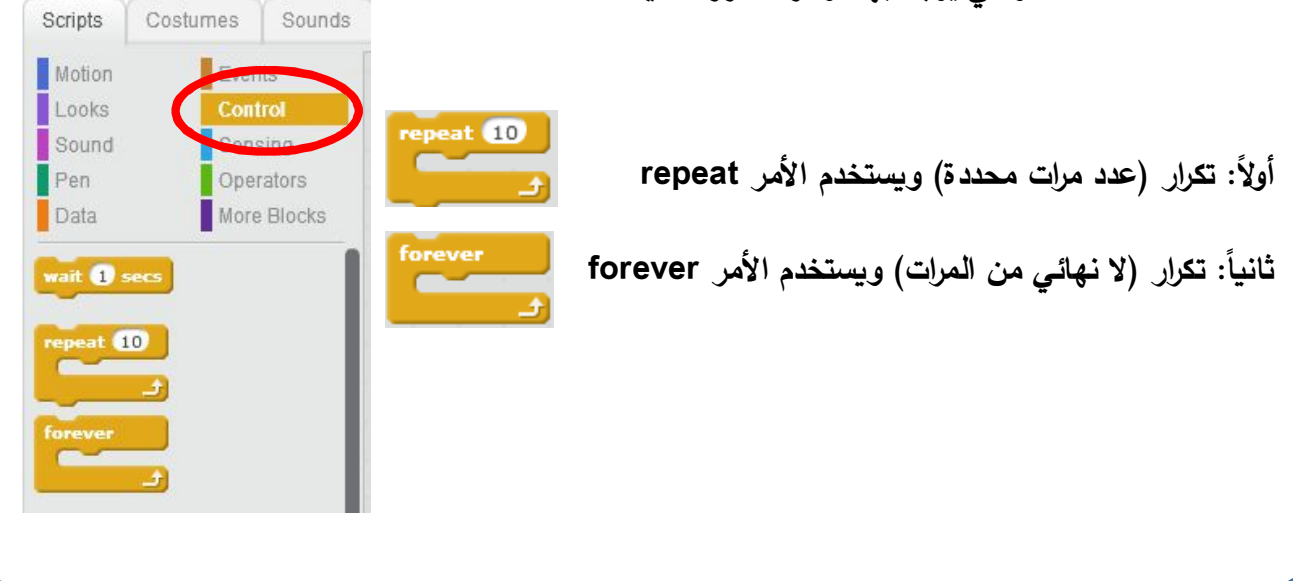

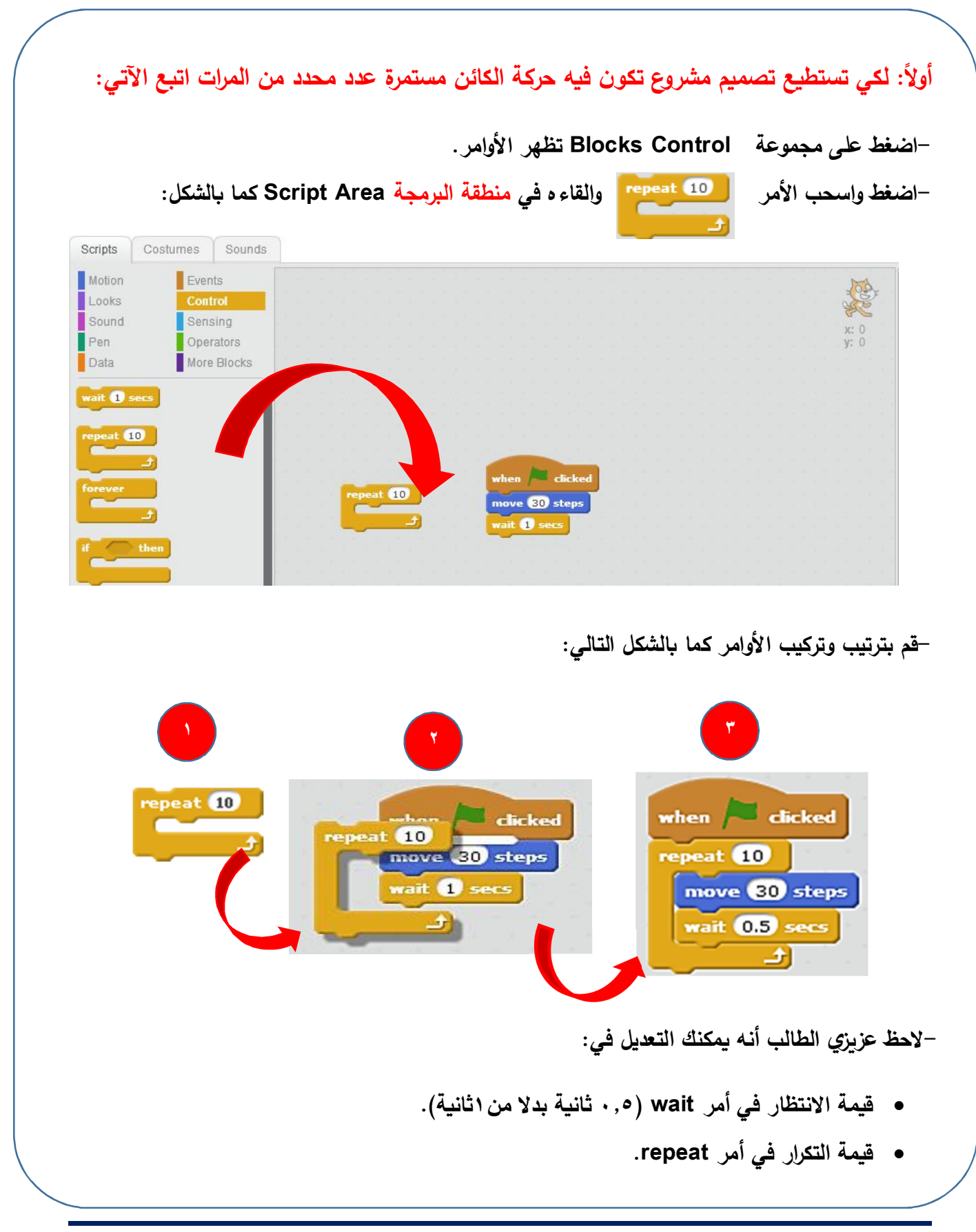

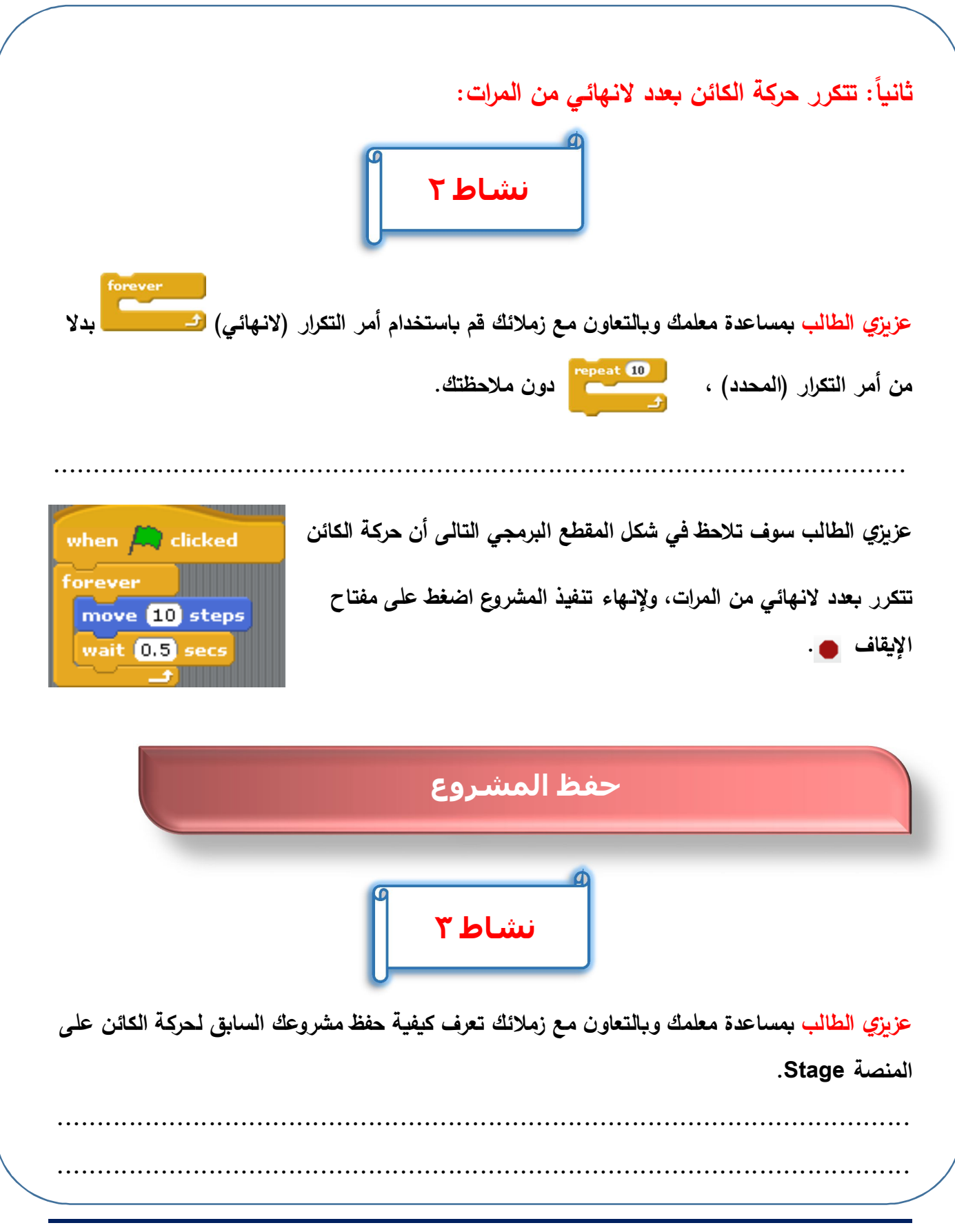

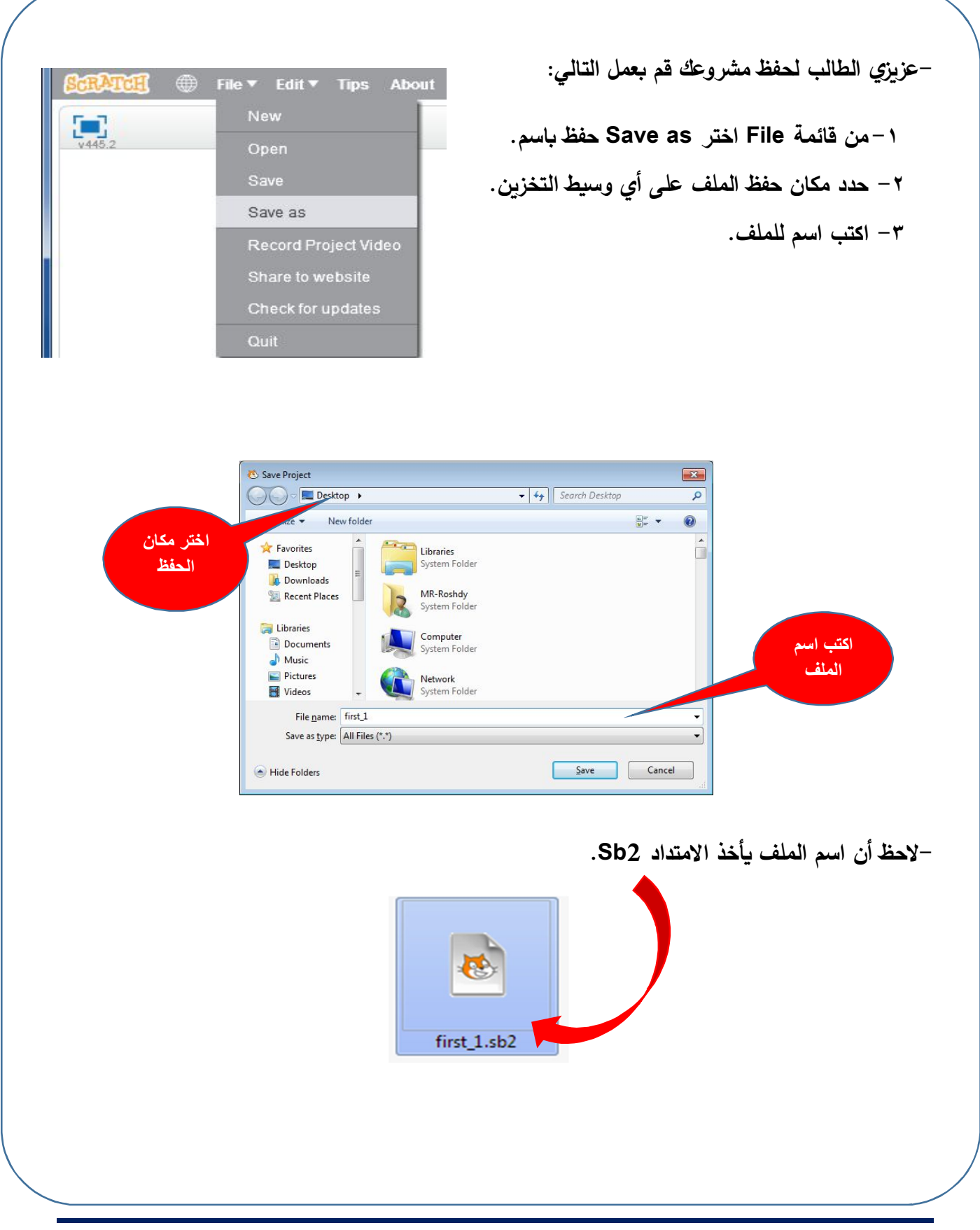

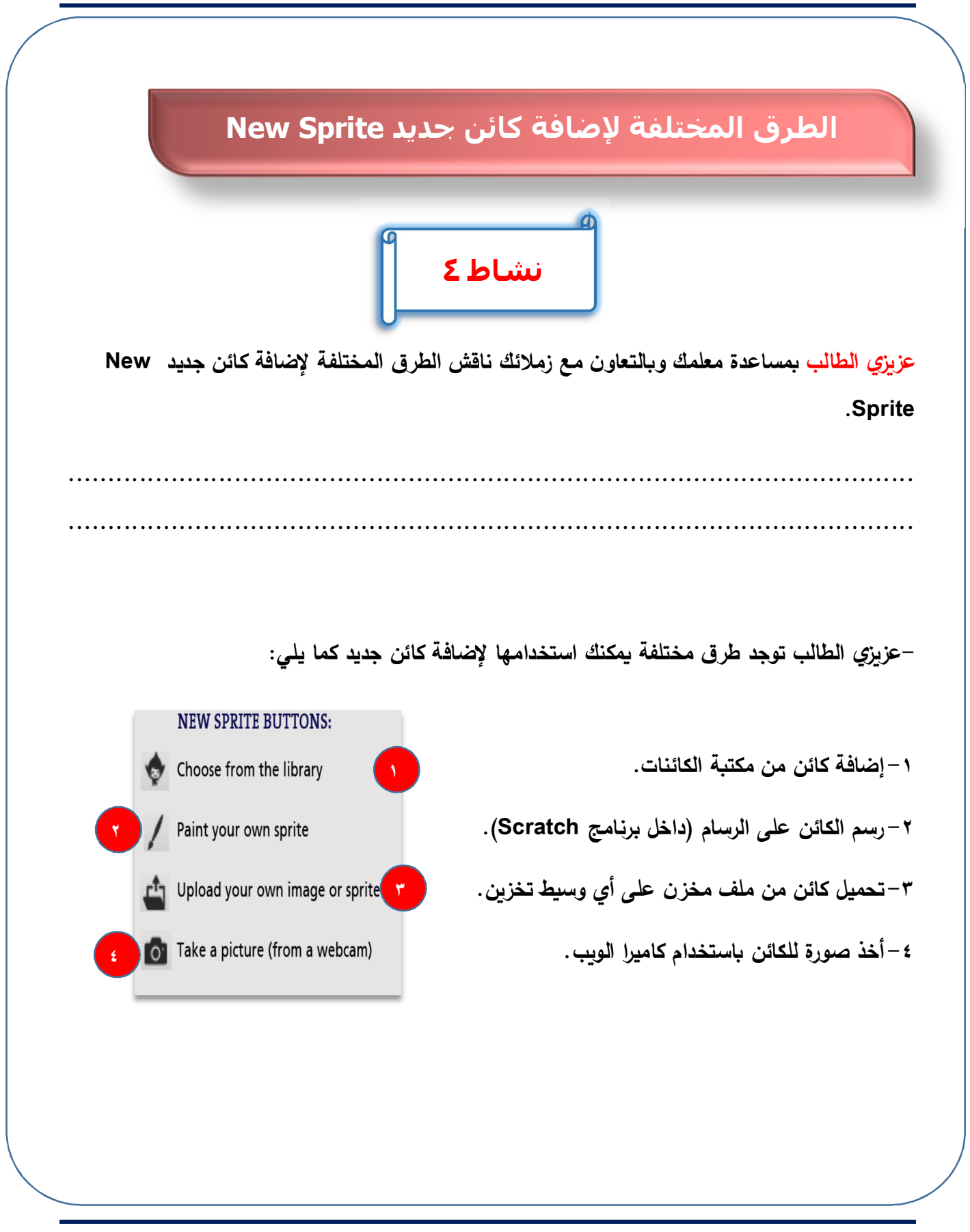

|                                                                                                    |                                                                                      |                                                     |                                                                                                    |                                                 |                                                       | •                                                                                                    |                                           |                                                                            |
|----------------------------------------------------------------------------------------------------|--------------------------------------------------------------------------------------|-----------------------------------------------------|----------------------------------------------------------------------------------------------------|-------------------------------------------------|-------------------------------------------------------|----------------------------------------------------------------------------------------------------|-------------------------------------------|----------------------------------------------------------------------------|
|                                                                                                    |                                                                                      |                                                     |                                                                                                    |                                                 | شاط ٥                                                 | u<br>u                                                                                                    |                                           |                                                                            |
| رنامج                                                                                                    | الكائنات لب                                                                          | من مكتبة                                            | ائن جديد ا                                                                                                    | بإضافة كا                                       | ملائك قم                                              | <b>ع</b> اون مع ز                                                                                                    | ة معلمك وبالت                             | يزي الطالب بمساعد                                                          |
| . (                                                                                                    | جة الكائنات                                                                          | بمنطقة لو                                           | New s                                                                                                    | prite:                                          | >/ €                                                  |                                                                                                    | ريط الأدوات                               | Scrato باستخدام ش                                                          |
|                                                                                                    |                                                                                      |                                                     |                                                                                                    | L                                               |                                                       |                                                                                                    |                                           |                                                                            |
| •••••                                                                                                    | •••••                                                                                |                                                     | •••••                                                                                                    | • • • • • • • • •                               | • • • • • • • • • • •                                 | • • • • • • • • • • • •                                                                                                    | •••••                                     | ••••••                                                                     |
| •••••                                                                                                    | •••••                                                                                |                                                     | •••••                                                                                                    | •••••                                           | • • • • • • • • • • • •                               | • • • • • • • • • • • • •                                                                                                    | ••••••                                    | • • • • • • • • • • • • • • • • • • • •                                    |
| نالية:                                                                                                    | الخطوات الذ                                                                          | Sc اتدع ا                                           | ـج ratch                                                                                                    | فائن برنام                                      | ، مكتبة الك                                           | ن جديد من                                                                                                    | نك إضافة كائر                             | بزي الطالب لكي يمك                                                         |
|                                                                                                    |                                                                                      | <b>U</b>                                            |                                                                                                    |                                                 |                                                       |                                                                                                    |                                           |                                                                            |
|                                                                                                    | _,,                                                                                  | <b>C</b> , <b>1</b>                                 | C                                                                                                    |                                                 |                                                       |                                                                                                    |                                           |                                                                            |
|                                                                                                    | _,,                                                                                  |                                                     | C                                                                                                    | • (                                             | غافة كائن                                             | الأدوات إد                                                                                                    | بشريط                                     | ضغط على الشكل                                                              |
|                                                                                                    | . 1 = k . 1 = 1                                                                      |                                                     | 5à 11 I                                                                                                    | •                                               | غافة كائن<br>                                         | ، الأدوات إد<br>ما ت                                                                                                    | م بشريط<br>انه ذ دا                       | ضغط على الشكل                                                              |
| د                                                                                                    | متل: فئان                                                                            | ات مختلف                                            | مة إلى فدً                                                                                                    | ،<br>نات مقس                                    | ننافة كائن<br>إة من الكاة                             | ، الأدوات إد<br>موعات كبير                                                                                                    | بشریط<br>ائن وفیها مجد                    | ضغط على الشكل<br>ظهر نافذة مكتبة الك                                       |
| ي                                                                                                    | ة مثل: فئان                                                                          | ات مختلف                                            | مة إلى فئ                                                                                                    | ،<br>ننات مقس                                   | ننافة كائن<br>ة من الكاة<br>ي:                        | ، الأدوات إد<br>موعات كبير<br>لشكل التالم                                                                                                    | بشريط<br>ائن وفيها مجد<br>Pe) كما با      | ضغط على الشكل<br>ظهر نافذة مكتبة الك<br>Animals و ople                     |
| Sprite Library                                                                                                    | ة مثل: فئان<br>8                                                                     | ات مختلف                                            | مة إلى فئ<br>مة إلى ف                                                                                                    | ، .<br>ننات مقس                                 | ننافة كائن<br>إذ من الكاة<br>ي:                       | ، الأدوات إد<br>موعات كبير<br>لشكل التالي<br>مول                                                                                                    | بشريط<br>ائن وفيها مجد<br>Pe) كما با<br>ا | ضغط على الشكل<br>ظهر نافذة مكتبة الك<br>Animals و ople                     |
| Sprite Library<br>Category<br>All<br>Animals<br>Fantasy                                                                                                    | ة مثل: فئان                                                                          | ات مختلفاً                                          | مة إلى فئ                                                                                                    | ، .<br>ئنات مقسر                                | ننافة كائن<br>إذ من الكاة<br>ي:                       | ، الأدوات إد<br>موعات كبير<br>لشكل التالم                                                                                                    | بشريط<br>ائن وفيها مجد<br>Pe) كما با<br>ا | ضغط على الشكل<br>ظهر نافذة مكتبة الك<br>Animals و ople                     |
| Sprite Library<br>Category<br>All<br>Animais<br>Fantasy<br>Letters<br>People<br>Things                                                                                                    | ة مثل: فئان<br>1080 нрнор                                                            | ات مختلف<br>مختلف                                   | مة إلى فدً<br>ملة إلى م                                                                                                    | ، .<br>نثات مقسر<br>Aex                         | ننافة كائن<br>ة من الكاة<br>ي:<br>مر                  | ، الأدوات إد<br>موعات كبير<br>لشكل التالي<br>Anna                                                                                                    | بشريط<br>ائن وفيها مجد<br>Pe) كما با      | ضغط على الشكل<br>ظهر نافذة مكتبة الك<br>Animals و ople                     |
| Category<br>All<br>Animals<br>Fantasy<br>Letters<br>People<br>Things<br>Transportation<br>Theme<br>Caste                                                                                                    | مثل: فئان<br>مثل: فئان                                                               | ات مختلف<br>مختلف<br>Airplane                       | ے<br>مة إلى فئ<br>Adrian                                                                                                    | نات مقس<br>ندات مقسر<br>Aex                     | غنافة كائن<br>ة من الكاة<br>ي:<br>مسم                 | ، الأدوات إد<br>موعات كبير<br>لشكل التالي<br>مشم                                                                                                    | بشريط<br>ائن وفيها مجد<br>Pe) كما با<br>ا | ضغط على الشكل<br>ظهر نافذة مكتبة الك<br>Animals و ople                     |
| Sprite Library<br>Category<br>All<br>Animals<br>Fantasy<br>Letters<br>People<br>Things<br>Transportation<br>Theme<br>Caste<br>City<br>Dance<br>Dress-Up                                                        | بة مثل: فئات<br>1080 Hip.Hop<br>Anna Ode to Code                                     | مختلفاً<br>ات مختلفاً<br>مرابعه<br>مرابعه<br>مرابعه | مة إلى فذ<br>Adrian                                                                                                    | بر<br>ننات مقسر<br>آب<br>Aiex<br>Arrow1         | نسافة كائن<br>ة من الكاة<br>ي:<br>ي:<br>Amon          | ، الأدوات إد<br>موعات كبير<br>لشكل التالي<br>مسع<br>مسع<br>مسع<br>مسع                                                                                                | بشريط<br>ائن وفيها مجد<br>Pe) كما با      | ضغط على الشكل<br>ظهر نافذة مكتبة الك<br>Animals و ople                     |
| Sprite Library<br>Category<br>All<br>Animals<br>Fantasy<br>Letters<br>People<br>Trings<br>Transportation<br>Theme<br>Castle<br>Caty<br>Dance<br>Dress-Up<br>Flying<br>Holday<br>Music                          | ب مثل: فئات<br>مثل: فئات<br>مثل: مثار:<br>مثل:<br>مثل: مثار:<br>مثل:<br>مثل:<br>مثل: | ات مختلف<br>مختلف<br>مرباعه<br>مرباعه               | مة إلى فد<br>ملة إلى فد<br>Adrian                                                                                                    | ، .<br>نذات مقسر<br>Aiex<br>Arrow1              | ننافة كائن<br>ة من الكاة<br>ي:<br>ي:<br>Arrow2        | ، الأدوات إد<br>موعات كبير<br>لشكل التالي<br>مسمع<br>بي<br>مريع                                                                                                    | بشريط<br>ائن وفيها مجد<br>Pe) كما با      | ضغط على الشكل<br>ظهر نافذة مكتبة الك<br>Ople و Animals                     |
| Category<br>All<br>Animais<br>Fantasy<br>Letters<br>People<br>Things<br>Transportation<br>Theme<br>Caste<br>City<br>Dance<br>Dress-Up<br>Flying<br>Holday<br>Music<br>Space<br>Sports<br>Underwater<br>Walking | ب مثل : فئان<br>مثل : فئان<br>مثل : فئان<br>مثل : فئان<br>مثل : فئان<br>مثل : م      | Airplane                                            | مة إلى فد<br>ملة إلى فد<br>مرابع<br>مرابع<br>مرابع<br>مرابع<br>مرابع<br>مرابع<br>مرابع<br>مرابع<br>مرابع<br>مرابع<br>مرابع<br>مرابع<br>مرابع<br>مرابع<br>مرابع<br>مرابع<br>مرابع<br>مرابع<br>مرابع<br>مرابع<br>مرابع<br>مرابع<br>مرابع<br>مرابع<br>مرابع<br>مرابع<br>مرابع<br>مرابع<br>مرابع<br>مرابع<br>مرابع<br>مرابع | نات مقس<br>ندات مقس<br>Aiex<br>Aiex<br>Balerina | غنافة كائن<br>ة من الكاة<br>ي:<br>ي:<br>مرب<br>Arrow2 | الأدوات إد<br>موعات كبير<br>لشكل التالي<br>مرعات كبير<br>لشكل التالي<br>مرعات كبير<br>لشكل<br>التالي<br>التو<br>التو<br>التو<br>التو<br>التو<br>التو<br>التو<br>التو | بشريط<br>ائن وفيها مجد<br>Pe) كما با      | ضغط على الشكل<br>ظهر نافذة مكتبة الك<br>ople و Animals<br>ختر كائن(الكرة). |
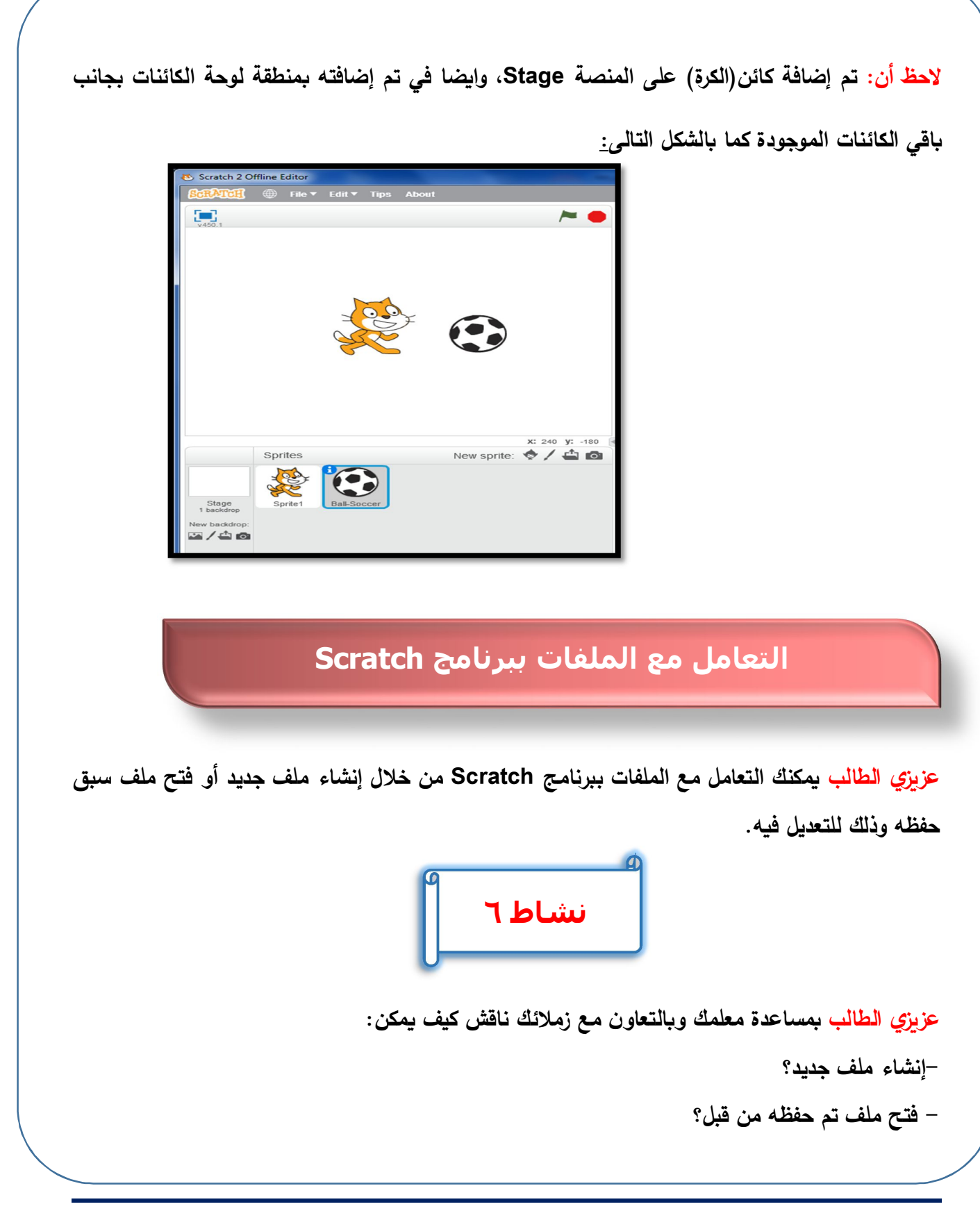

عزيزي الطالب لكى تستطيع التعامل مع الملفات في برنامج Scratch وذلك لإنشاء ملف مشروع جديد أو فتح ملف مشروع سبق حفظه استخدم القائمة الرئيسة كالآتي:

-إنشاء ملف جديد:

اختر File → New

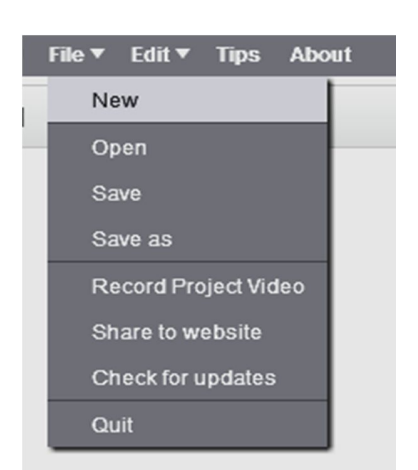

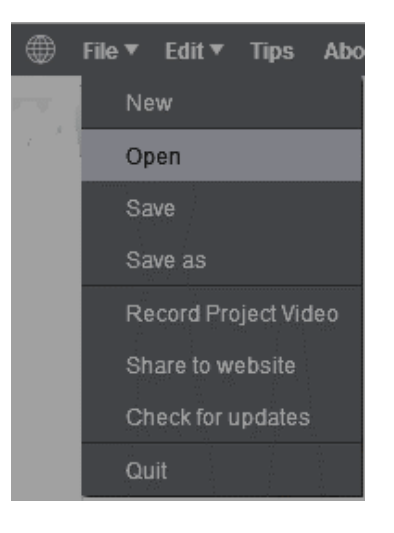

-لفتح ملف سبق حفظه للتعديل فيه:

اختر File → Open

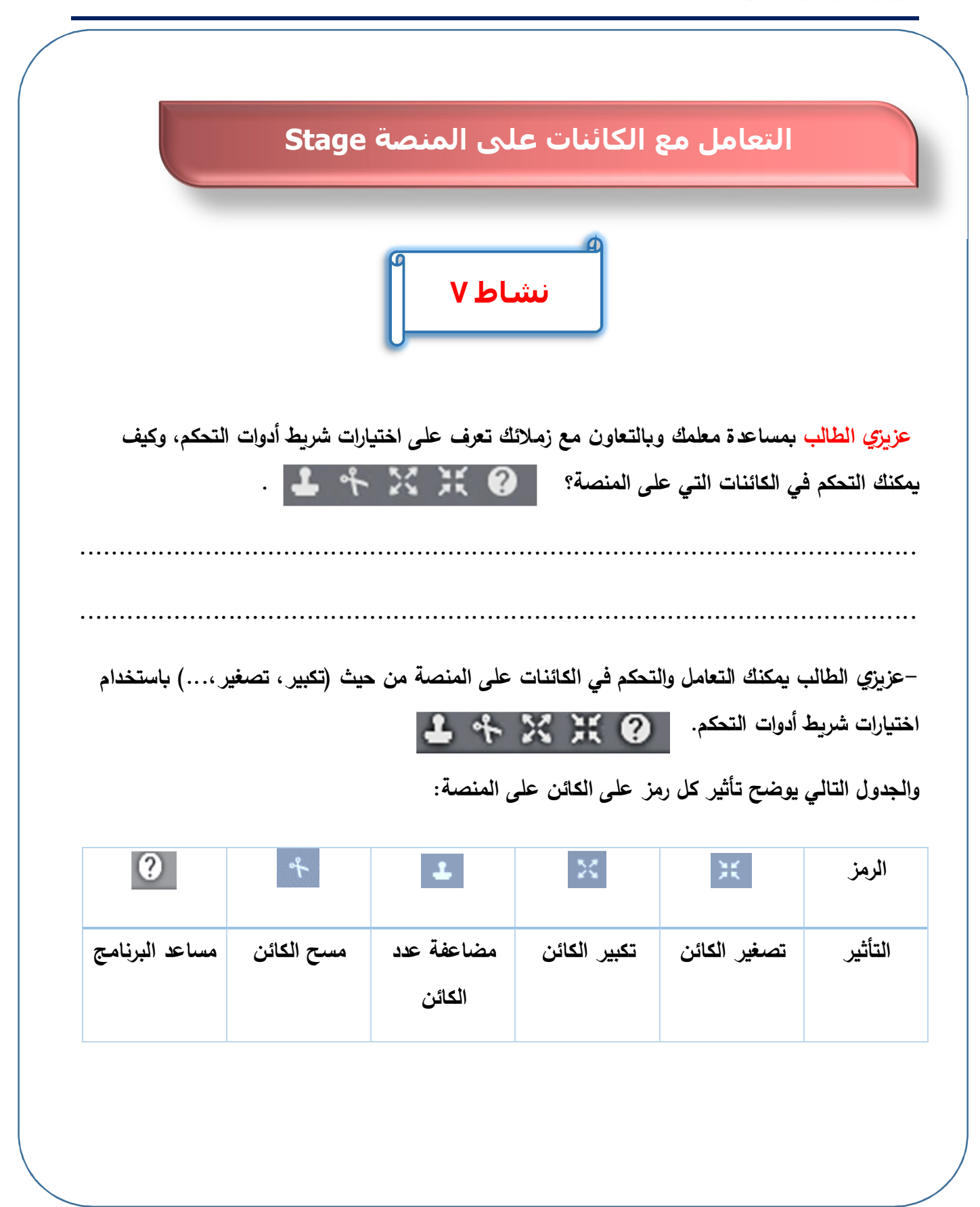

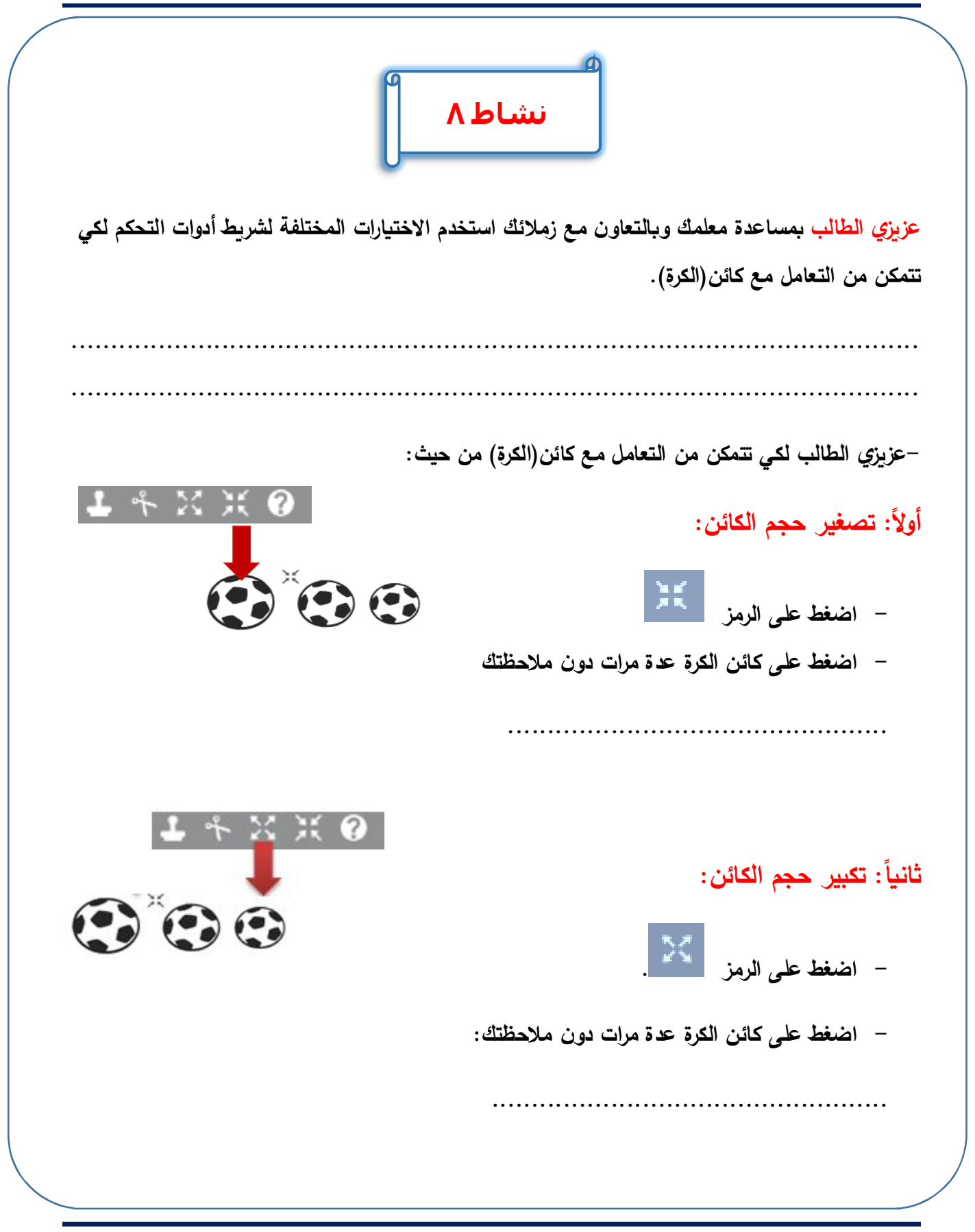

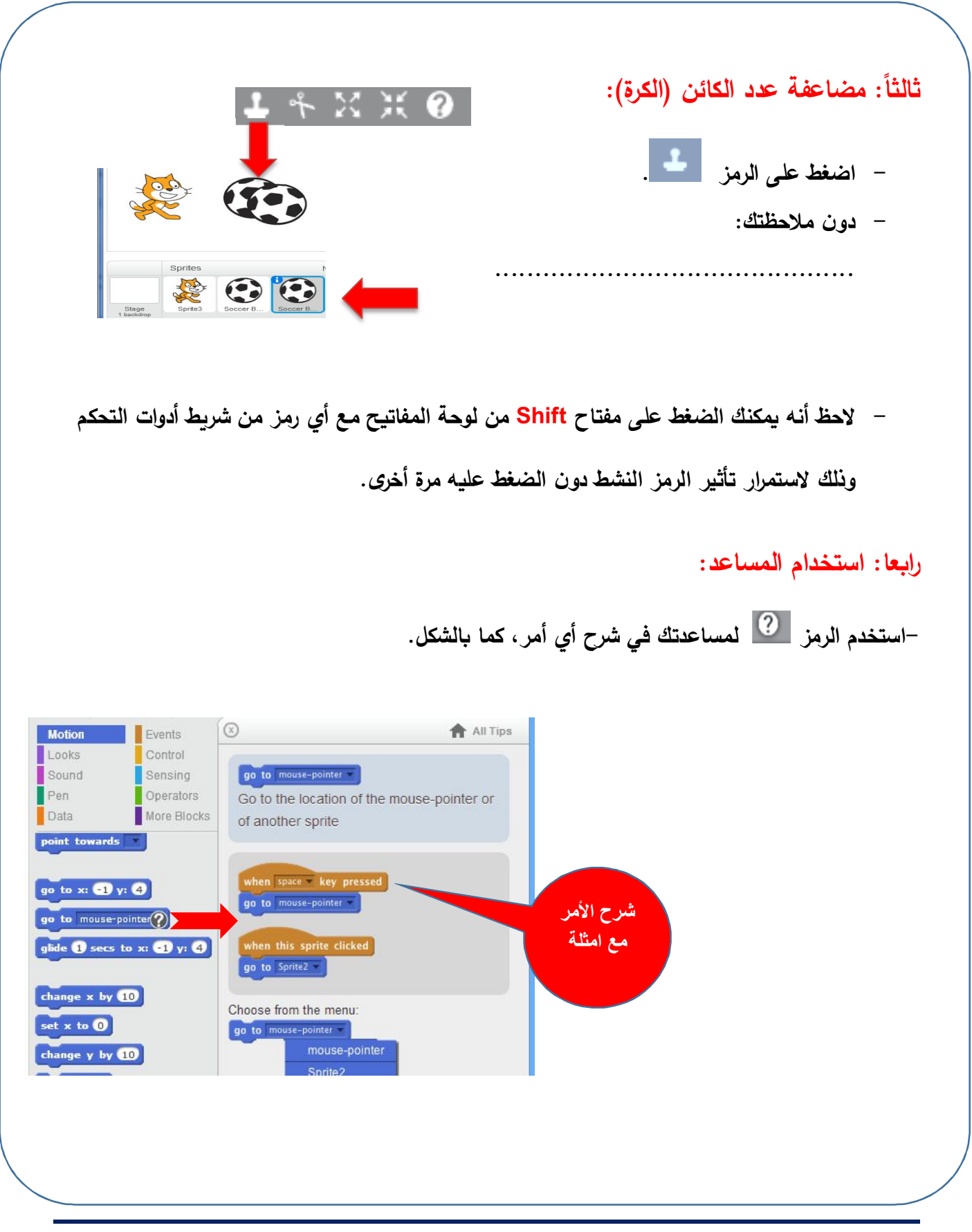

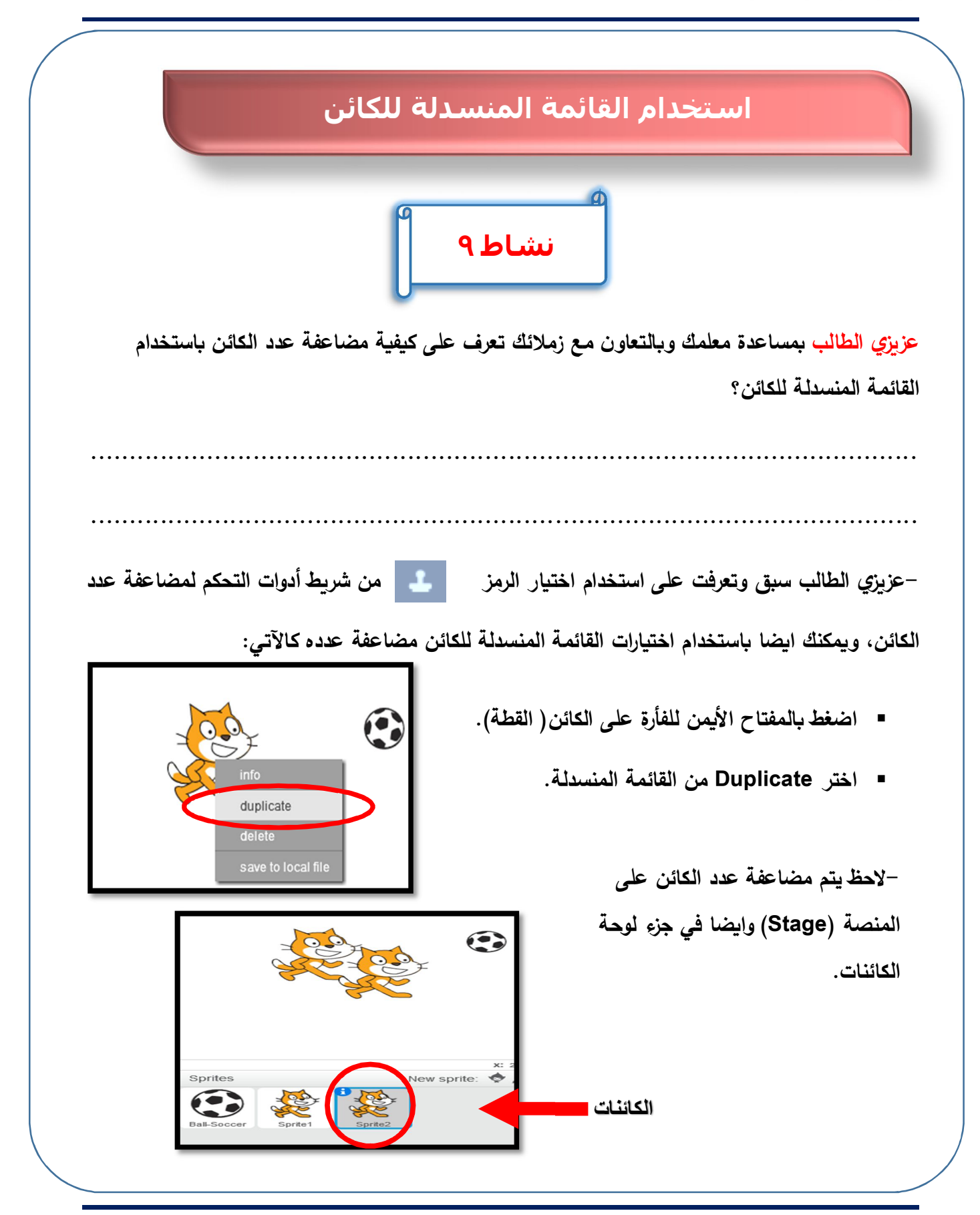

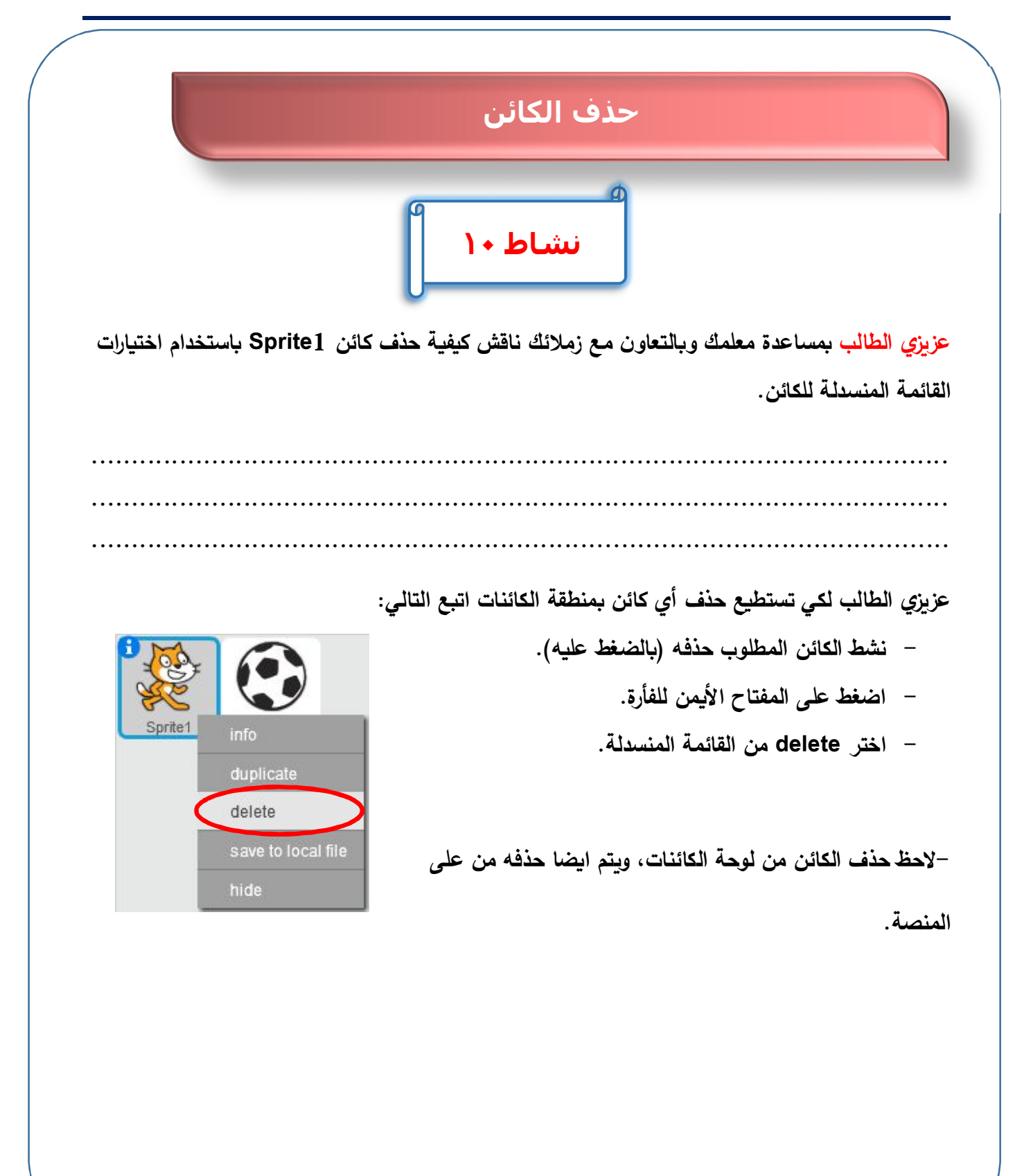

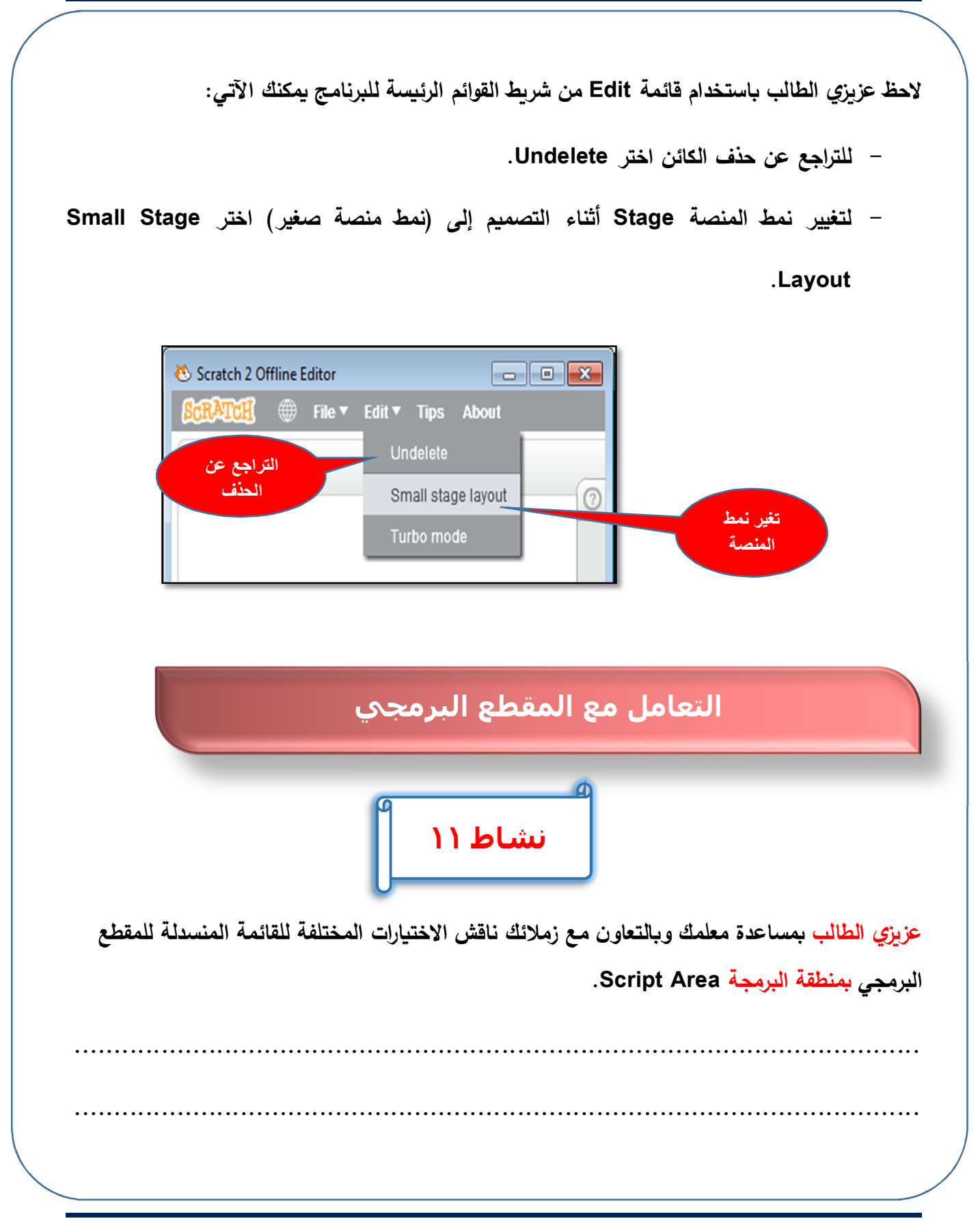

الكمبيوتر وتكنولوجيا المعلومات والاتصالات

عزيزي الطالب في الدرس السابق تعرفت على مفهوم المقطع البرمجي (مجموعة الأوامر التي يتم تركيبها بمنطقة البرمجة Script Area بترتيب معين (كما تركب لعبة Puzzles))، ولكي تستطيع التعامل مع المقطع البرمجى اتبع الآتى:

اضغط على المفتاح الأيمن للفأرة لتظهر القائمة المنسدلة وتحتوي على عدة اختيارات كما بالشكل
 التالى:

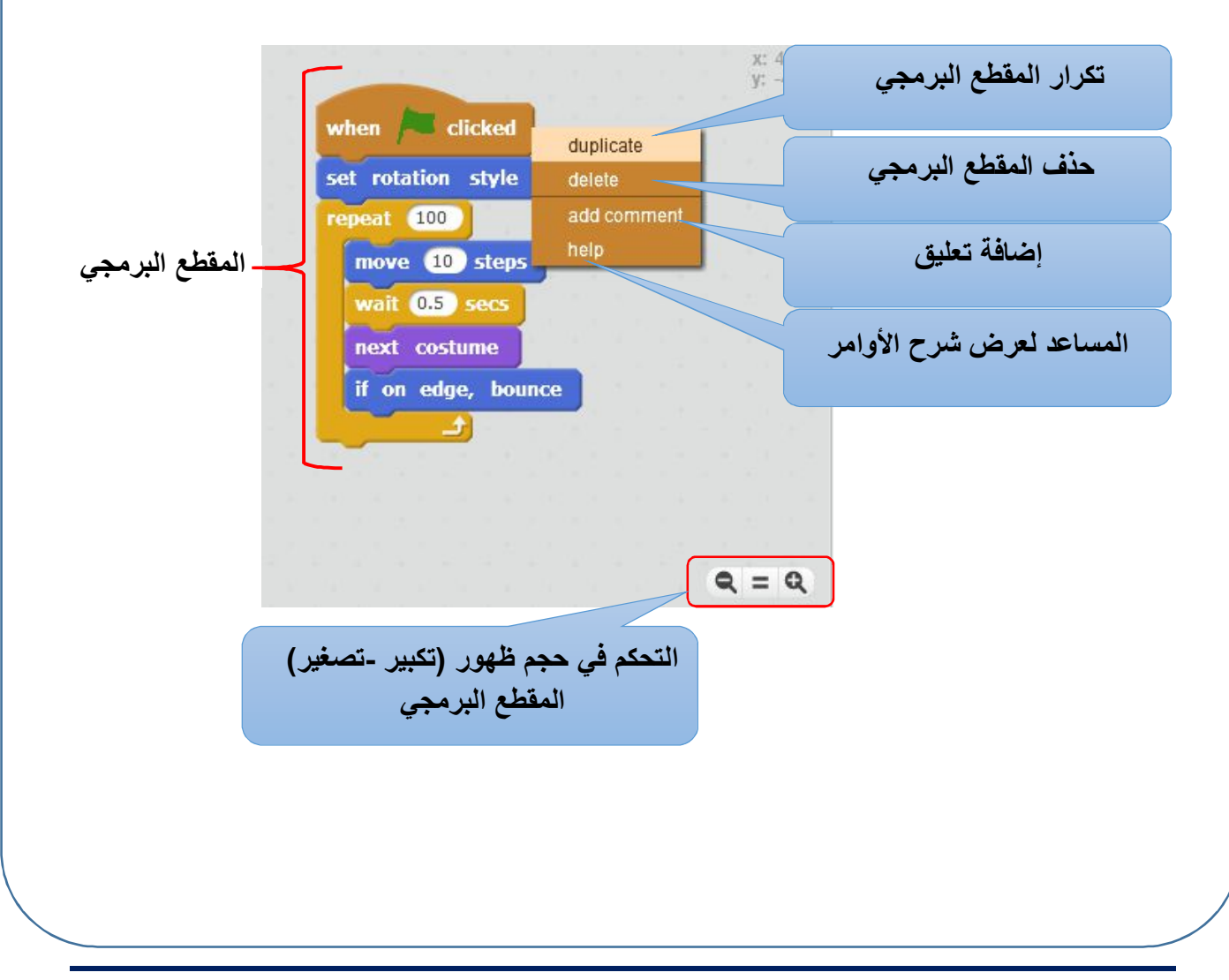

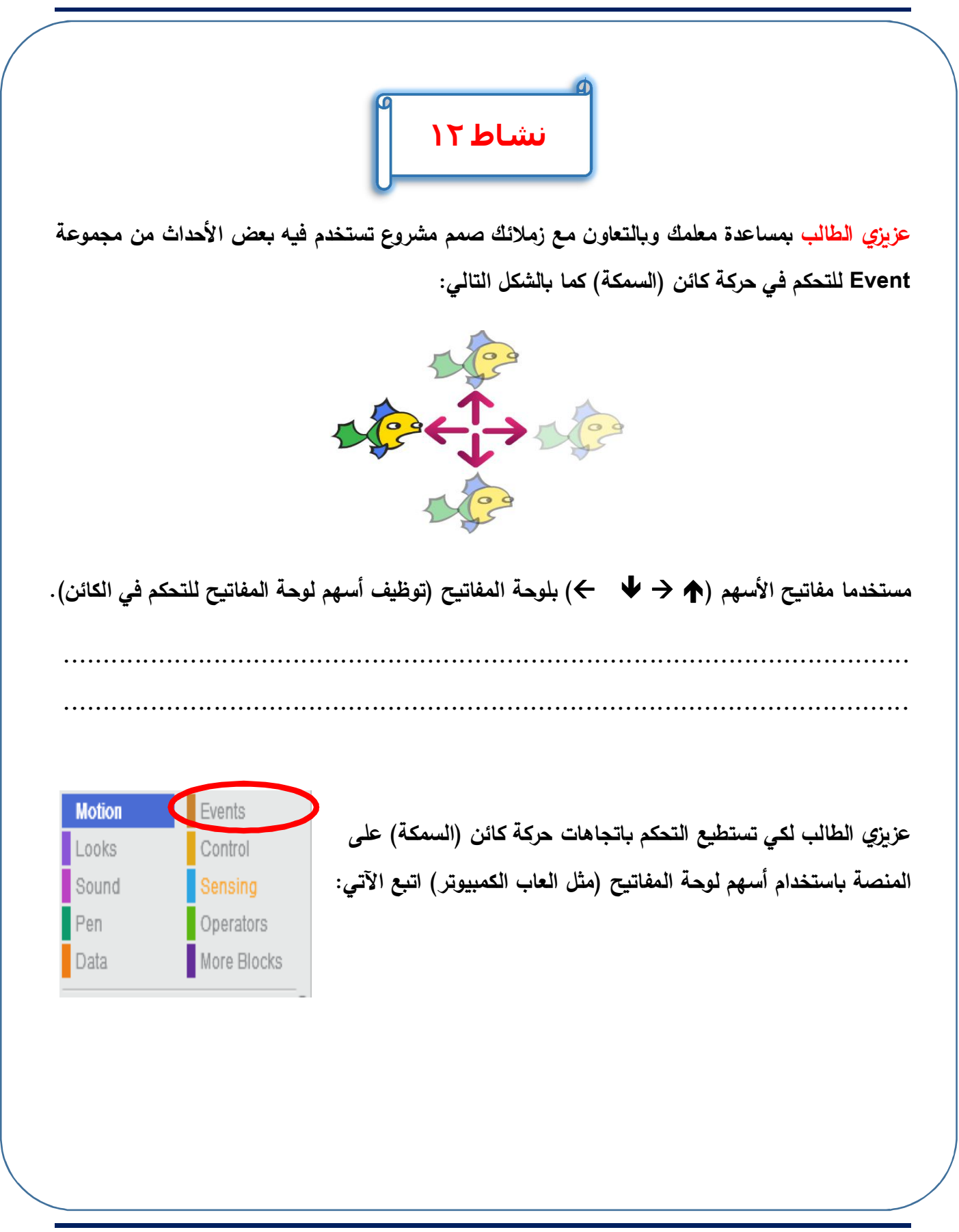

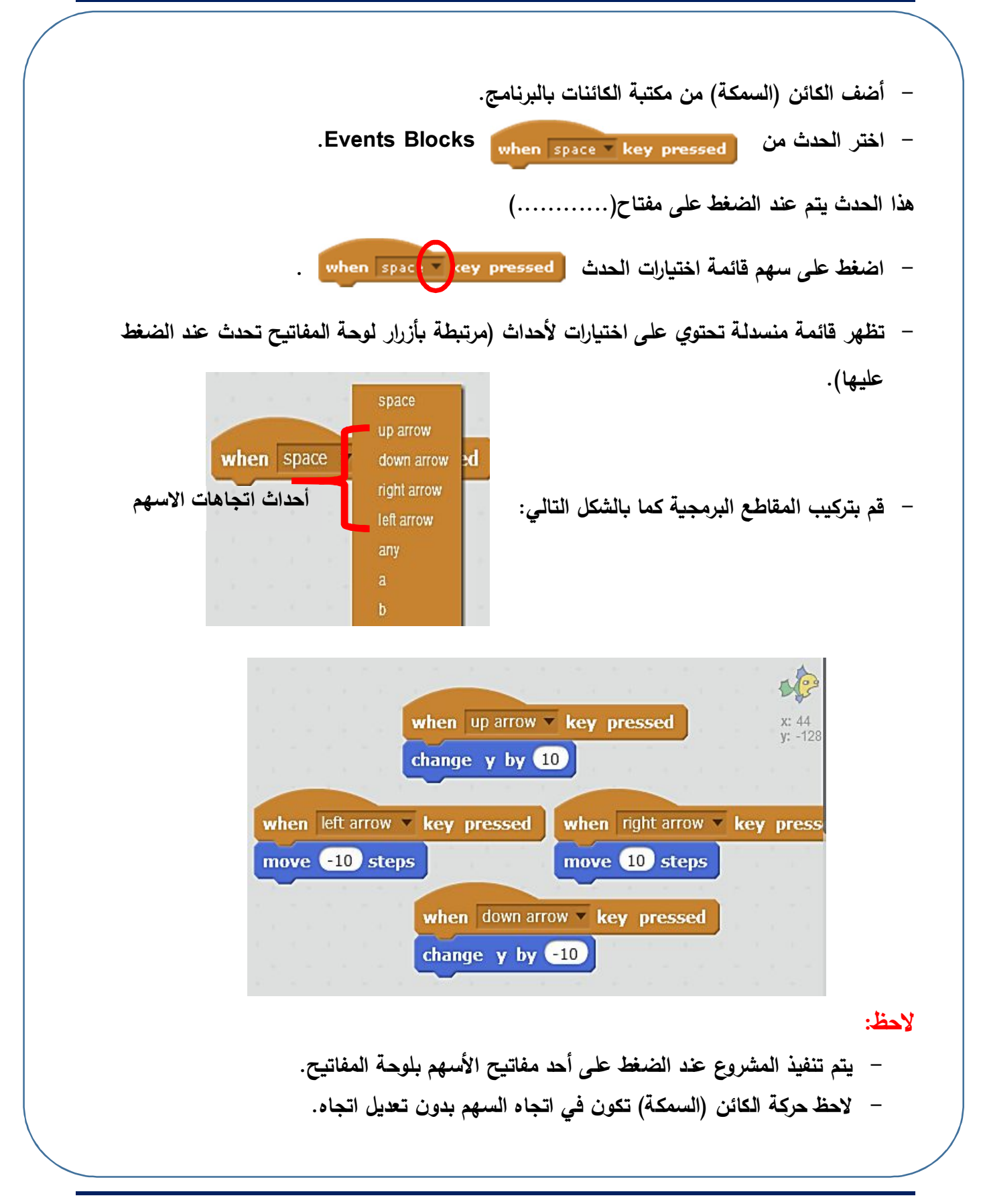

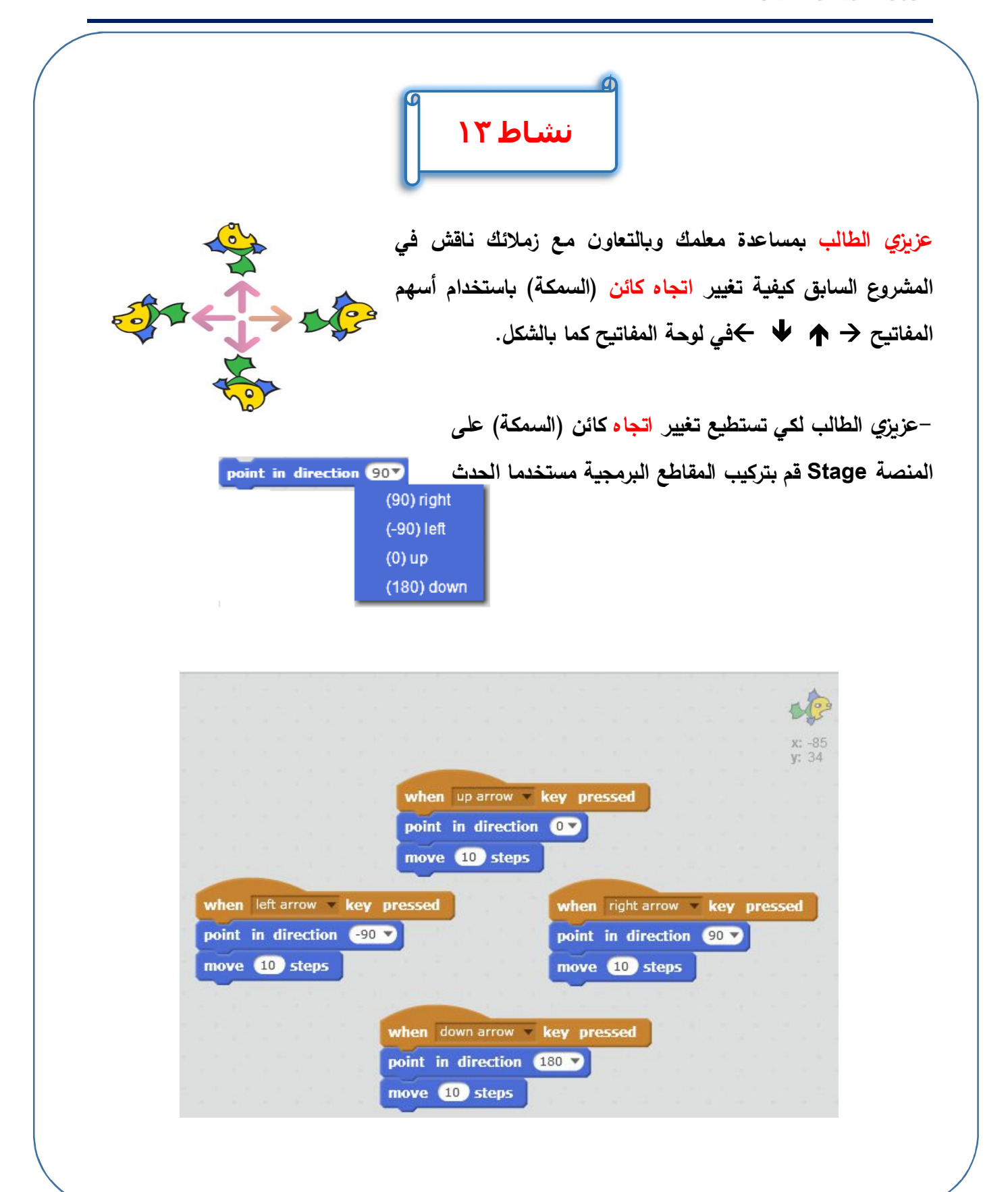

|                                                 |            | <u>در أن</u> | تذ    |       |         |  |
|-------------------------------------------------|------------|--------------|-------|-------|---------|--|
| أوامر التكرار Repeat Blocks:                    |            |              |       |       |         |  |
| -يستخدم Repeat لعمل تكرار محدد بعدد مرات.       |            |              |       |       |         |  |
| - يستخدم Forever لعمل تكرار لانهائي من المرات.  |            |              |       |       |         |  |
| لإدراج كائن جديد New sprite يوجد أكثر من طريقة: |            |              |       |       |         |  |
| ١- اختار من المكتبة (مكتبة البرنامج).           |            |              |       |       |         |  |
| ۲- اربسم الکائن.                                |            |              |       |       |         |  |
| ٣- تحميل الكائن المطلوب.                        |            |              |       |       |         |  |
| ٤ - صورة من كاميرا الويب.                       |            |              |       |       |         |  |
| التعامل مع الملفات:                             |            |              |       |       |         |  |
| حفظ ملف – ملف جديد – فتح ملف عمل فيديو.         |            |              |       |       |         |  |
| استخدام شريط أدوات المؤشر :                     |            |              |       |       |         |  |
| وظيفة كل رمز كما يلى في الجدول التالى :-        |            |              |       |       |         |  |
| ٥                                               | £          | ٣            | ۲     | ١     | م       |  |
| 0                                               | \$         | 2            | ×     | ж     | الأداة  |  |
| مساعدة                                          | مسح الكائن | نسخ الكائن   | تكبير | تصغير | الوظيفة |  |

الأسئلة والتدريبات

السؤال الأول أكمل التالي:

وضح وظيفة كل من الاشكال الاتية في شريط ادوات المؤشر وتأثيرها على الكائن:

| الوظيفة | الرمز |
|---------|-------|
|         | X     |
|         | 25    |
|         | 2     |
|         | of    |
|         | ?     |

- 7

|          | ر التكرار الآتية:         | <u>ؤال الثاني:</u> وضح الفرق بين أوام |
|----------|---------------------------|---------------------------------------|
| forever  |                           | repeat 10                             |
|          |                           |                                       |
|          | ·                         |                                       |
|          |                           |                                       |
| :Scratch | ادراج كائن جديد في برنامج | <u>إل الثالث:</u> وضح مع الشرح خطوات  |
|          |                           |                                       |
|          |                           |                                       |
|          |                           |                                       |

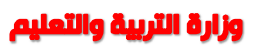

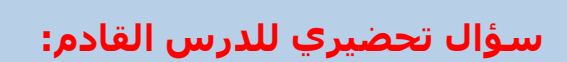

تُستخدم تبويبات المظاهر Costumes لتغير شكل الكائن الحالي.

كيف يمكن التعامل مع مظاهر الكائنات المختلفة؟

# الموضوع الثالث التعامل مع Stage Backdrop خلفية المنصة ومظاهر الكائنات Costumes

# الأهداف

في نهاية هذا الموضوع يتوقع أن يكون الطالب قادراً على أن:

- يغير الخلفية Backdrop للمنصة Stage.
- يتحكم في المظاهر المختلفة (Costumes) للكائنات.
  - يوظف أوامر المظهر Looks في إنتاج مشروعه.
    - يتعاون مع زملائه في إنتاج مشروع تعليمي.
      - يستنتج أفكار مشروعات جديدة.

| شريط التبويبات Costumes Sounds                                                                |
|-----------------------------------------------------------------------------------------------|
|                                                                                               |
| نشاط ۱                                                                                        |
| عزيزي الطالب بمساعدة معلمك وبالتعاون مع زملائك تعرف على شريط التبويبات و التبويب              |
| الخاص بمظاهر الكائنات والخلفية المنصة( Costumes أو Backdrop).                                 |
|                                                                                               |
|                                                                                               |
| شربط التبويبات:                                                                               |
| يوجد شريط التبويبات بواجهة برنامج Scratch، وهو من أهم الأجزاء في البرنامج حيث يُمكنك من خلاله |
| التعامل مع :                                                                                  |
| <ul> <li>– تبويب Scripts: (التعامل مع أوامر المقطع البرمجي ومنطقة البرمجة).</li> </ul>        |
| <ul> <li>– تبويب Sound: (التعامل مع تشغيل وتسجيل الاصوات).</li> </ul>                         |
| – تبويب ( Costumes /أو Backdrop): (التعامل مع مظاهر الكائنات /أو خلفية المنصة) والتعديل       |
| فيهما.                                                                                        |
| عزيزي الطالب لاحظ في تبويب ( Costumes/أو Backdrop) التالي:                                    |
| أولاً: عند تنشيط المائن يظهر تبويب (Costumes).                                                |
| ثانياً: عند تنشيط خلفية المنصة Stage يظهر التبويب (Backdrops) بدلاً من (Costumes) كما         |
| بالشكل التالي:                                                                                |
|                                                                                               |

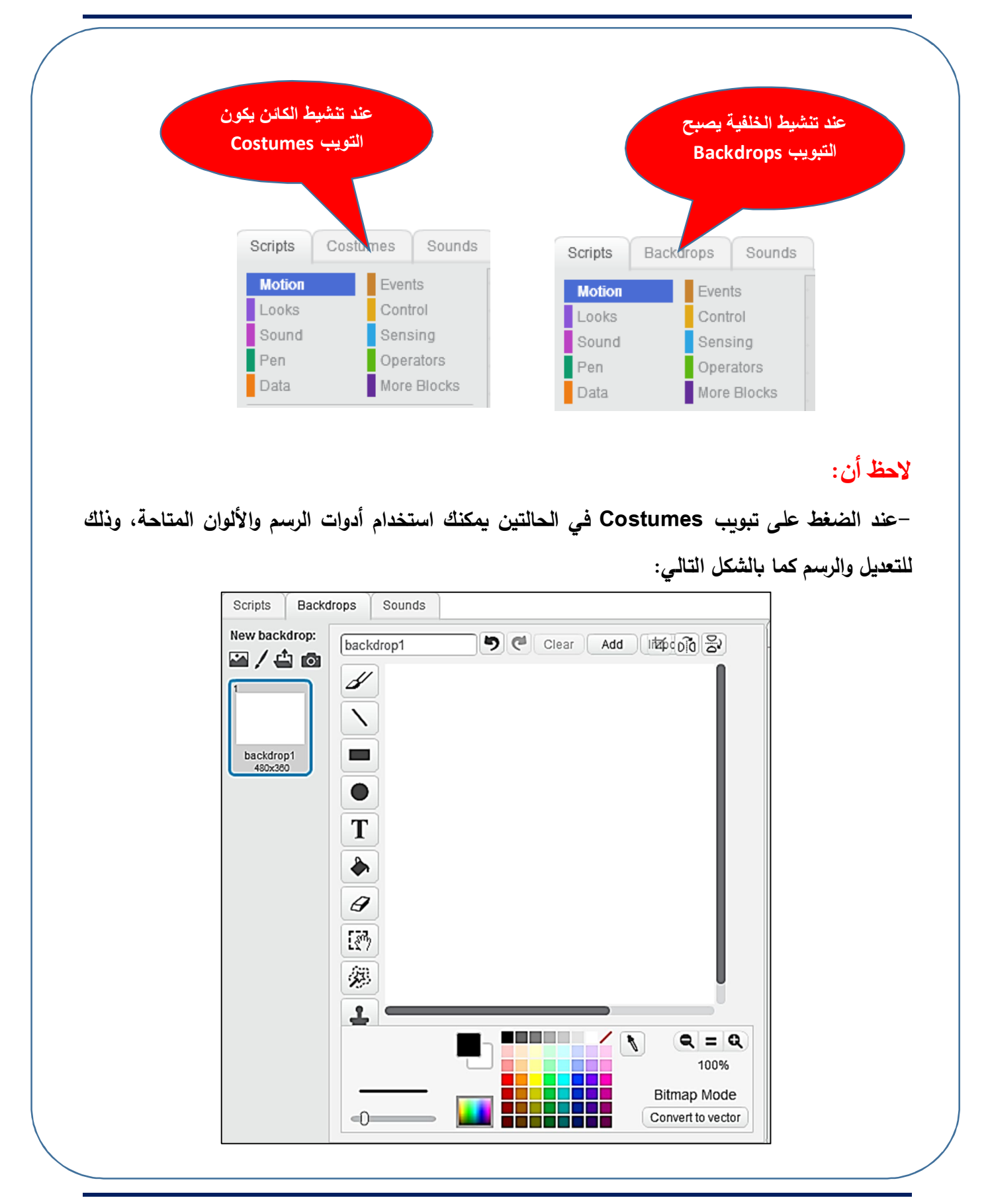

الصف الأول الإعدادي

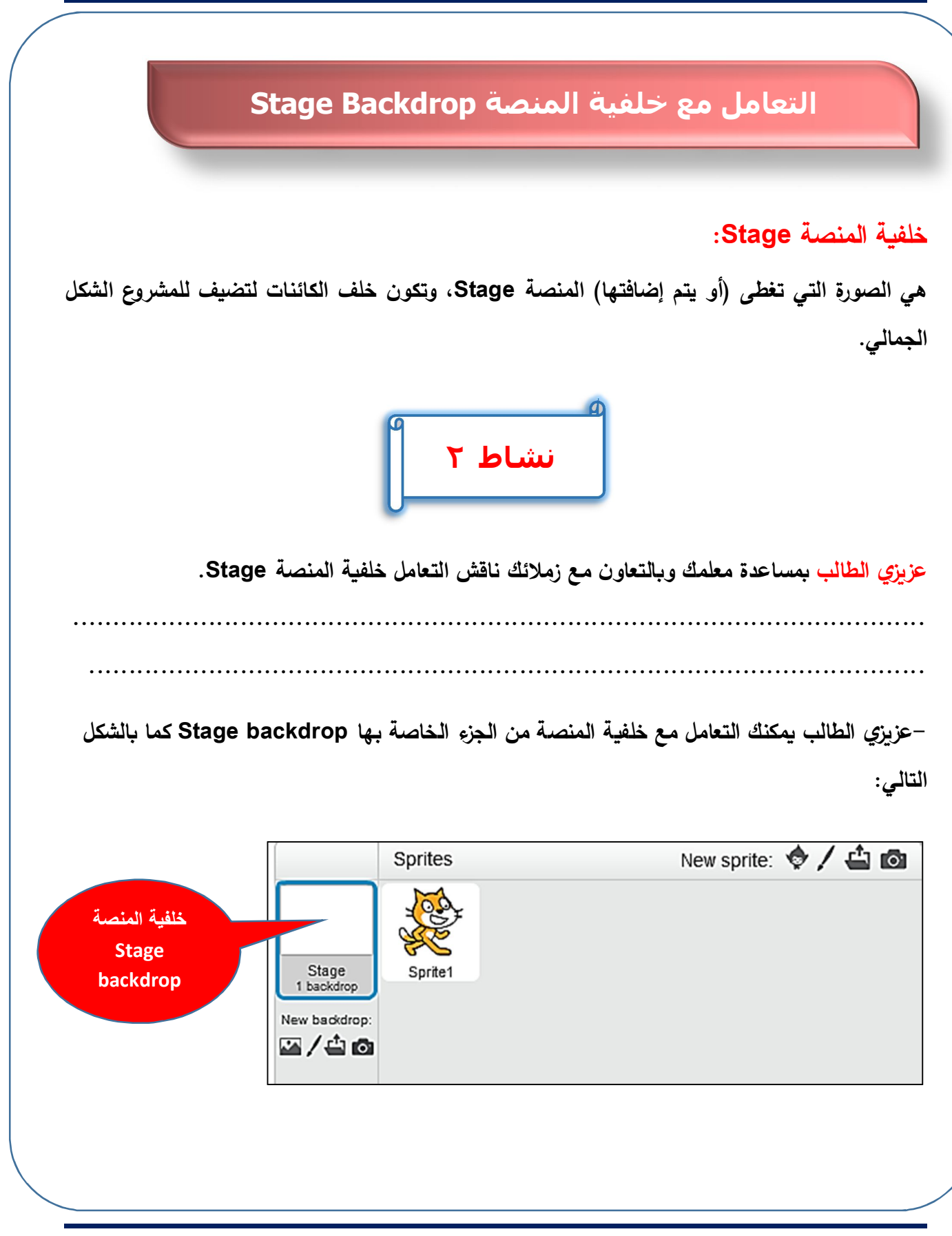

الكمبيوتر وتكنولوجيا المعلومات والاتصالات

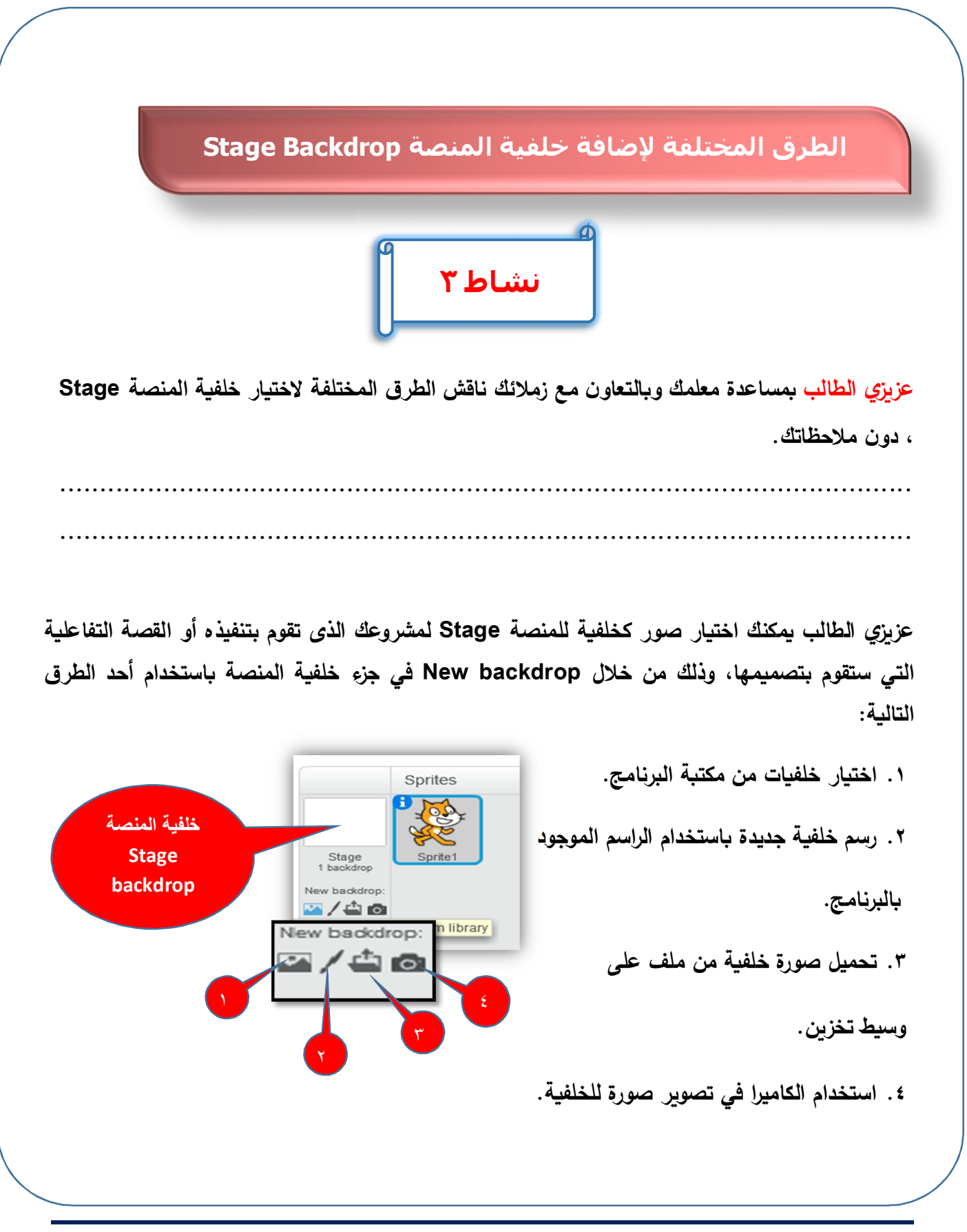

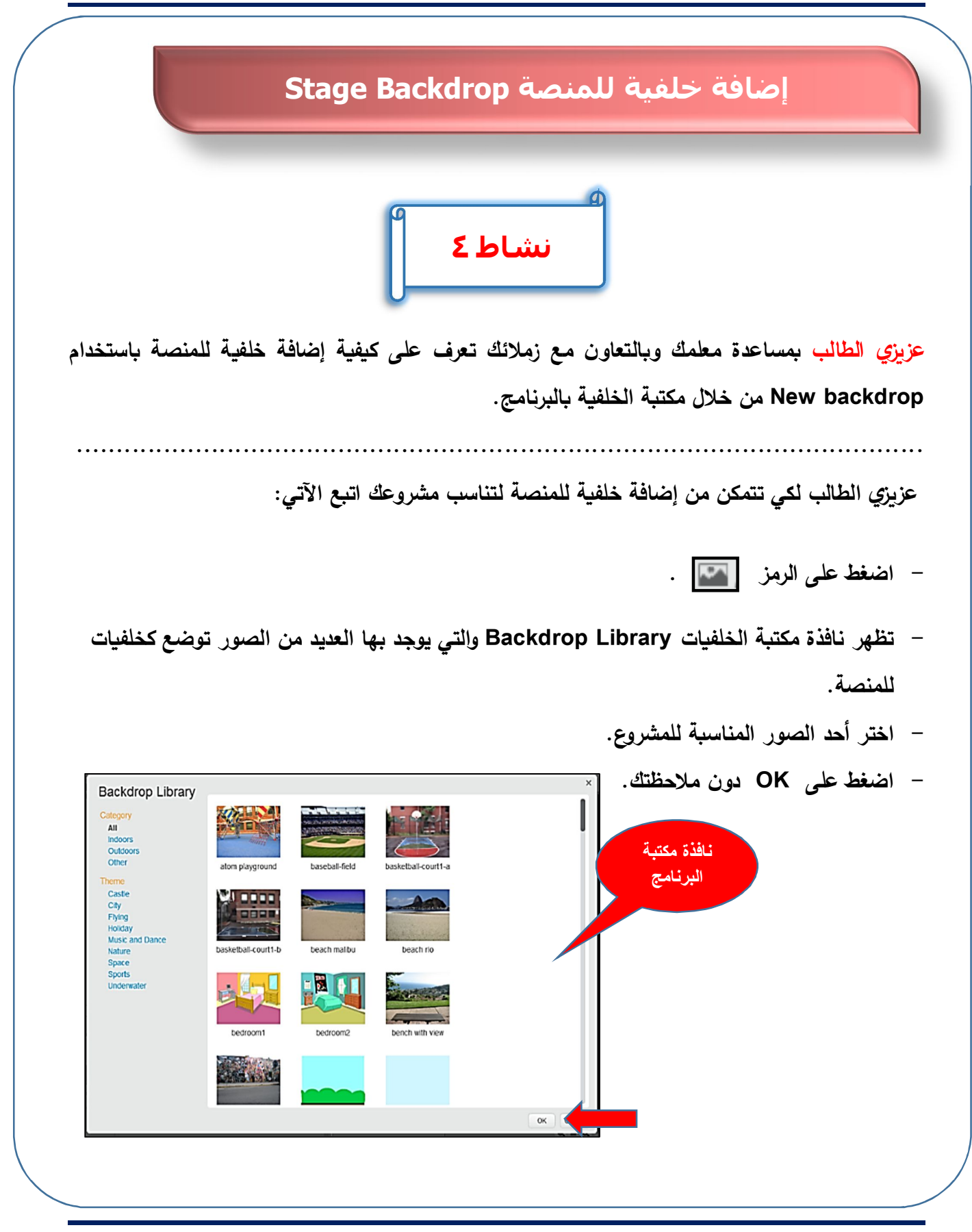

الكمبيوتر وتكنولوجيا المعلومات والاتصالات

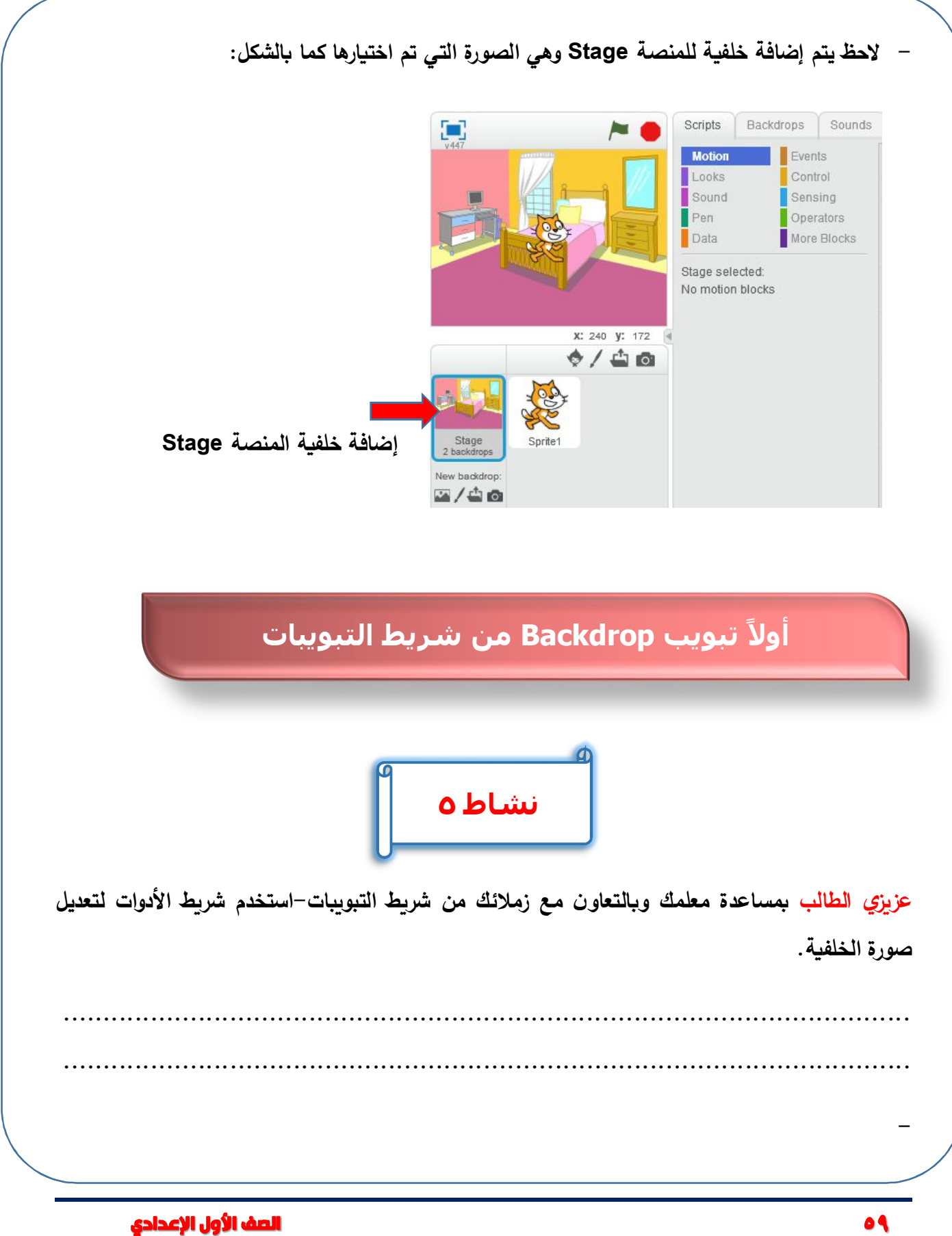

-عزيزي الطالب عند تنشيط خلفية المنصة Stage يظهر التبويب Backdrops، وعند الضغط عليه يمكنك استخدام أدوات الرسم والألوان المتاحة، وذلك للتعديل والرسم في خلفية المنصة كما بالشكل التالي:

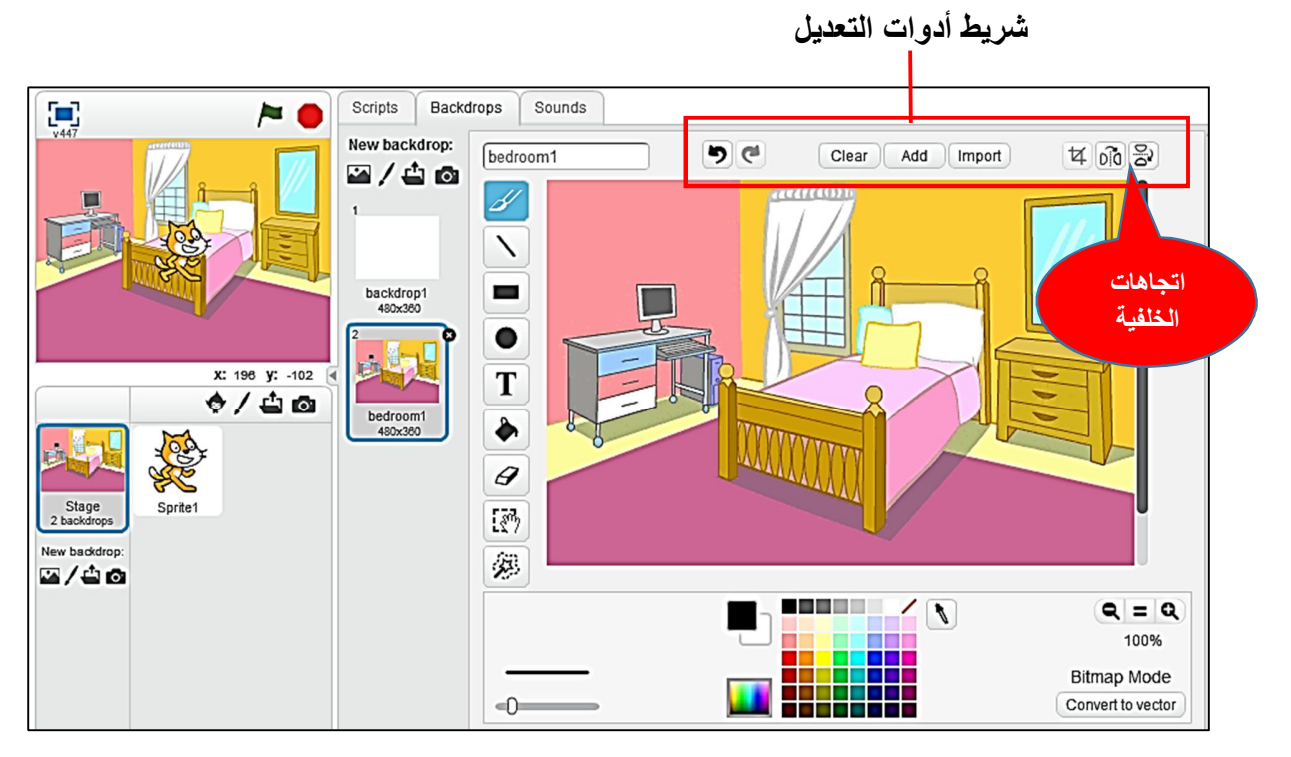

عند الضغط على اختيار flip left right (بشريط أدوات التعديل) تنعكس صورة الخلفية أفقياً وكأنها أمام

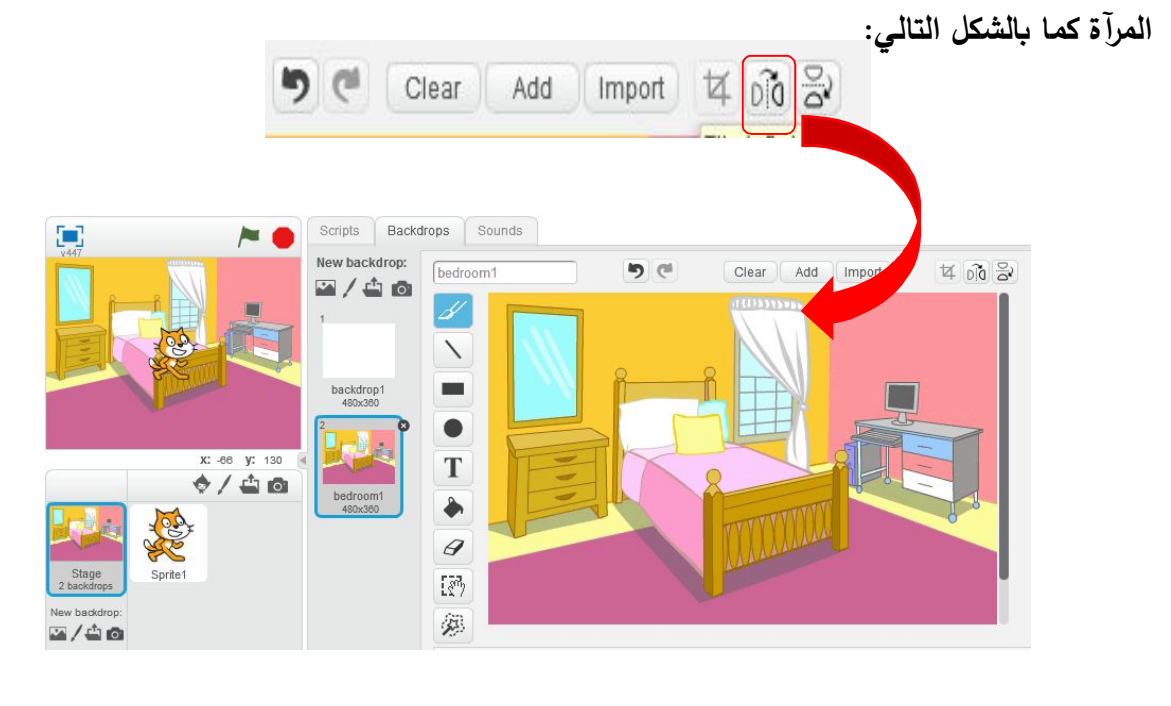

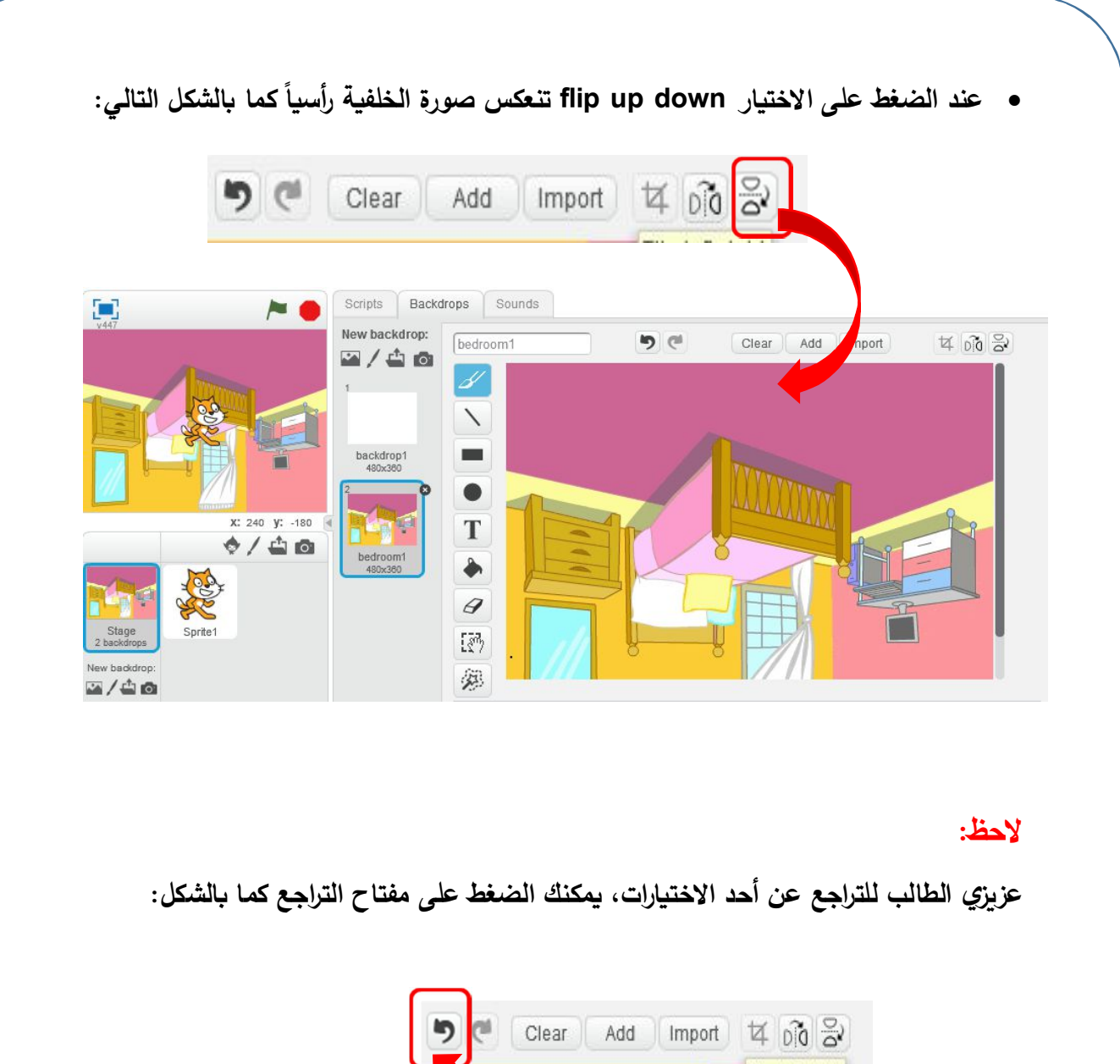

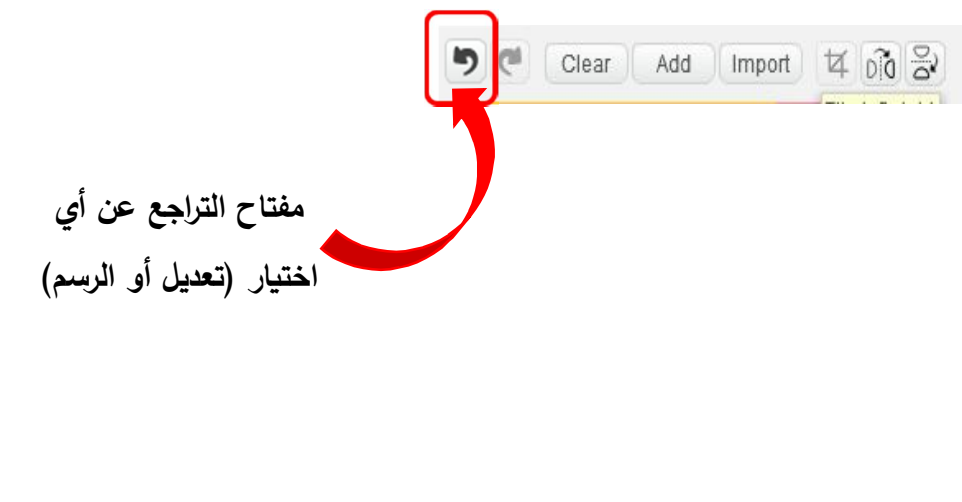

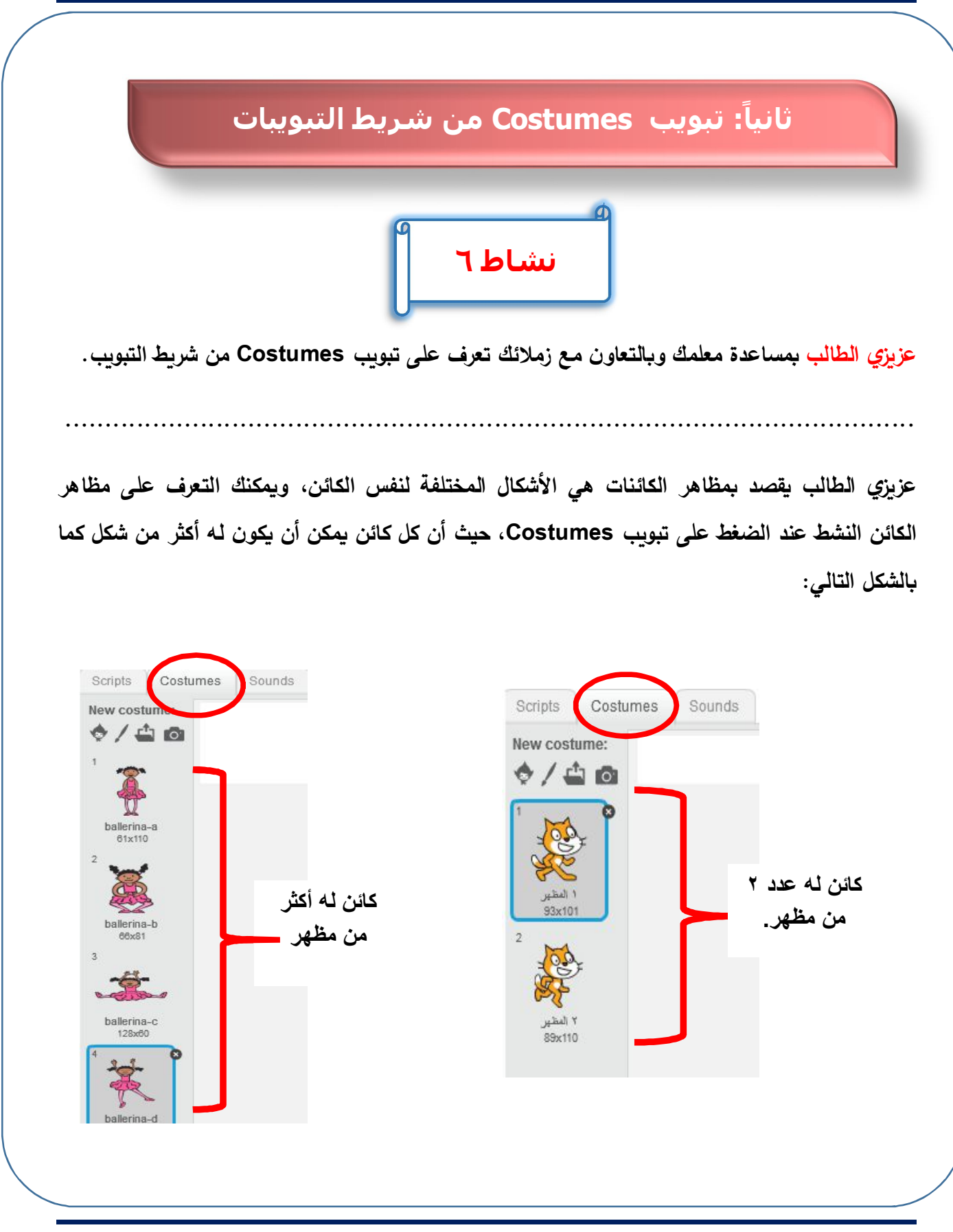

الكمبيوتر وتكنولوجيا المعلومات والاتصالات

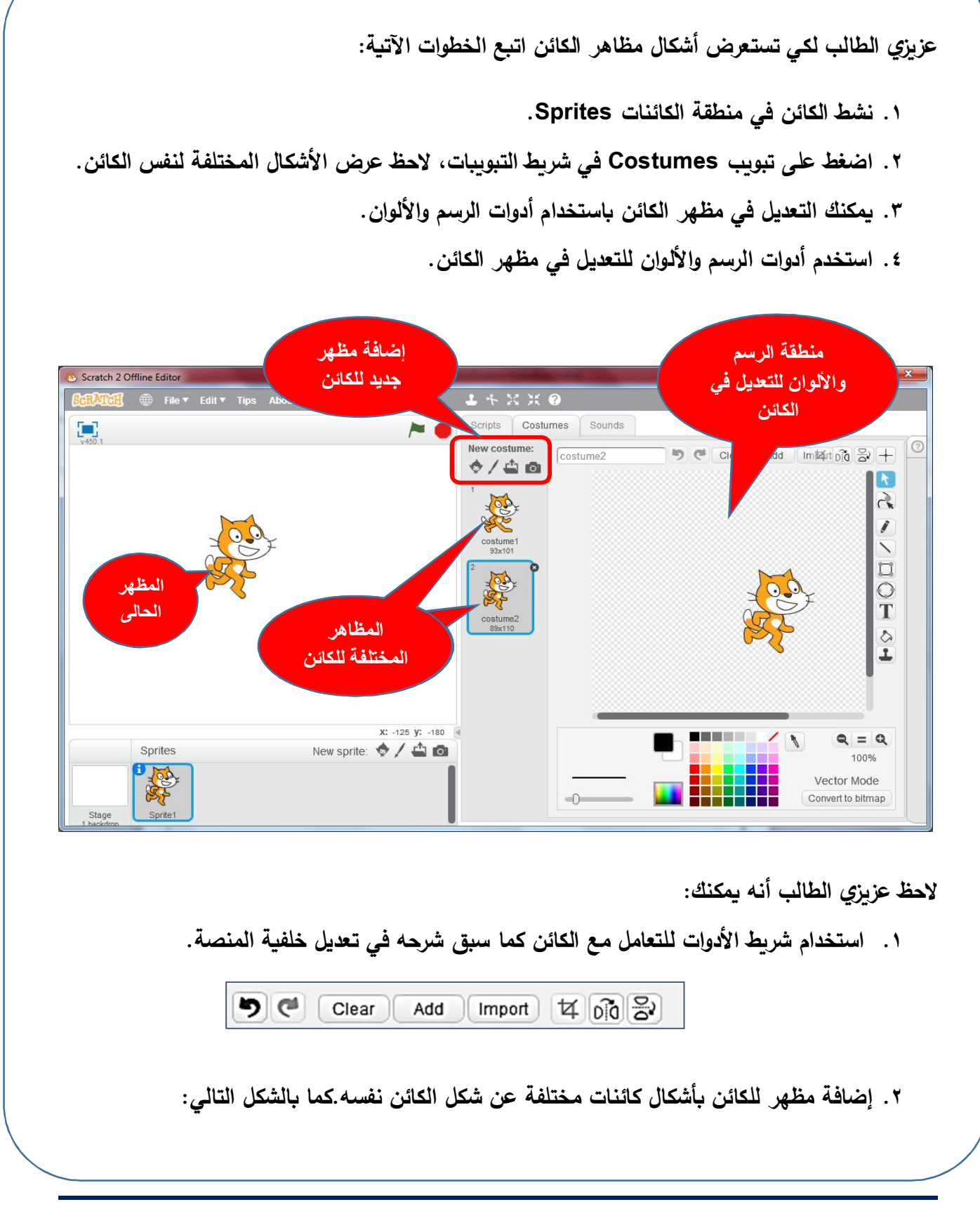

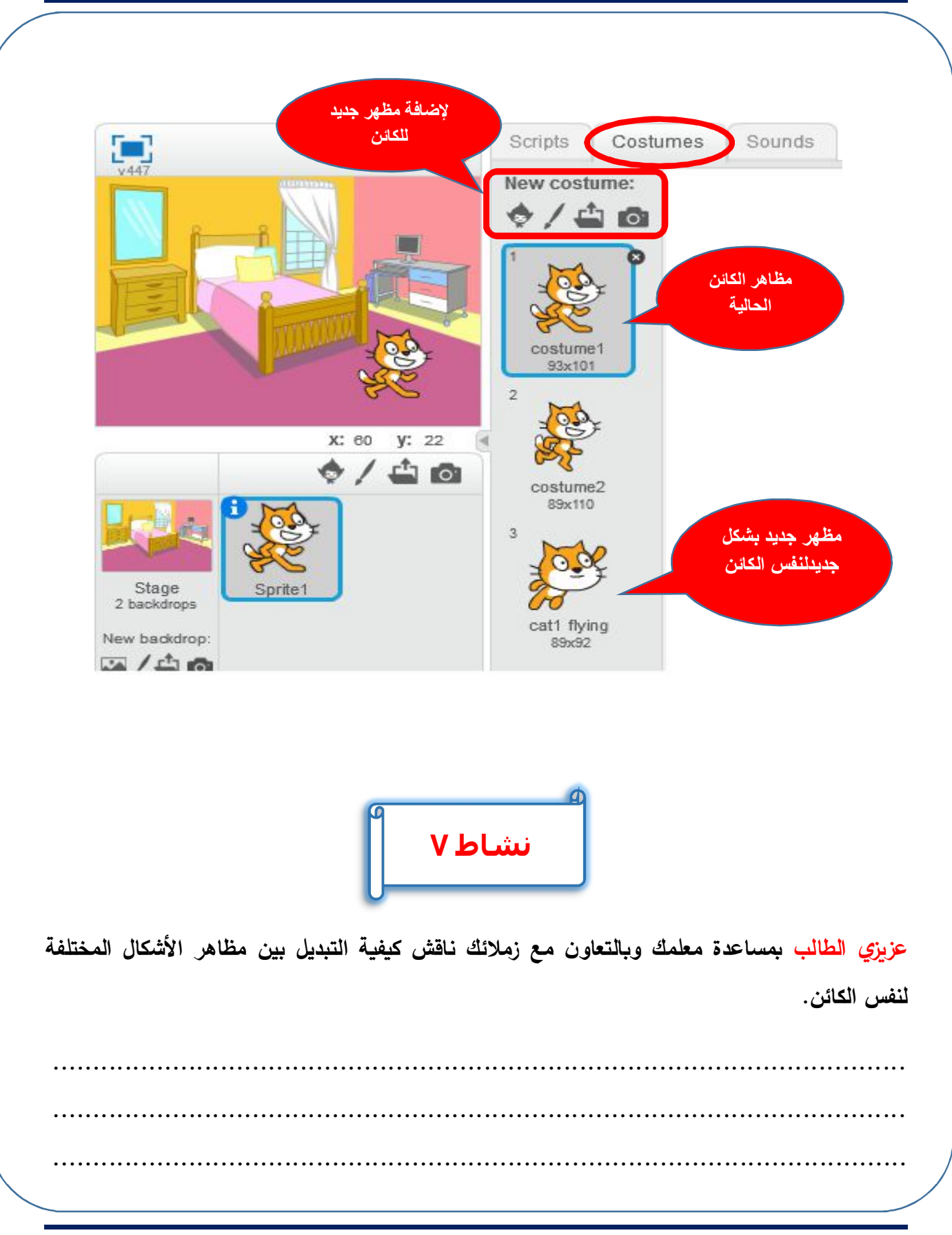

الكمبيوثر وتكنولوجيا المعلومات والاتصالات

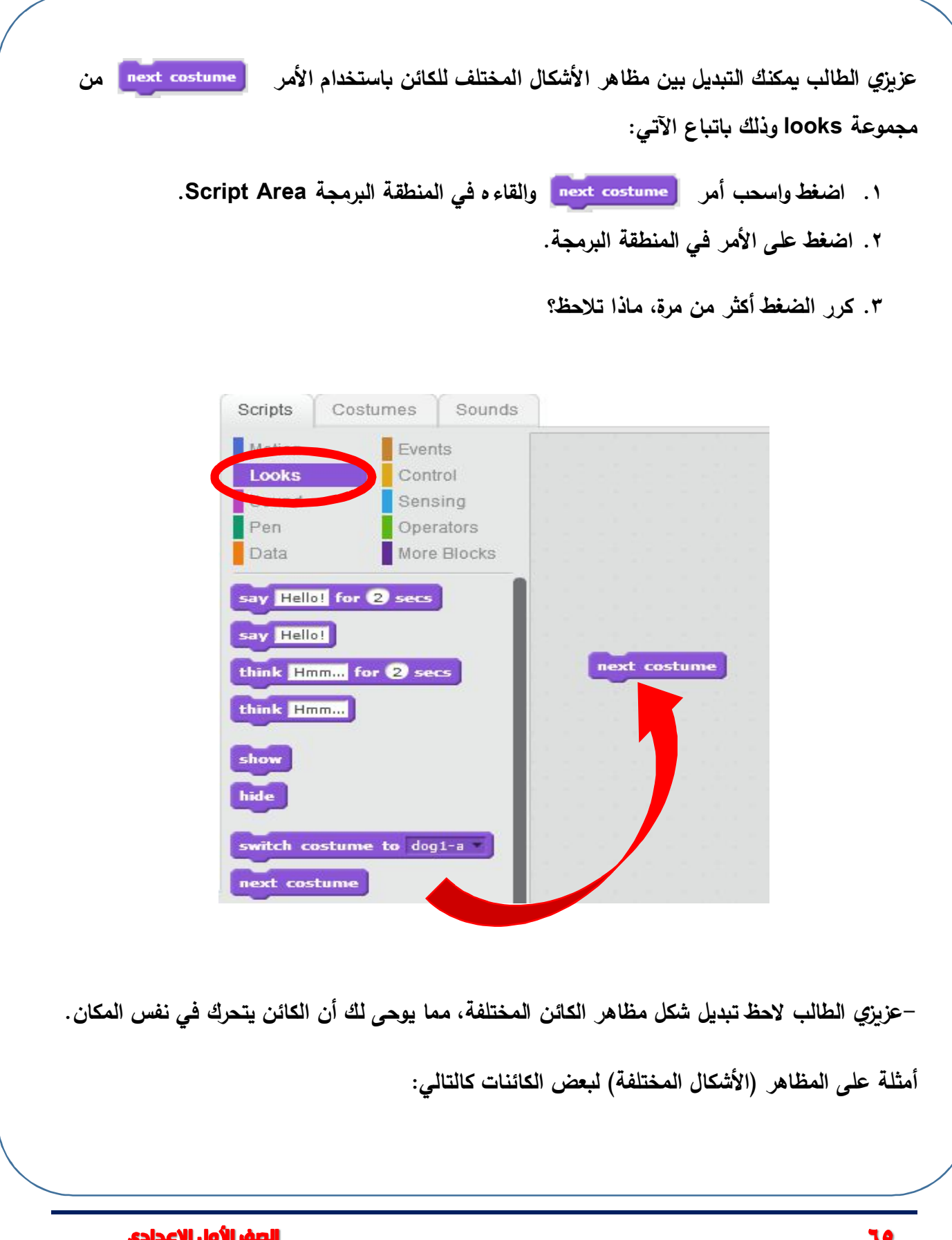

تبديل بين مظاهر كائن (القطة):

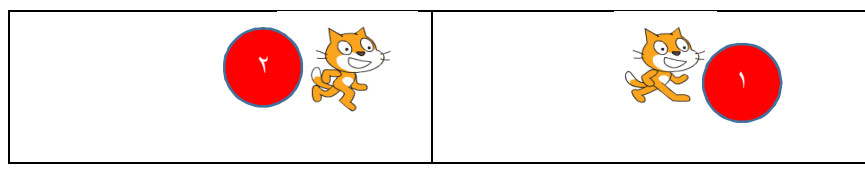

٢. تبديل بين مظاهر كائن (الخفاش):

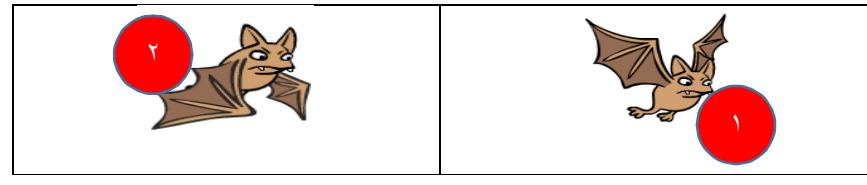

٣. تبديل بين مظاهر كائن (لاعبة):

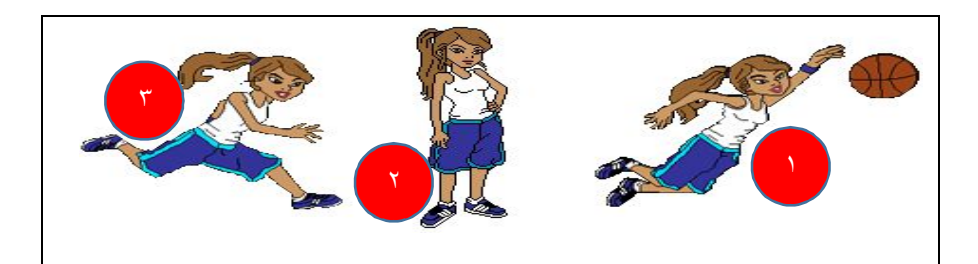

لاحظ:

- عند تطبيق الأمر Next Costume تشاهد المظاهر المختلفة لكل كائن.
- لإظهار حركة الكائن بمظاهره المختلفة يمكنك وضعه داخل أوامر التكرار.

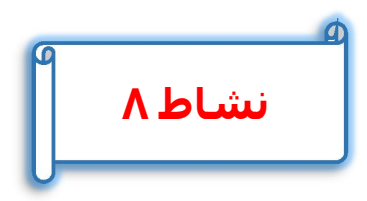

عزيزي الطالب بمساعدة معلمك وبالتعاون مع زملائك صمم مشروع لتحريك كائن على المنصة والتبديل بين مظاهره المختلفة.

.....

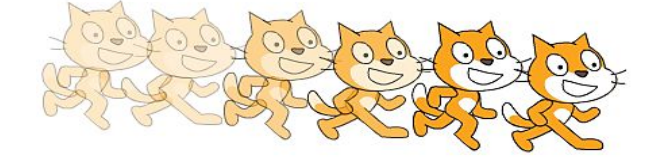

عزيزي الطالب لتوضيح تبديل المظاهر المختلفة لنفس الكائن مع حركته على المنصة قم بتركيب وترتيب الأوامر في المقطع البرمجي التالي:

| ملاحظات                                                                                                    | الوصف                                                                                                    | تركيب الأوامر                                                              |
|----------------------------------------------------------------------------------------------------|----------------------------------------------------------------------------------------------------|----------------------------------------------------------------------------|
| <ul> <li>اضغط على الرمز المنافيذ الأوامر</li> <li>غيير قيمة التكرار (١٠٠مرة)</li> <li>سجل ملاحظاتك.</li> </ul> | <ol> <li>١. الحركة (عدد ١٠ خطوات).</li> <li>٢. التبديل بين مظاهر الكائن.</li> <li>٣. الانتظار فترة زمنية مقدرها (٥, ٠ثانية).</li> <li>٤. وضع الأوامر السابقة داخل تكرار محدد (عدد مرة).</li> </ol> | when Cicked<br>repeat 30<br>move 10 steps<br>next costume<br>wait 0.5 secs |

نسخ المقطع البرمجي من كائن إلى كائن آخر

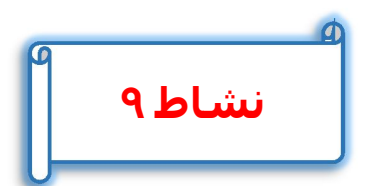

عزيزي الطالب بمساعدة معلمك وبالتعاون مع زملائك عدل مشروعك السابق كالآتي:

أضف كائن جديد، وأعرض المظاهر المختلفة للكائن كما بالشكل:

الصف الأول الإعدادي

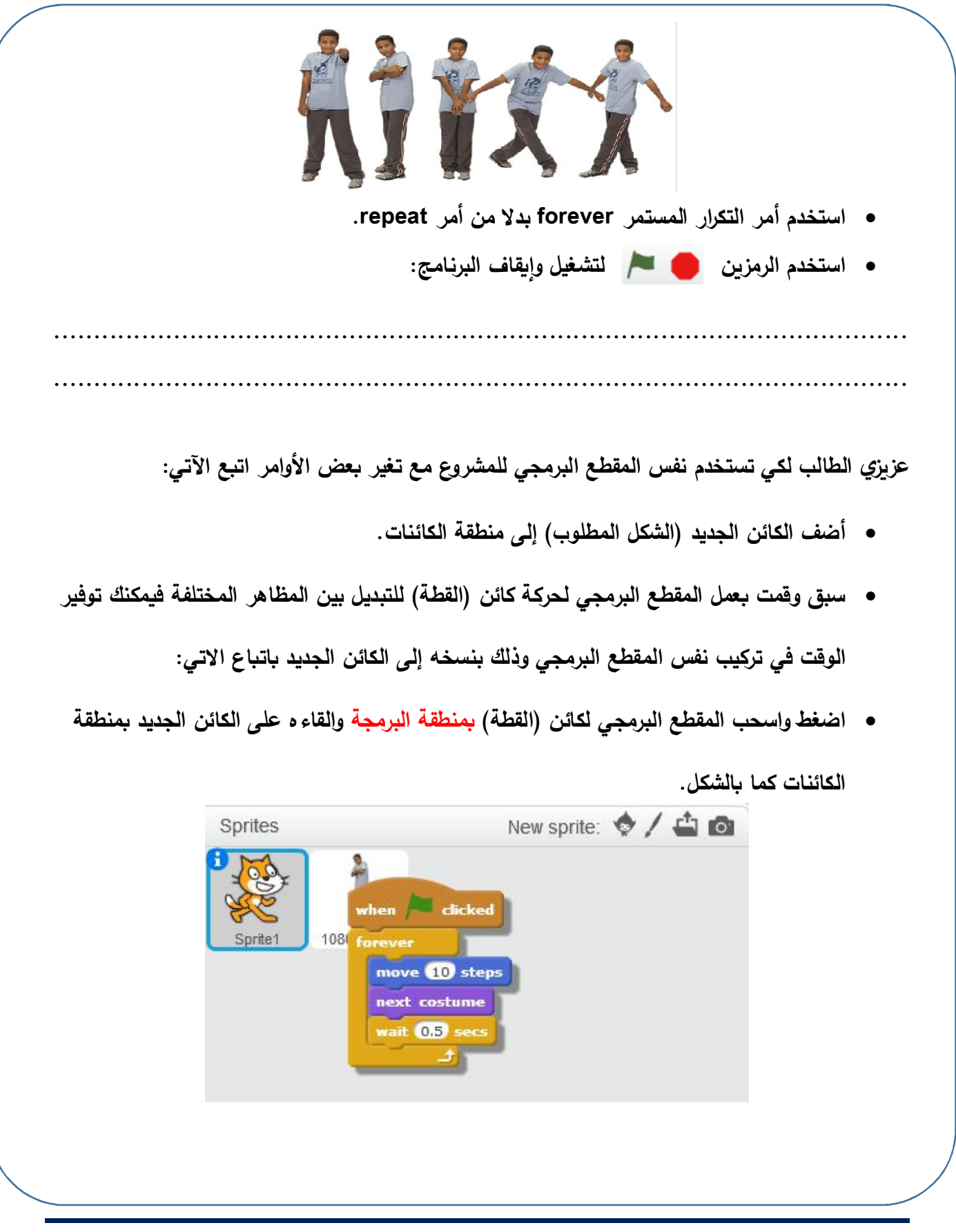

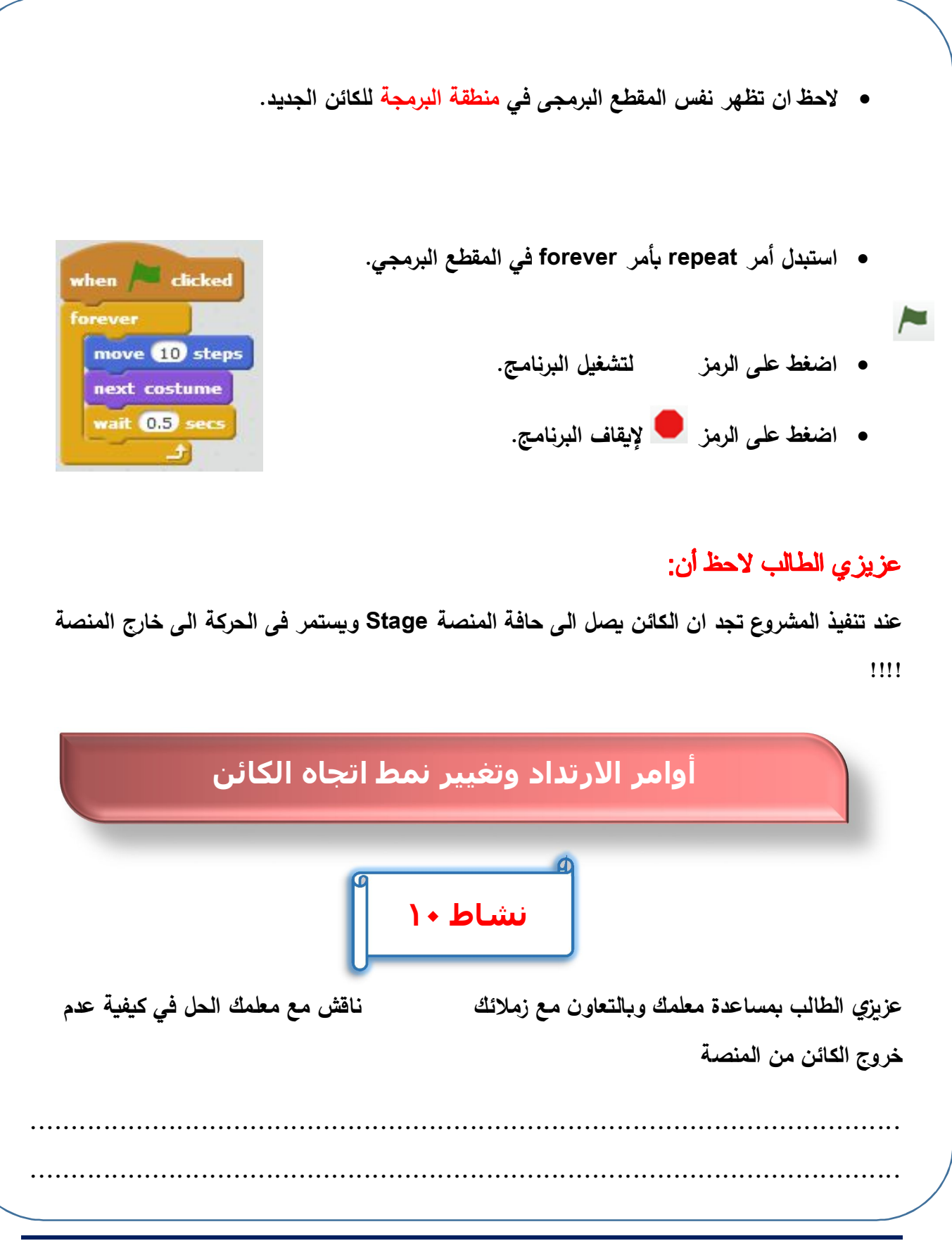

الصف الأول الإعدادي

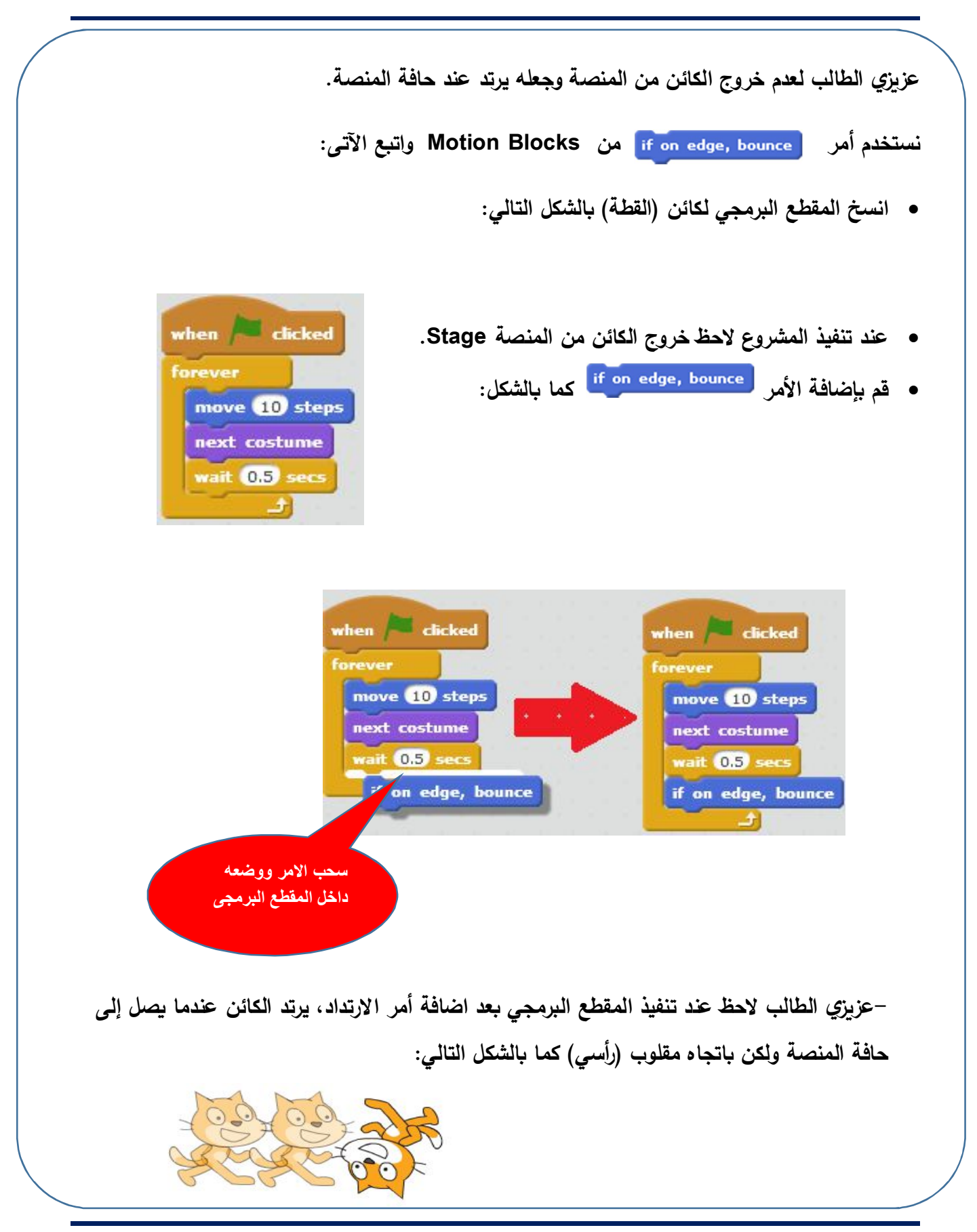

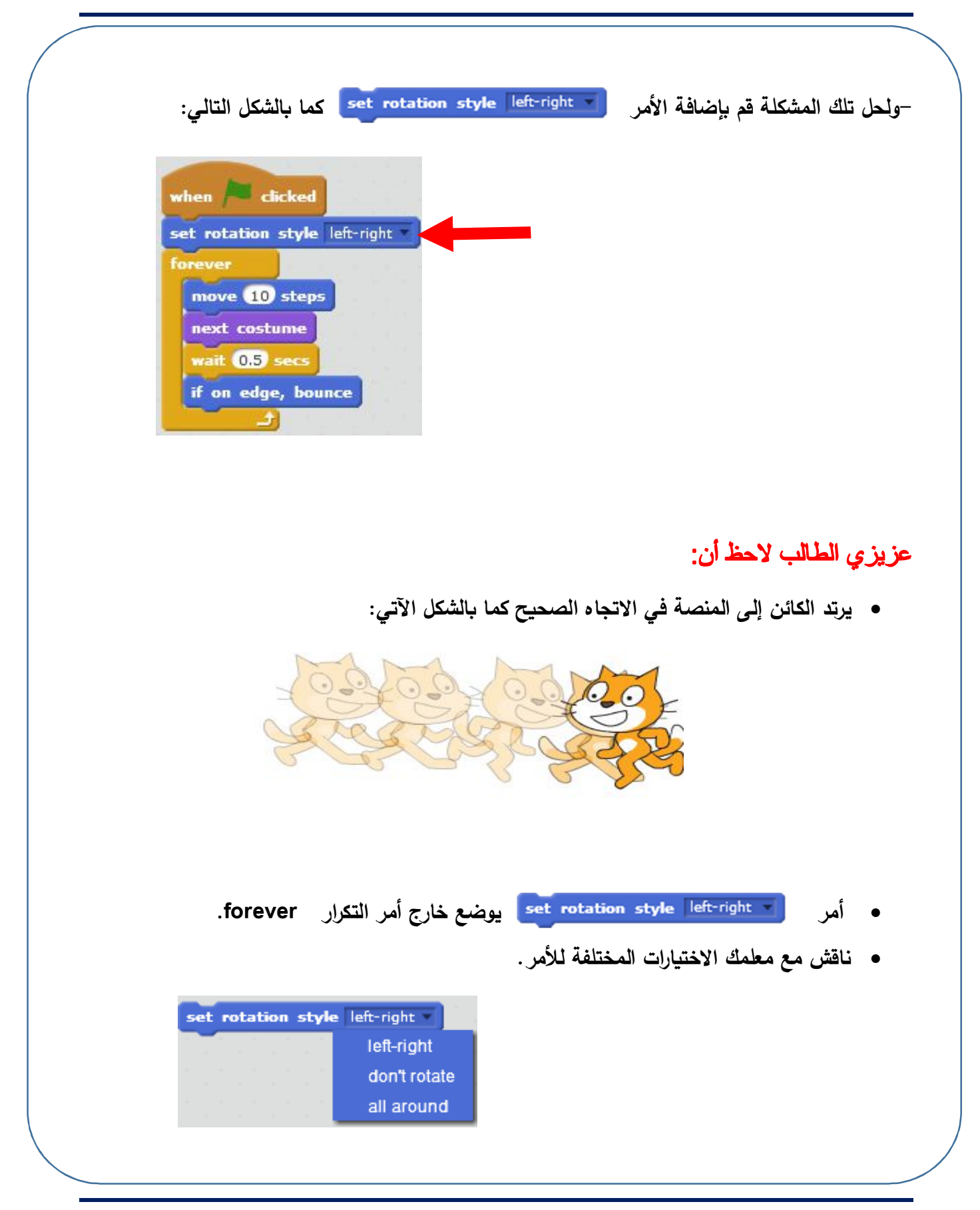

الصف الأول الإعدادي

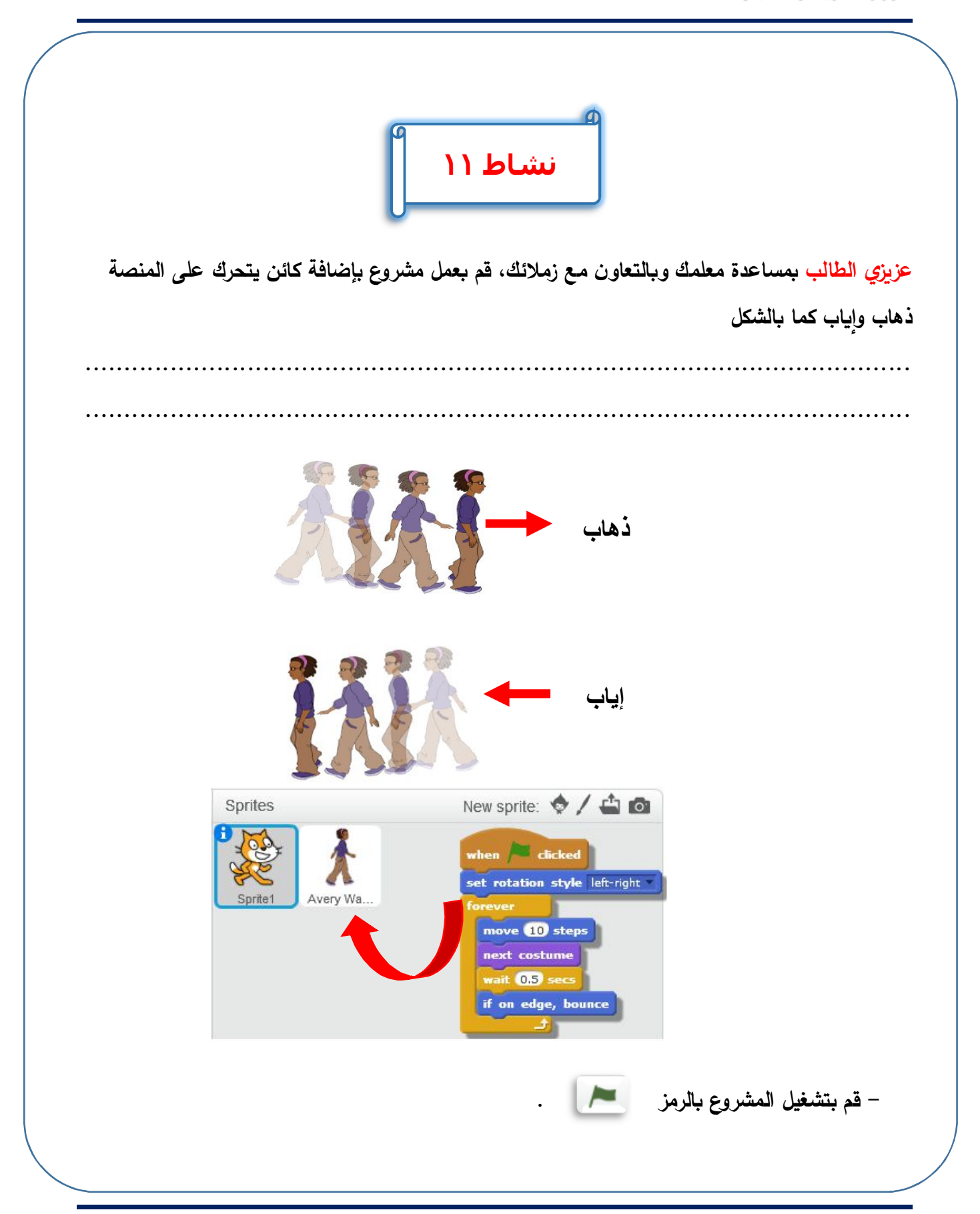
| Looks Bl                                                         | هم اوامر ocks |                           |
|------------------------------------------------------------------|---------------|---------------------------|
| الوصف                                                            | نتيجة التنفيذ | الأمر                     |
| تظهر رسالة لمدة (٢ ثانية) ثم تختفي.                              | Hellor        | say Hello! for 2 secs     |
| تظهر رسالة لا تختفي.                                             | Heilo         | say Hello!                |
| تظهر رسالة ولكن في شكل نمط "التفكير"<br>لمدة (٢ ثانية) ثم تختفي. | Hmm           | think Hmm for 2 secs      |
| ظهور الكائن النشط على المنصة<br>Stage.                           |               | show                      |
| اختفاء الكائن النشط من المنصة Stage                              |               | hide                      |
| عمل تأثيرات لونيه وشكلية على الكائن                              |               | change color effect by 25 |
| حذف أي تأثيرات على الكائن النشط.                                 |               | clear graphic effects     |

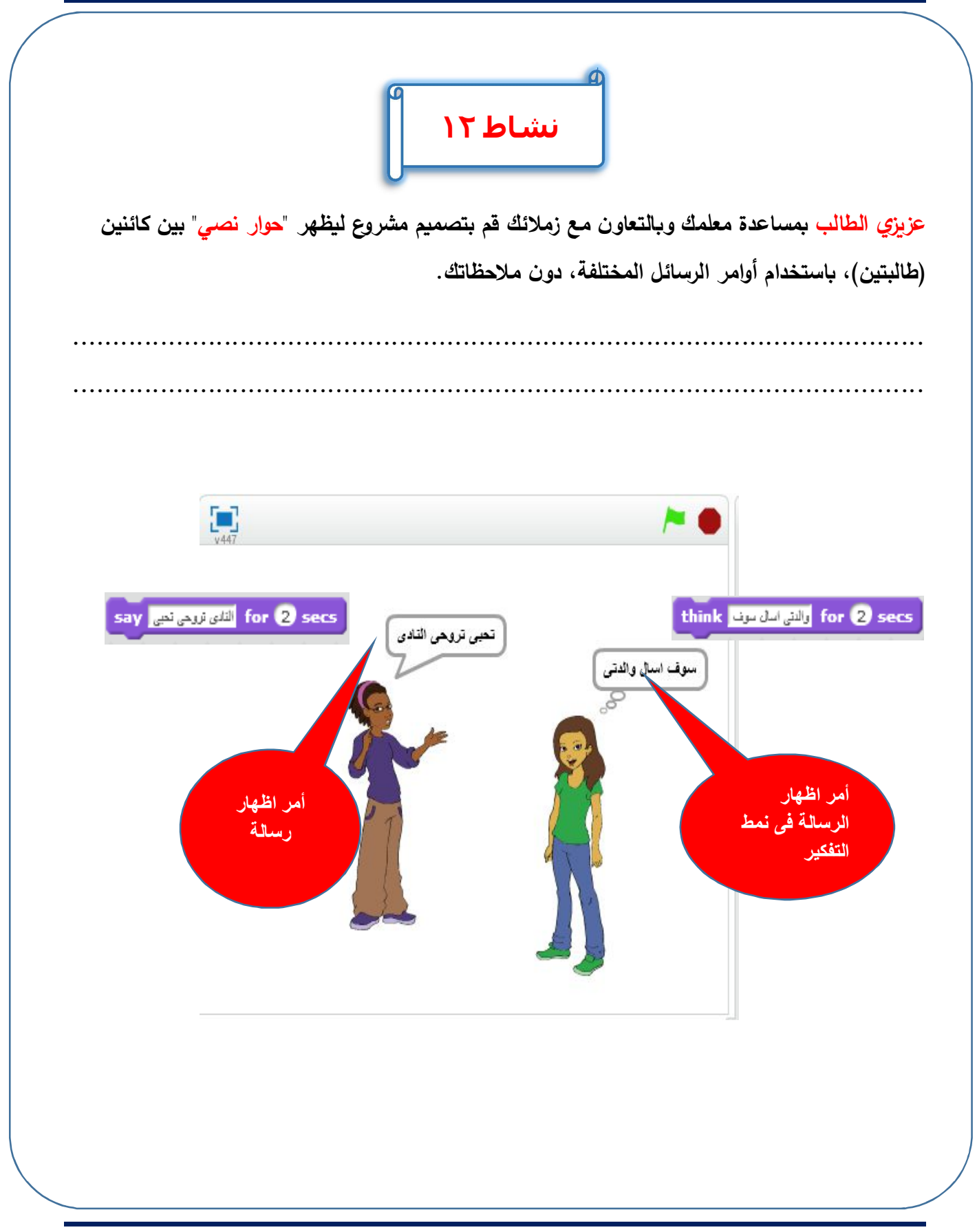

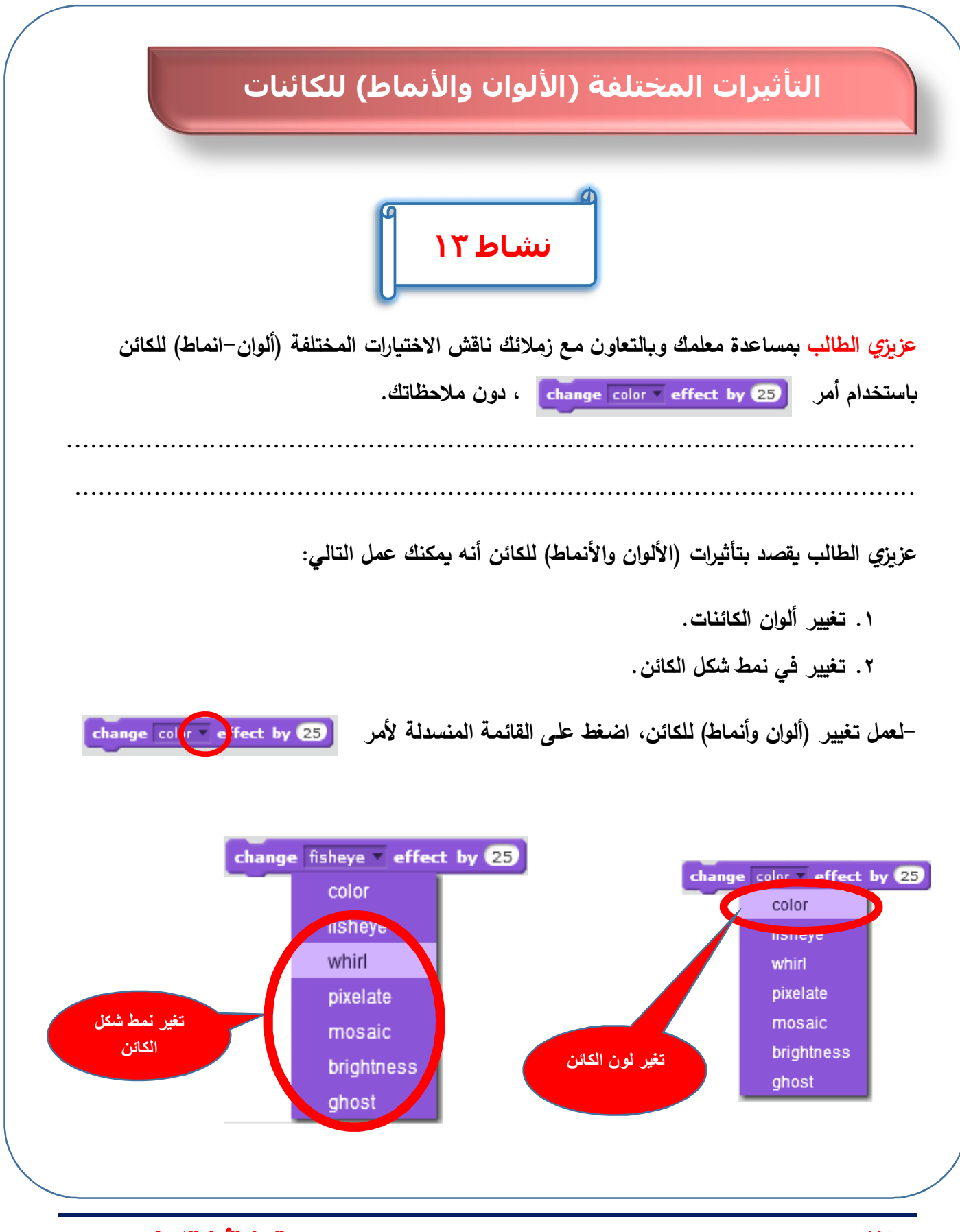

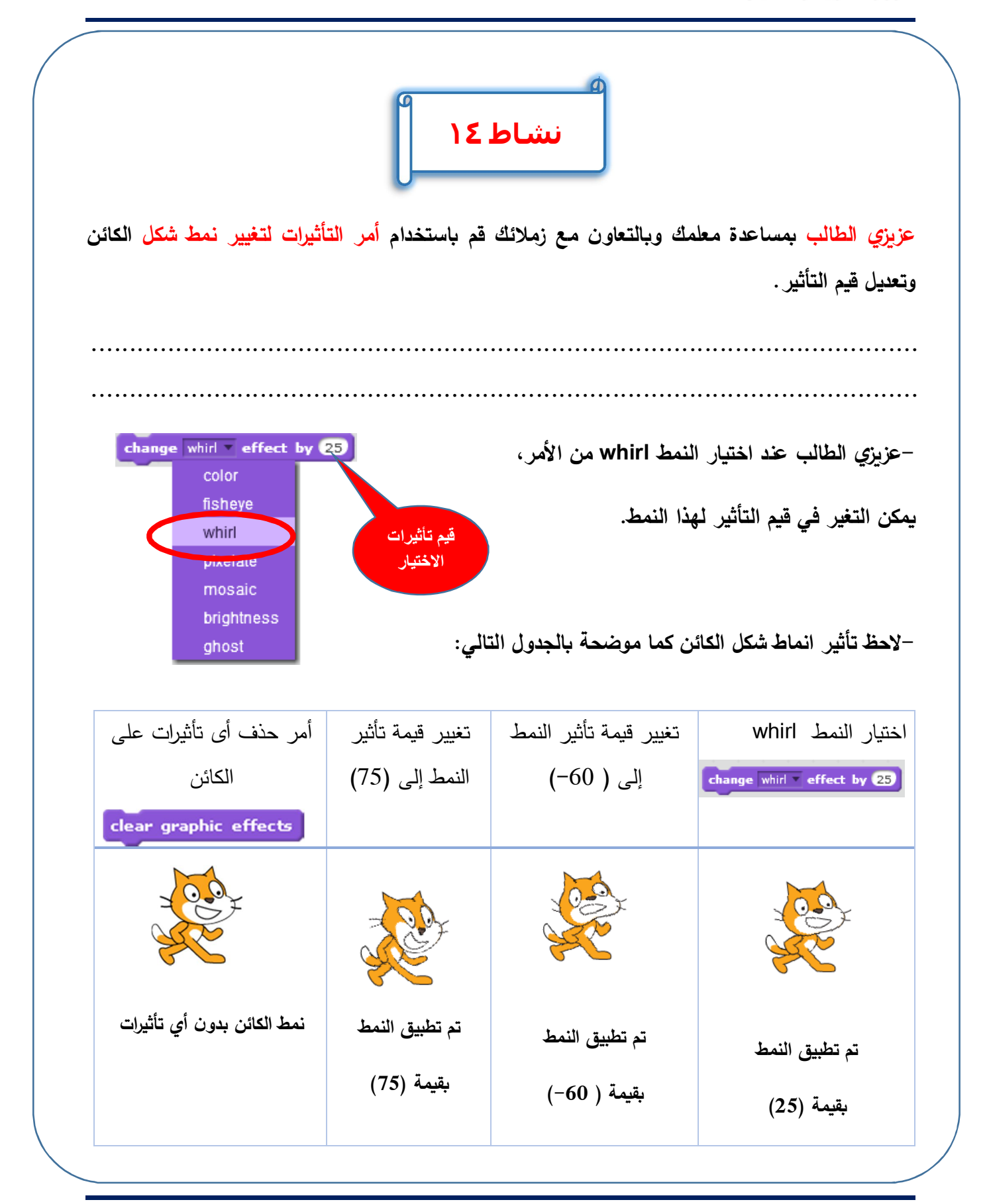

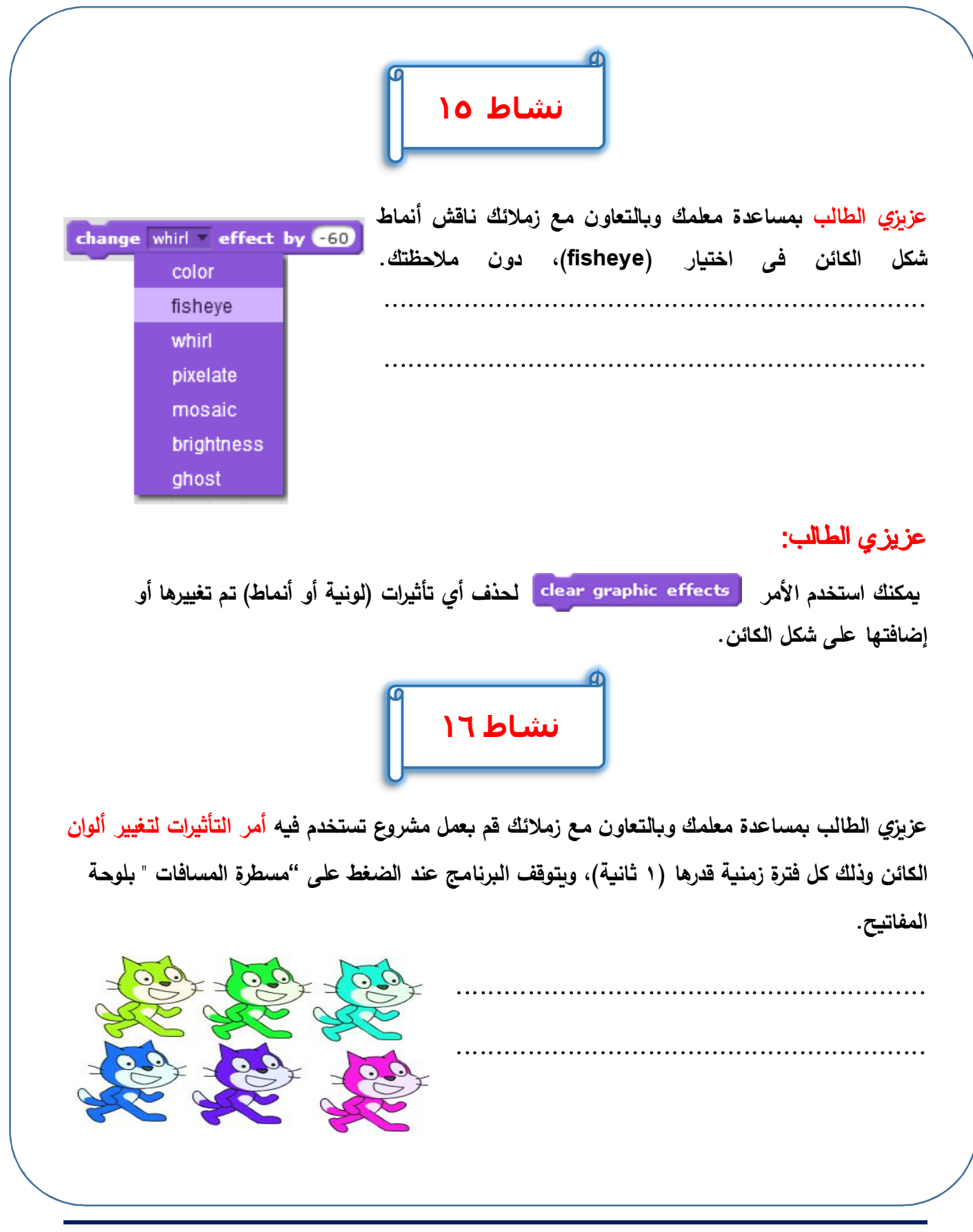

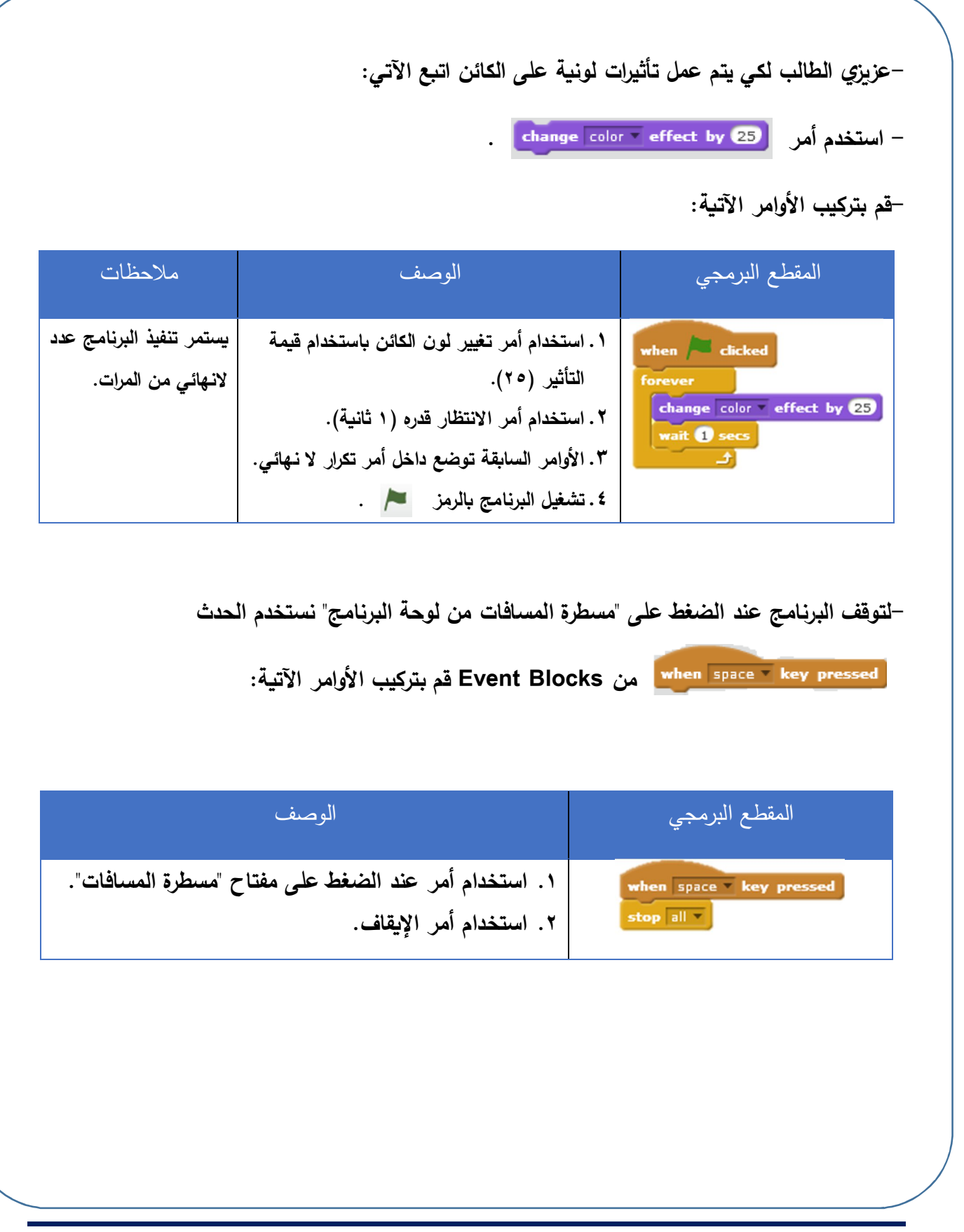

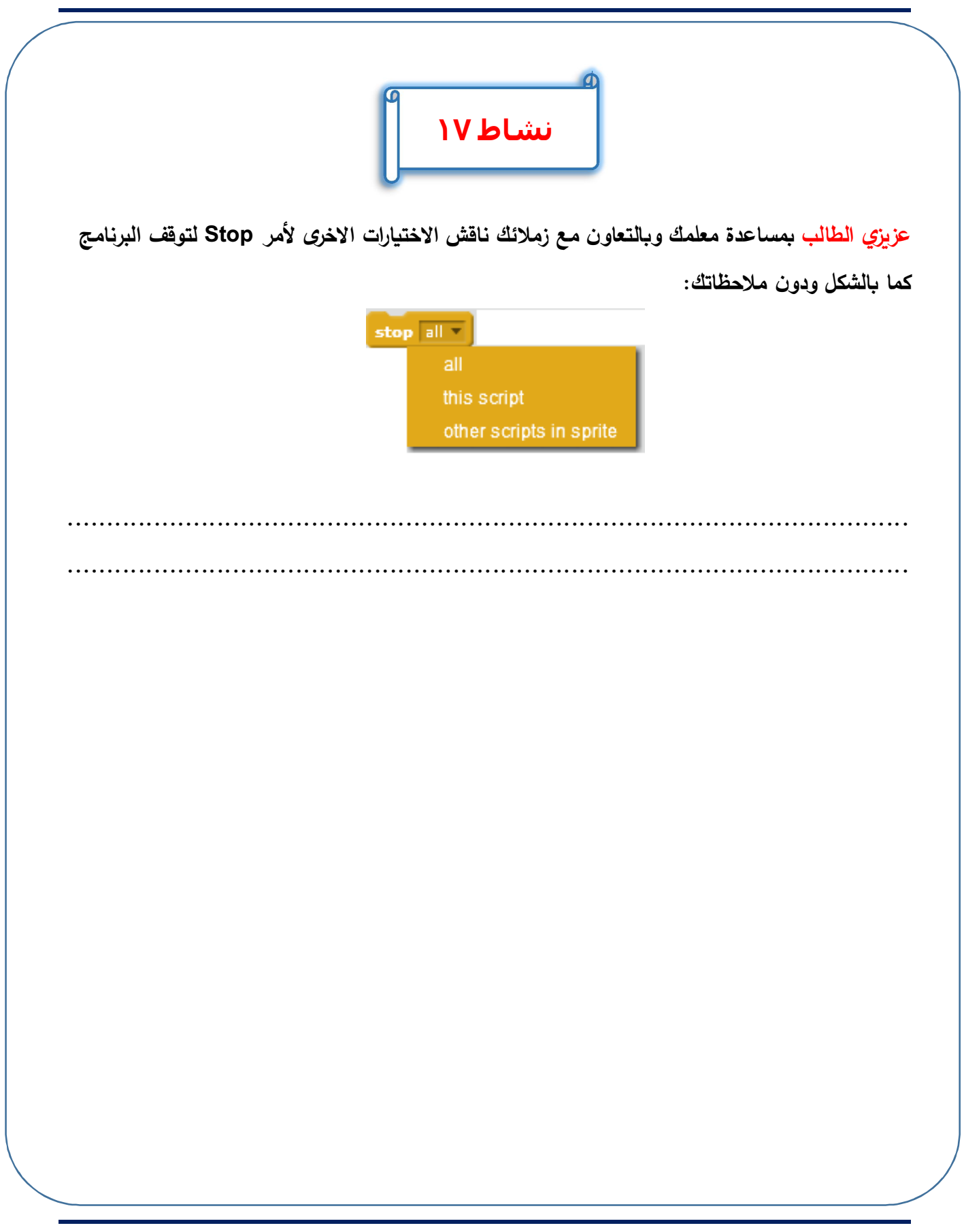

| Looks Blocks                        | أوامر المظهر               |
|-------------------------------------|----------------------------|
| الوصيف                              | الأمر                      |
| المظهر التالي.                      | next costume               |
| تظهر رسالة لمدة ثانيتين.            | say Hello! for 2 secs      |
| تظهر رسالة ثابتة.                   | say Hello!                 |
| تظهر رسالة بشكل مختلف " بمعنى تفكير | think Hmm for 2 secs       |
| تتحكم في ظهور الكائن.               | show                       |
| تتحكم في إخفاء الكائن من المنصة.    | hide                       |
| تغيير اللون بدرجة معينة.            | change color - effect by 2 |
| حذف أي تغيرات على الكائن.           | clear graphic effects      |
|                                     |                            |

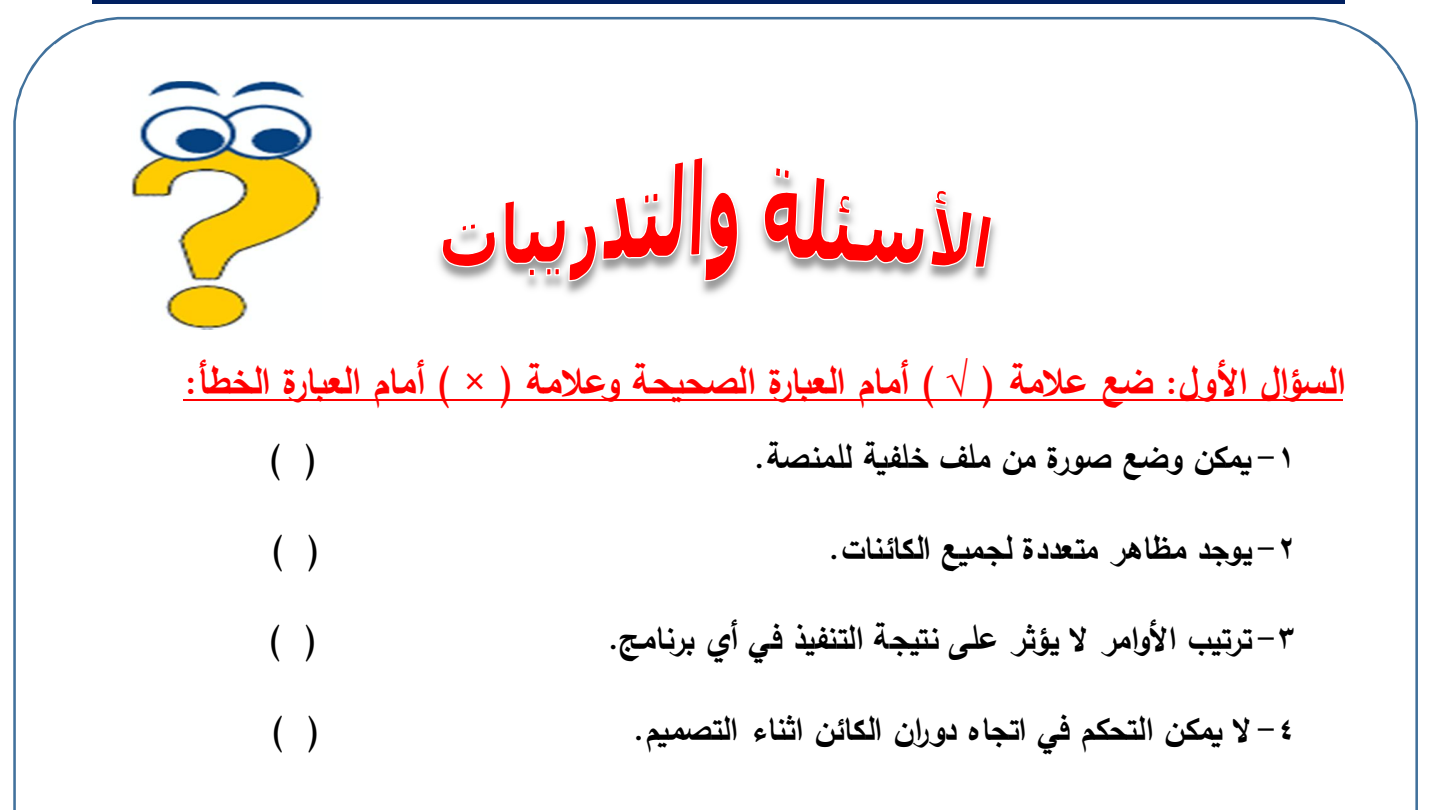

### السؤال الثاني: اشرح نتيجة تطبيق المجموعة البرمجية التية على أي كائن:

| الوظيفة | المجموعة البرمجية                        |
|---------|------------------------------------------|
|         | when a clicked                           |
|         | change color effect by 25<br>wait 1 secs |
|         | £                                        |
|         |                                          |

### السؤال الثالث أكمل ما يأتي:

| الوظيفة | الأمر                 |
|---------|-----------------------|
|         | say Hello! for 2 secs |
|         | say Hello!            |
|         | show                  |
|         | hide                  |
|         | clear graphic effects |

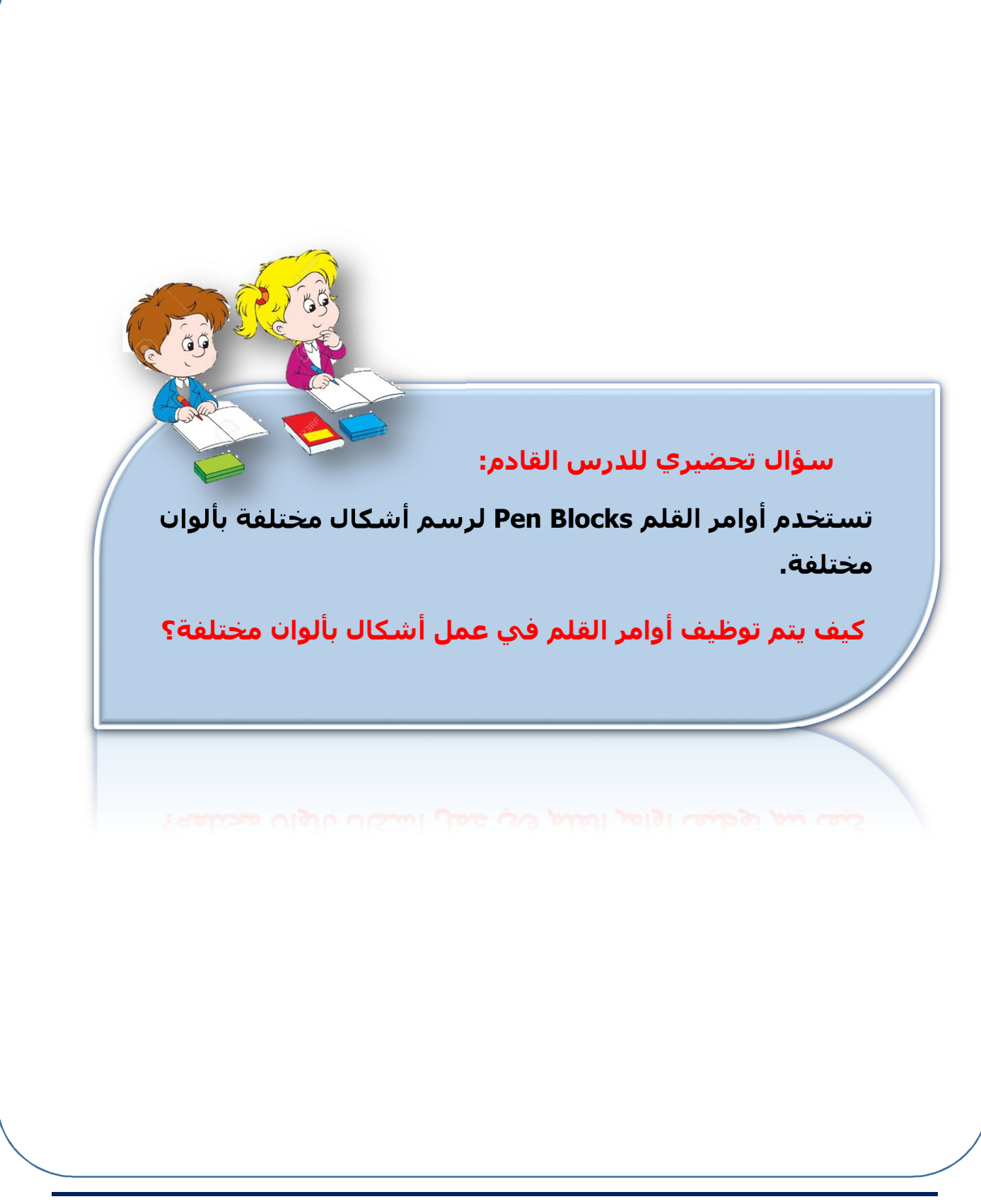

# الموضوع الرابع أوامر القلم وأوامر تنننعيل الصوت

### الأهداف

### في نهاية هذا الموضوع يتوقع أن يكون الطالب قادراً على أن:

- يستخدم أوامر القلم Pen Blocks.
  - يخصص لون للرسم.
  - يرسم أشكال هندسية بأوامر القلم.
- يستنتج كيفية تصميم أشكال هندسية جديدة.
- يضيف أمر الصوت Sound Blocks إلى المقاطع البرمجية.
  - يتعامل مع الصوت والتسجيل صوتي.
  - يستخدم أوامر الأحداث المختلفة Event.
    - يقارن بين الأحداث Events المختلفة.

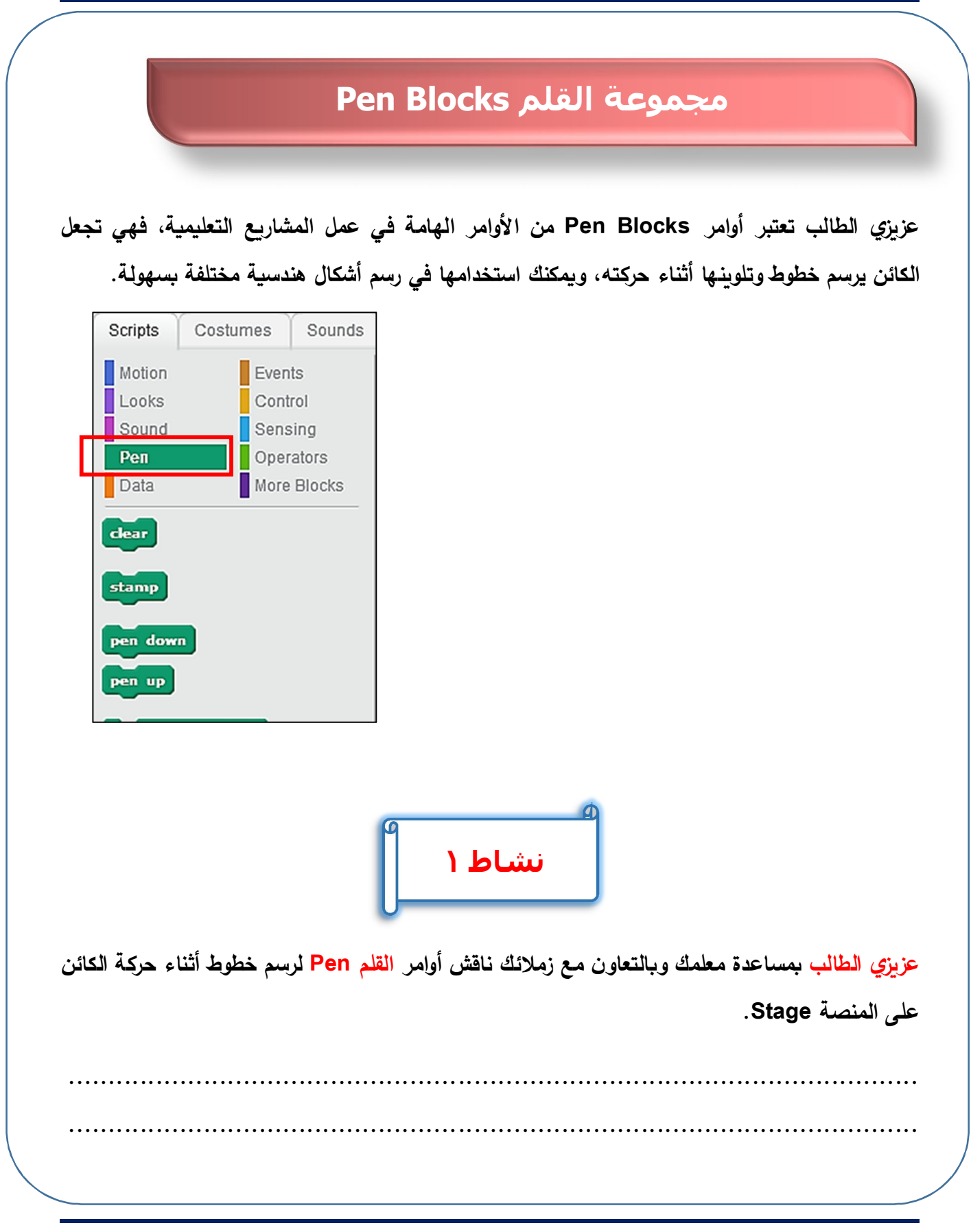

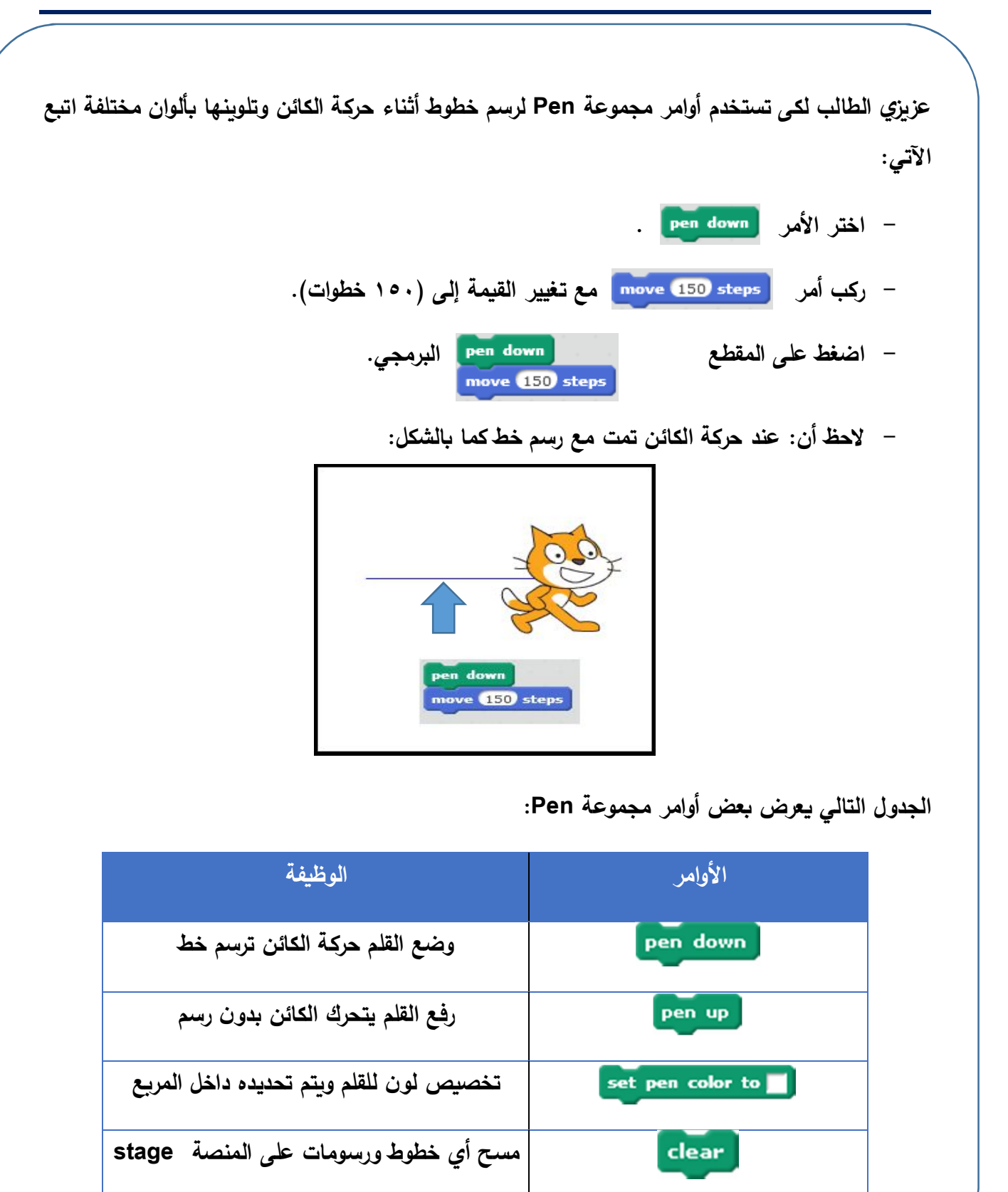

|                    | اط ۲                   | نشا                                          |
|--------------------|------------------------|----------------------------------------------|
| تخصيص لون القلم.   | ناقش كيفية استخدام أمر | بزي الطالب بمساعدة معلمك وبالتعاون مع زملائك |
|                    |                        |                                              |
|                    |                        |                                              |
| set pen o كما يلي: | ربع الأمر 💼 color t    | يزي الطالب يمكنك تخصيص لون القلم من خلال م   |
|                    | _                      |                                              |
| اختيار لون أزرق    | اختيار لون أحمر        | الخطوات                                      |
|                    |                        | + fatt == 11 1+1, t = + 1                    |
| set pen color to   | set pen color to       | ١ – اصغط داخل المربع بموشر الفارة.           |
|                    |                        | ٢ - اضغط على أي لون خارجي موجود أمامك.       |
|                    | _                      | ٣- لاحظ تم وضع اللون داخل المربع.            |
| set pen color to   | set pen color to       |                                              |

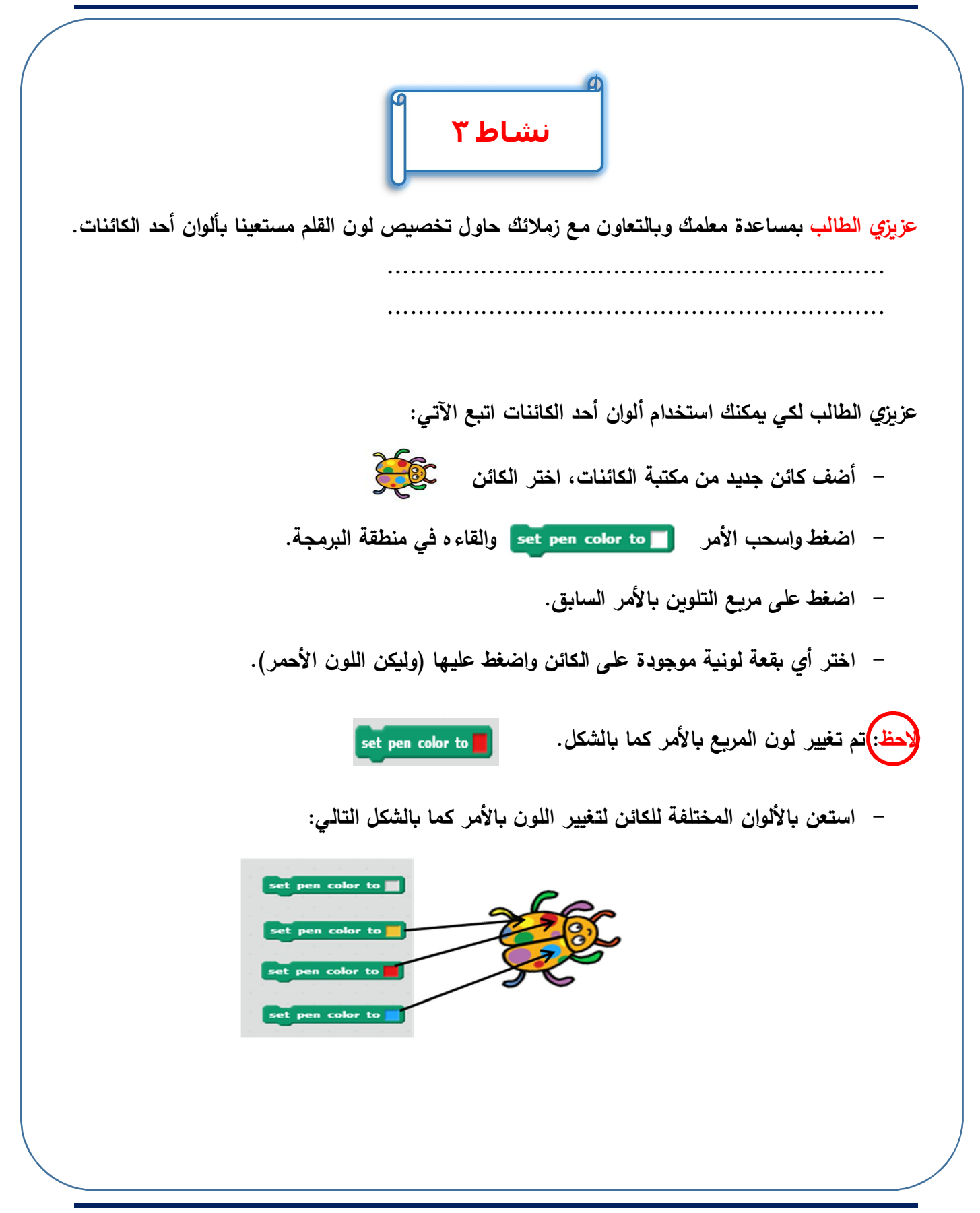

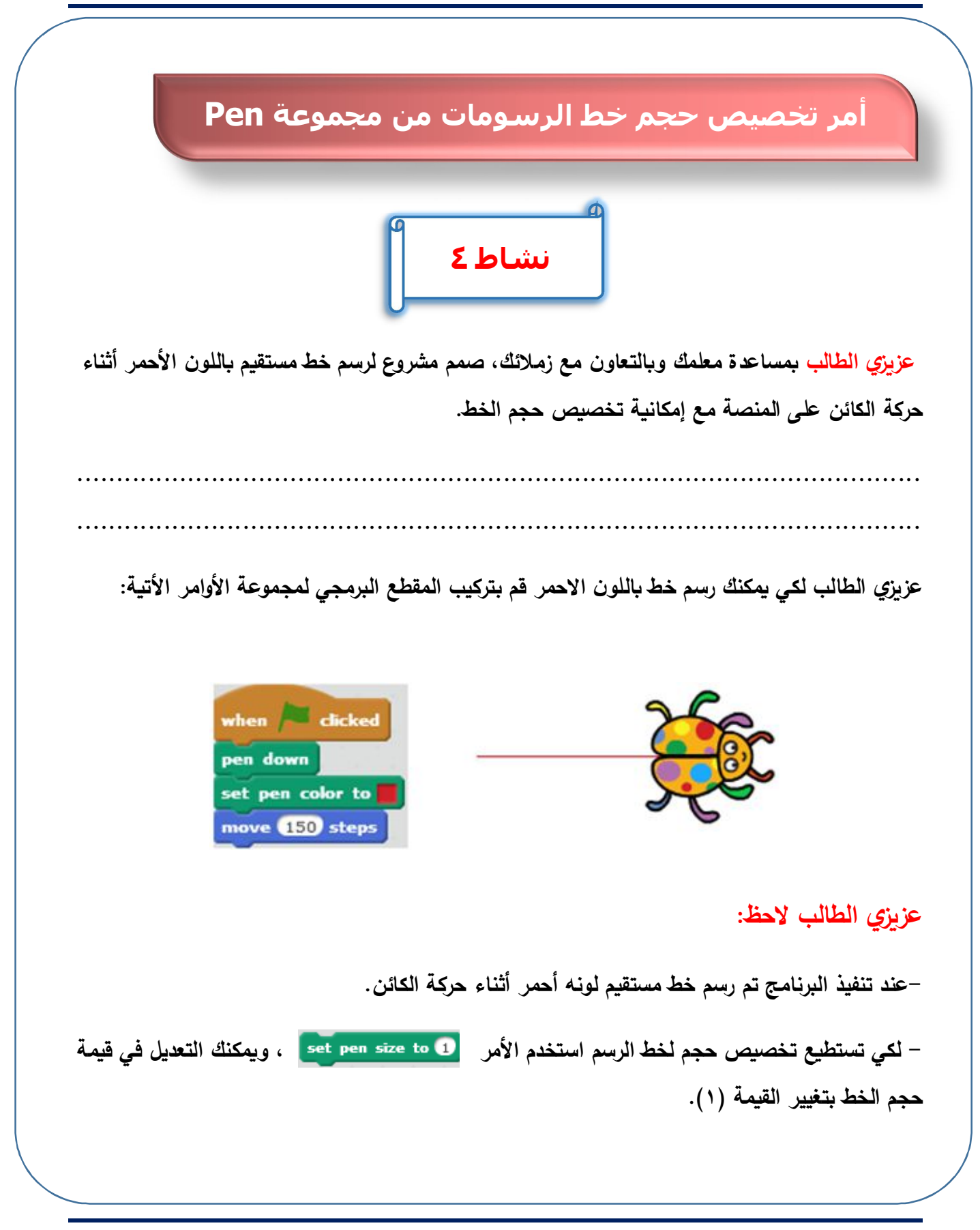

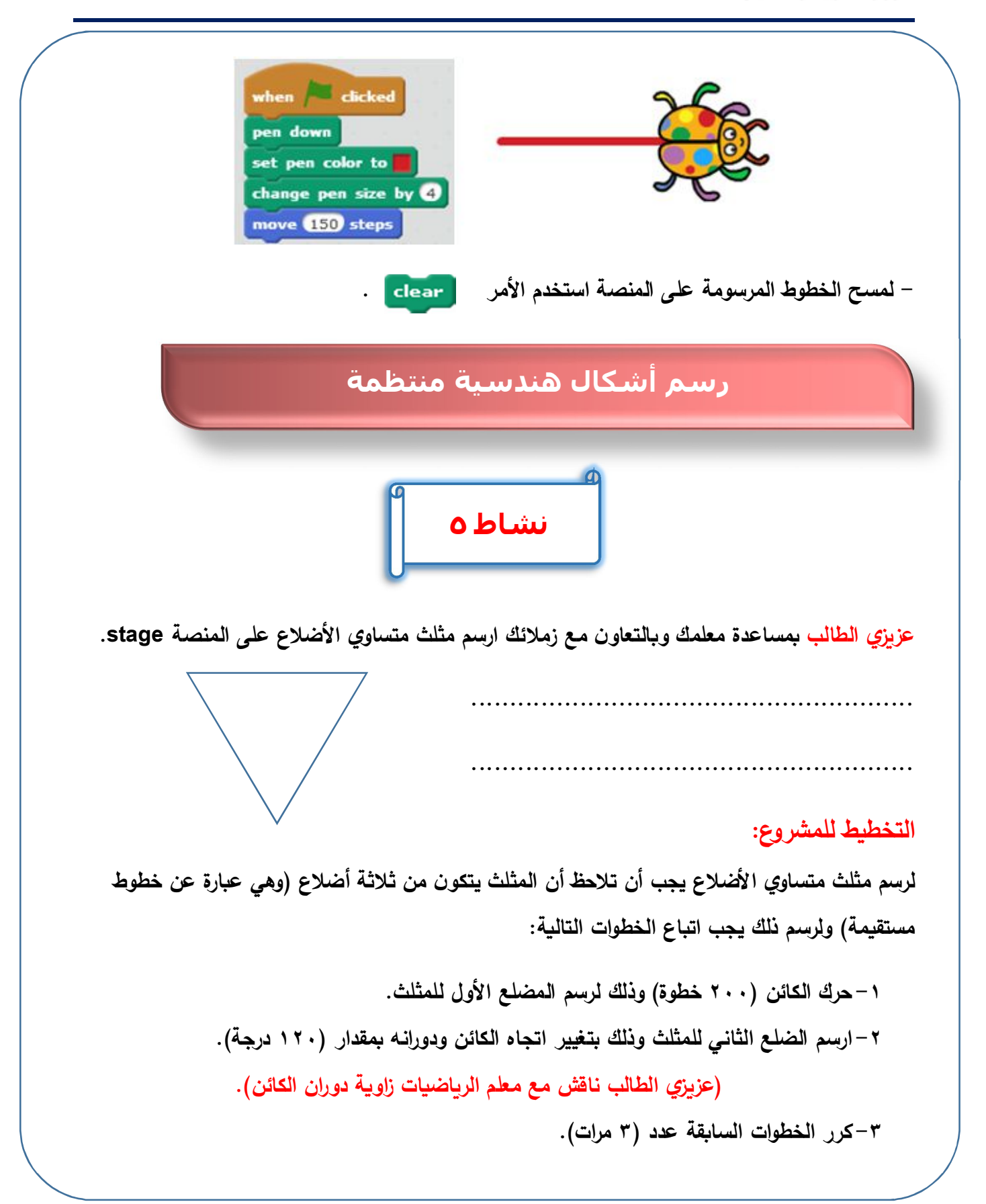

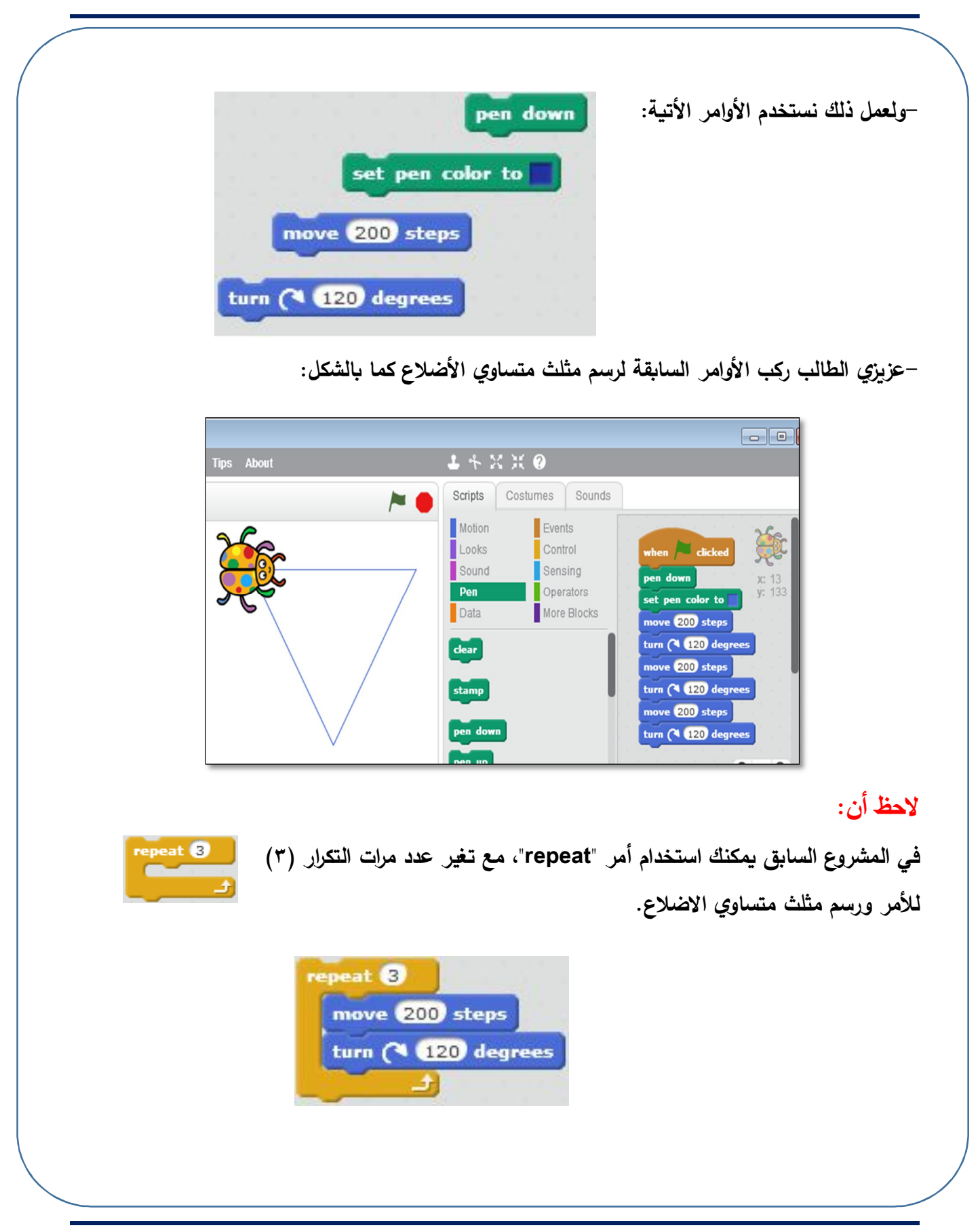

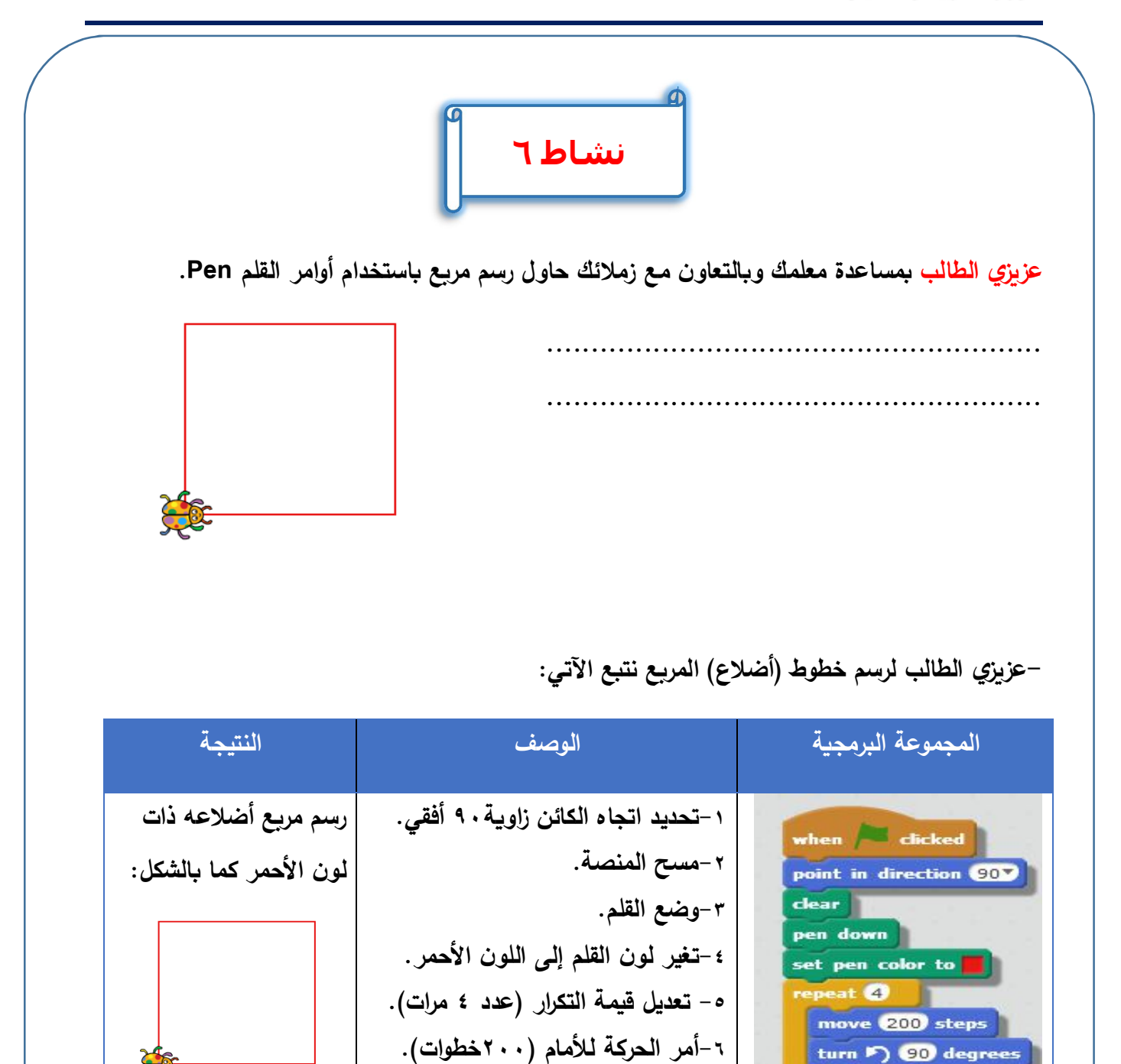

٧-الدوران بقيمة زاوية ٩٠.

turn 🏷 90 degrees

### مجموعة Sound Blocks

| Scripts                                                              | Costume                    | es                                   | Sounds                               |  |
|----------------------------------------------------------------------|----------------------------|--------------------------------------|--------------------------------------|--|
| Motion<br>Looks<br>Sound<br>Pen<br>Data                              | 3<br>0<br>0<br>0<br>0<br>1 | Even<br>Cont<br>Sens<br>Oper<br>More | ts<br>rol<br>sing<br>ators<br>Blocks |  |
| play sound meaw v<br>play sound meaw v until done<br>stop all sounds |                            |                                      |                                      |  |
| play drum 17 for 0.25 beats<br>rest for 0.25 beats                   |                            |                                      |                                      |  |

عزيزي الطالب أن استخدام الأصوات يضيف إلى القصص والألعاب والمشاريع جمالاً وتشويقاً، يحتوي برنامج Scratch على مجموعة من الأصوات ويتعامل مع أنواع مختلفة ومقسمة إلى مجموعة من الفئات مثل فئة الإيقاعات، فئة الأصوات، فئة المؤثرات الصوتية، فئة أصوات الحيوانات، وأصوات الآلات الموسيقية.

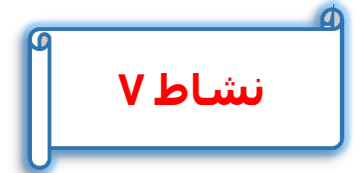

عزيزي الطالب بمساعدة معلمك وبالتعاون مع زملائك، أضف مقطع صوتي لتسجيل كلمة square وتشغيلها بعد الإنتهاء من رسم المربع في المشروع السابق.

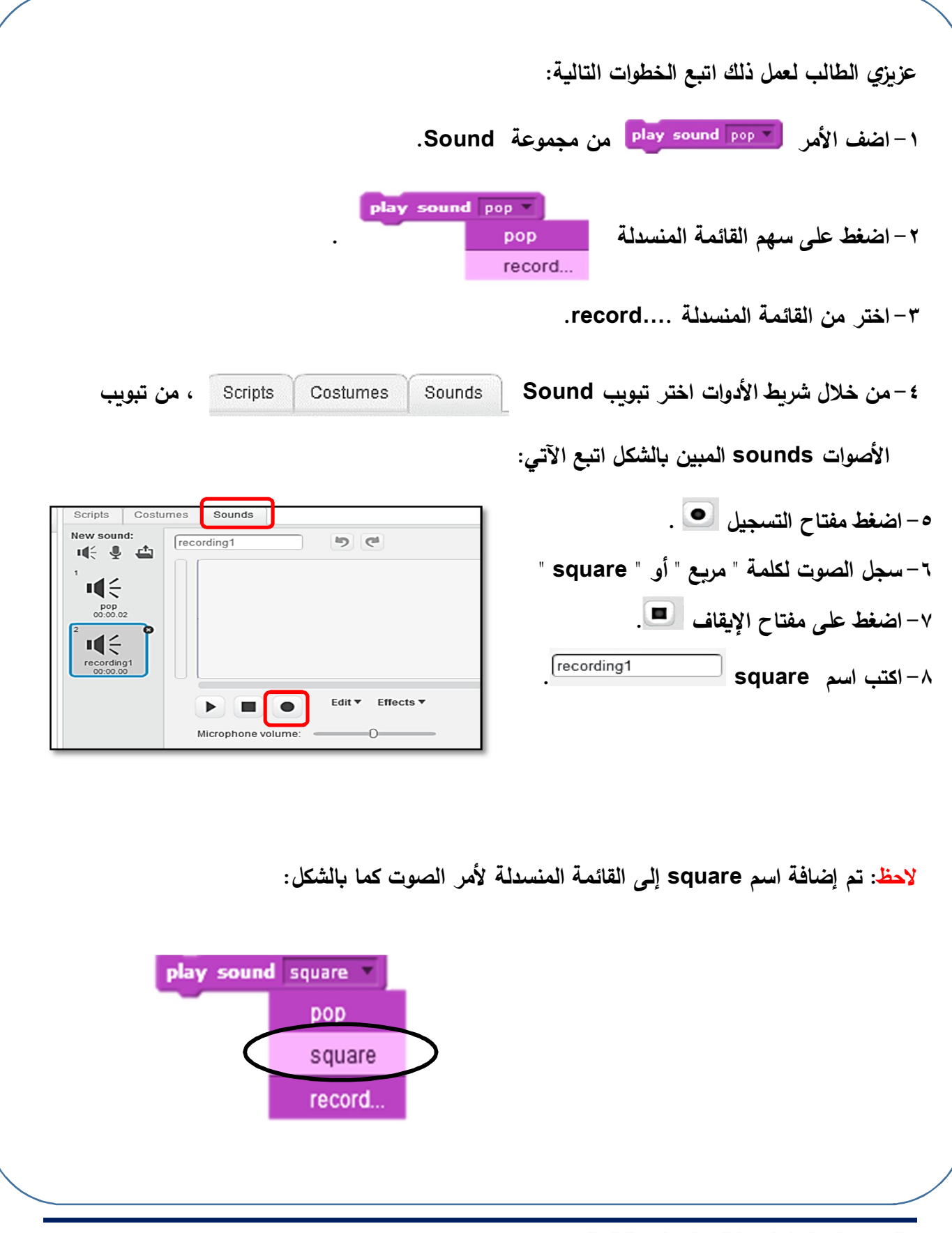

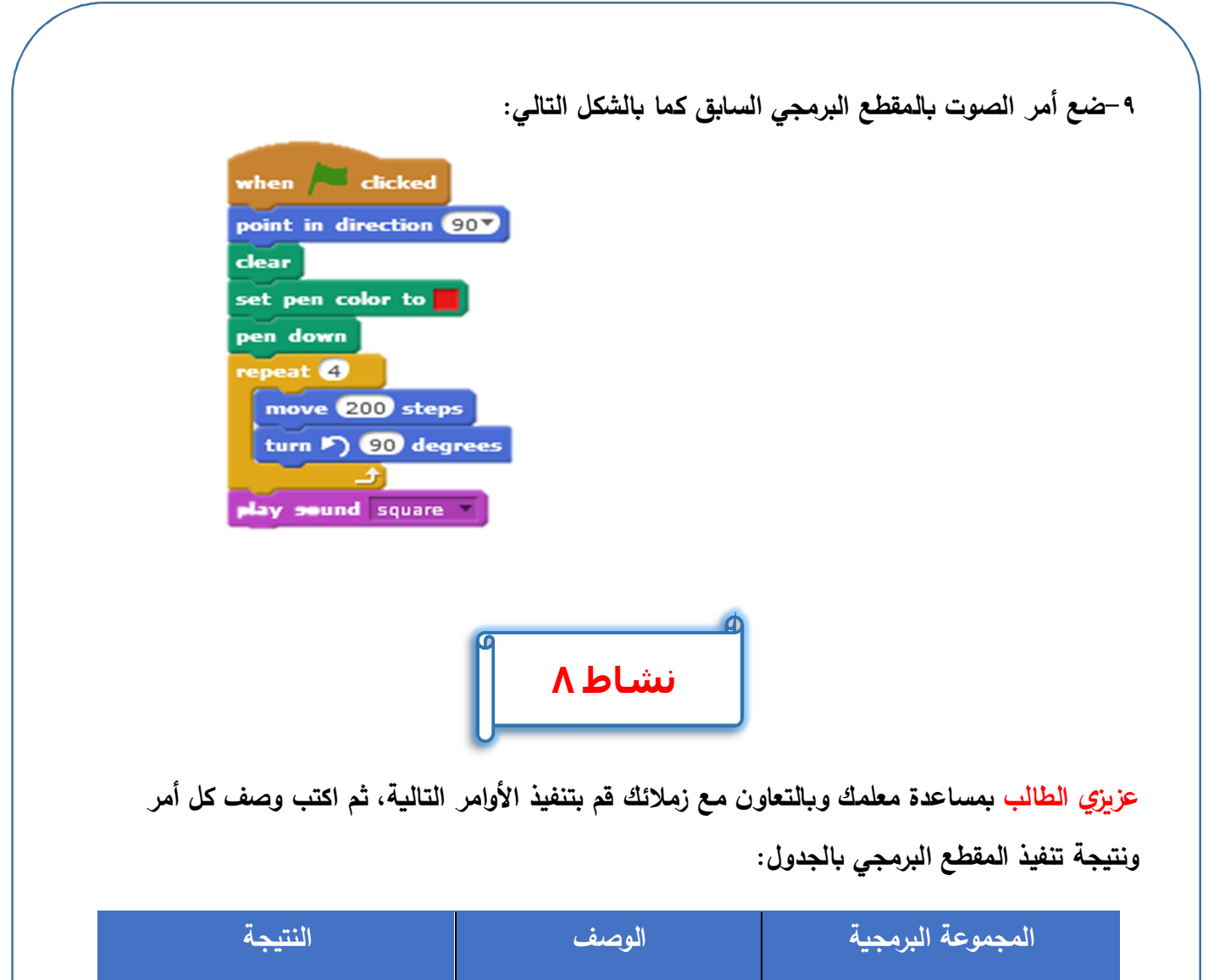

| • • | ~      |                                                |
|-----|--------|------------------------------------------------|
|     |        | when 🖊 clicked                                 |
|     | •••••• | point in direction 90<br>clear<br>pen down     |
|     |        | set pen color to<br>repeat 100<br>move 5 steps |
|     |        | turn 🔊 5 degrees                               |
|     |        |                                                |

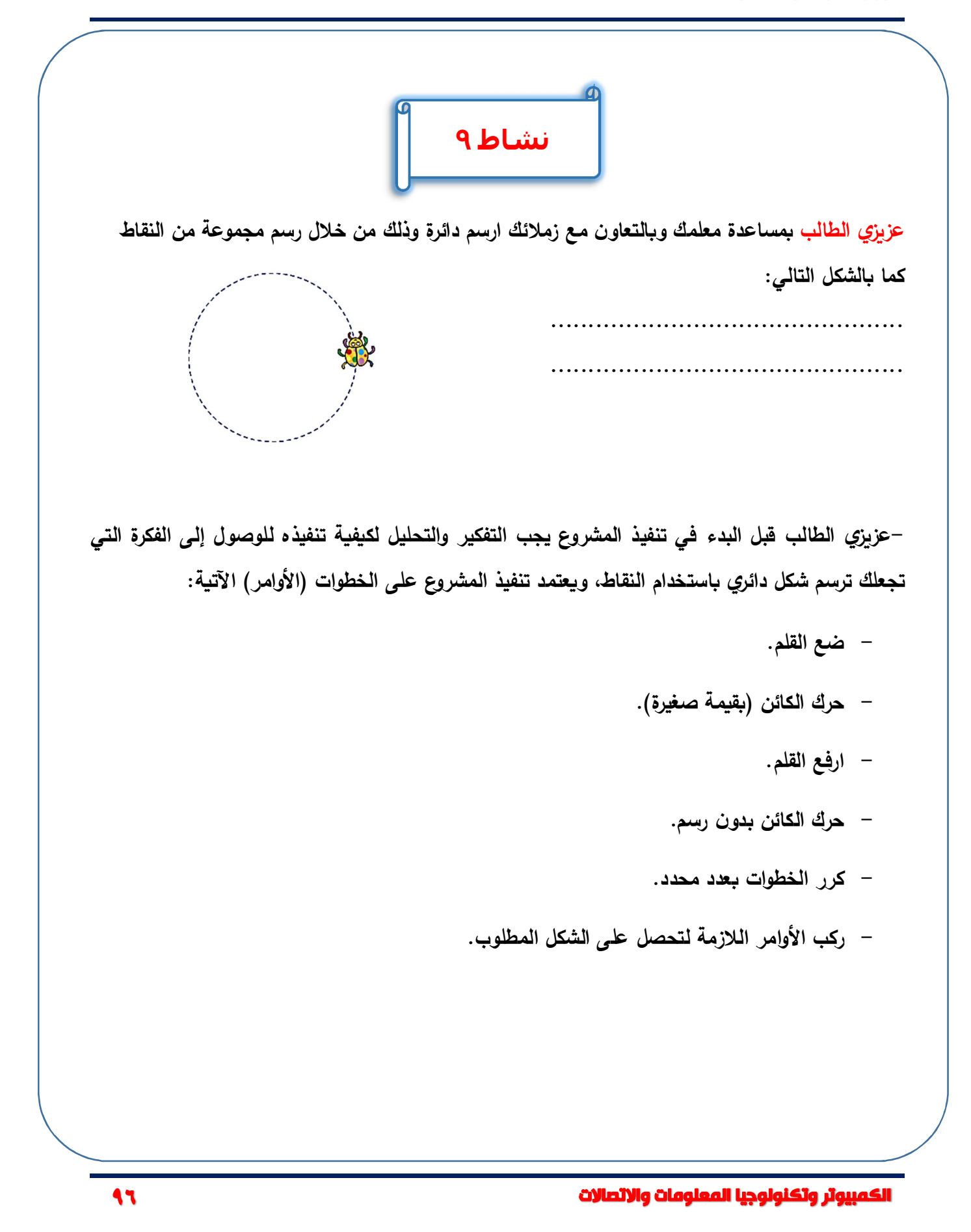

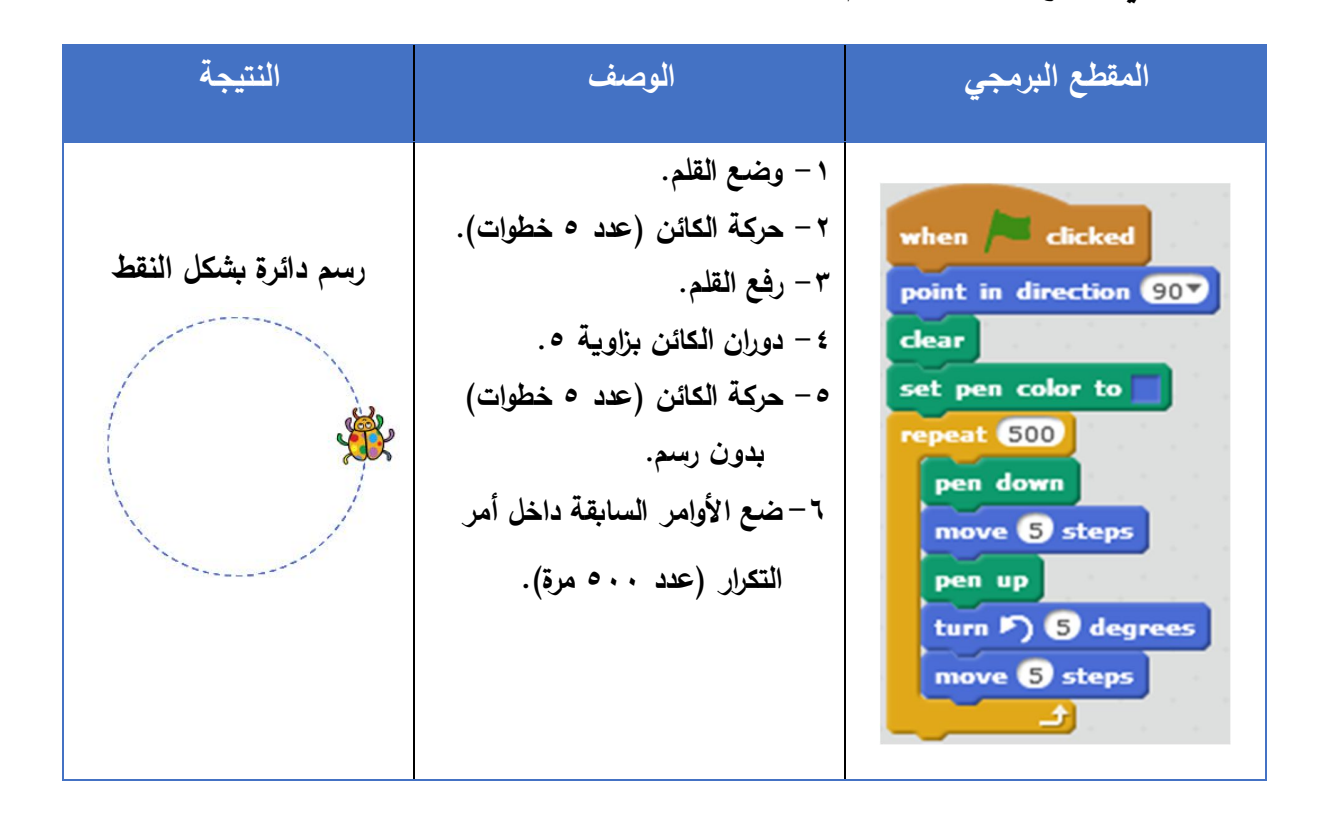

والجدول التالى يوضح كيفية تنفيذ رسم الشكل المطلوب:

لاحظ عزيزي الطالب في المشروع السابق أن ١ - اتجاه الكائن في بداية الحركة ٩٠. ٢-مسح المنصة. ٣- تغيير لون القلم إلى اللون الأزرق. هذه الأوامر تم وضعها خارج التكرار (تنفيذها مرة واحدة فقط).

٤ – تشغيل المشروع بالرمز 🔎 .

محن استخدام عدد أقل في أمر التكرار.

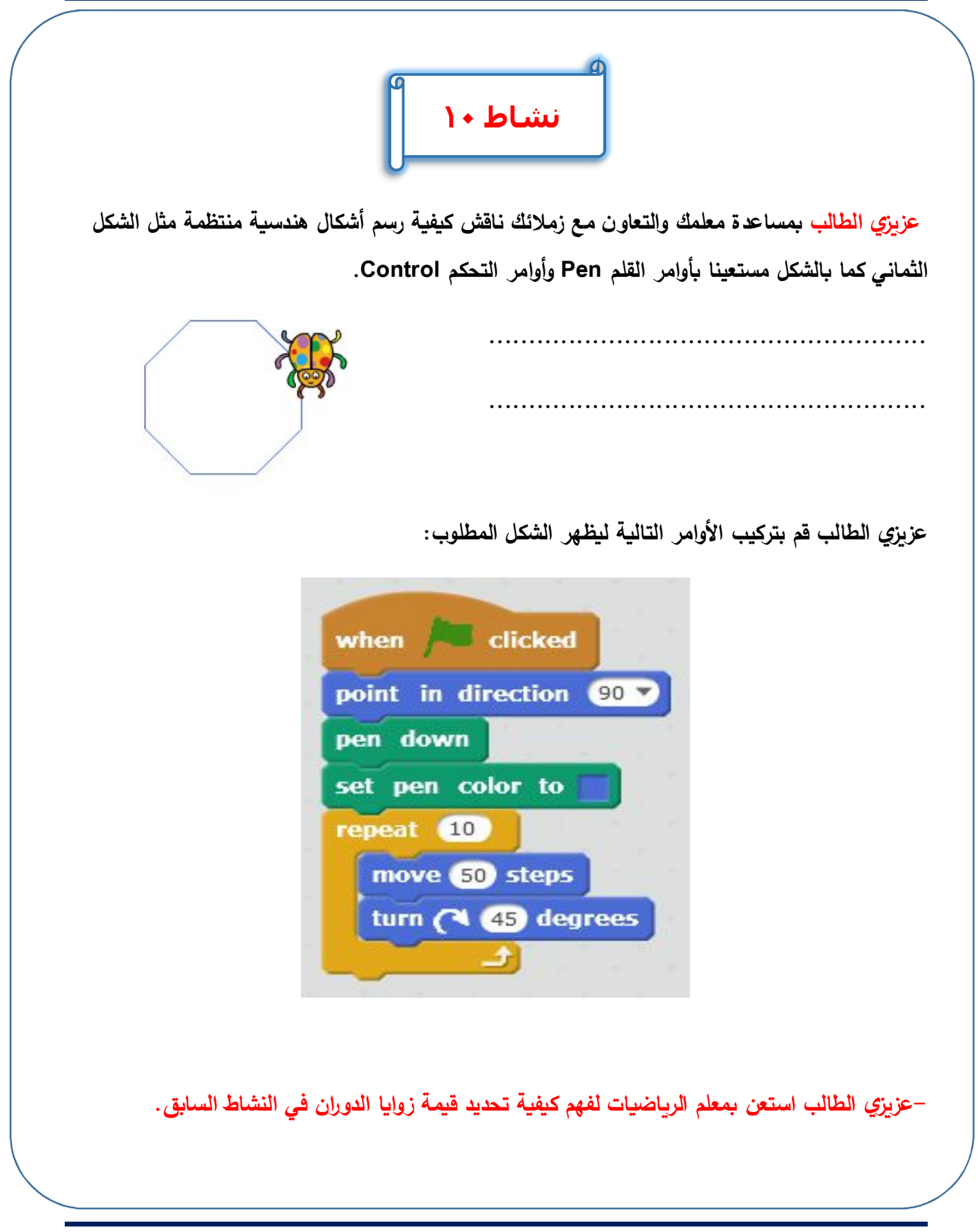

|                                                                                                    | .i en blocks                                                                                                    |
|----------------------------------------------------------------------------------------------------|----------------------------------------------------------------------------------------------------|
| الوظيفة                                                                                                    | الأمر                                                                                                    |
| نزول القلم                                                                                                    | pen down                                                                                                    |
| رفع القلم                                                                                                    | pen up                                                                                                    |
| تغيير لون القلم                                                                                                    | set pen color to                                                                                                    |
| مسح المنصة stage                                                                                                    | clear                                                                                                    |
| ن الكائن بزاوية معينة :<br>الا السالي السالي المالي المالي المالي المالي المالي المالي المالي المالي المالي المالي<br>المالي السالي المالي المالي المالي المالي المالي المالي المالي المالي المالي المالي المالي المالي المالي المالي | م الأمر Turn من Motion Blocks لدوران<br>degrees قا طوره قا طوره قا ط<br>من من من من من من من من من من من من من م |
|                                                                                                    |                                                                                                    |
|                                                                                                    |                                                                                                    |

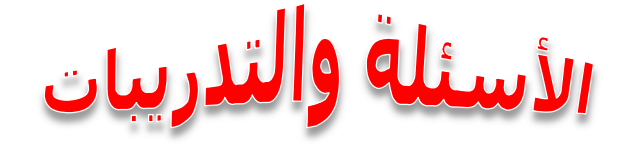

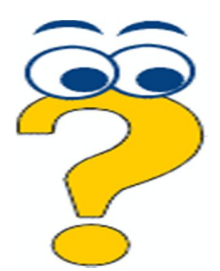

ا<u>لسؤال الأول:</u> اشرح المقصود بالمجموعة البرمجية الآتية ونتيجة تنفيذها:

| النتيجة | الوصف | المجموعة البرمجية                                                                                                    |
|---------|-------|----------------------------------------------------------------------------------------------------|
|         |       | when / clicked<br>point in direction 90<br>clear<br>pen down<br>set pen color to<br>repeat 4<br>move 200 steps<br>turn ) 90 degrees |
|         |       |                                                                                                    |
|         |       |                                                                                                    |
|         |       | <u>ؤال الثاني:</u>                                                                                                    |

اشرح خطوات إضافة صوت مسجل داخل مجموعة برمجية؟

.....

الكمبيوتر وتكنولوجيا المعلومات والاتصالات

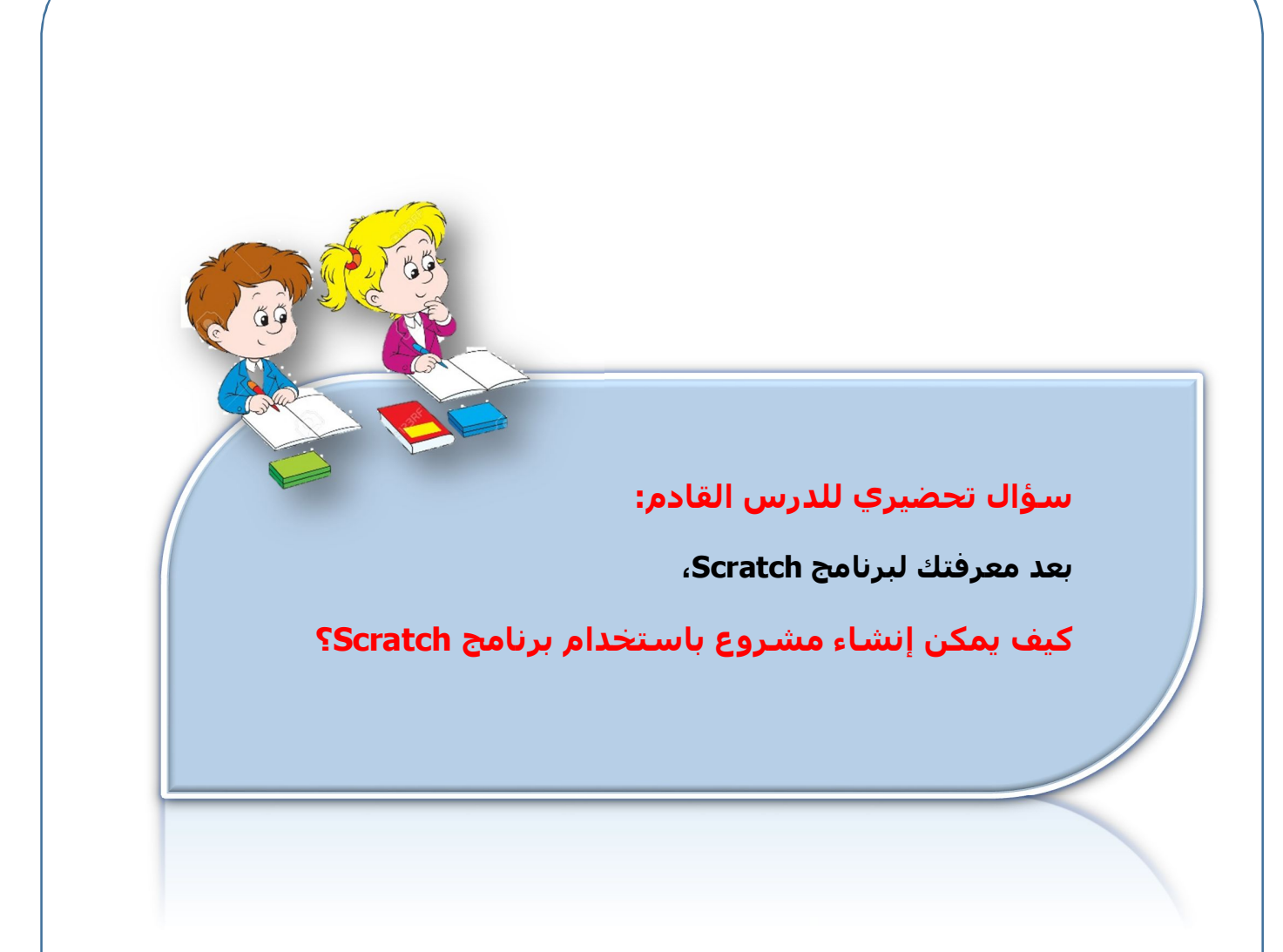

# الموضوع الخامس

### التعامل مع

# أحداث مجموعة (Sensing)

# وأوامر التحكم النننرطى

# IF...Then

### الأهداف

### في نهاية هذا الموضوع يتوقع أن يكون الطالب قادراً على أن:

### يستخدم أحداث مجموعة Sensing.

- يوظف الأحداث مع التحكم الشرطي.
- يصمم لعبة باستخدام أوامر التحكم.

### مجموعة Sensing Blocks

تُستخدم مجموعة Sensing في إعداد الكثير من مشاريع الألعاب للوصول إلى النتيجة المطلوبة، وبناءً على ذلك يتحقق الهدف المطلوب.

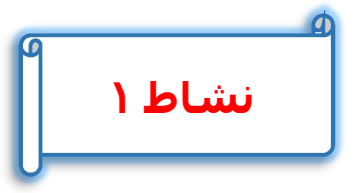

عزيزي الطالب بمساعدة معلمك وبالتعاون مع زملائك ناقش استخدام الأحداث مجموعة Sensing، دون ملاحظاتك.

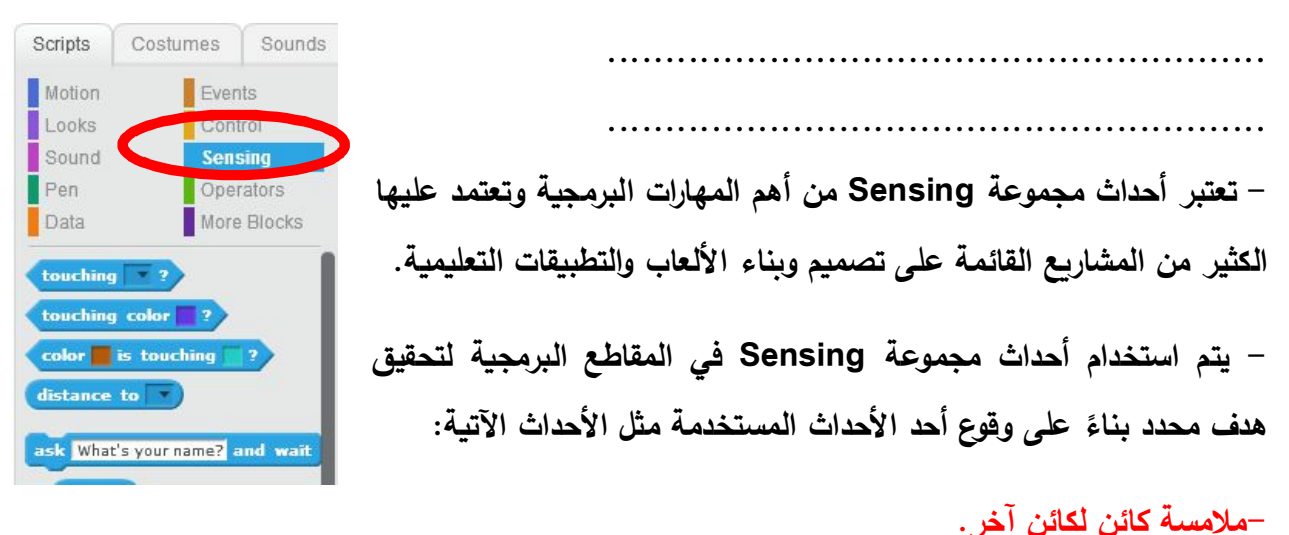

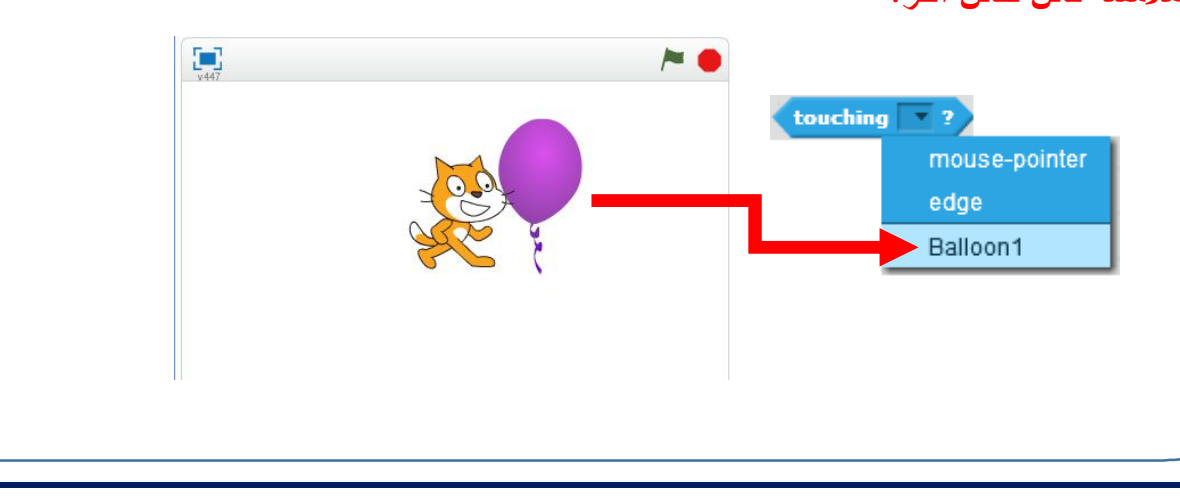

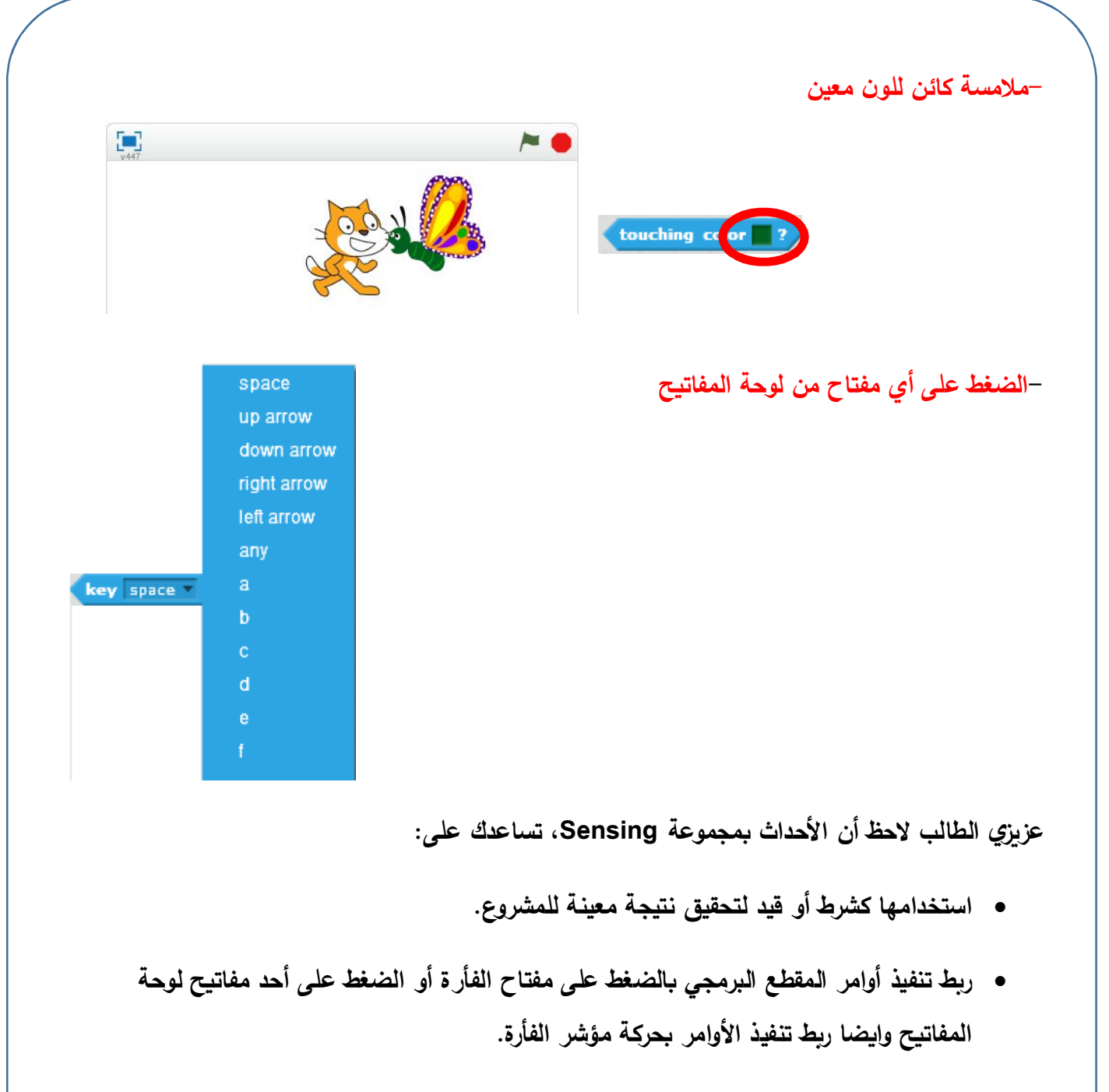

لا تستخدم أحداث Sensing بمفردها (ولكن من خلال استخدام أوامر تحكم شرطي).

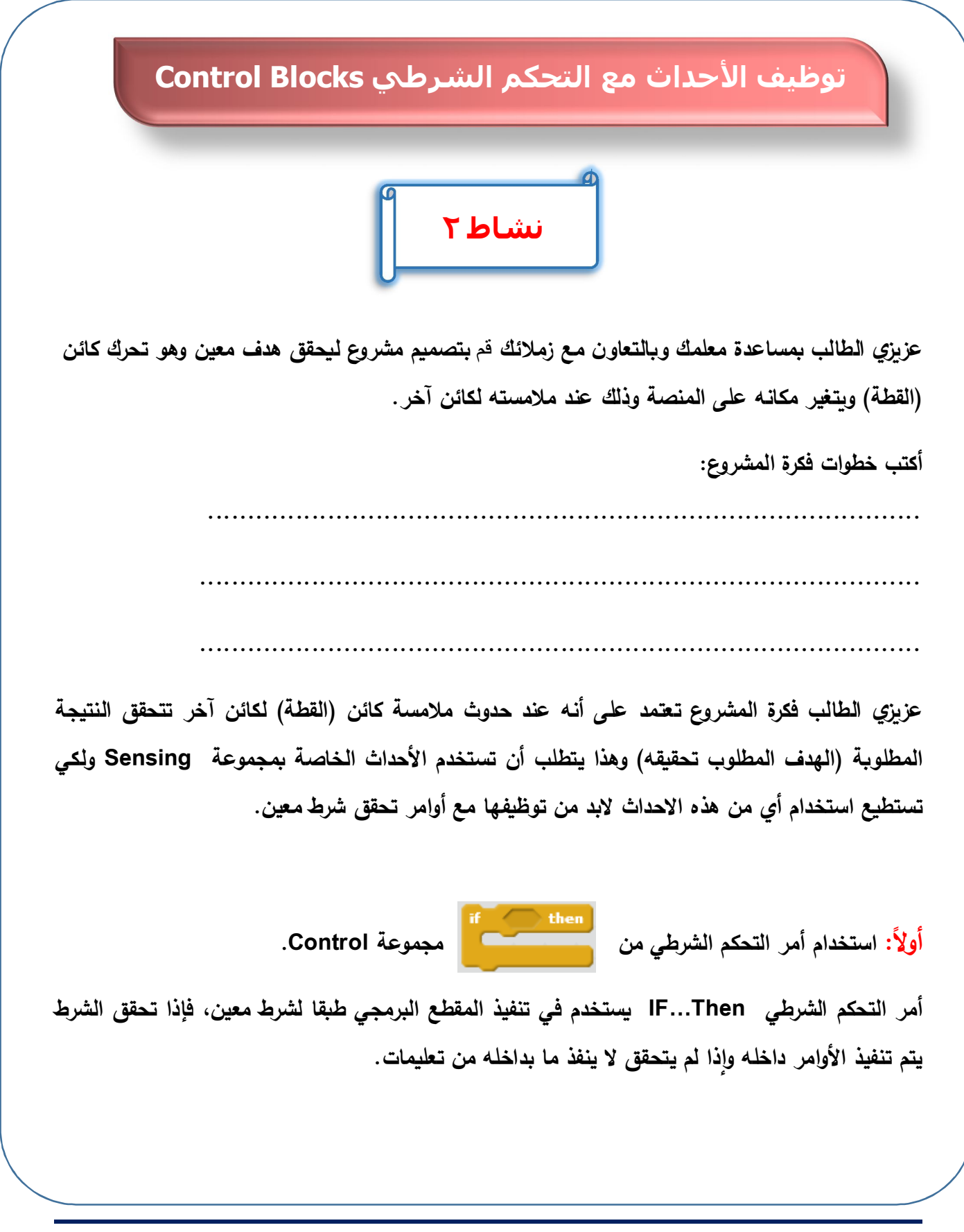

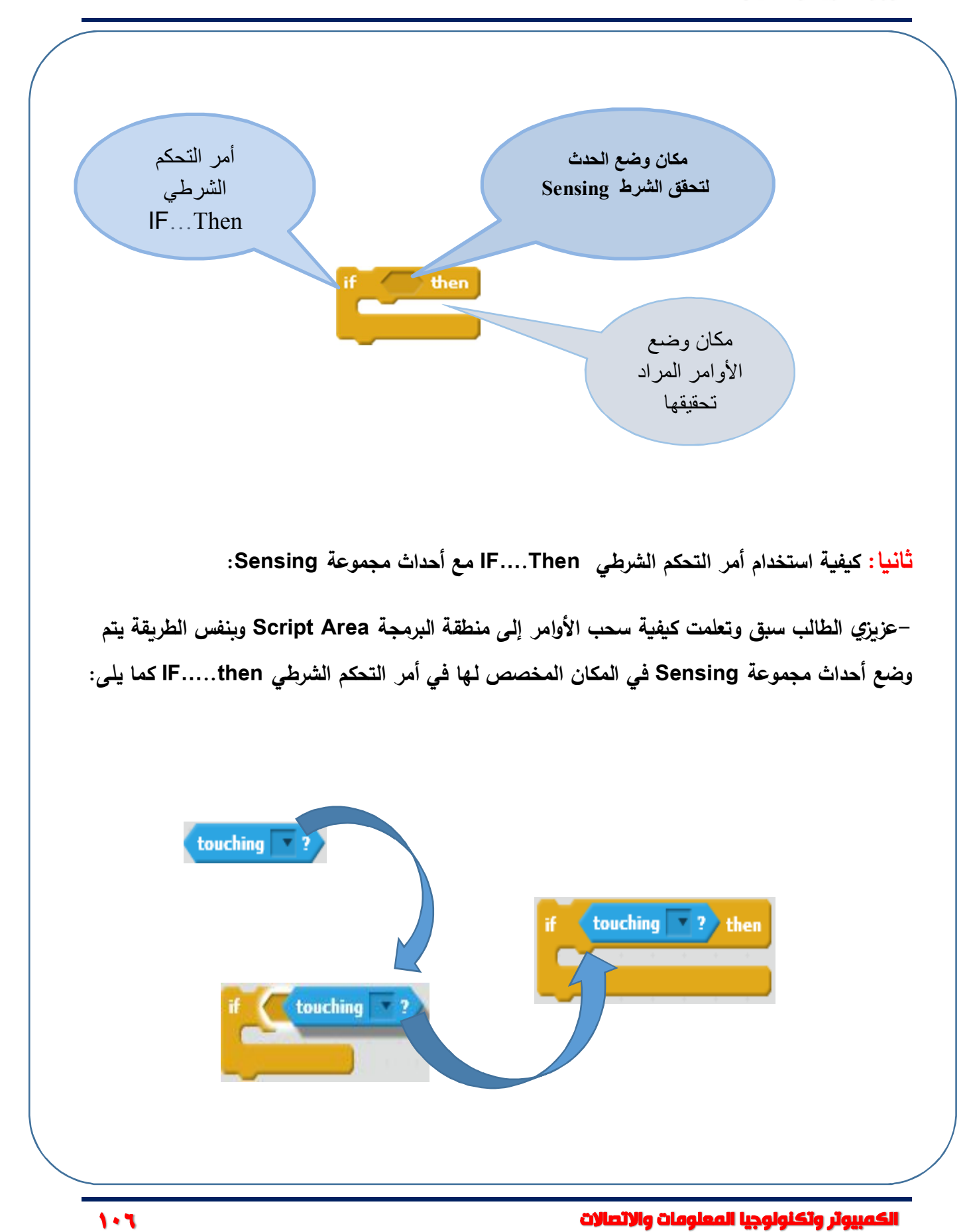

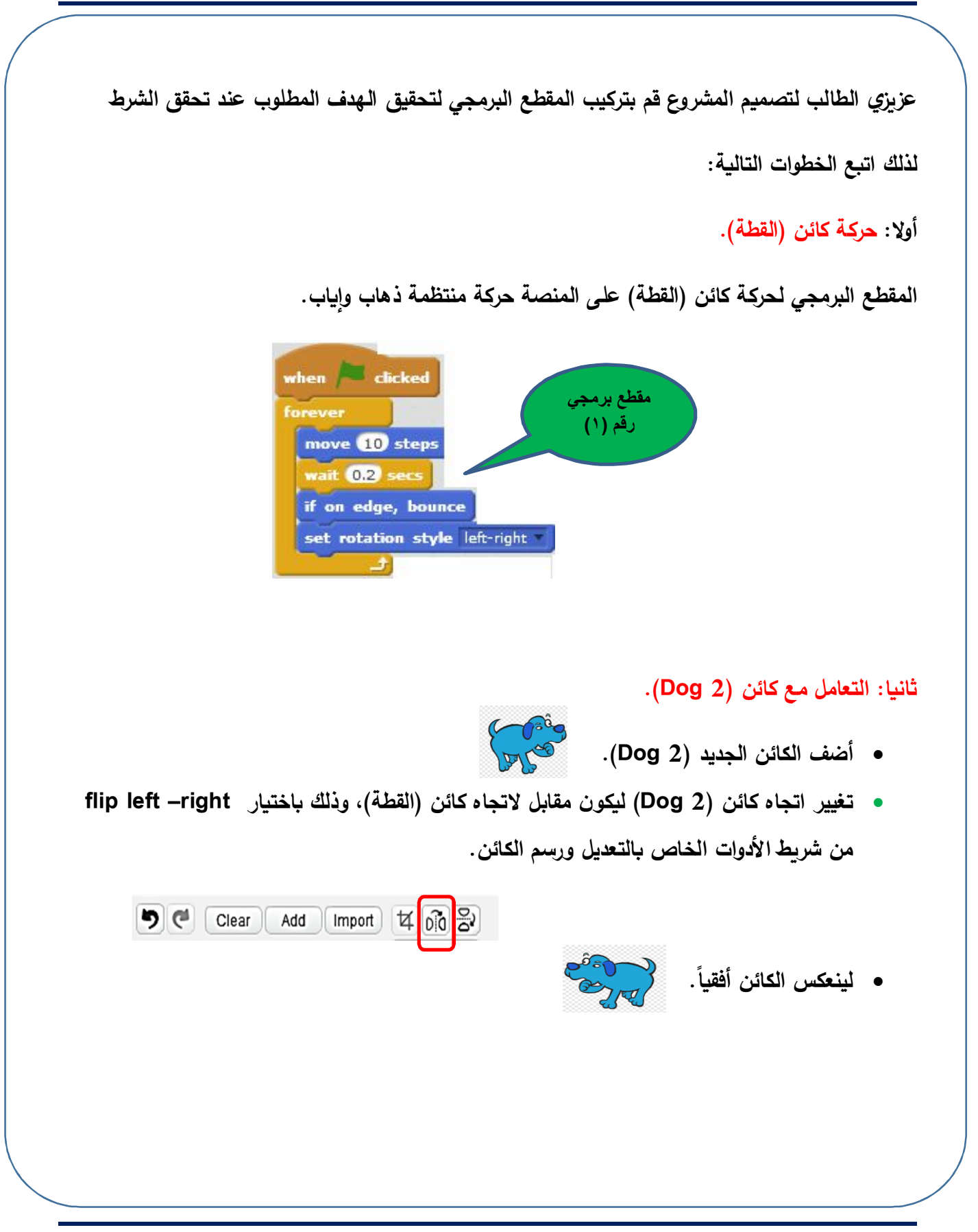

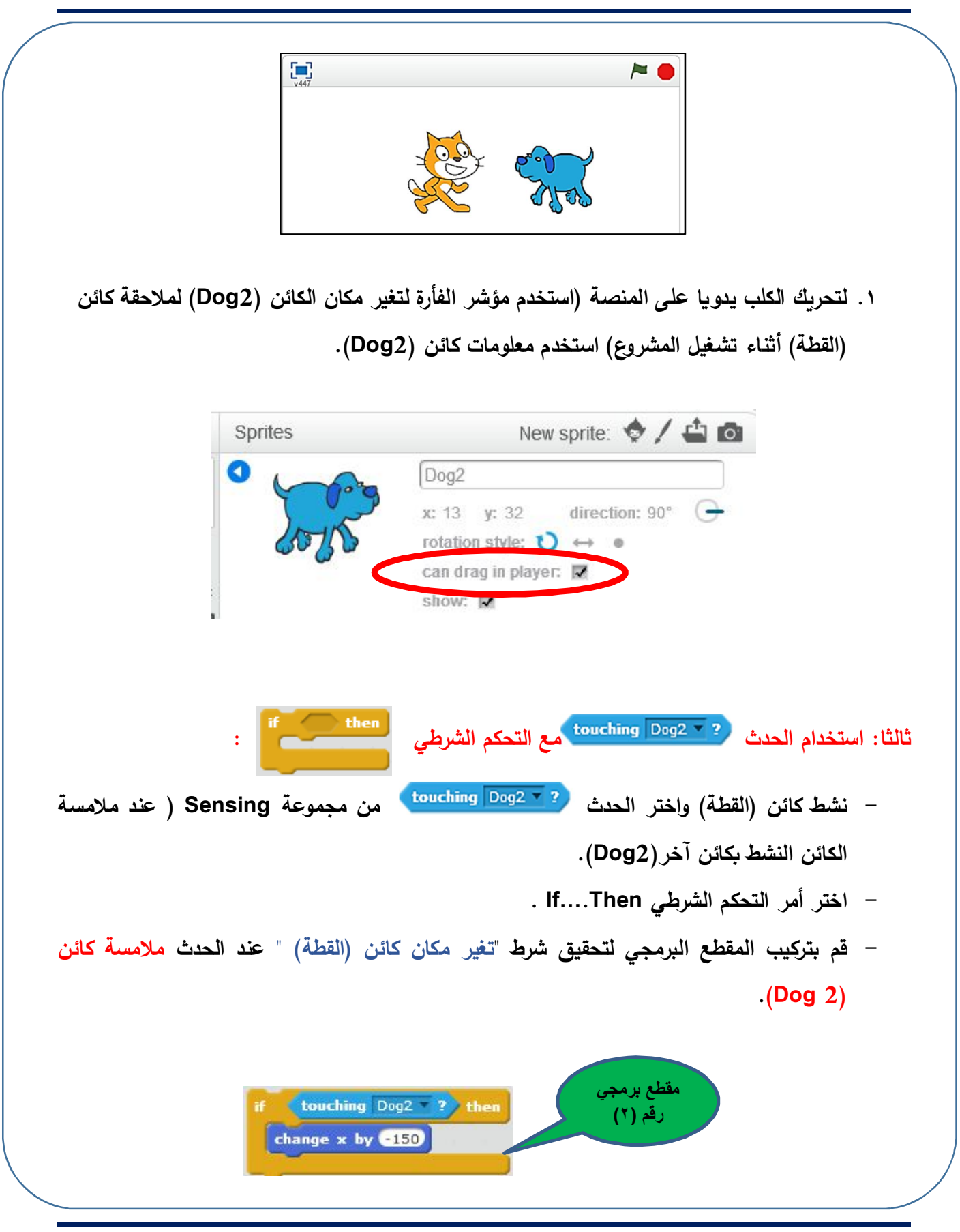

الكمبيوثر وتكنولوجيا المعلومات والاتصالات
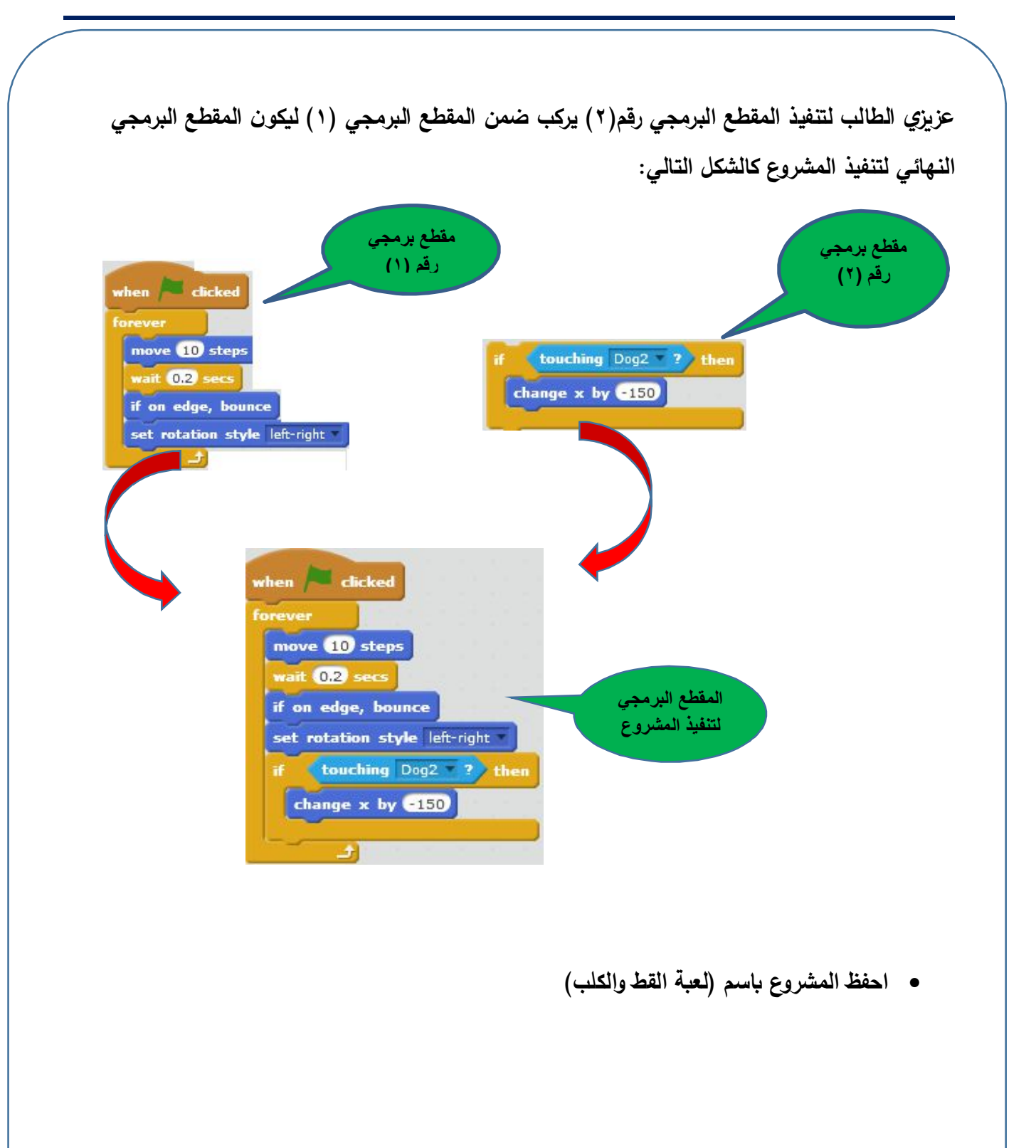

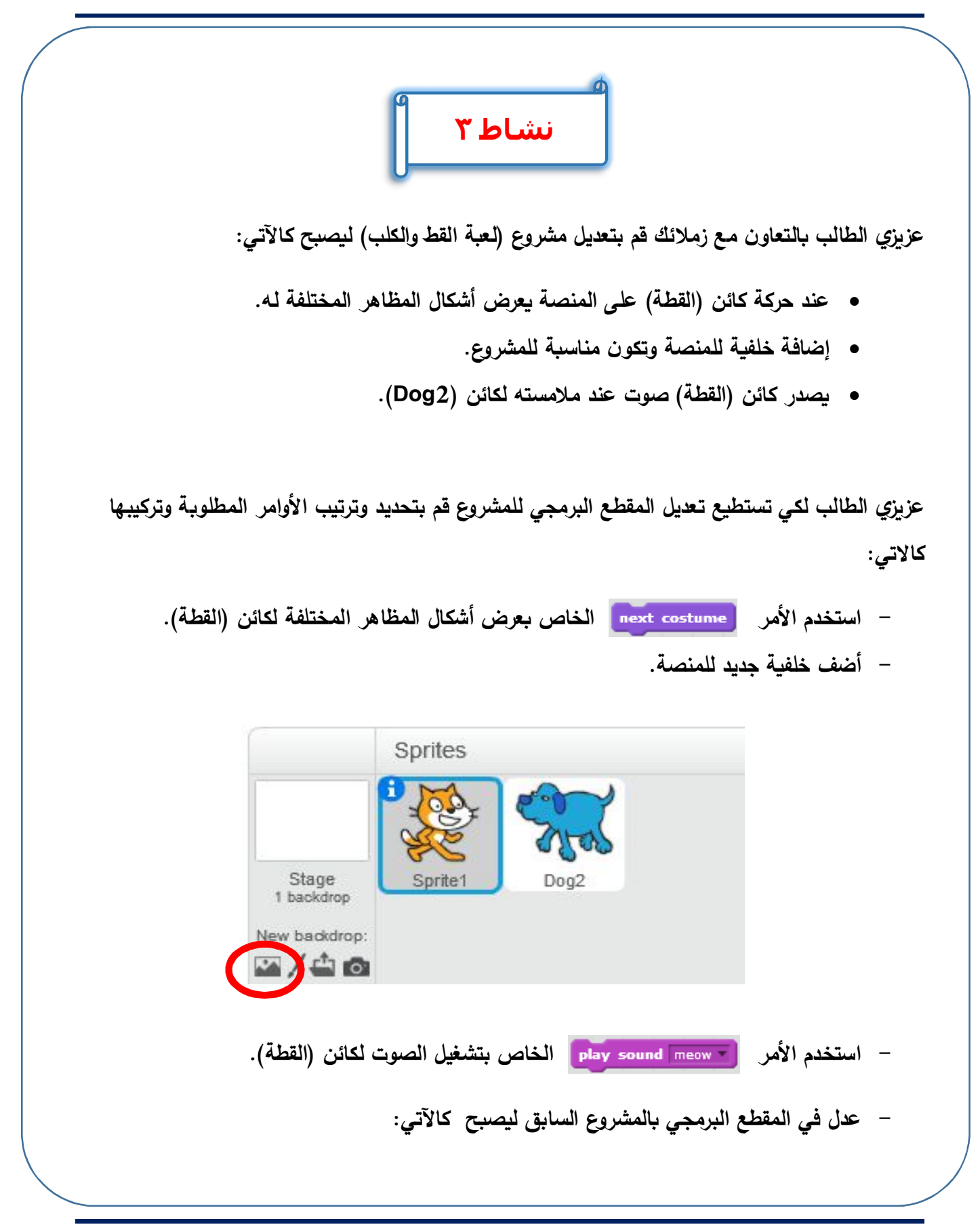

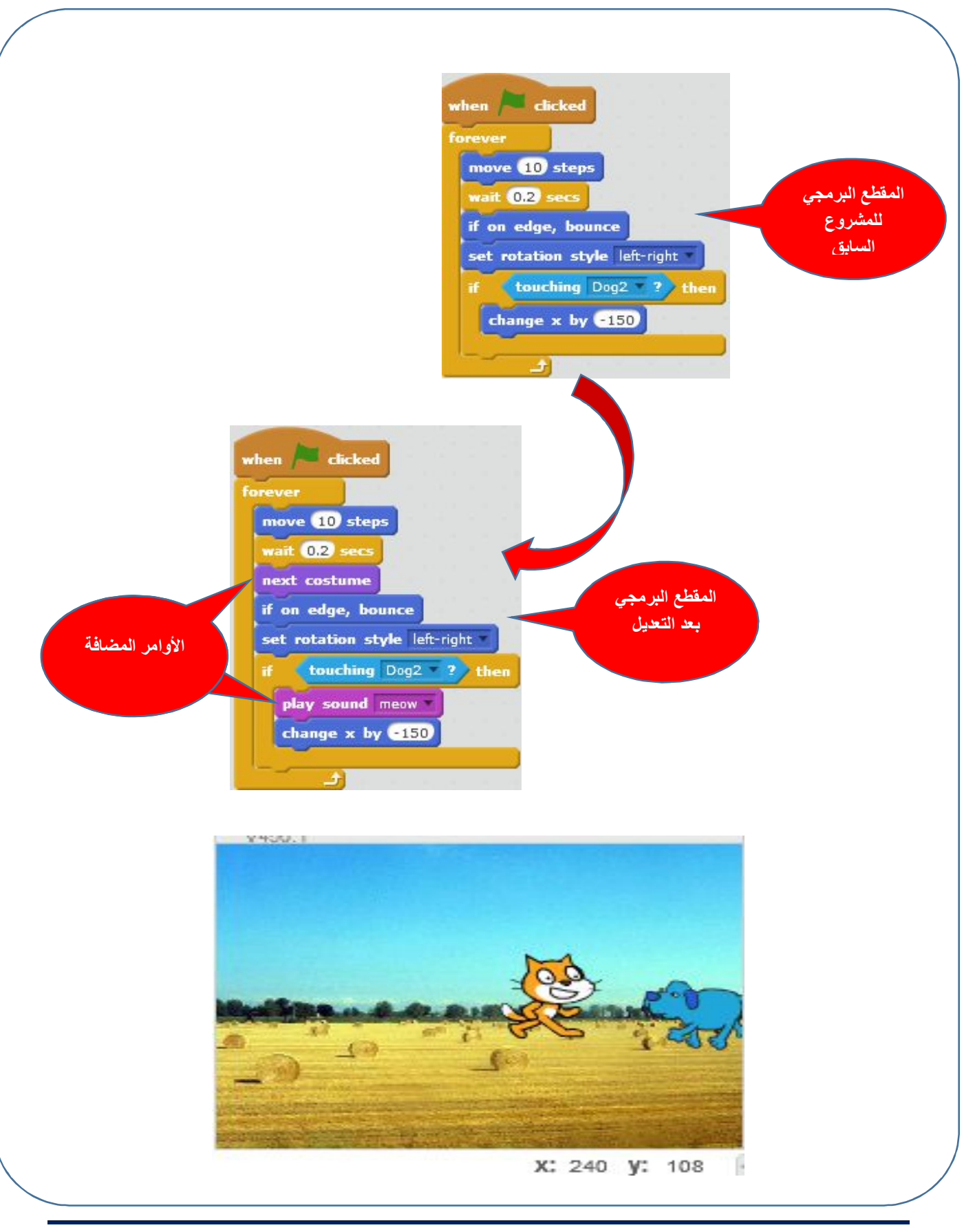

- احفظ المشروع باسم (لعبة القطة والكلب ٢).
- أكتب وصف لخطوات المشروع بالجدول التالي:

| الوصف | ا <b>لمقطع</b> البرمجي                              |
|-------|-----------------------------------------------------|
|       |                                                     |
|       | when clicked x: 65<br>y: 0                          |
|       | forever<br>move 20 steps                            |
|       | wait 0.2 secs<br>next costume                       |
|       | if on edge, bounce<br>set rotation style left-right |
|       | play sound meow v                                   |
|       |                                                     |

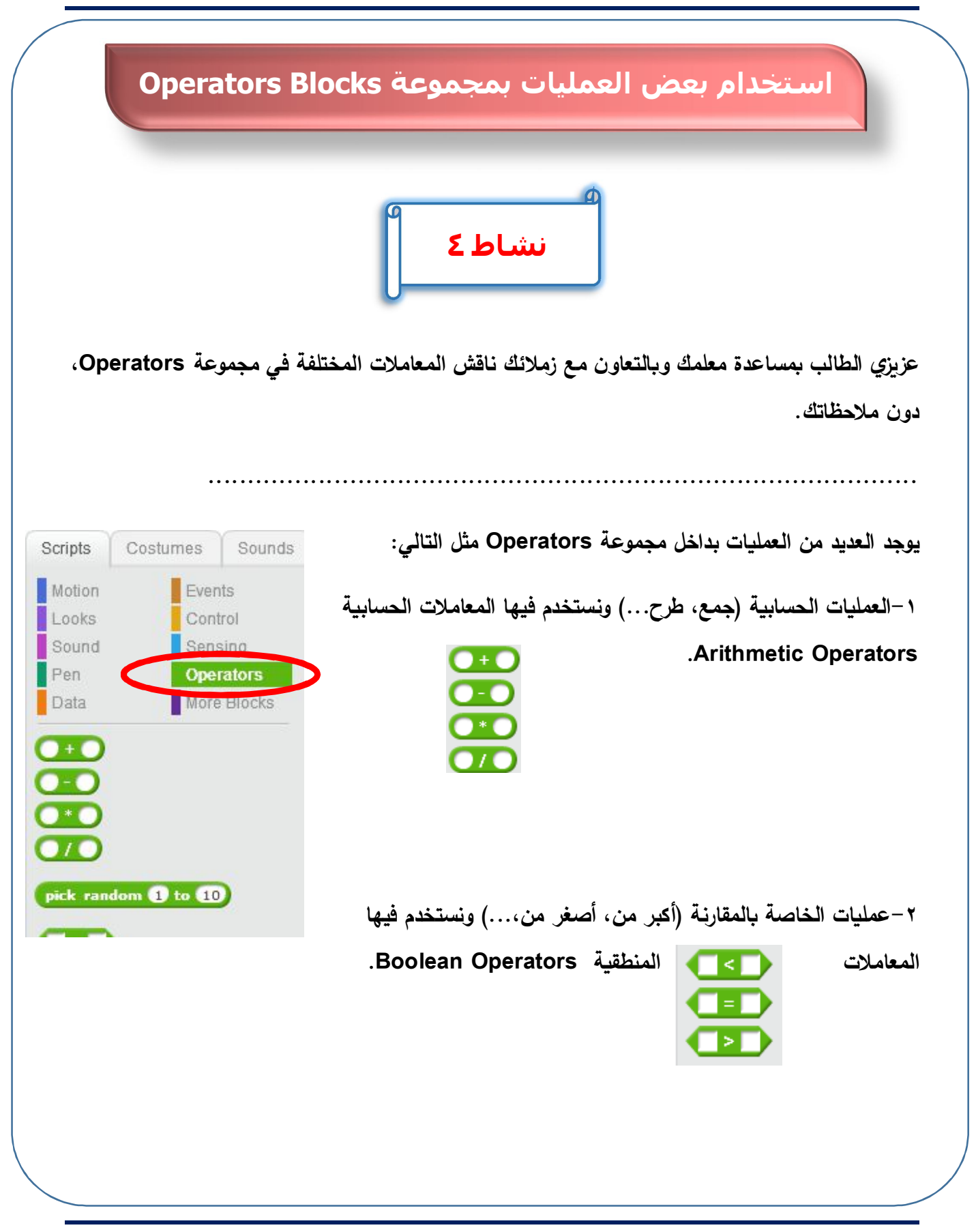

عزيزي الطالب لكي تستطيع استخدام المعاملات داخل المقطع البرمجي وإظهار النتيجة نستخدم المعامل كما في الجدول التالي:

|       | الكائن يعرض النتيجة         | مثال                                      | المعامل                                          |                 |
|-------|-----------------------------|-------------------------------------------|--------------------------------------------------|-----------------|
|       | 30                          | say 10 + 20                               | + الجمع                                          |                 |
|       | 3                           | say 15 - 12                               | الطرح                                            |                 |
|       | 200                         | say 10 * 20                               | سي المعرب                                        |                 |
|       | 0.50                        | say 10 / 20                               | القسمة                                           |                 |
|       |                             | نشاط ٥                                    |                                                  |                 |
| لأعلى | ل كائن (القطة) بقيم عشوائية | وبالتعاون مع زملائك كيف يتغير مكان<br>سة. | ، الطالب بمساعدة معلمك<br>وأقصب بمين ويسار المنو | عزيزي<br>مأسيفل |
|       |                             |                                           |                                                  |                 |
|       |                             |                                           |                                                  | •••••           |
|       |                             |                                           |                                                  |                 |

الكمبيوتر وتكنولوجيا المعلومات والاتصالات

-عزيزي الطالب من الاستخدامات الممتعة في تصميم المشاريع أن تجيد استخدام كيفية توليد أرقام عشوائية لعمل حركة عشوائية لموضع الكائن على المنصة أو في استخدامها في الألعاب المختلفة، ولعمل ذلك من مجموعة Operators، استخدم المعامل (pick random (1 to 10) لتوليد أرقام عشوائية بين قيمتين مختلفتين (۱۰:۱). -لعمل ذلك قم بتركيب المقطع البرمجي كما يلي: -اختر الأمر (X,Y) مكان الكائن على المنصة. - اختر أمر التكرار Forever لعمل تكرار لا نهائي. -عدل قيمة Y باستخدام المعامل الذي يولد رقم عشوائي كما بالشكل التالي: when 🔎 clicked forever go to x: 💽 y: pick random to go to x: 200 y: pick random -150 to 150 wait 1 secs - لاحظ قيمة Y سوف تأخذ قيم عشوائية في كل مرة بين (١٥٠ ، -١٥٠)، مما يغير من مكان الكائن على المنصة.

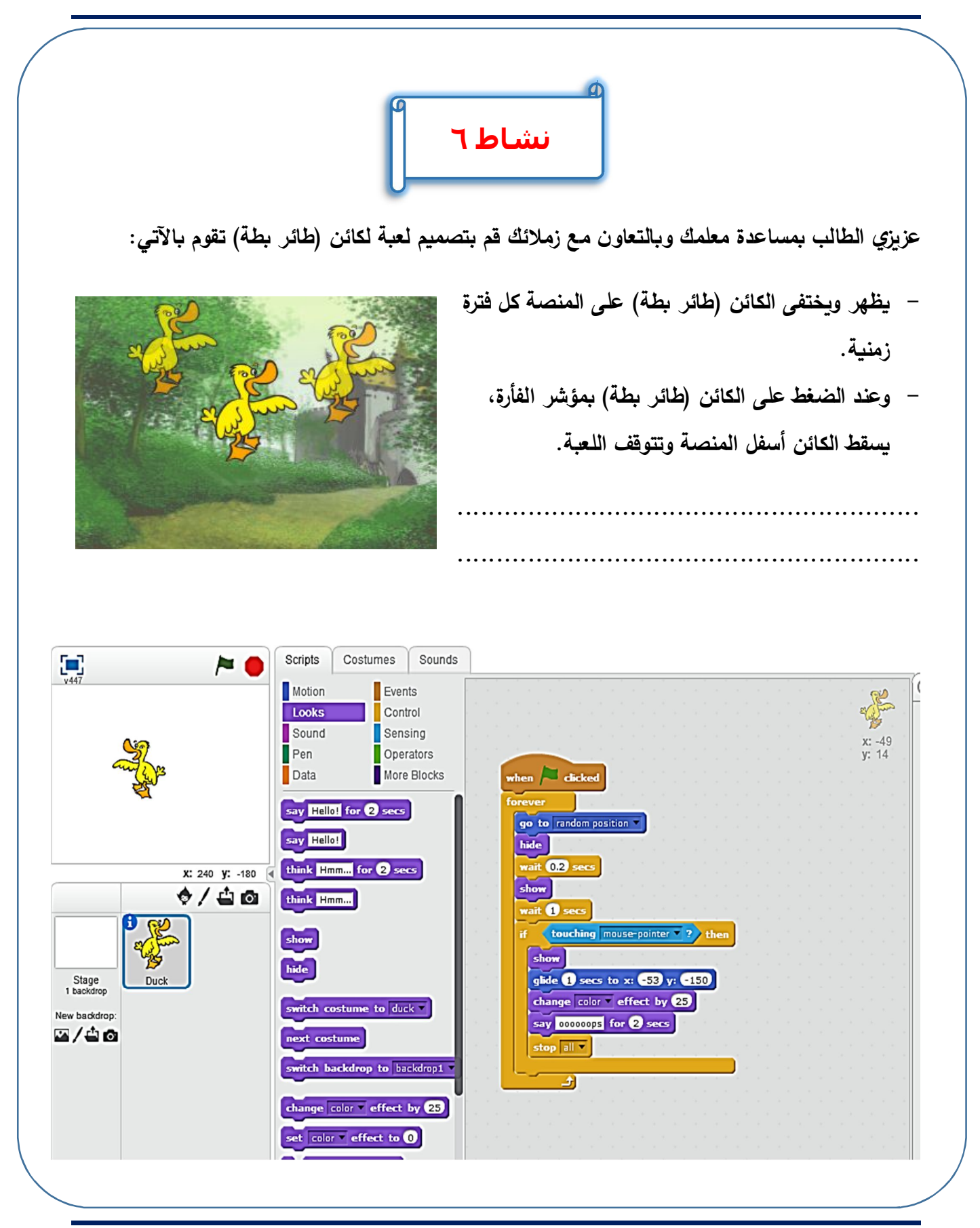

#### الكمبيوتر وتكنولوجيا المعلومات والاتصالات

-لاحظ عزيزي الطالب لاستكمال الشكل النهائي للعبة قم بإضافة خلفية مناسبة، وصوت عند سقوط أسفل المنصة.

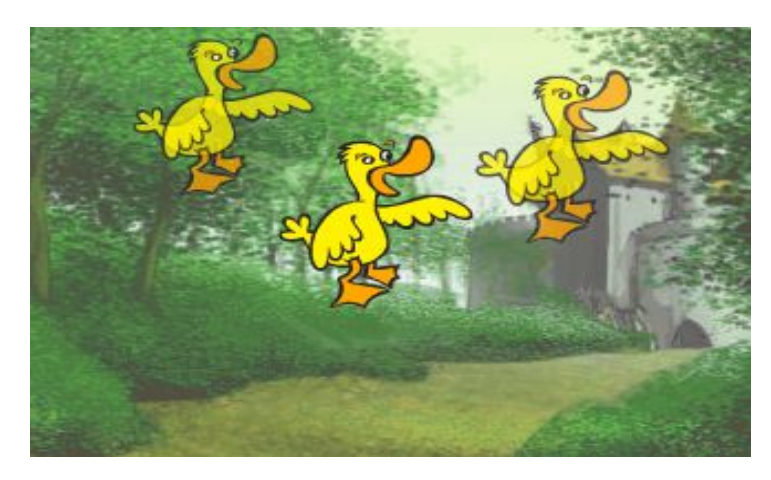

-أكتب خطوات المقطع البرمجي لتصميم اللعبة والذي قمت بتركيبه بالجدول التالي:

| خطوات تصميم اللعبة | المجموعة البرمجية               |  |
|--------------------|---------------------------------|--|
|                    | when 🖊 clicked                  |  |
|                    | forever                         |  |
|                    | go to random position           |  |
|                    | hide                            |  |
|                    | wait 0.2 secs                   |  |
| ••••••             | show                            |  |
|                    | wait 1 secs                     |  |
|                    | if touching mouse-pointer ? the |  |
|                    | show                            |  |
|                    | glide 1 secs to x: -53 y: -150  |  |
| ••••••             | change color effect by 25       |  |
|                    | say occorps for 2 secs          |  |
| ••••••             | stop all 🔻                      |  |
|                    |                                 |  |
|                    |                                 |  |

الصف الأول الإعدادي

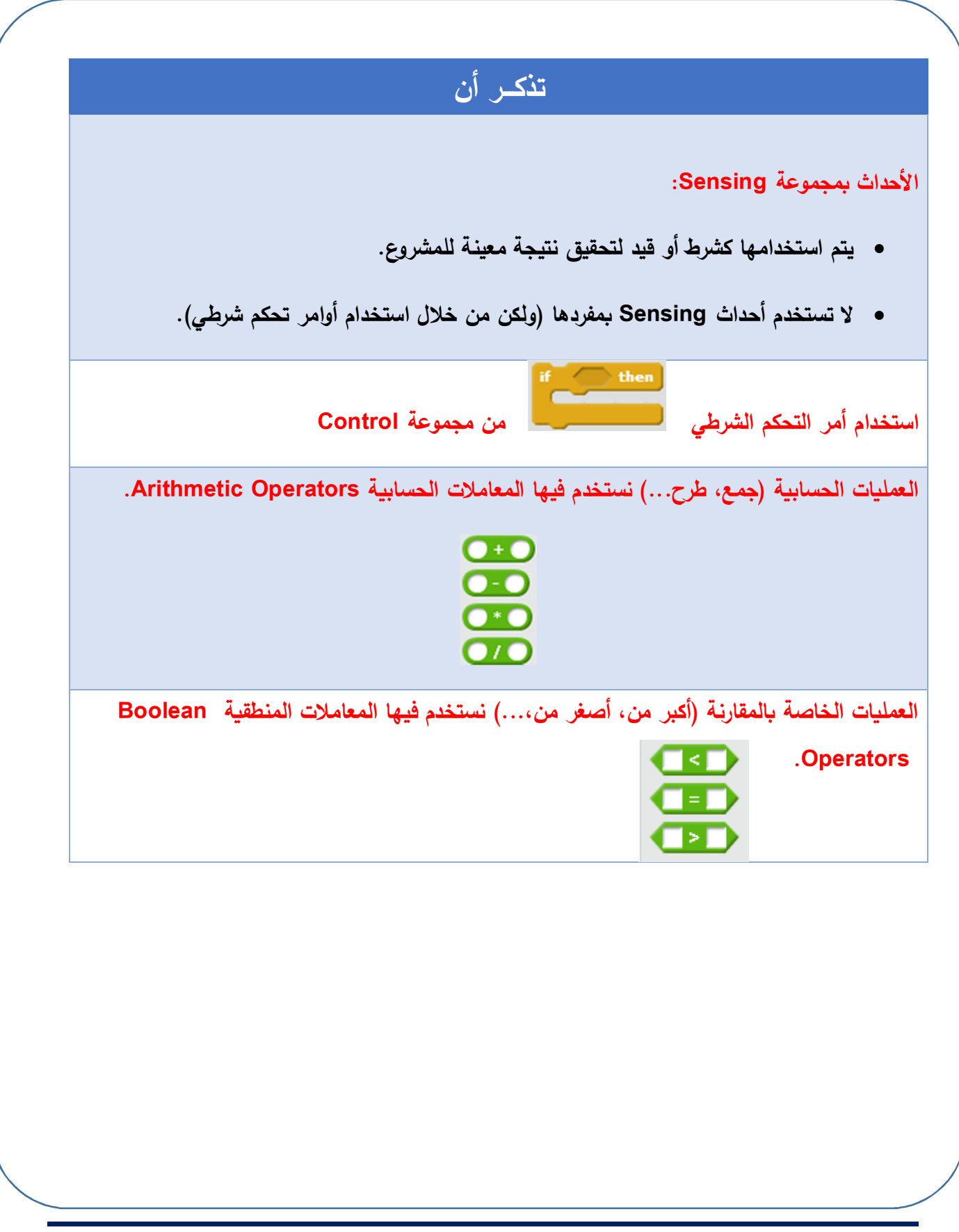

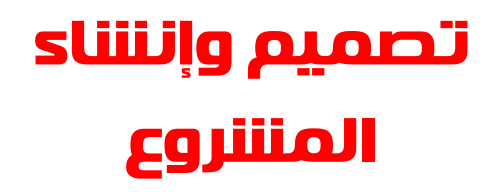

# الأهداف

في نهاية هذا الموضوع يتوقع أن يكون الطالب قادراً على أن:

- ینشئ مشروع باستخدام برنامج Scratch.
- يستخدم البرنامج في إنتاج رسوم وصور متحركة.

# المشروع الأول

-قم بتصميم إشارة مرور كما بالشكل

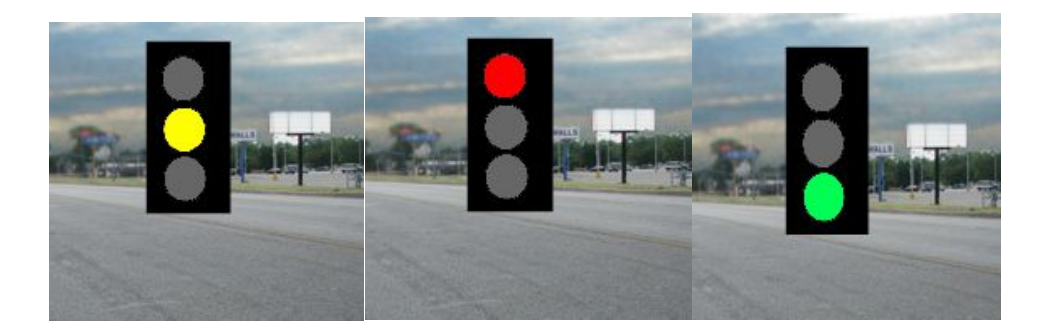

-بحيث تضئ إشارة مرور بالتبادل كل عدد محدد من الثواني.

-إرشادات الحل:

٤ - تنفيذ الأوامر البرمجية blocks التي تنفذ المطلوب.

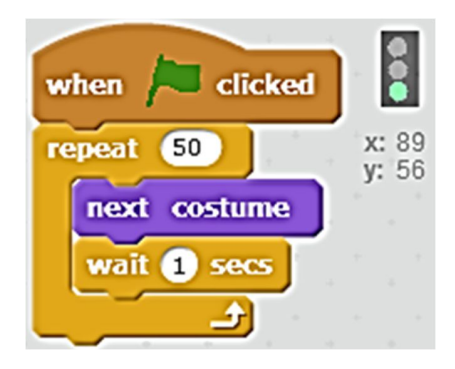

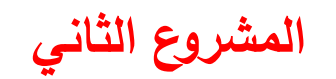

أنا اتخيل – أنا مبدع

-قمم بتصميم قصة قصيرة تدور بين بعض الحيوانات التالية:

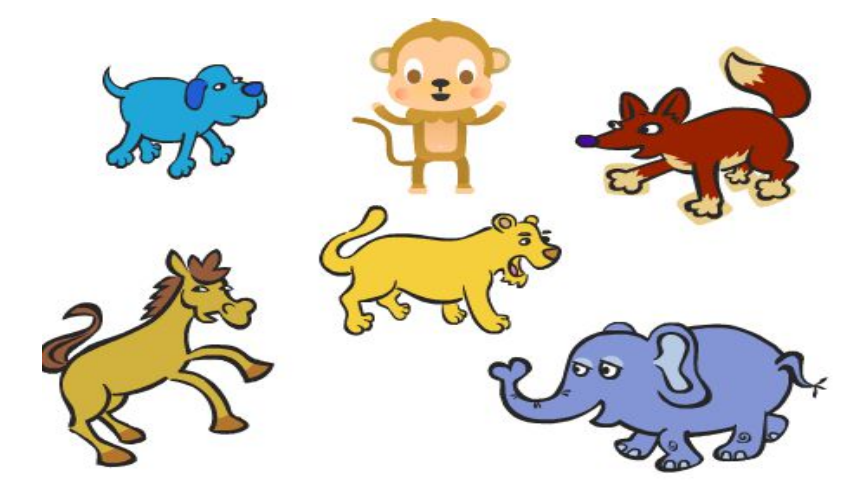

- يمكنك الاستعانة بالأوامر من الـ Blocks المختلفة التالية:

| when / clicked                      |
|-------------------------------------|
| when space very pressed             |
| forever next costume                |
| repeat 10 wait 1 secs move 10 steps |
| play sound meow v                   |
| show change color - effect by 25    |
| point in direction 90 V             |

الصف الأول الإعدادي

# المشروع الثالث

-قم بتصميم قصة الطفلة "جوجو" و"الضفدع الصغير".

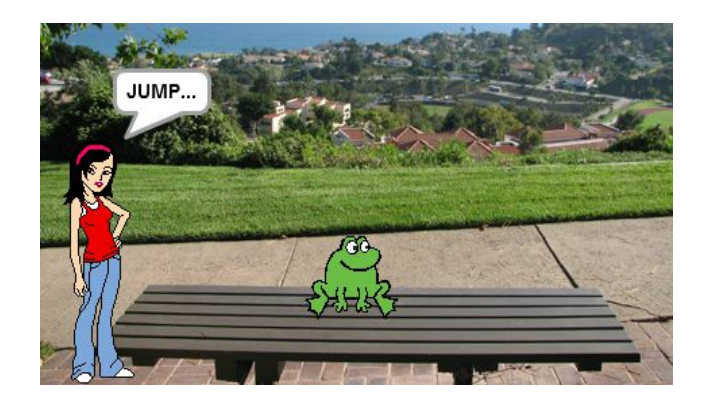

-عند تشغيل البرنامج تقول الطفلة "جوجو" للضفدع اقفز، فيقوم "الضفدع الصغير" بالقفز عدة مرات.

خطوات الحل

١-بعد إدراج الكائن الأول وتغيير اسمه إلى "جوجو"
 ٢-والكائن الثاني وتغيير اسمه " الضفدع الصغير"
 ٣-أكمل ما يأتى:

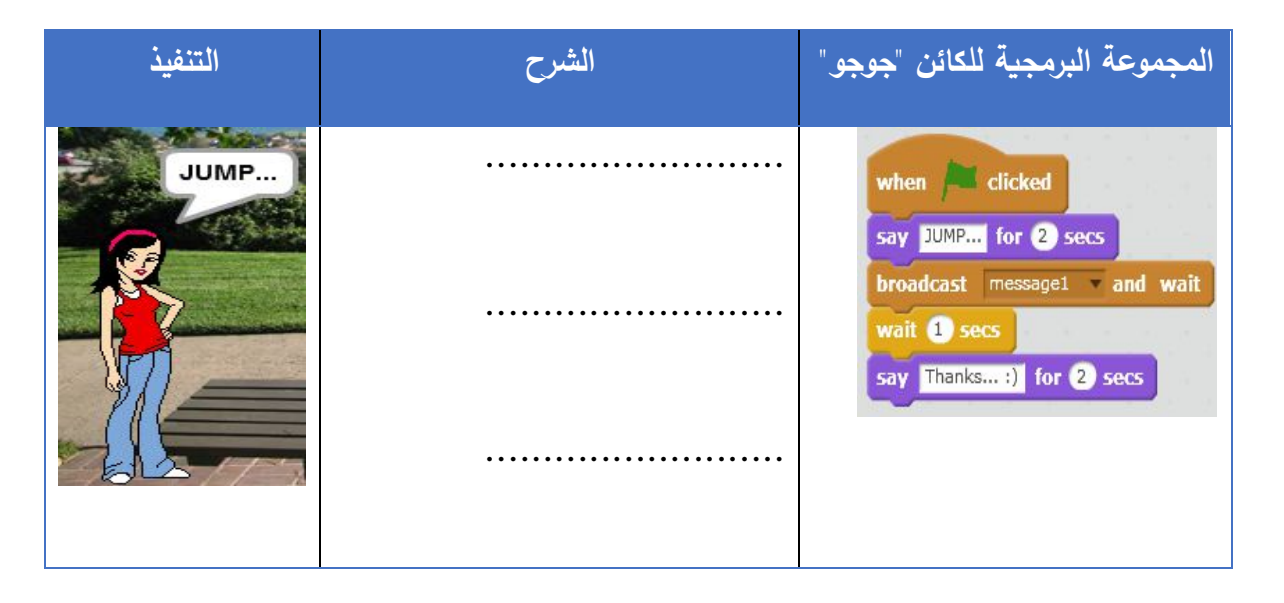

| التنفيذ | الشرح | لمجموعة البرمجية للضفدع                                                               |
|---------|-------|---------------------------------------------------------------------------------------|
|         |       | when I receive message1                                                               |
| SHURS-  |       | change y by 50<br>play sound pop<br>wait 0.5 secs<br>change y by -50<br>wait 0.5 secs |
| TARAT-  |       |                                                                                       |

# الوحدة الثانية

# الإنترنت

# من المتوقع بعد نهاية الوحدة أن يكون الطالب قادراً على أن:

- يعرف المفاهيم والعمليات والبنية الأساسية للإنترنت.
- يوضح المفاهيم والعمليات الأساسية لخدمات وتطبيقات تكنولوجيا المعلومات والاتصالات.
- يُلم بجوانب الأمن الفكري (الثقافية والأخلاقية والاجتماعية، والعقائدية) المتعلقة باستخدام تكنولوجيا المعلومات والاتصالات.
- يوظف المتعلم أدوات الاتصال التكنولوجية في التواصل والتفاعل والتعاون مع الآخرين لدعم التعلم.
  - يستخدم المصادر التكنولوجية في التعامل مع المعلومات الإلكترونية.
  - يوظف بعض أدوات الإنتاج التكنولوجية في تنفيذ أنشطته التعليمية وتوصيل المهام التعليمية.
    - يحدد الكلمات المفتاحية المستخدمة في عمليات البحث الإلكتروني عبر المصادر التكنولوجية.
- يمارس عمليات البحث عن المعلومات الإلكترونية بكافة صورها (نص صوت الصورة – مشاهد فيلمية) المتاحة على أجهزة الكمبيوتر وشبكات المعلومات الموثوقة.
  - يستخدم المصادر الإلكترونية الموثوقة.
  - يوظف بنك المعرفة المصري في تنفيذ المهام التعليمية.

# الموضوع الأول

# المفاهيم الأساسية للإنترنت

# الأهـداف

في نهاية هذا الموضوع يتوقع أن يكون الطالب قادراً على أن:

- يحدد مفهوم الإنترنت.
- يميز مصطلحات الاستخدام في الانترنت.
- يستنتج العناصر الأساسية لمتطلبات الانترنت.
  - يوضح مفهوم موقع الويب.
  - يتعرف عناصر عنوان موقع الويب.
  - يفرق بين مفهومي Download ، Download.

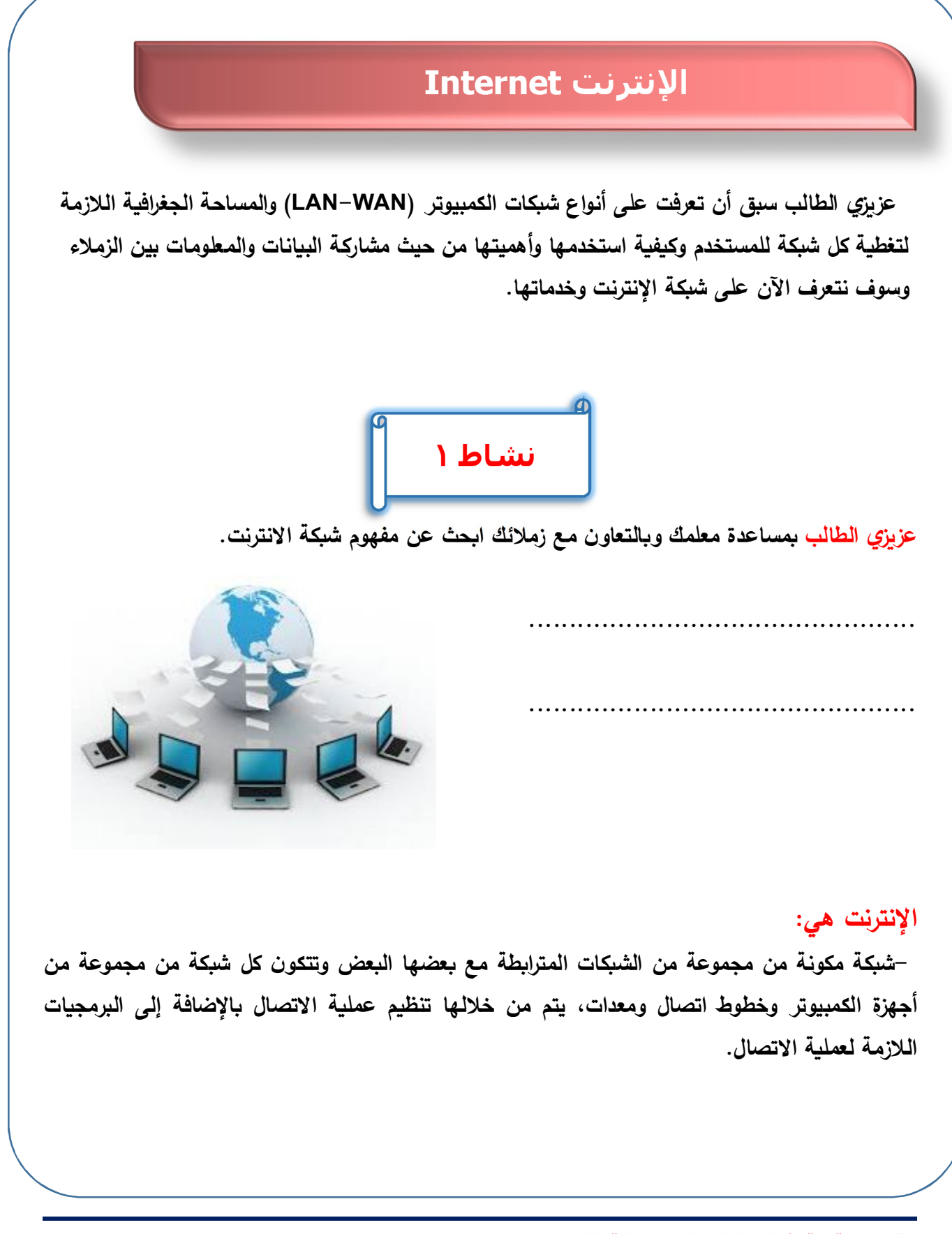

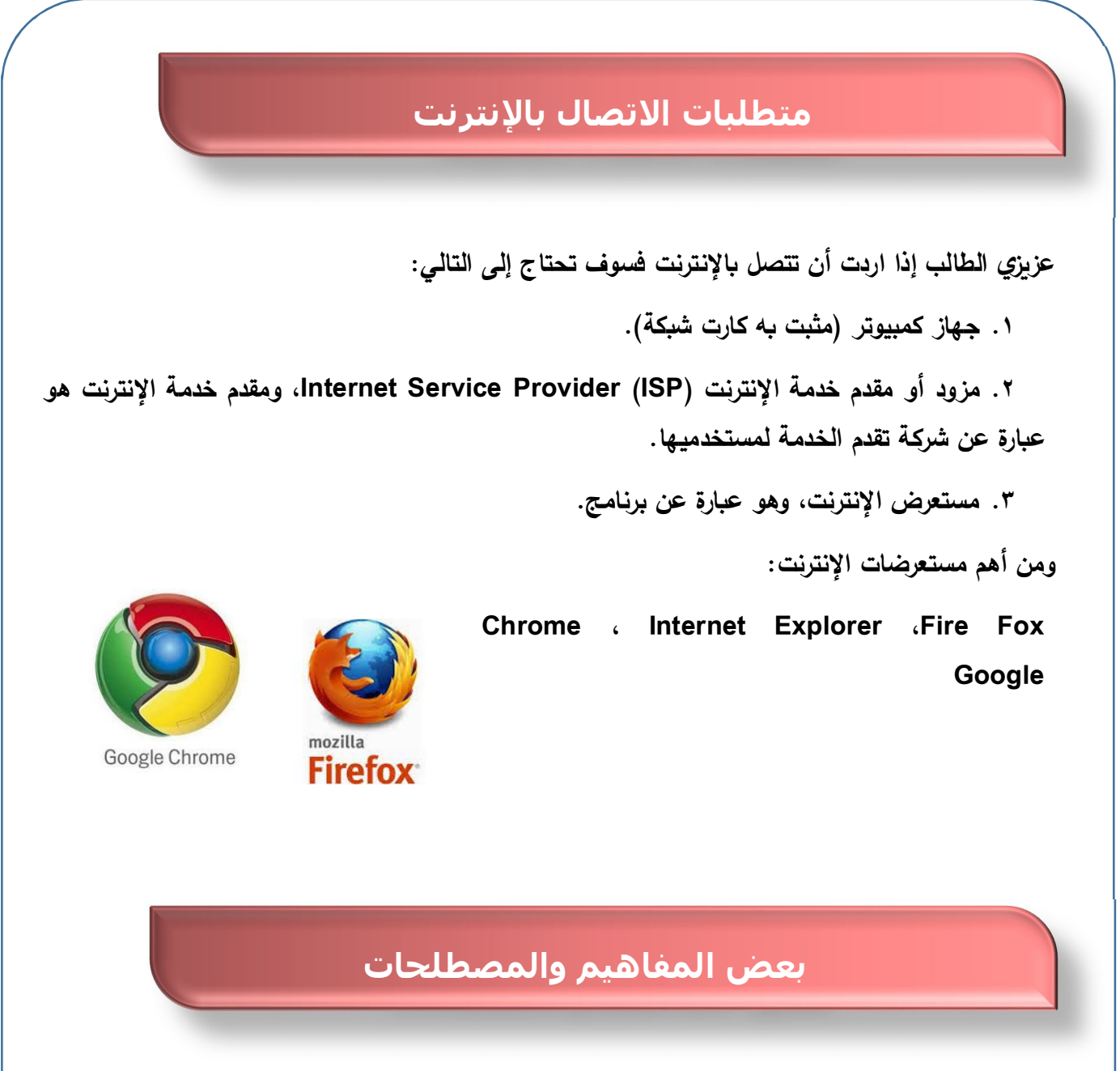

### البرتوكول:

عزيزي الطالب للتعامل مع زملائك في الفصل لابد أن يكون هناك تفاهم بينكم ولابد من الاتفاق على استخدام قواعد محددة للتفاهم والحديث، كذلك أجهزة الكمبيوتر عبر شبكة الإنترنت تحتاج لتحديد قواعد للاتصال وهو ما يسمي برتوكول.

تقوم البروتوكولات بإرسال واستقبال البيانات عبر شبكة الإنترنت، ويقوم كل برتوكول بوظيفة محددة حسب نوعه. أشهر البروتوكولات المستخدمة في الإنترنت: (إثرائى)

۱ - بروتوکول TCP/IP

يستخدم في اتصال أجهزة الكمبيوتر المختلفة بالإنترنت، ويتكون من بروتوكولين يعتبران من أهم البروتوكولات المستخدمة في الإنترنت، وهما:

- بروتوكول TCP (Transmission Control Protocol) هو مسئول عن التحقق من صحة توصيل البيانات من جهاز كمبيوتر لآخر.

- بروتوكول IP (Internet Protocol) هو المسئول عن نقل البيانات من جهاز لآخر.

٢-بروتوكول File Transfer Protocol) FTP) هو المسئول عن تبادل الملفات من الإنترنت وإليها.

### موقع الويب:

عبارة عن صفحة ويب Web Page أو أكثر مترابطة مع بعضها تحت اسم معين وتخزن على جهاز خادم الويب (Web Server)، وموقع الويب له عنوان على شبكة الإنترنت (URL) Uniform يسمي بعنوان الموقع، ويمكنك زيارة هذا الموقع من خلال الكمبيوتر أو الهاتف المحمول عبر شبكة الإنترنت.

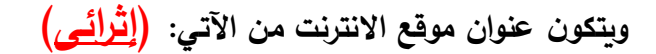

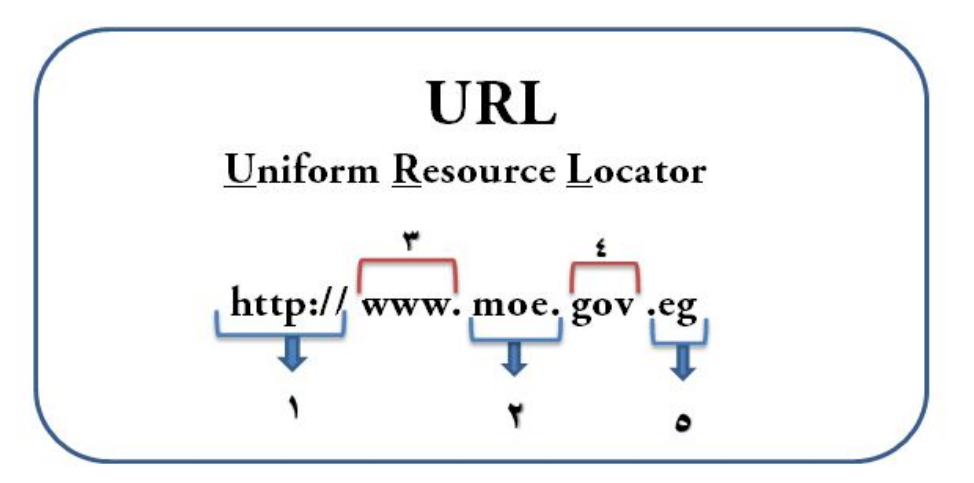

وعناصر الموقع السابق هي كالآتي: (إثرائي)

- http ۱: يحدد نوع البرتوكول.
- moe ۲ : يحدد اسم خادم الويب اسم جهاز الكمبيوتر المخزن عليه البيانات.
  - ۳– www: شبكة الشبكات العالمية.
  - ٤ gov: يحدد المنظمة ونوع الخدمة.
    - ه– eg: يحدد البلد.

صفحة الويب Web Page: (<u>إثرائى)</u> هي مستند به محتوى إلكتروني ينشر على شبكة الإنترنت ويتم عرضه من خلال برنامج مستعرض الإنترنت.

الصفحة الرئيسة Home Page: (إ<u>ثرائى)</u>

هي أول صفحة بموقع الويب والتي من خلالها يتم الانتقال لباقي صفحات الموقع.

الصف الأول الإعدادي

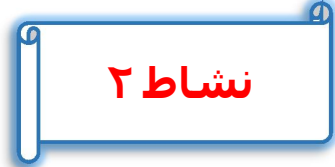

تتيح وزارة التربية والتعليم للمعلمين وأولياء الأمور والطلبة زيارة موقعها على الإنترنت للتعرف على الخدمات التعليمية من دروس ومناهج وكتب دراسية وايضا لسهولة الاتصال بها. عزيزي الطالب بمساعدة معلمك وبالتعاون مع زملائك ناقش عناصر عنوان موقع الوزارة التالي:

http://www.moe.gov.eg

.....

الارتباط التشعبي Hyperlink الارتباط التشعبي

الارتباط التشعبي عبارة عن صورة أو نص مرتبط بعنوان وعند الضغط عليه يتم الانتقال إلى هذا العنوان ويمكن أن يكون داخل نفس الصفحة أو بصفحة أخري داخل نفس الموقع أو في موقع آخر.

## إنزال ملفات من الإنترنت Download:

هي عملية لنقل أو نسخ الملفات أو البرامج من خلال الإنترنت إلى الكمبيوتر الخاص بك (ويمكنك تشغيل هذه البرامج بدون الإنترنت).

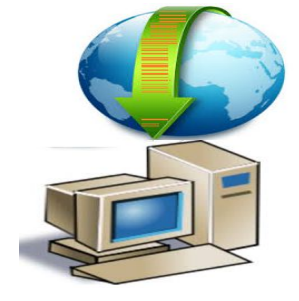

## تحميل الملفات للإنتربت Upload:

نقل ملف أو برنامج من جهاز الكمبيوتر الخاص بك إلي أحد أجهزة الكمبيوتر المركزبة على الإنترنت.

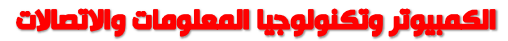

| نشاط ۳                                                                                     |   |
|--------------------------------------------------------------------------------------------|---|
| عزيزي الطالب بمساعدة معلمك وبالتعاون مع زملائك ناقش كيفية إنزال ملف السلام الجمهوري من أحد | , |
| مواقع الإنترنت.                                                                            | 1 |
|                                                                                            |   |
|                                                                                            |   |
|                                                                                            |   |
|                                                                                            |   |
|                                                                                            |   |
|                                                                                            |   |
|                                                                                            |   |
|                                                                                            |   |
|                                                                                            |   |
|                                                                                            |   |
|                                                                                            |   |
|                                                                                            |   |
|                                                                                            |   |
|                                                                                            |   |

# تذكر أن

### الإنترنت هي:

-شبكة مكونة من مجموعة من الشبكات المترابطة مع بعضها البعض وتتكون كل شبكة من مجموعة من أجهزة الكمبيوتر وخطوط اتصال ومعدات، يتم من خلالها تنظيم عملية الاتصال بالإضافة إلى البرمجيات اللازمة لعملية الاتصال.

### البرتوكول:

قواعد محددة للتفاهم والحديث، كذلك أجهزة الكمبيوتر عبر شبكة الإنترنت تحتاج لتحديد قواعد للاتصال

### موقع الويب:

عبارة عن صفحة ويب Web Page أو أكثر مترابطة مع بعضها تحت اسم معين وتخزن على جهاز خادم الويب (Web Server)، وموقع الويب له عنوان على شبكة الإنترنت (URL) Uniform بسمي بعنوان الموقع، ويمكنك زيارة هذا الموقع من خلال الكمبيوتر أو الهاتف المحمول عبر شبكة الإنترنت.

### الارتباط التشعبي Hyperlink:

الارتباط التشعبي عبارة عن صورة أو نص مرتبط بعنوان وعند الضغط عليه يتم الانتقال إلى هذا العنوان ويمكن أن يكون داخل نفس الصفحة أو بصفحة أخري داخل نفس الموقع أو في موقع آخر. إنزال ملفات من الانترنت Download:

هي عملية لنقل أو نسخ الملفات أو البرامج من خلال الإنترنت إلى الكمبيوتر الخاص بك (ويمكنك تشغيل هذه البرامج بدون الإنترنت).

### تحميل الملفات للإنترنت Upload:

نقل ملف أو برنامج من جهاز الكمبيوتر الخاص بك إلي أحد أجهزة الكمبيوتر المركزية على الإنترنت.

| الأسئلة والتدريبات                              |              |  |
|-------------------------------------------------|--------------|--|
| السؤال الأول: أكمل العبارات التالية:            | $\mathbf{i}$ |  |
| -الإنترنت هي:                                   |              |  |
|                                                 |              |  |
|                                                 |              |  |
| -من متطلبات الاتصال بالإنترنت:                  |              |  |
|                                                 |              |  |
| – الارتباط التشعبي Hyperlink عبارة عن:          |              |  |
| السؤال الثاني: ما المقصود بالعبارات التالية:    |              |  |
| -مزود الانترنت (ISP. Internet Service provider. |              |  |
| –البرتوكول:                                     |              |  |
| -موقع الويب:                                    |              |  |
|                                                 |              |  |

سؤال تحضيري للدرس القادم:

من خلال الإنترنت يمكنك استخدام العديد من خدماتها.

فما هي خدمات الإنترنت؟

# الموضوع الثاني

# بعض خدمات الإنترنت

# الأهداف

في نهاية هذا الموضوع يتوقع أن يكون الطالب قادراً على أن:

- يعدد بعض خدمات الإنترنت.
- يستخدم خدمات الإنترنت وتطبيقاتها وبرامج الاتصال للاستفادة منها في المجالات المختلفة.
- يمارس عمليات نشر المحتوى والملفات وتبادلها عبر أدوات الاتصال التكنولوجية (البريد الإلكتروني).
- يناقش تأثير استخدام خدمات تقنيات المعلومات الحديثة على المجالات الدراسية والحياتية المختلفة.

### بعض خدمات الإنترنت The Internet services

تقدم الإنترنت إلى مستخدميها العديد من الخدمات منها:

-خدمة البحث عبر الإنترنت:

تعتبر مواقع البحث على شبكة الإنترنت من أكثر المواقع التي تلاقي إقبالا حيث يستفيد منها ملايين المستخدمين لمساعدتهم في الوصول إلى عناوين المواقع التي تحتوي على المعلومات التي يحتاجونها.

وتوفر هذه المواقع محركات البحث هي أفضل وأقصر طريق للوصول إلى المعلومات التي يحتاجها المستخدمين، ويمكنك البحث عن مواقع الويب، النصوص والصور، المجموعات الأخبار، الكتب....

-محرك البحث Google:

يعتبر من أشهر محركات البحث على شبكة الإنترنت، فالموقع يحتوي على عناوين ملايين المواقع على شبكة الإنترنت التي تغطي كافة الموضوعات.

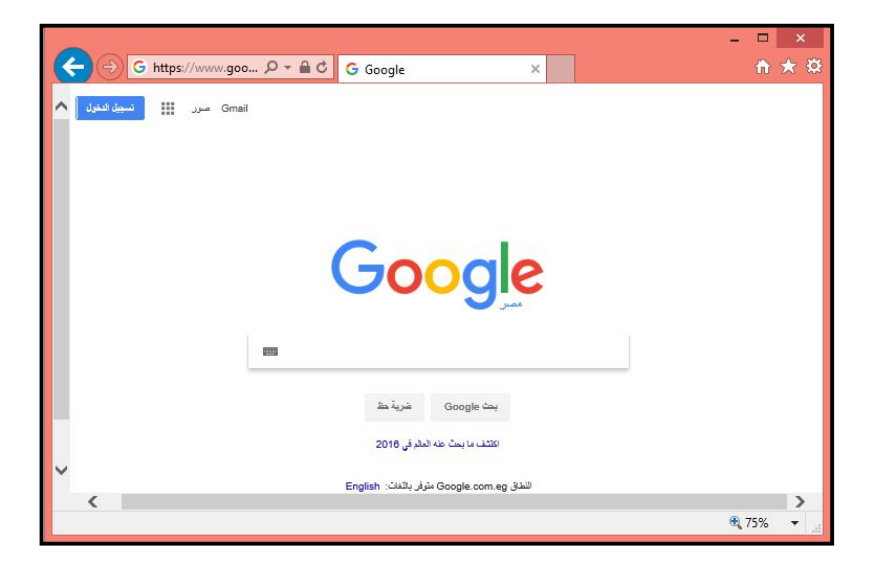

#### www.google.com

| Image: Control office Online         MER         June Online         MER |                                                             | /ww. bing.com                           | -محرك البحث Bing:<br>وعنوان محرك البحث                          |
|--------------------------------------------------------------------------|-------------------------------------------------------------|-----------------------------------------|-----------------------------------------------------------------|
| مجموعة الشمسية، وذلك باستخدام<br>التي تبحث عنها وهي المجموعة             | نشاط ۱<br>ع زملائك قم بالبحث عن الا<br>البحث Google العبارة | ت معلمك وبالتعاون م<br>فصص للبحث بمحرك  | عزيزي الطالب بمساعد<br>محرك البحث Google<br>اكتب في المكان المخ |
| مىرى III مىرى Gmail                                                      | English : ط                                                 | مغنالی<br>هفتالی<br>سطالی Google.com.eg | (لسنمسيه.                                                       |

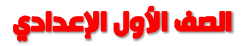

| مىرى Gmail | ۹ 🔳                                      | ۹ 🔳                                                                                 |                                                         | Google    |  |
|------------|------------------------------------------|-------------------------------------------------------------------------------------|---------------------------------------------------------|-----------|--|
|            | الإحدادات الأدوات                        | ار خرائط المزيد                                                                     | الكل فيديو صور الأخد                                    |           |  |
|            |                                          | انى: 0.62)                                                                          | حوالي 200,000 من النثائج (حدد الث                       |           |  |
|            | ▼ https://                               | سي للأطفال, تعليم العر<br>www.youtube.com/watch?v=G5k4/                             | الكواكب للأطفال, أغنية النظام الش<br>N8MCaQU            |           |  |
|            | - Arabic for kids - S                    | 2 - تم التحديث بو اسطة uper Jameel<br>مع سوبر جميل                                  | الحوادب 10/15/11/08 في المحاد الأطفال                   |           |  |
|            | ىر يې للأطفال Solar اناشيد<br>سية ـ بدون | ال, أغنية النظام الشمسي للأطفال, تعليم الع<br>م الاطفال - نشيد كواكب المجموعة الشمم | النظام الشمسية 3:06 الكواكب للأطا<br>الروضة - تعا       |           |  |
|            |                                          |                                                                                     | hit NTS - MIS - M                                       |           |  |
|            |                                          | 70°                                                                                 | صور المجموعة السمسية للرطقان                            |           |  |
|            |                                          |                                                                                     | الكواك                                                  |           |  |
|            | إرسال تترير الإبلاغ عن مسرر              | لاطفال                                                                              | <ul> <li>المزيد من الصور لـ المجموعة القسمية</li> </ul> |           |  |
|            |                                          |                                                                                     | • •4 cime #                                             |           |  |
|            |                                          |                                                                                     | احد تثائج البحت.                                        | -اضعط على |  |

هي قوائم لعناوين بريد إلكترونية تستخدم لتحويل أي رسالة إلى مجموعة من الأشخاص، ولكل قائمة عنوان خاص، مع العلم أن أي رسالة ترسل إلى القائمة تحول تلقائياً إلى جميع المشتركين في القائمة.

# -خدمة نقل الملفات (File Transfer Protocol FTP): (إثرائي)

هي خدمة توفرها الإنترنت لنقل الملفات عبرها، مما يتح للأشخاص تبادل الملفات عبر شبكة الإنترنت بسهولة.

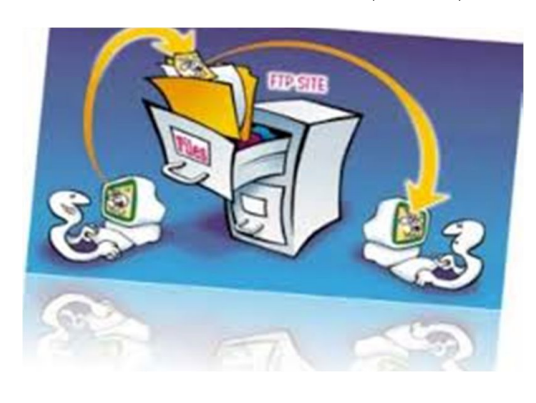

REC.PETS.CATS.COMMUNITY

-خدمة المجموعات (News Group): (إثرائي)

هي أماكن على الإنترنت يجتمع فيها الناس لتبادل الآراء والأفكار. كل مجموعة تتناول موضوع محدد (مثل الرياضيات، الجغرافيا، العلوم، ....).

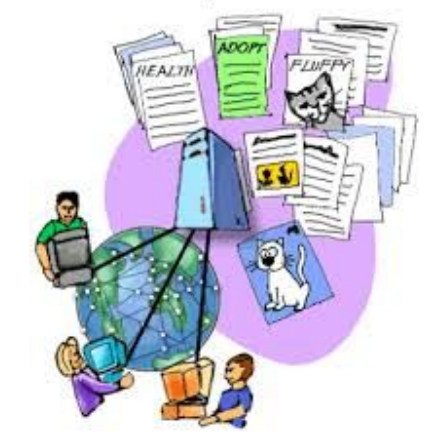

# -خدمة المحادثة (Chat): (إثرائي)

هي برنامج عبر الإنترنت يجمع المستخدمين من أنحاء العالم للتحدث مع بعضهم البعض في نفس الوقت، ويمكن رؤية صورة وسماع صوت للشخص الآخر.

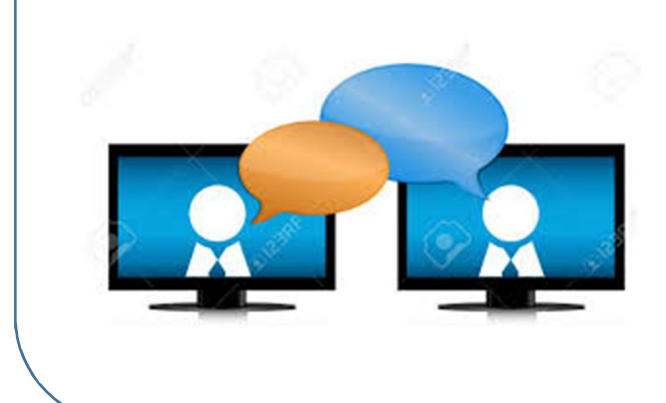

الصف الأول الإعدادي

# -خدمة توفير مواقع الوسائط الاجتماعية Facebook & Twitter: (إثرائي)

يتم فيها تبادل الأخبار الاجتماعية بين أفراد المجتمع، وهي عبارة عن مواقع يشترك فيها المستخدمون لتبادل الآراء والأفكار.

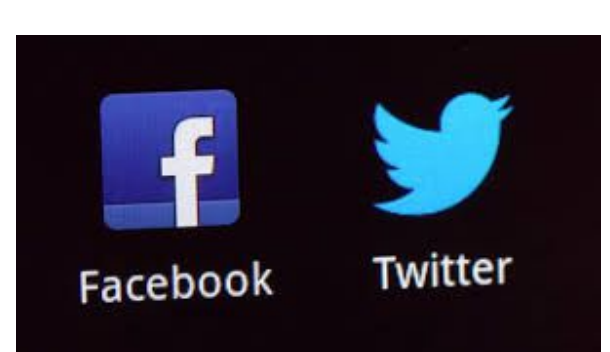

-خدمة التجارة الإلكترونية: (إثرائي) وهذه الخدمة توفرها بعض مواقع الإنترنت وهي خدمة البيع والشراء من خلال الإنترنت.

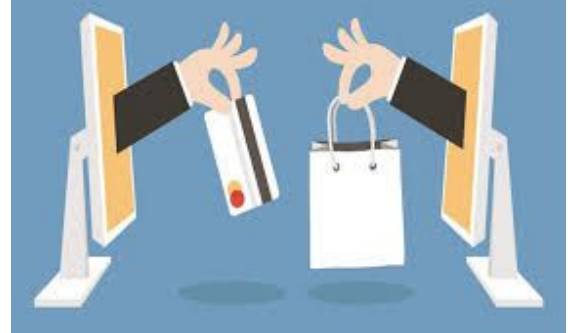

-خدمة البريد الإلكتروني E-mail: (إثرائي)

عزيزي الطالب إذا أردت أن ترسل لزملائك ملف به شرح لدرس ما فما الحل في ذلك؟ من خلال اتصالك بالإنترنت وباستخدام خدمة البريد الإلكتروني (E-mail) والذي يسمح لك بإرسال هذا الملف الى زميل لك (أو زملائك) في أسرع وقت، فهي خدمة لتبادل الرسائل الإلكترونية والتي قد تحتوي على نصوص، صور، لقطات فيديو... .

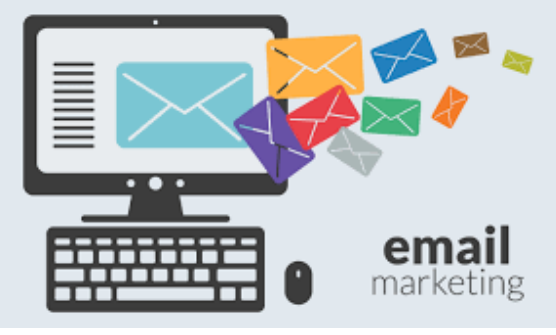

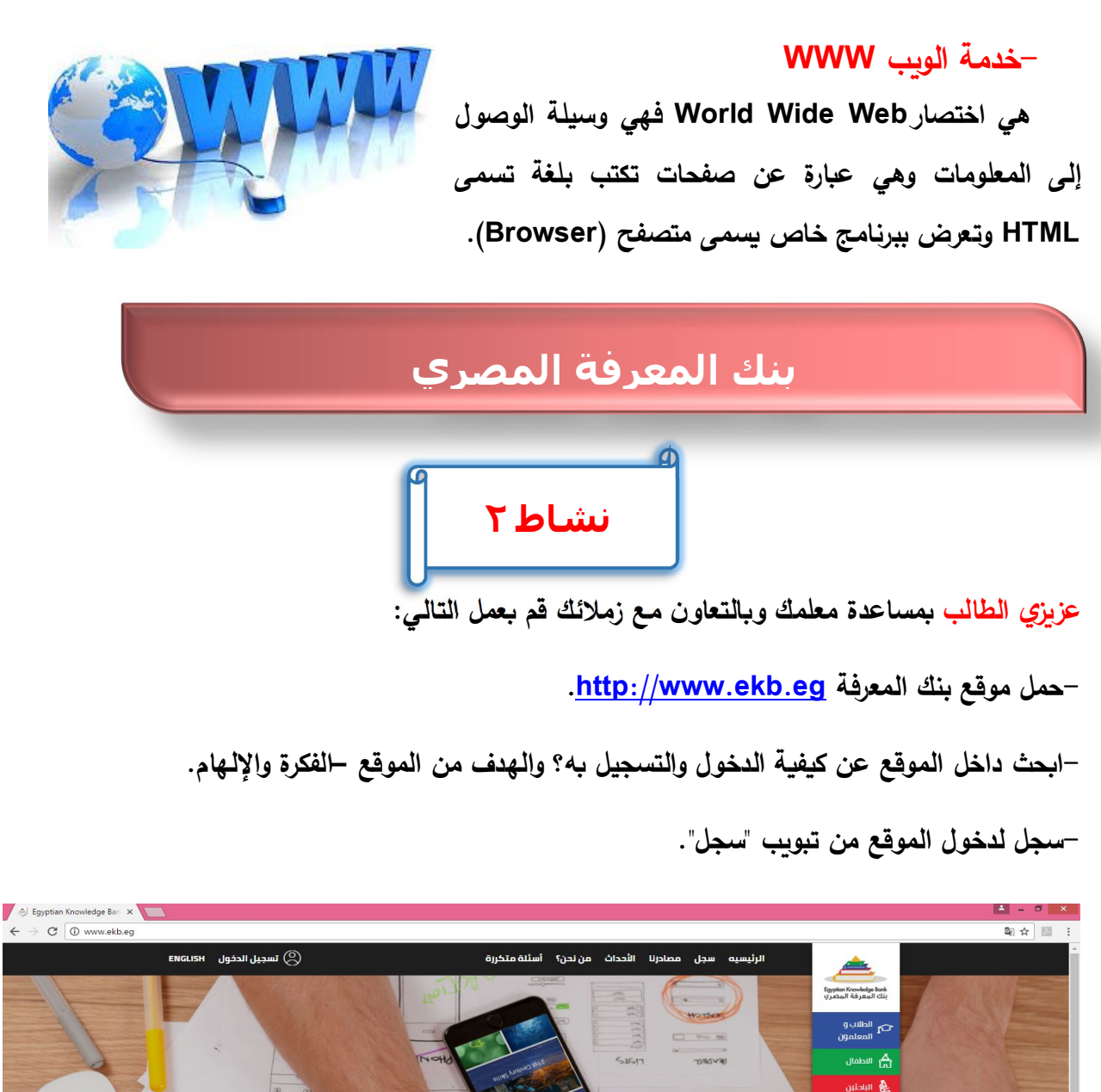

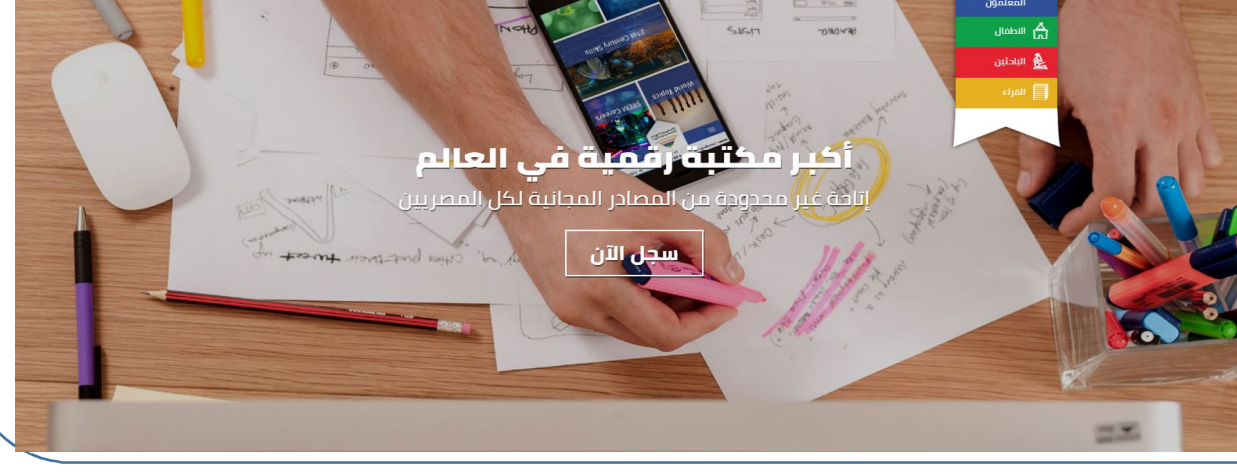

الصف الأول الإعدادي

|                                                                                                    | شخصيه ه                                                                                                    |     |
|----------------------------------------------------------------------------------------------------|----------------------------------------------------------------------------------------------------|-----|
| المسم الأخير الأسادة                                                                                          | العسم الثول عاده                                                                                                    |     |
| رقم الهاتف المتدرك.<br>المتحرك                                                                                | البريد البريد ابتكتروني.<br>ايتختروني                                                                                          |     |
| (                                                                                                    | تأخيد البريد (تأكيد البريد البلكترون)                                                                                          |     |
| الرقم الرقم الموم .<br>الموم .                                                                                | ىپىدىروس<br>تارىخ المىلىد 🔅                                                                                                    |     |
|                                                                                                    |                                                                                                    |     |
|                                                                                                    | وظيفيه                                                                                                    | i i |
|                                                                                                    | طالب *                                                                                                    |     |
| منطقة منطقة                                                                                                   |                                                                                                    |     |
| ا استه ·                                                                                                    | اسم المدرسة.<br>المدرسة                                                                                                    |     |
|                                                                                                    | طالب *                                                                                                    |     |
| دىيە 😳                                                                                                    | / Anola                                                                                                    |     |
| فنعبة شمية                                                                                                    | مسم مسم                                                                                                    |     |
|                                                                                                    | مملع •                                                                                                    |     |
|                                                                                                    | التحتيمية التحتيمية                                                                                                    |     |
| حود حددالمدرسة<br>المدرسة                                                                                     | اسم اسمالمدرسة.<br>المدرسة                                                                                                    |     |
| مدرس مادة                                                                                                    | السنة                                                                                                    |     |
|                                                                                                    | مالة عالية مالية الم                                                                                                    |     |
|                                                                                                    | السروك والتصحام                                                                                                    |     |
| ر توامقون على هذه القروط ليستحدم<br>بروط لتستحام مي أي وقت بدون أن تقدم<br>أو المستحدة من أي وقت بدون أن تقدم | يموجب الدقول للموقع واستخدامه مرتجع<br>يحتفظ بنك المعرفة بحقه في تعديل هذه الث<br>يحتفظ بنك المعرفة بحقه من الحداد الله ما بعد |     |
| اي تفكيت محد فيونيز في حد دفت مرضمة<br>اغترام بها يحسب لمحيناها، والتاريخ الأحير                              | لكم إحصارا مسيعة إن المندة منت سمونيع بعد .<br>من حاليك على البلغ هذه الشروط للاستخدام وا<br>الأمصار شروط الستخدام مبين أخاله. |     |
|                                                                                                    |                                                                                                    |     |

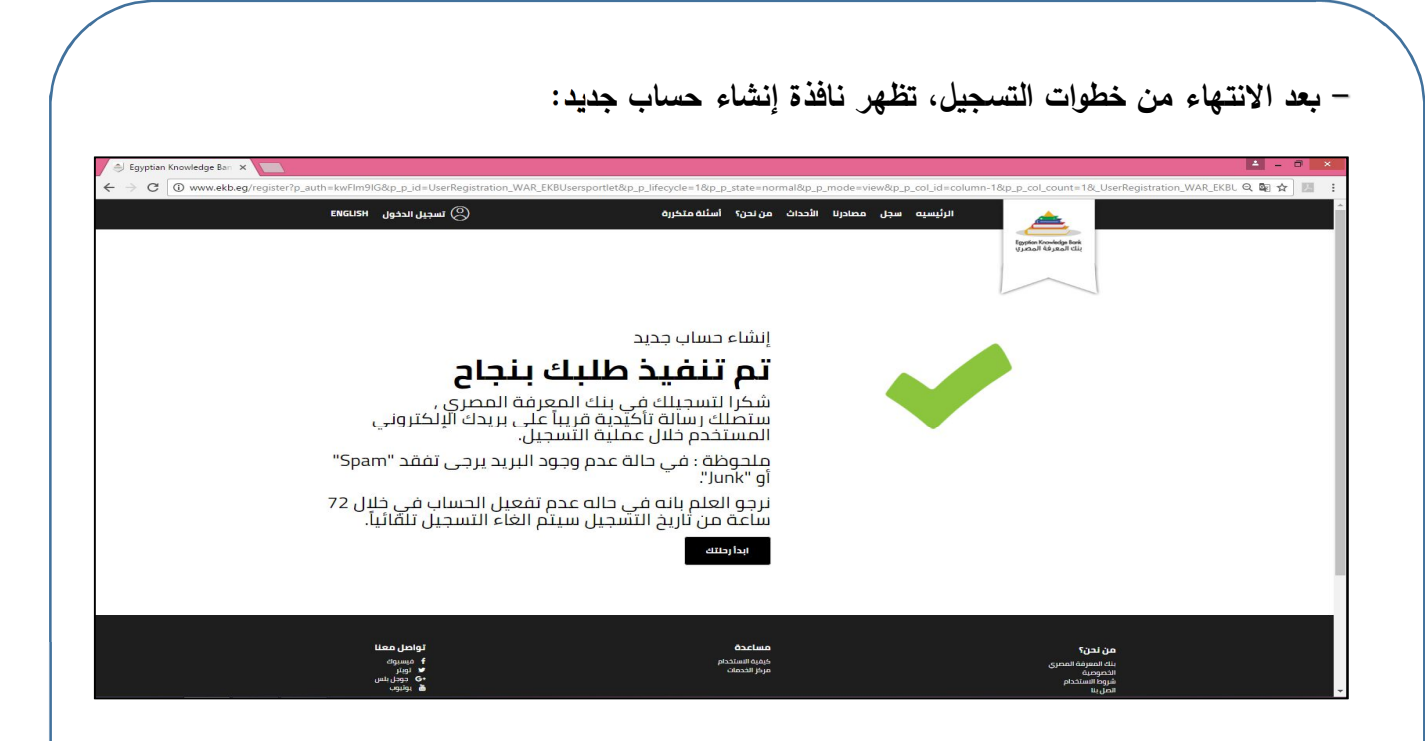

ملحوظة هامة:

عزيزي الطالب بعد التسجيل في بنك المعرفة وإدخال البريد الإلكتروني في بيانات التسجيل، سوف يتم ارسال كلمة السر أو المرور في رسالة إلكترونية على عنوان البريد الإلكتروني الذي تم إدخاله في بيانات التسجيل.

-وللاطلاع اختر تبويب مصادرنا - بوابة الأطفال.

–اختر discovery.

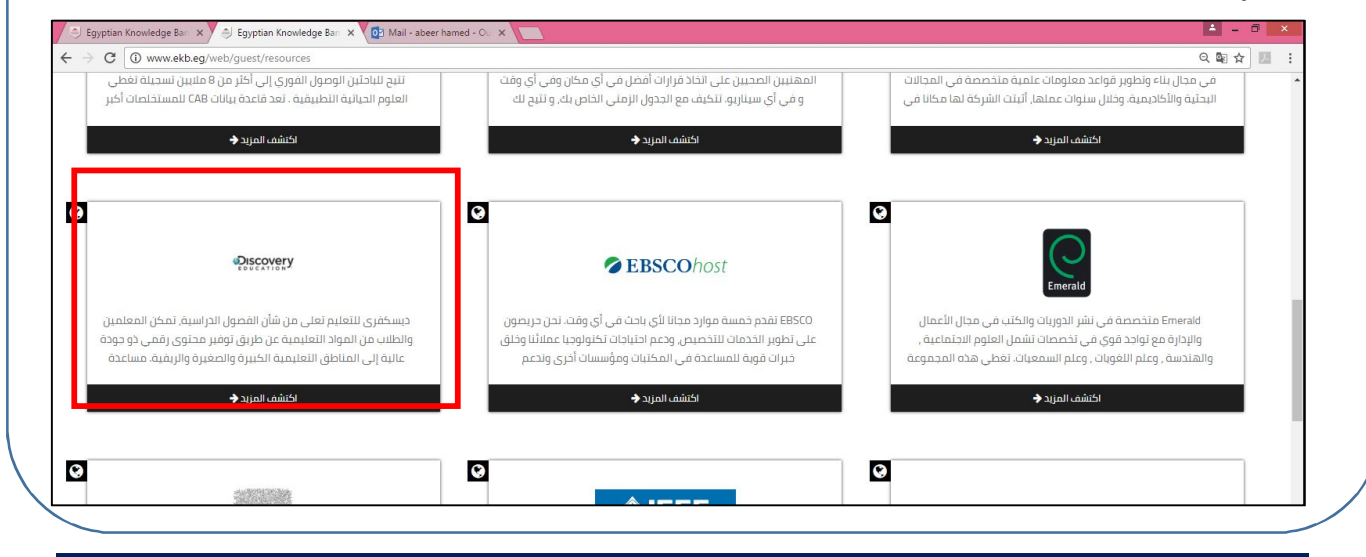

الصف الأول الإعدادي

لتظهر النافذة التالية:

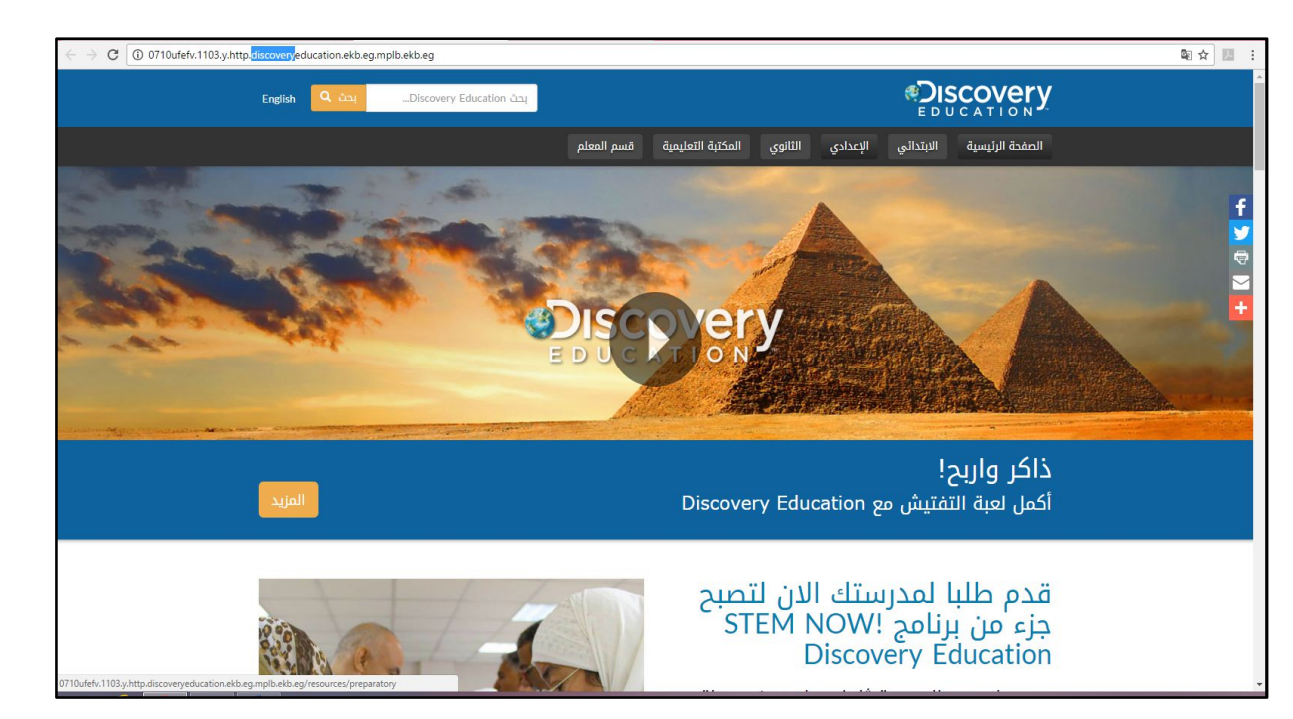

–اختر تبويب الإعدادي.

–ابحث عن عبارة "الجهاز التنفسي".

| وضوعات لاكتشافها                                                                                        | <b>الإعدادي</b><br>يوهات في جميع الم        | كم آلاف ألعيد               | نقدم ا                                                    |  |
|----------------------------------------------------------------------------------------------------|---------------------------------------------|-----------------------------|-----------------------------------------------------------|--|
| Q                                                                                                    | لجهاز التنفسى                               | فيديو ا                     |                                                           |  |
| ی و و و و و و و و و و و و و و و و و و و                                                                 | ولوجيا والهندسة والرياضيات<br>يناير ١٥ - ٢١ | EdTV<br>برامج العلوم والتكن | لیواند المعاولی<br>Egysten Houselys bask<br>باعمار العالی |  |
| فحة التلوث                                                                                              | مکار                                        | ¢_                          | الأحد: علوم                                               |  |
| مفكمه<br>ستعرض برنامج اليوم طرق التخلص من<br>عاز ثاني أكسيد الكاربون الزائد عن<br>الحد في الغلاف الجوي. |                                             | <b>*</b> :                  | الاثنين: الرياضيات                                        |  |
-فتظهر لك نتائج البحث التالية:

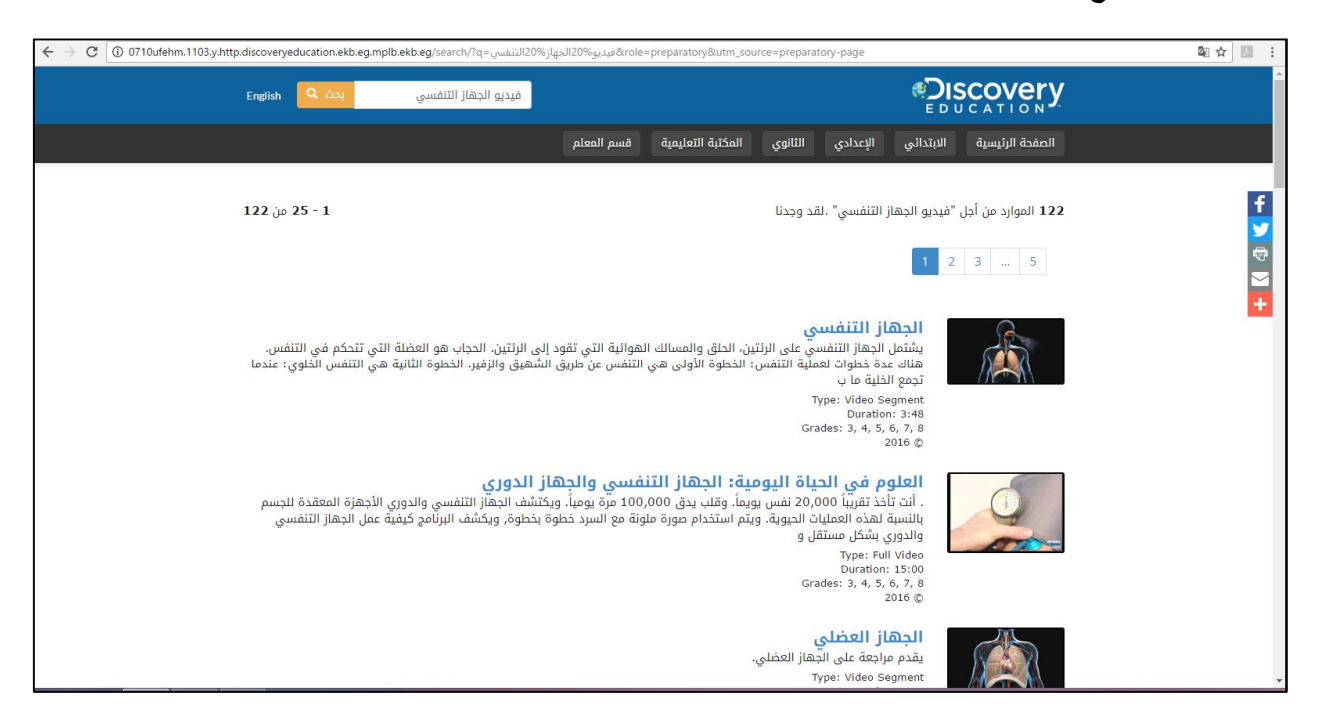

-اختر أحد نتائج البحث.

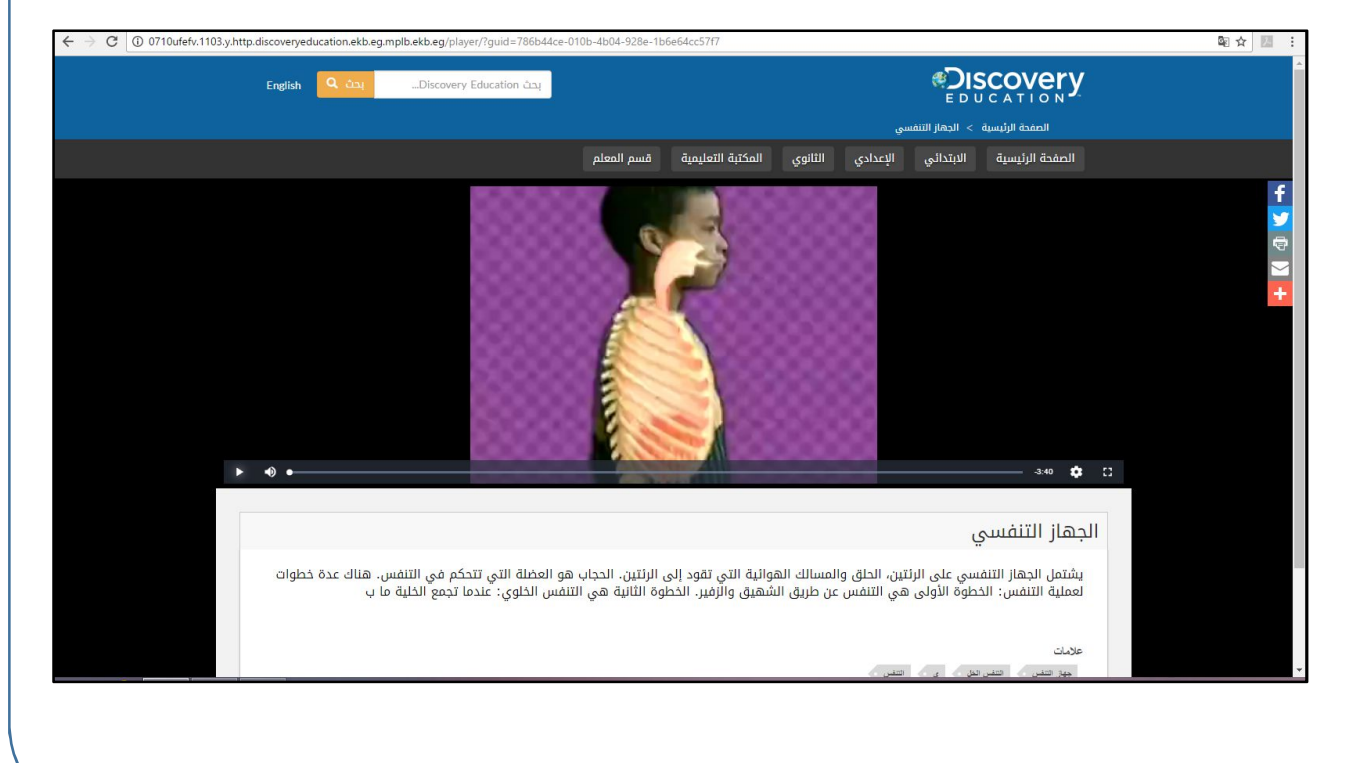

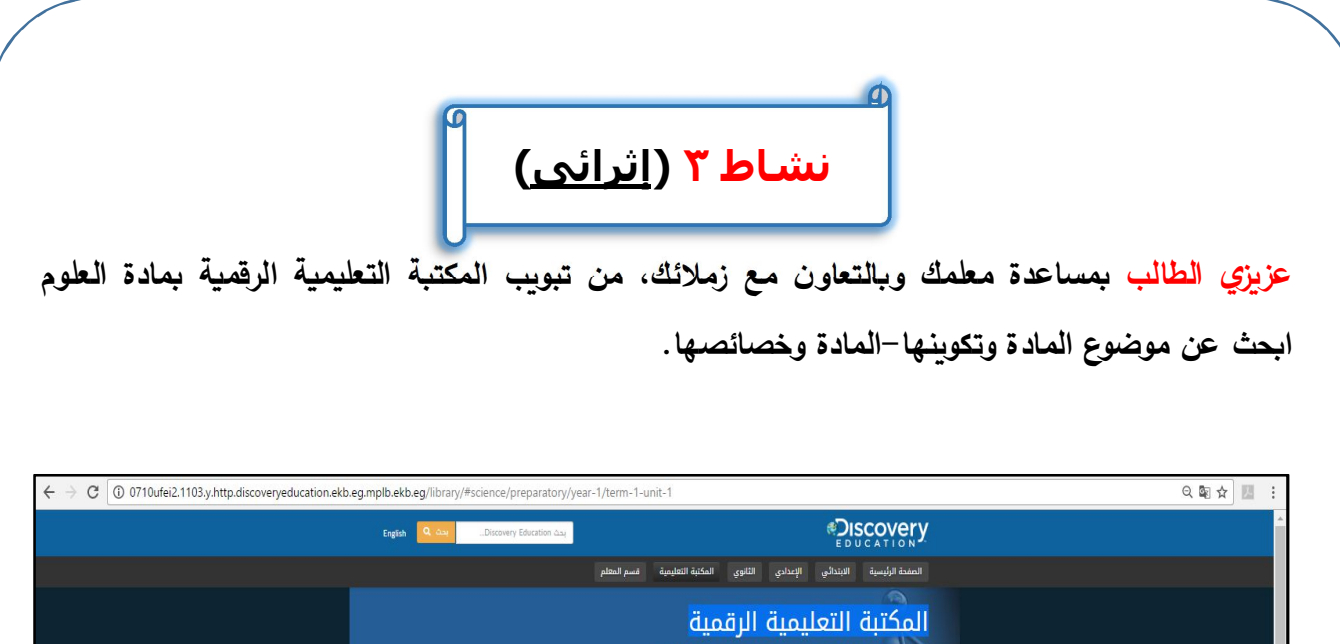

|                                                                                                    | الصفدة الرئيسية الابتدائي الإعدادي الثانوي المكنية التغليمية فسم المطم                                                                                                    |
|----------------------------------------------------------------------------------------------------|----------------------------------------------------------------------------------------------------|
|                                                                                                    | المكتبة التعليمية الرقمية<br>سعوان هذا النغة البامية المنه إلى مع مواد الإسلام التعبية مثل<br>المعلوم العلوم والنمية والسميلات المولم، والمور بالمدام<br>والمعلم العلوم والزميني.<br>• •                                                                                                    |
| لأول وحدة ١ *                                                                                                    | <ul> <li>العلوم • الإعدادى • الفصل ا</li> </ul>                                                                                                    |
| الدينة السريح (201) (201) المراجع المراجع | العلوم : الإعدادي : السنه الاولي : الفصل الأول وحدة ا<br>1: المادة وتكوينها<br>1 له المادة وحصاليها                                                                                                    |
|                                                                                                    |                                                                                                    |
| Exploring<br>Techbook: Ch<br>Discovery Education                                                                                                    | Science     Galileo Thermometer     Density     How Many Balloons Does      S    S    It Take to Lift a       wolfram     Wolfram    It Take to Lift a                                                                                                    |
| Describit                                                                                                    | y Mater Describing Mater Physical and Chemical Properties Physical and Chemical Properties Physical and Chemical Properties Physical and Chemical Properties Physical and Chemical Properties Physical and Chemical Properties Physical and Chemical Properties Physical and Chemical Properties Physical and Chemical Properties Physical and Chemical Properties Physical and Chemical Properties Physical and Chemical Properties Physical and Chemical Properties Physical and Chemical Properties Physical Physical PhysicaPhysicaPhysicaPhysicaP |

تذكر أن خدمة البحث عبر الإنترنت: لمساعدة المستخدمين في الوصول إلى عناوين المواقع التي تحتوي على المعلومات التي يحتاجونها. خدمة القوائم البريدية (Mailing List): هي قوائم عناوين بريد إلكترونية تستخدم لتحويل أي رسالة إلى مجموعة من الأشخاص، ولكل قائمة عنوان خاص، مع العلم أن أي رسالة ترسل إلى القائمة تحول تلقائياً إلى جميع المشتركين في القائمة. خدمة نقل الملفات (File Transfer Protocol FTP): هى خدمة توفرها الإنترنت لنقل الملفات عبرها، مما يتح للأشخاص تبادل الملفات عبر شبكة الإنترنت بسهولة. خدمة المجموعات (News Group): هى أماكن على الإنترنت يجتمع فيها الناس لتبادل الآراء والأفكار. كل مجموعة تتناول موضوع محدد (مثل الرياضيات، الجغرافيا، العلوم، ....). خدمة المحادثة (Chat): هى برنامج عبر الإنترنت يجمع المستخدمين من أنحاء العالم للتحدث مع بعضهم البعض في نفس الوقت، ويمكن رؤية صورة وسماع صوت للشخص الآخر. خدمة توفير مواقع الوسائط الاجتماعية Facebook & Twitter: يتم فيها تبادل الأخبار الاجتماعية بين أفراد المجتمع، وهي عبارة عن مواقع يشترك فيها المستخدمون لتبادل الآراء والأفكار. خدمة التجارة الإلكترونية: وهذه الخدمة توفرها بعض مواقع الإنترنت وهي خدمة البيع والشراء من خلال الإنترنت. -خدمة البريد الإلكتروني E-mail: هى خدمة لتبادل الرسائل الإلكترونية والتي قد تحتوي على نصوص، صور، لقطات فيديو... . خدمة الوبب WWW هى اختصار World Wide Web فهى وسيلة الوصول إلى المعلومات

|                 | الأسئلة والتدريبات                                                |
|-----------------|-------------------------------------------------------------------|
|                 | السؤال الأول: أكمل العبارات التالية:                              |
|                 | <ol> <li>يعتبر من أشهر محركات البحث على شبكة الإنترنت:</li> </ol> |
|                 | ٢. خدمة القوائم البريدية هي                                       |
|                 | ٣. –من خدمات الانترنت: ، ، ، ،                                    |
|                 | ٤تعتبر خدمة والشراء من خلال<br>الانترنت.                          |
|                 | <ul> <li>عنوان موقع بنك المعرفة المصري هو</li> </ul>              |
|                 | السؤال الثاني: ما المقصود بالعبارات التالية:                      |
|                 | ١. خدمة نقل الملفات (File Transfer Protocol FTP):                 |
|                 | ۲.خدمة الويب WWW:                                                 |
|                 |                                                                   |
|                 |                                                                   |
|                 |                                                                   |
|                 |                                                                   |
| $\overline{\ }$ |                                                                   |

السؤال الثالث: اختر الاجابة الصحيحة لكل جملة من الجمل التالية: ١. خدمة ....... هي أماكن على الانترنت يجتمع فيها الناس لتبادل الآراء والأفكار. كل مجموعة تركز على موضوع معين.
(المحادثة – المجموعات – القوائم البريدية – نقل الملفات).
٢. موقع ...... هو أحد مواقع الوسائط الاجتماعية.
٢. موقع ...... معر جارسال ملف الى زميل لك (أو زملائك) في أسرع وقت.
٣. خدمة ..... تسمح بإرسال ملف الى زميل لك (أو زملائك) في أسرع وقت.

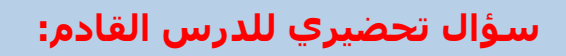

هناك تقنية تُسمي بالحوسبة السحابية.

ابحث عن مفهوم تلك التقنية؟

# الموضوع الثالث

## المفاهيم الأساسية

## للحوسبة السحابية

## **Cloud Computing**

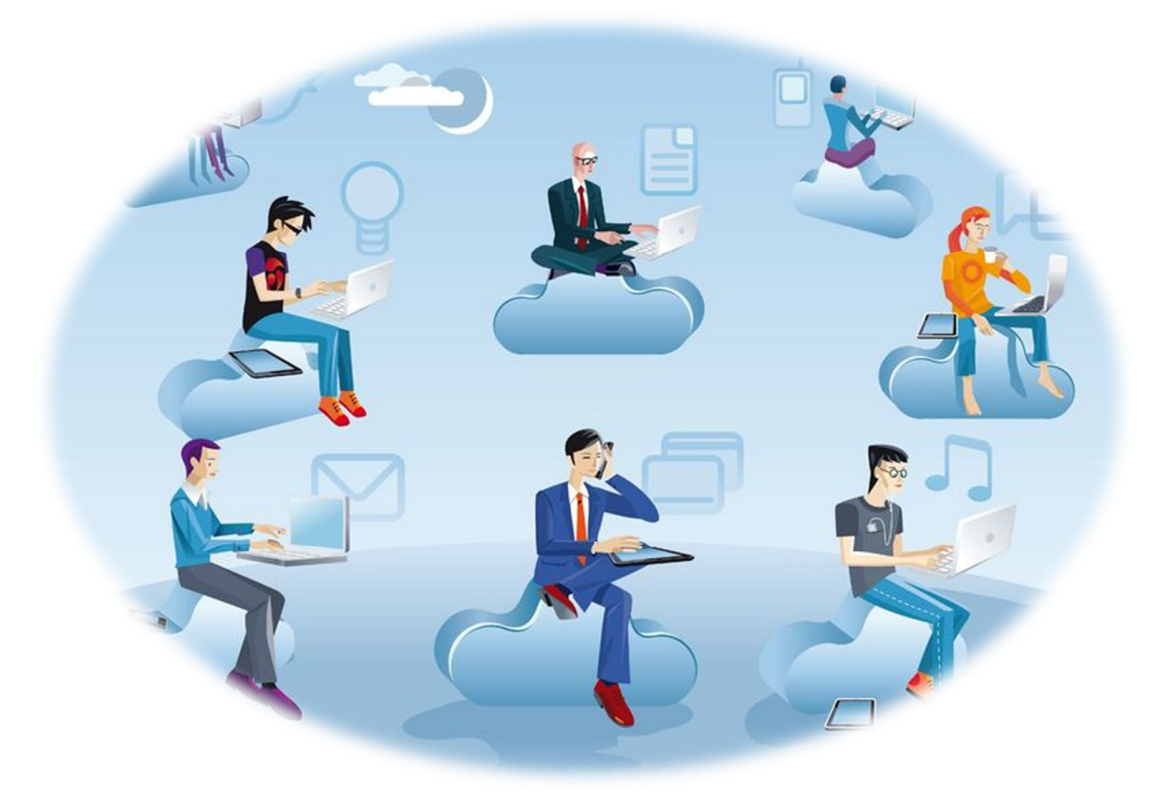

### الأهداف

من المتوقع في نهاية هذا الموضوع أن يكون الطالب قادراً على أن:

- يحدد ماهي الحوسبة السحابية.
- يتعرف المكونات الرئيسة للحوسبة السحابية.
- يتعرف متطلبات الدخول على الحوسبة السحابية.
  - يبحث عن خدمات الحوسبة السحابية.
    - يتعرف فوائد الحوسبة السحابية.
- يبحث عن أشهر مقدمي خدمات الحوسبة السحابية.
- يوضح بعض المفاهيم والمصطلحات العلمية الأساسية لتكنولوجيا المعلومات والاتصالات.
- يتعرف مميزات استخدام أدوات وتطبيقات تكنولوجيا المعلومات والاتصالات على المستوى الاجتماعي والفكري والتعليمي.

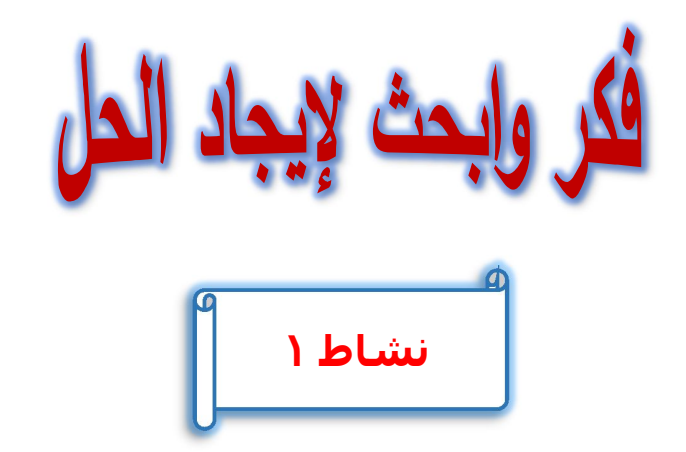

عزيزى الطالب: بمساعدة معلمك وبالتعاون مع زملائك حدد المكونات المادية والبرمجية التي يمكن أن تستعين بها لإنشاء مشروع إلكتروني مثل مشروع "مدرستك"، حيث يُعرض فيه نصوص، صور، لقطات فيديو، عن مدرستك وجداول إحصائية توضح عدد الفصول وعدد الطلبة وعدد المدرسين بالمدرسة.

.....

ولعمل ذلك سوف تحتاج إلى أن يتوافر لديك مجموعة من البرامج والمكونات المادية بجهاز الكمبيوتر حتى تستطيع إعداد وتنفيذ مشروعك والتي تتمثل في:

١-البرمجيات التي سوف تحتاج إليها وهي:

- برنامج منسق نصوص.
  - برنامج تعديل الصور.
- برنامج إنشاء وتعديل الفيديو.
- برنامج إنشاء العروض التقديمية.
- برامج أخرى قد تلزم عمل مشروعك....

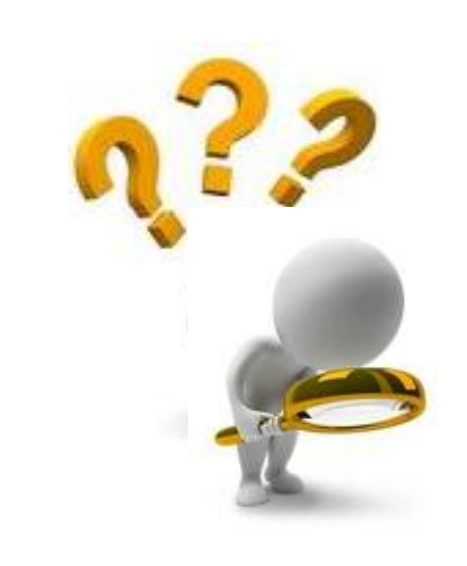

٢ –المكونات المادية هي:

- مساحة تخزينية على أحد وحدات التخزين لحفظ ملفات المشروع.
- ذاكرة مؤقتة (RAM) ذات سعة تخزينية كبيرة للتعامل مع البرمجيات المختلفة مثل إنشاء وتعديل
   الصور وإنشاء ومعالجة ملفات فيديو ... إلخ
  - معالج ذو سرعة معالجة كبيرة.

٣-سوف تحتاج الدخول إلى ملفات مشروعك من أي مكان وفي أي وقت سواء من خلال المنزل أو المدرسة أو أي مكان آخر والقيام بالتعديل في ملفات المشروع وحفظها.

٤ - الحاجة إلى مشاركة زملائك لمشروعك بحيث:

-تسمح لهم بالدخول على ملفات مشروعك.

–إمكانية التعديل في ملفاتك سواء في نفس الوقت الذي تعمل به في ملفات المشروع أو في وقت آخر.

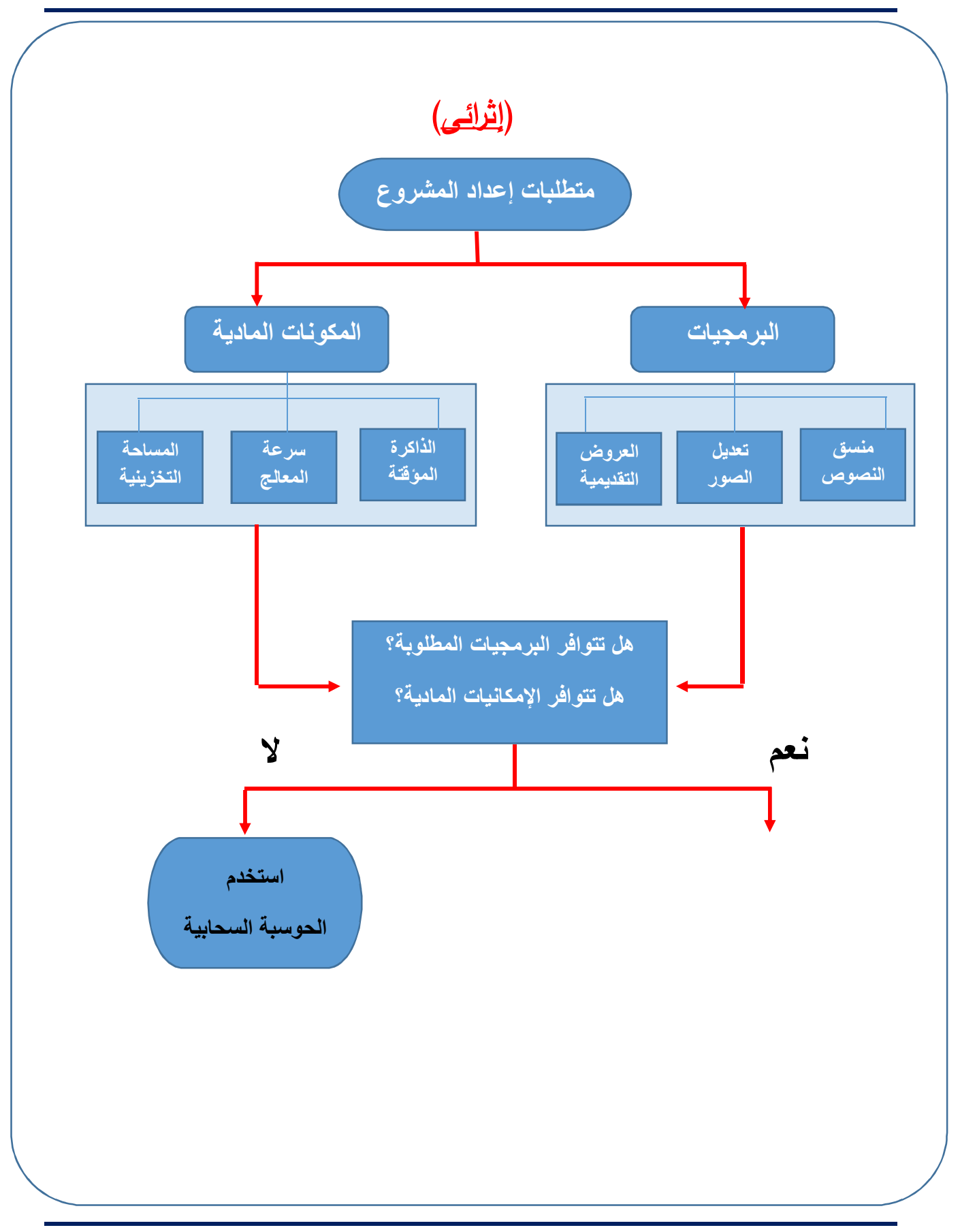

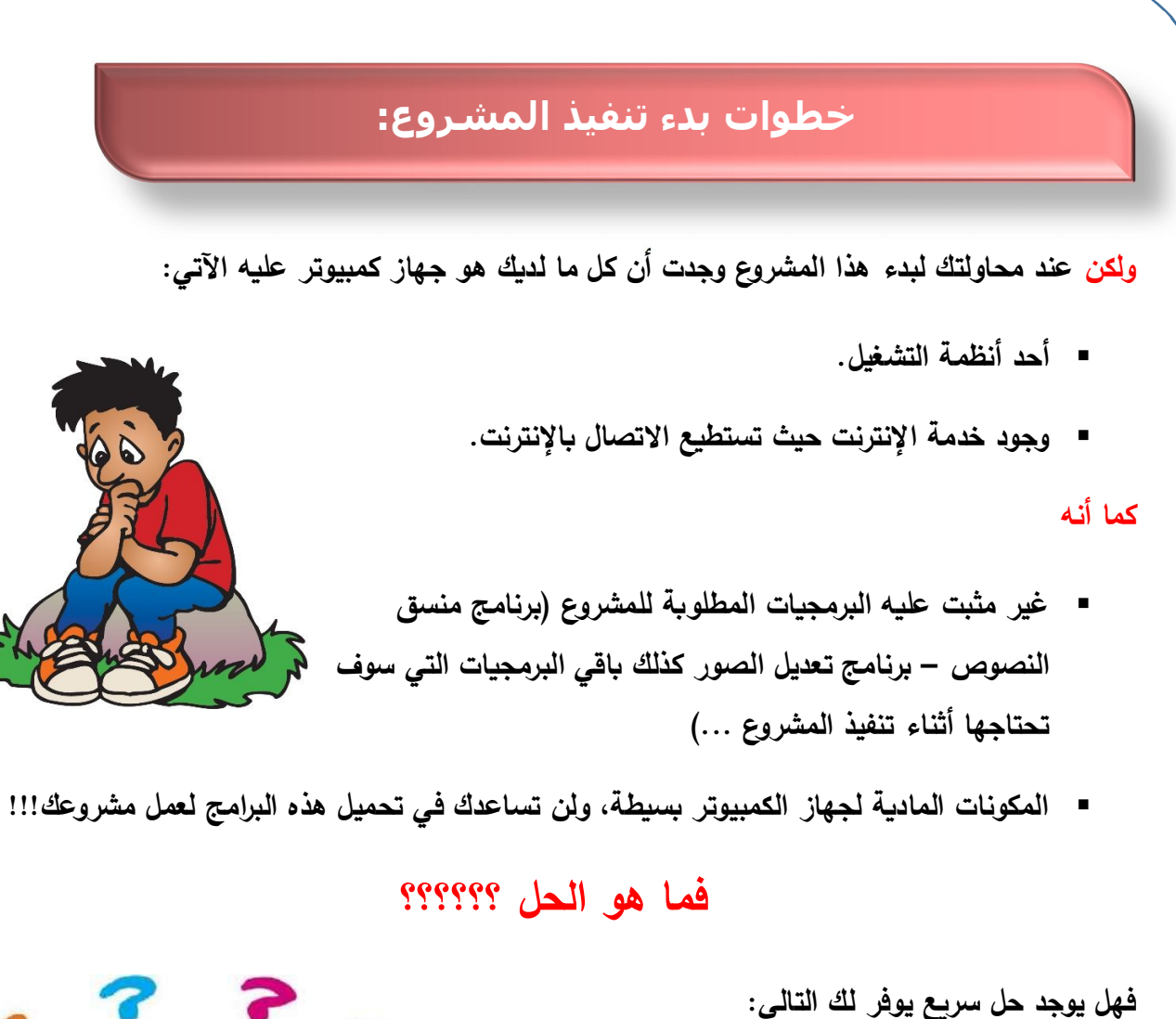

- البرمجيات المطلوبة لعمل مشروعك.
- المكونات المادية لتحميل وإنزال تلك البرمجيات.
  - عدم تحمل تكلفة مادية إضافية.
- السماح لك بالدخول من أى مكان وفى أى وقت لاستكمال المشروع.
- إمكانية مشاركة زملائك لملفات مشروع لإبداء أراء هم والتعديل في تلك الملفات.

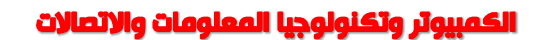

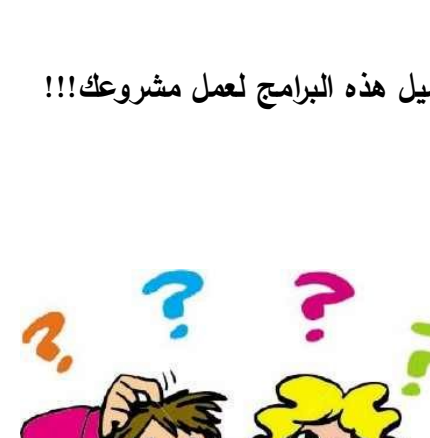

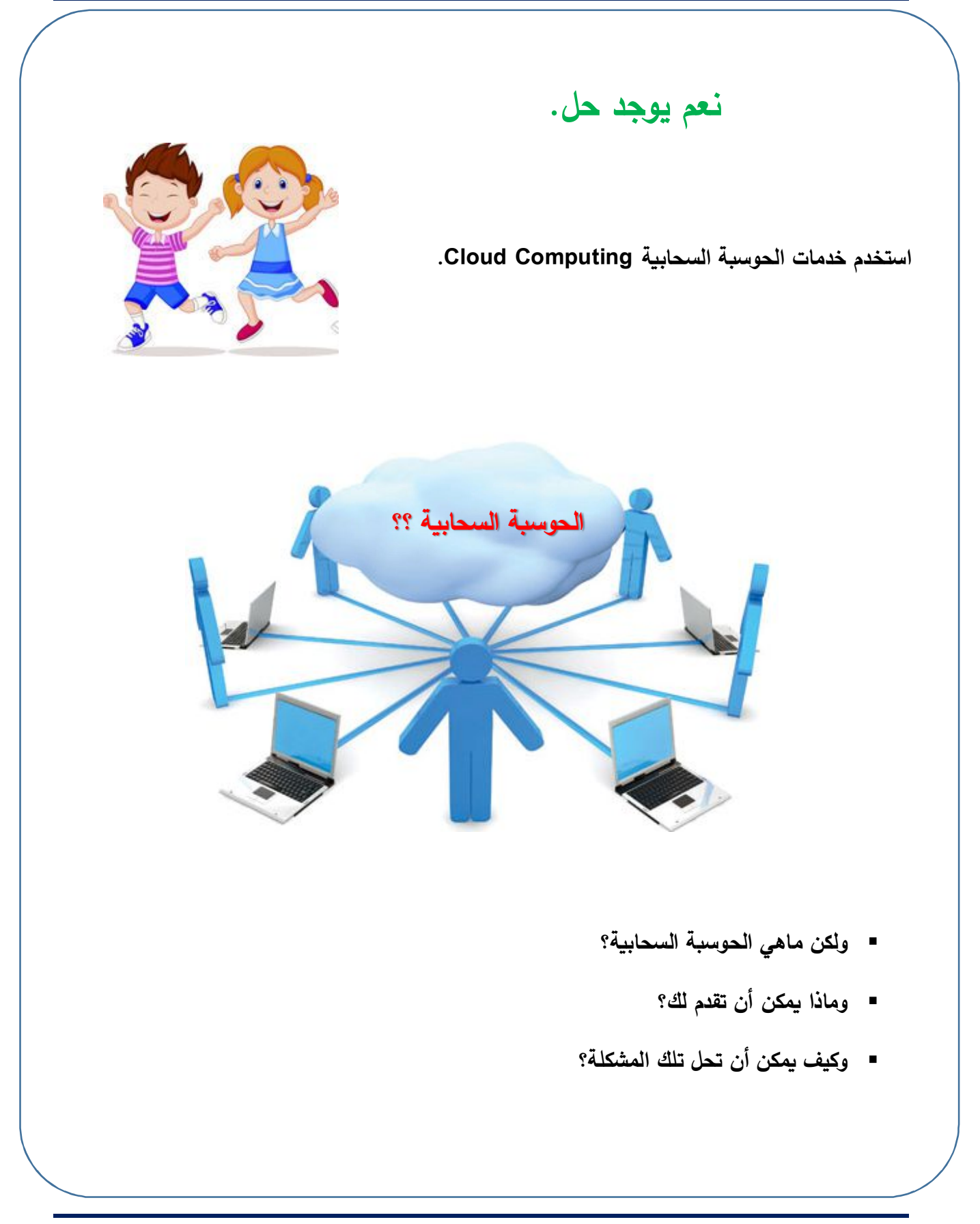

الحوسبة السحابية (أو السحابة الإلكترونية) Cloud Computing

هي تكنولوجيا متطورة تعتمد على <u>نقل المعالجة ومساحة التخزين</u> الخاصة بجهاز الكمبيوتر إلى ما يسمى بالسحابة (Cloud) وهي جهاز خادم Server (أو مجموعة من أجهزة الخوادم Servers) يتم الوصول إليه عن طريق الإنترنت، لتتحول البرامج والتطبيقات إلى خدمات تقدم إليك.

(إثرائى) ويمكنك تصور الحوسبة السحابية على أنها شبكة من أجهزة خوادم مركزية Servers توجد عليها البرامج والتطبيقات المطلوبة وهذه الخوادم متصلة بأجهزة كمبيوتر (من خلال الانترنت) التي قد تكون في المنزل أو المدرسة أو العمل حيث يمكن لأي جهاز كمبيوتر (لاب توب، أي باد، هاتف محمول...) أن يتصفح الإنترنت ويصل لخدمات تلك الخوادم.

(إثرائي) فالحوسبة السحابية مفهوم جديد لمشاركة مصادرك الإكترونية بهدف إنتاج المعلومات وتبادلها مع زملائك عبر شبكة الإنترنت، حيث توفر الحوسبة السحابية الأدوات اللازمة لمعالجة بياناتك وحفظها على الشبكة (على أحد أجهزة الخادم)، ومن ثم العودة إليها فى أى وقت وأى مكان.

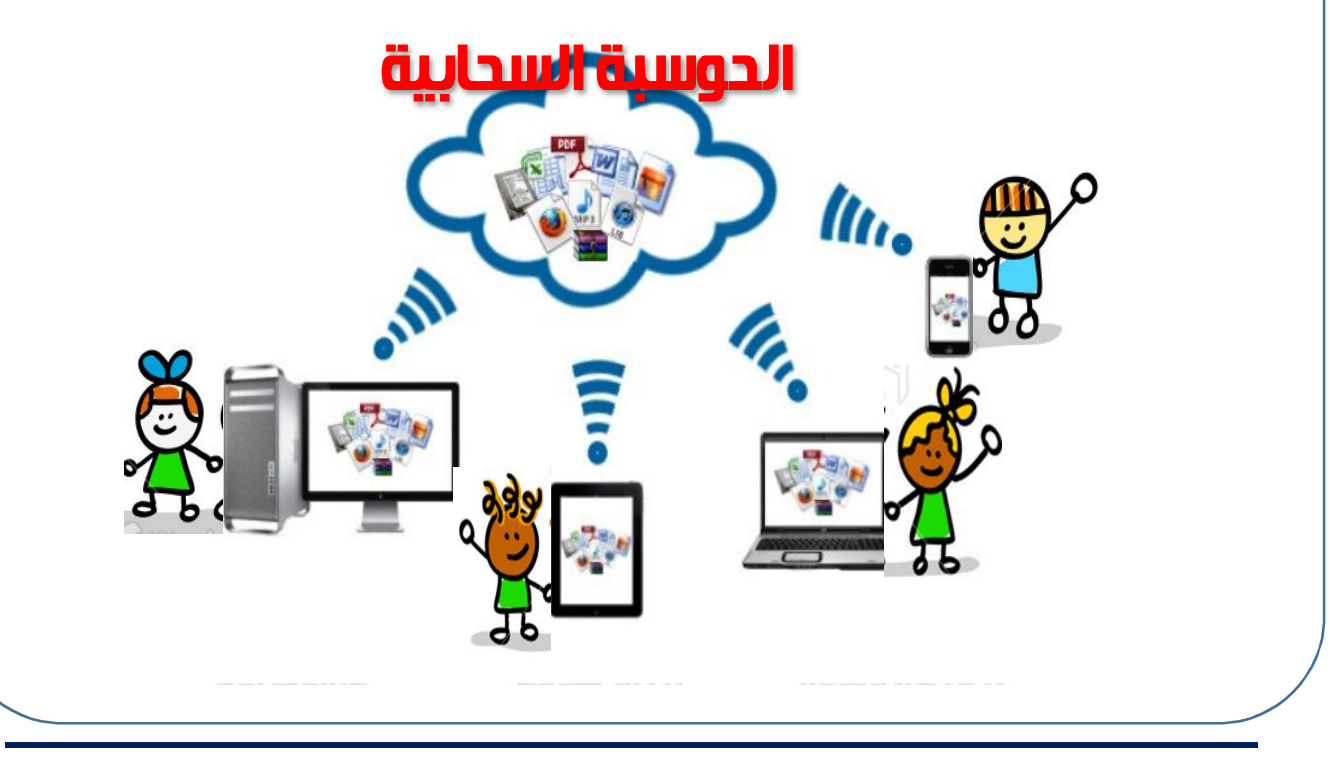

الكمبيوتر وتكنولوجيا المعلومات والاتصالات

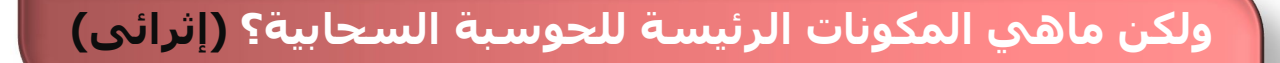

المكونات الرئيسة للحوسبة السحابية هي كالآتي: (إثرائي)

١- البرامج أو الخدمات Software: وهي التطبيقات التي يحتاجها المستخدم مثل برنامج منسق النصوص
 برنامج الجداول الحسابية برنامج تعديل الصور....

٢-منصة التشغيل Platform: هي عمليات حفظ وتخزين الملفات والوصول إلى قواعد البيانات وتنظيم ذلك لكم المستخدمين.

٣ البنية التحتية Infrastructure: فهي تشمل التجهيزات المادية مثل معالجات وخوادم ووسائط تخزين...

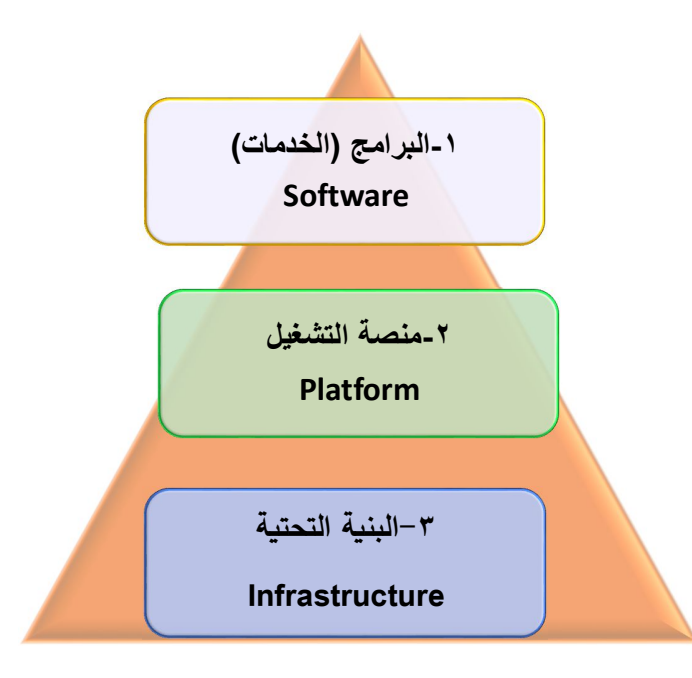

المكونات الرئيسة للحوسبة السحابية

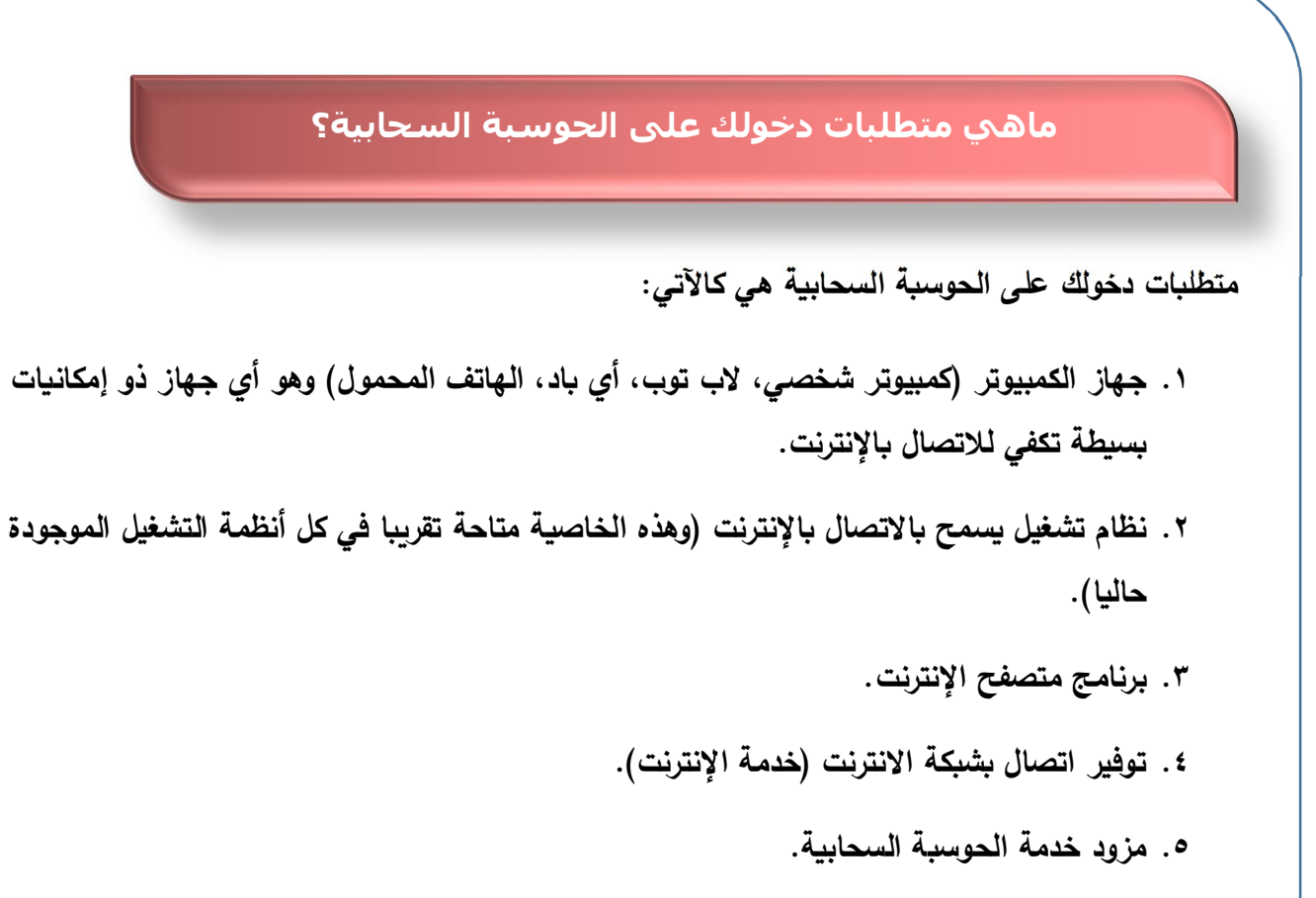

ولكن ماذا يقصد بمزود خدمة الحوسبة السحابية؟

مزود خدمة الحوسبة السحابية هو يشبه مزود خدمة استضافة المواقع ولكن بزيادة في بعض الخصائص لكي يسمح لكل من المطورين والمستخدمين من استخدام الموارد المتاحة في الخوادم بكفاءة أفضل حيث أن بقاء كل من المستخدمين ومطوري التطبيقات سيكون أطول على خوادم مزودي خدمات الحوسبة السحابية.

### ماهي خدمات الحوسبة السحابية التي يمكن أن تقدم لك؟

بعض الأمثلة عن خدمات الحوسبة السحابية:

الأمثلة التالية هي أمثلة قليلة جداً من بين مئات الآلاف من التطبيقات والخدمات السحابية المتوفرة:

- خدمات البريد الالكتروني: مثل البريد الإلكتروني Gmail, Yahoo, Hotmail.
- خدمات التخزين السحابي: وهي مساحات تخزينية يتم توفيرها من قبل مقدمي خدمة الحوسبة
   السحابية مثل Google Drive ، Google شركة
   مايكروسوفت.
  - خدمات الموسيقى السحابية: مثل Sound Cloud ، iCloud ، Google Music.
- التطبيقات السحابية: وهي البرمجيات التي تقدم في صورة خدمات لمستخدمي الحوسبة السحابية مثل . Google Docs, Photoshop Express.
  - .... إلخ.

### ماهي فوائد الحوسبة السحابية؟ (إثرائي)

- تستطيع من خلال منظومة الحوسبة السحابية الدخول على بياناتك وتطبيقاتك من أي مكان تتوافر فيه خدمة الانترنت (لأن المعلومات ليست مخزنة على قرصك الصلب بل على أجهزة خوادم الشركة Servers المقدمة للخدمة).
  - تخفيض التكاليف المادية وذلك من خلال:
- ✓ خفض التكلفة المادية Hardware المستخدمة لأن أجهزة منظومة الحوسبة السحابية هي التي ستقوم بالعمل أيا كان طبيعية هذا العمل وما تحتاجه من أجهزة كومبيوتر ضخمه الإمكانيات من حيث سرعة المعالج أو سعة التخزين أو الذاكرة وغيرها.
  - ✓ ليس هناك حاجة إلى شراء تراخيص للبرمجيات SOFT WARE أو التطبيقات التي سوف تستخدمها.
- ✓ ليس هناك حاجة لشراء التجهيزات مثل الوحدات التخزينية الضخمة لعمل النسخ الاحتياطية لبياناتك ومعلوماتك.

- ✓ ضمان عمل الخدمة بشكل دائم، فعند استخدامك لأحد خدمات التخزين السحابي فإن ∕
   معلوماتك سوف يتم حفظها على أكثر من خادم وذلك لضمان عدم فقدانها.
   ✓ تلتزم الشركة المقدمة للخدمة بإصلاح أية أعطال طارئة بأسرع وقت ممكن، وهذا يوفر عليك
   الكثير من الوقت والتكلفة ومسؤولية إدارة التجهيزات المادية والبرمجية.
  - مشاركة المصادر حيث توفر لك سهولة ومرونة أكبر عند أداء مهامك المختلفة.
    - إمكانية الربط بين عدة موقع إلكترونية، مثل (الشبكات الاجتماعية).
  - إمكانية استخدام الحوسبة السحابية في مجالات مختلفة مثل الطب الزراعة الصناعة التعليم.
- وفي مجال التعليم يمكن أن تقدم الحوسبة السحابية (للطلاب –المعلمين أولياء الأمور) تجربة تعليمية أكثر ملاءمة وفاعلية؛ فالحوسبة السحابية تحتفظ بكل شيء في مكان واحد: سجلات الصف، الحضور، الواجبات، المناهج التدريسية وغيرها، والجميع يمكنهم الدخول الى النظام والوصول الى المواد المختلفة.

ولكن ماهي المعوقات والتحديات (سلبيات الحوسبة) التي تواجه استخدام الحوسبة السحابية:

- تحتاج التطبيقات السحابية إلى اتصال بالإنترنت، حيث سيؤثر انقطاع الإنترنت على تمكنك من تأدية عملك.
  - إمكانية خفض سعة التخزين أو تقليل الخيارات من قبل مزود خدمة الحوسبة السحابية.
    - وجود معلوماتك الشخصية على الانترنت قد يجعلها عرضة للاستغلال والسرقة.
      - عدم إمكانية الوصول إلى معلوماتك عند وجود عطل فى الموقع أو الشبكة.
    - ضعف بنود الإتفاقية بين الموقع والمستخدم بما يخص حماية حقوق المستخدم.

### نشاط ۲ (إثرائي)

عزيزى الطالب بمساعدة معلمك وبالتعاون مع زملائك ابحث عن أشهر مقدمى خدمة الحوسبة السحابية.

الكمبيوتر وتكنولوجيا المعلومات والاتصالات

.....

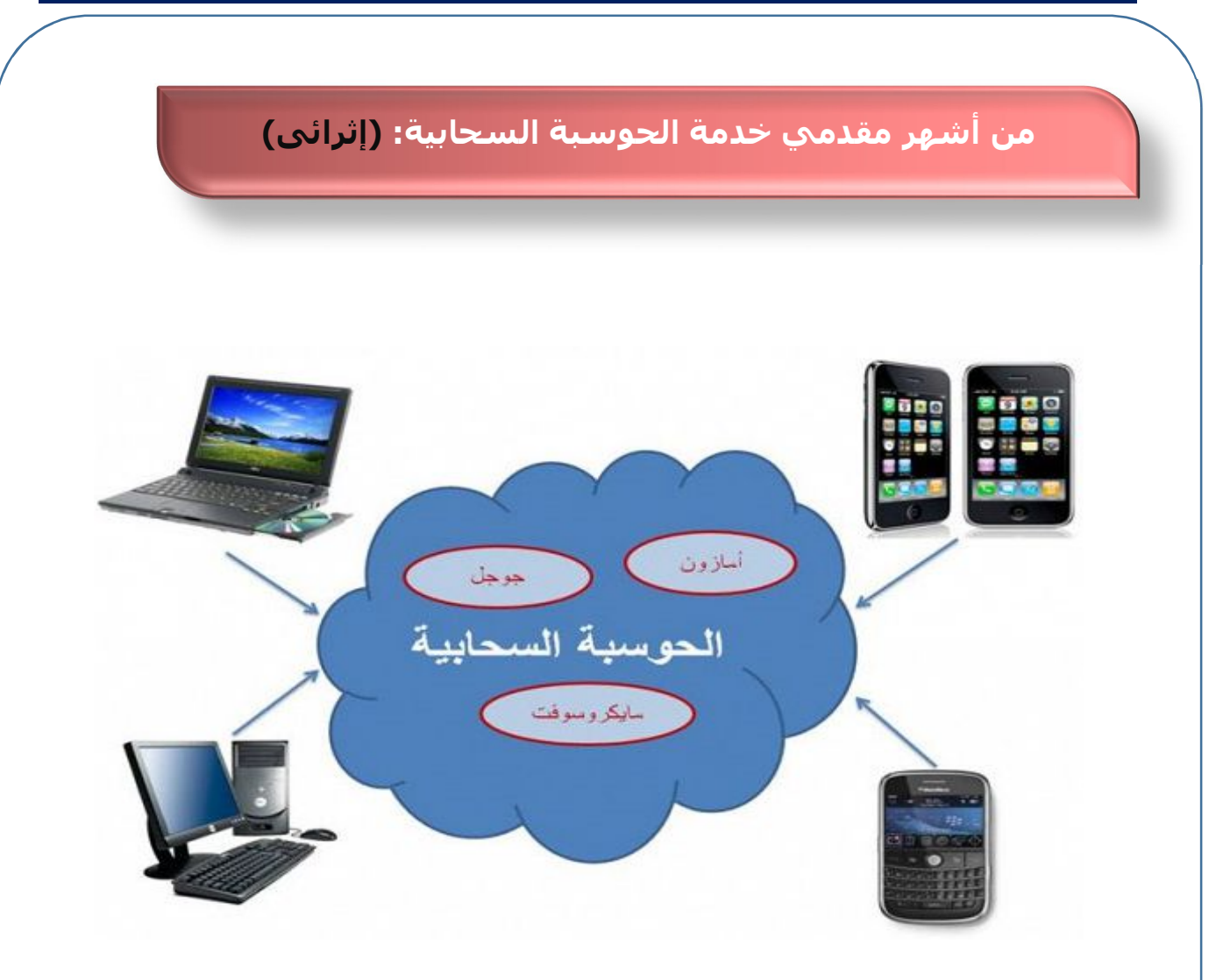

- Red Hat: تقدم خدمات الحوسبة السحابية مجانياً.
- Google Drive: تقدم شركة جوجل محرك Google App كما تقدم Google Drive لخدمات التخزين
   السحابي، وغيرها من الخدمات الحوسبة.
- Microsoft: تملك مايكروسوفت تطبيقاتها الخاصة بالسحابة مثل Office 365 و OneDrive
   للتخزين السحابي.
  - Amazon: من أهم وأشهر الشركات في مجال الحوسبة السحابية.

| <u>تذکـر أن</u>                                                                              |
|----------------------------------------------------------------------------------------------|
| الحوسبة السحابية:                                                                            |
| هي تكنولوجيا متطورة تعتمد على نقل المعالجة ومساحة التخزين الخاصة بجهاز الكمبيوتر إلى ما يسمى |
| بالسحابة (Cloud) وهي جهاز خادم Server يتم الوصول إليه عن طريق الإنترنت.                      |
| المكونات الرئيسة للحوسبة السحابية:                                                           |
| ١-البرامج أو الخدمات Software.                                                               |
| ۲-منصة التشغيل Platform.                                                                     |
| ٣-البنية التحتية Anfrastructure البنية التحتية                                               |
| متطلبات الدخول على الحوسبة السحابية:                                                         |
| <ol> <li>جهاز الكمبيوتر (كمبيوتر شخصي، لاب توب، أي باد، الهاتف المحمول).</li> </ol>          |
| <ol> <li>۲. نظام تشغیل یسمح بالاتصال بالإنترنت.</li> </ol>                                   |
| <ol> <li>۲. برنامج متصفح الإنترنت.</li> </ol>                                                |
| ٤. توفير اتصال بشبكة الانترنت (خدمة الإنترنت).                                               |
| <ul> <li>مزود خدمة الحوسبة السحابية.</li> </ul>                                              |
| بعض خدمات الحوسبة السحابية:                                                                  |
| <ol> <li>دمات التخزين السحابي.</li> </ol>                                                    |
| ٢. خدمات الموسيقى السحابية.                                                                  |
| ٣. التطبيقات السحابية.                                                                       |

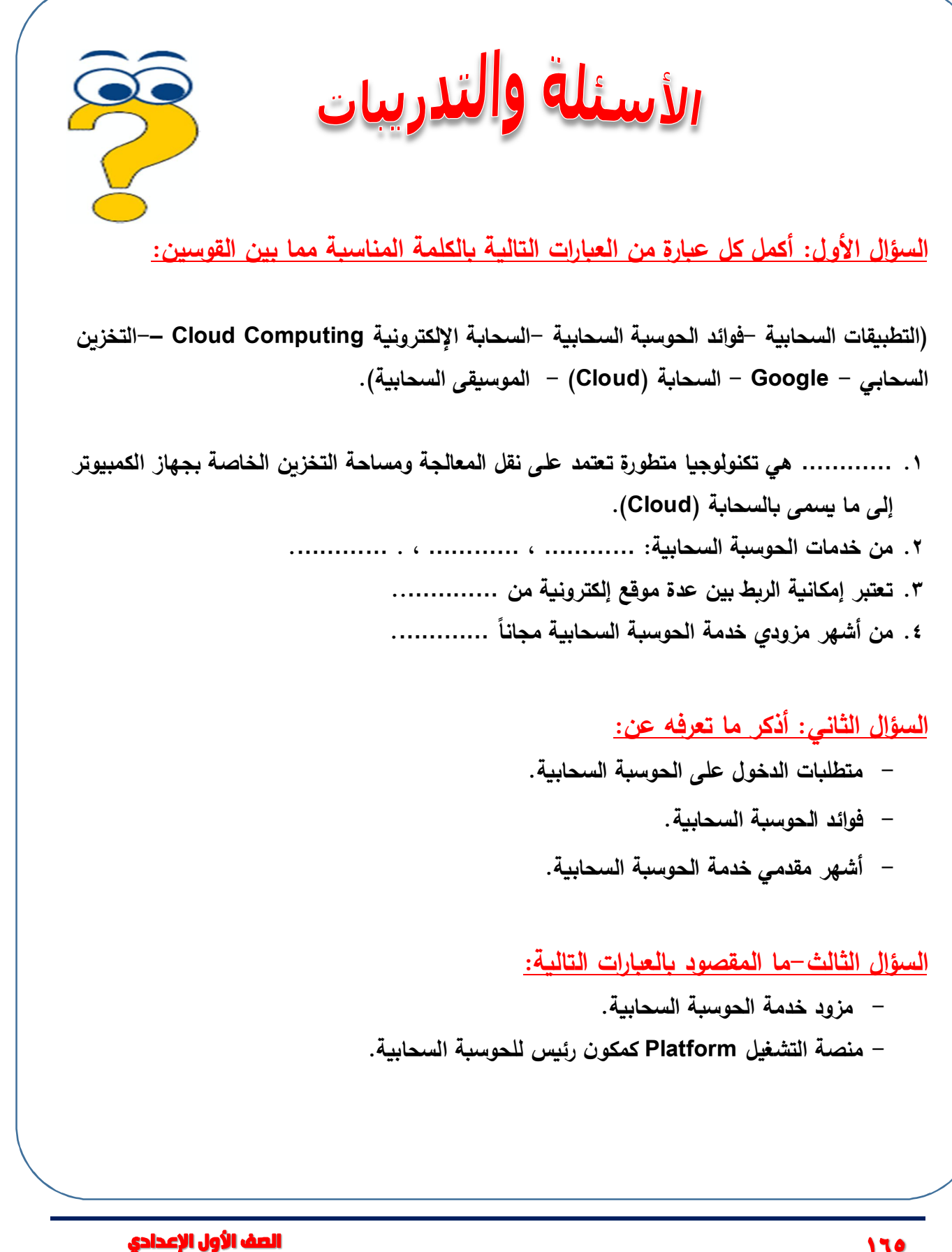

السؤال الرابع –اختر الإجابة الصحيحة: المكونات الرئيسة للحوسبة السحابية هي ..... –منصة التشغيل –البنية التحتية -البرامج -جميع ما سبق ٢. من فوائد الحوسبة السحابية..... -التكاليف المادية العالية -مشاركة المصادر -سرية المعلومات الشخصية -لا شيء مما سبق ۳. من أشهر مقدمى خدمة الحوسبة السحابية...... Google-Amazon-Microsoft--جميع ما سبق السؤال الخامس – ضع علامة ( $\sqrt{}$ ) أمام العبارة الصحيحة وعلامة ( $\times$ ) أمام العبارة الخطأ: 1. يمكن تصور الحوسبة السحابية على أنها شبكة من أجهزة خوادم مركزية Servers توجد عليها البرامج والتطبيقات المطلوبة وهذه الخوادم متصلة بأجهزة كمبيوتر من خلال الانترنت. ( ) ٢. من خدمات البريد الإلكتروني السحابية Google Music، من خدمات البريد الإلكتروني السحابية ( ) ۳. البنية التحتية Infrastructure تشمل التجهيزات المادية مثل معالجات وخوادم ووسائط تخزين. ( ) ( ٤. توفير اتصال بشبكة الانترنت لا يعد من متطلبات الدخول على الحوسبة السحابية. ) من فوائد الحوسبة السحابية مشاركة المصادر. ( )

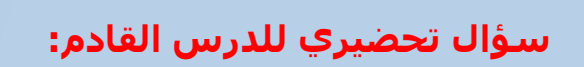

بعد التعرف على مفهوم الحوسبة السحابية وخدماتها.

كيف يمكن استخدام أحد تلك الخدمات؟

## الموضوع الرابع

### خدمات الحوسبة السحابية

### الأهـداف

من المتوقع في نهاية هذا الموضوع أن يكون الطالب قادراً على أن:

- يبحث عن كيفية استخدام خدمات الحوسبة السحابية.
  - ينشئ بريد إلكتروني بعنوان مناسب.
  - يستخدم أحد خدمات الحوسبة السحابية.
  - ينشئ مستند بخدمة الحوسبة السحابية.
  - يتعامل مع المستند (التحرير –التنسيق…).
    - يشارك المستند مع زملائه.
- يناقش تأثير استخدام خدمات تقنيات المعلومات الحديثة على المجالات الدراسية والحياتية المختلفة.
  - يمارس العمليات الأساسية للتعامل مع تطبيقات المعلومات والاتصالات.
  - يمارس عمليات نشر وتبادل المحتوى والملفات عبر أدوات الاتصال (البريد الإلكتروني مشاركة ملف).
    - يستخدم وسائل الاتصال التكنولوجية في تبادل المعلومات مع زملاءه.

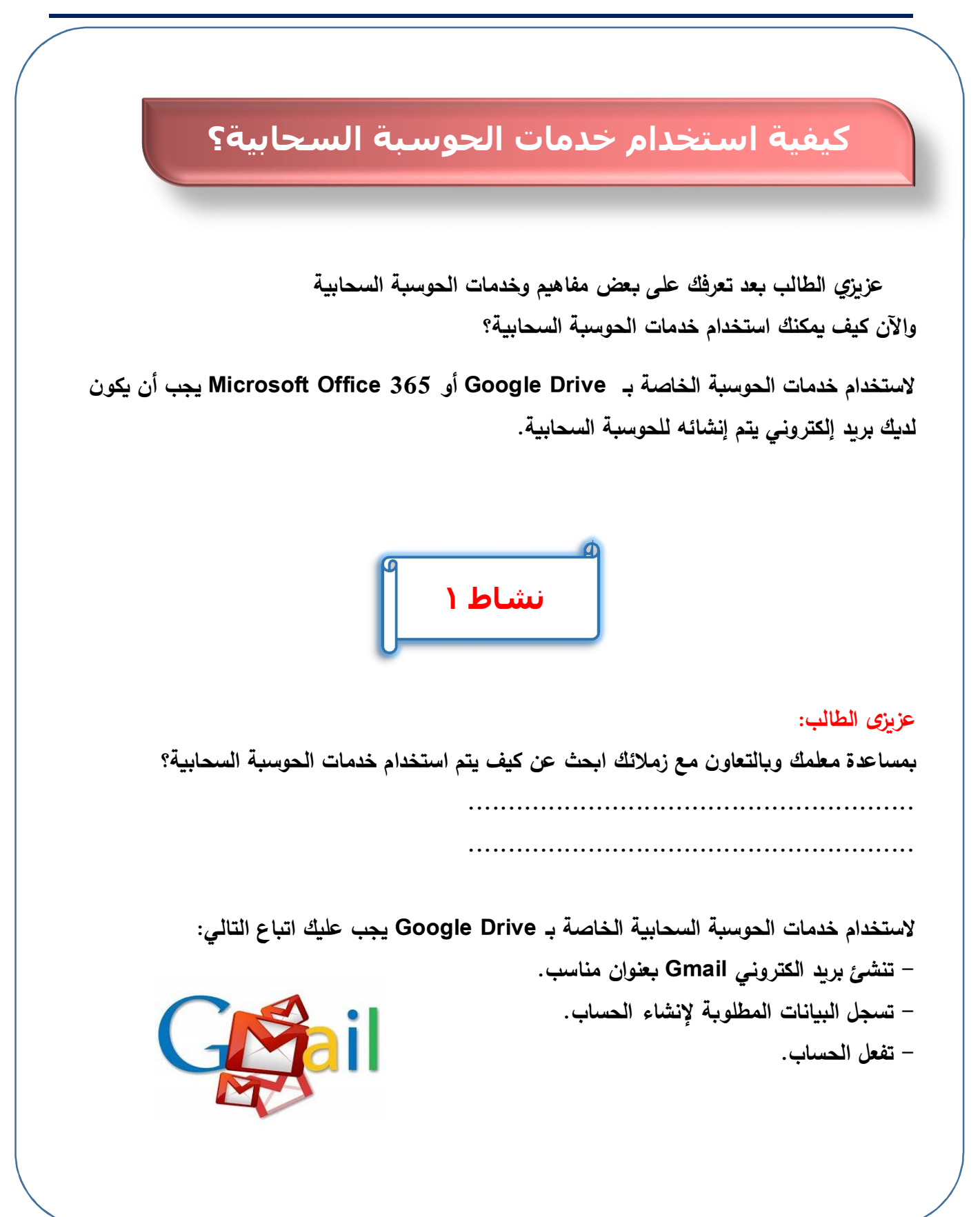

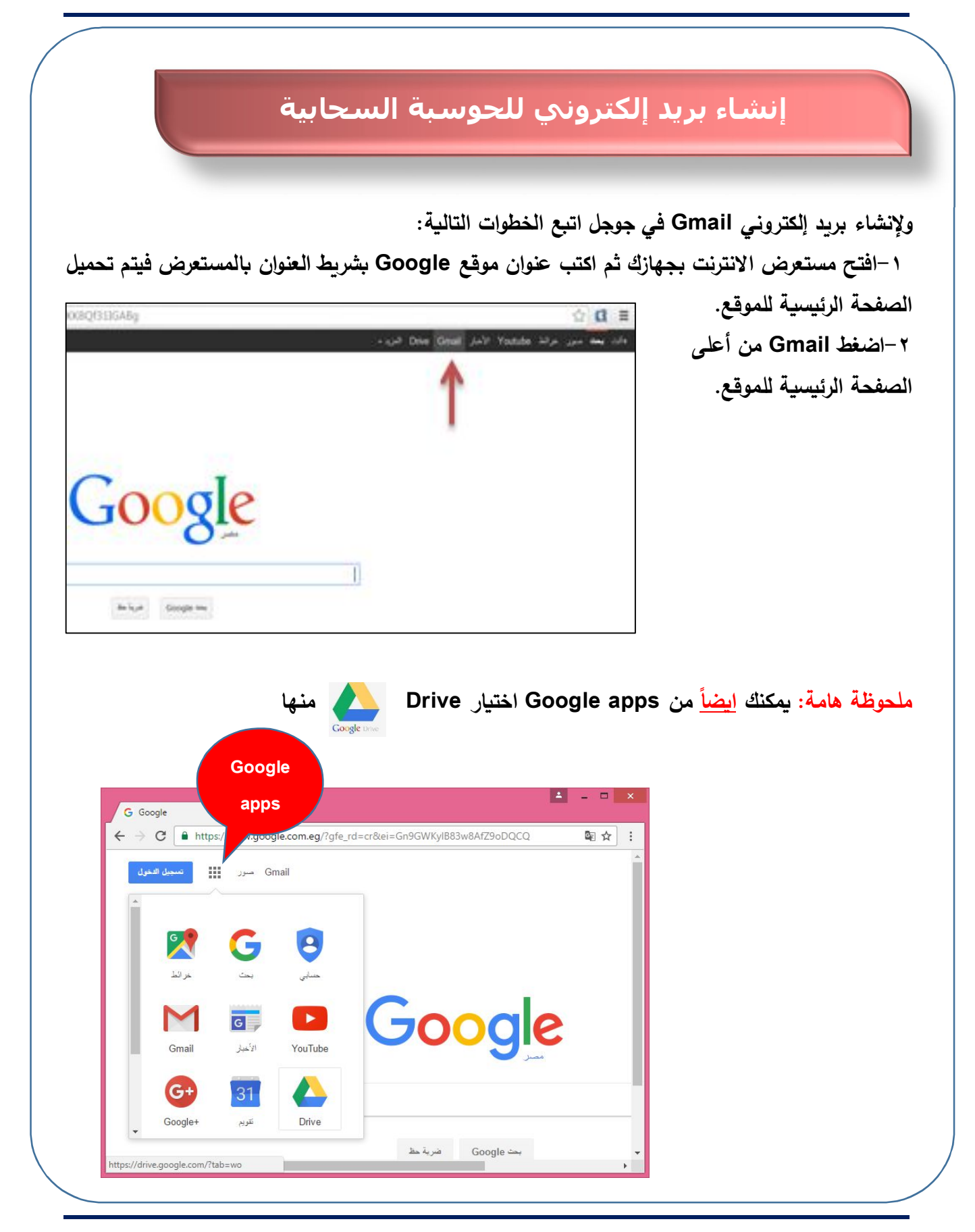

الكمبيوتر وتكنولوجيا المعلومات والاتصالات

|                     | Google                                                          |
|---------------------|-----------------------------------------------------------------|
|                     | One account. All of Google.                                     |
|                     |                                                                 |
|                     |                                                                 |
|                     | Enter your email                                                |
|                     | Next                                                            |
|                     |                                                                 |
|                     | Create account                                                  |
|                     | One Google Account for everything Google Coogle G M 🐹 💶 💪 🂠 ⊳ 🎯 |
|                     |                                                                 |
| About Google Privac | v Terms Help                                                    |
| About Google Privac | y ierms Heip                                                    |

| لية. | ے التا | الحساد | سانات | تسحيل    | صفحة | 11       | ستظهر | _ |
|------|--------|--------|-------|----------|------|----------|-------|---|
|      |        |        |       | <b>U</b> |      | <u> </u> | /0    |   |

| C 🔒 20 | 5urp%3Dhttps%3A%2F%2Fwww.google.com.eg%2F%23&hl=e | en ¶☆ : |
|--------|---------------------------------------------------|---------|
|        | Name                                              |         |
|        | First Last                                        |         |
|        | Choose your username                              |         |
|        | @gmail.com                                        |         |
|        | I prefer to use my current email address          |         |
|        | Create a password                                 |         |
|        |                                                   |         |
|        | Confirm your password                             |         |
|        |                                                   |         |
|        | Birthday                                          |         |
|        | Month 💠 Day Year                                  |         |
|        | Gender                                            |         |
|        | l am 💠                                            |         |
|        | Mobile phone                                      |         |
|        | - +20                                             |         |
|        | Your current email address                        |         |
|        |                                                   |         |
|        | Location                                          |         |
|        | Egypt (،مصر)                                      |         |
|        |                                                   |         |

٤ –بمساعدة معلمك سجل البيانات المطلوبة لإنشاء بريدك الالكتروني.

٥-ثم فعل حساب البريد الإلكتروني بالضغط على Next step.

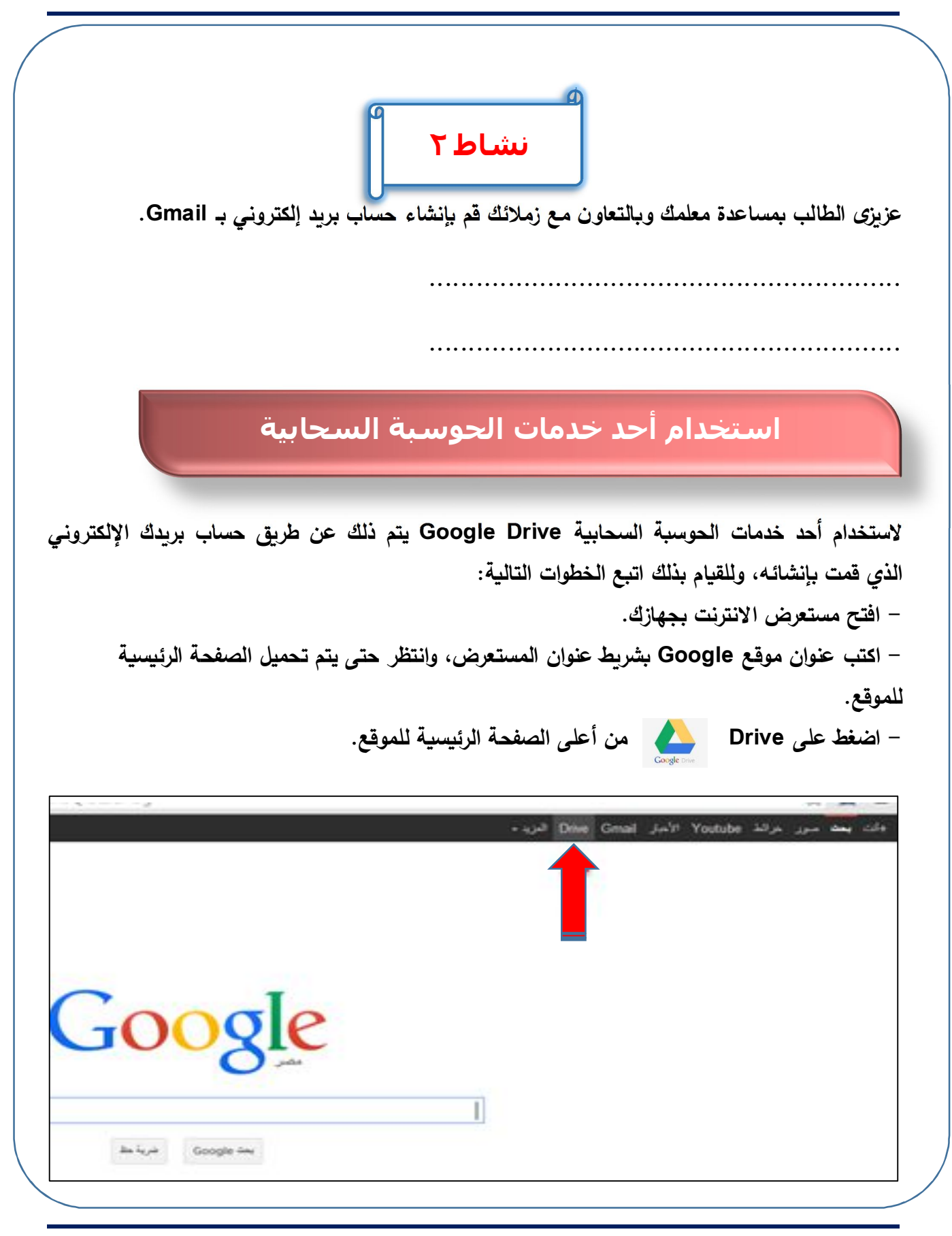

|                                                                                                    | Coorde                                                                                                    |                                                     | .Goo                                | الرئيسية gle                                     | هر لك الصفحة ا                                                                              | - ستظ                       |
|----------------------------------------------------------------------------------------------------|----------------------------------------------------------------------------------------------------|-----------------------------------------------------|-------------------------------------|--------------------------------------------------|---------------------------------------------------------------------------------------------|-----------------------------|
|                                                                                                    | Google                                                                                                    |                                                     |                                     | الخاص                                            | بيانات حسابك                                                                                | - ادخل                      |
| One ac                                                                                                    | count. All of                                                                                                    | f Google.                                           | المرور).                            | كتروني وكلمة                                     | (البريد الال                                                                                |                             |
| Sign                                                                                                    | in to continue to Goog                                                                                                    | gle Drive                                           |                                     |                                                  | لىغط Sing in                                                                                | - ثم اظ                     |
| E.                                                                                                    | 8                                                                                                    |                                                     |                                     |                                                  |                                                                                             |                             |
| Pa                                                                                                    | ssword                                                                                                    |                                                     |                                     |                                                  |                                                                                             |                             |
|                                                                                                    | Circles                                                                                                    |                                                     |                                     |                                                  |                                                                                             |                             |
| <b>~</b> S                                                                                                    | ay signed in                                                                                                    | leed help?                                          |                                     |                                                  |                                                                                             |                             |
|                                                                                                    | Create an account                                                                                                    |                                                     |                                     |                                                  |                                                                                             |                             |
|                                                                                                    |                                                                                                    |                                                     |                                     |                                                  |                                                                                             |                             |
|                                                                                                    |                                                                                                    |                                                     |                                     |                                                  |                                                                                             |                             |
| •••• 41 1••                                                                                                    |                                                                                                    | 4 J .1 * 11 J .1                                    | ti 7, ti                            | <b>t</b> I ≠ '                                   | 11 J = _11 (††                                                                              | . *== .                     |
| بعطي لك بعض                                                                                                    | ويظهر مربع حواري ب                                                                                                    | ابية الخاصة بك،                                     | الحوسبة السح                        | رئيسة لخدمة                                      | بر لك الصفحة ال                                                                             | - فتظه                      |
| <b>بعطي لك بعض</b><br>My Drive - Google Drive ×                                                                                                    | ويظهر مربع حواري ب                                                                                                    | ابية الخاصة بك،                                     | الحوسبة السح                        | رئيسة لخدمة<br>Google.                           | بر لك الصفحة ال<br>ات عن Drive                                                              | - فتظه<br>لمعلوما           |
| یعطي لك بعض<br>(ه My Drive - Google Drive $\times$<br>$\div \rightarrow C$ (ه https://drive<br>Google Drive                                                                                                    | ویظهر مربع حواری ب<br>google.com/drive/my-drive                                                                                                    | ابية الخاصة بك،                                     | لحوسبة السح<br>ألحوسبة السح<br>قها. | رئيسة لخدمة<br>Google.<br>بقراءتها ثم غلا        | بر لك الصفحة ال<br>ات عن Drive<br>عدة معلمك قم ب                                            | - فتظه<br>معلوما<br>- بمسا  |
| بعطي لك بعض<br>۵ My Drive - Google Drive ×<br>۲ → C  https://drive<br>Google Drive                                                                                                    | ویظهر مربع حواري ب<br>google.com/drive/my-drive<br>ی Search Drive<br>My Drive +                                                                       | ابية الخاصة بك،                                     | الحوسبة السح<br>في المعام<br>قها .  | رئيسة لخدمة<br>Google.<br>بقراءتها ثم غلا        | ر لك الصفحة ال<br>ات عن Drive<br>عدة معلمك قم ب                                             | - فتظه<br>لمعلوما<br>- بمسا |
| بعطي لك بعض<br>۸۷ Drive - Google Drive ×<br>← → C ه https://drive<br>Google Drive<br>NEW<br>۸۲ Drive                                                                                                    | ویظهر مربع حواري و<br>google.com/drive/my-drive<br>ی Search Drive<br>My Drive ۲                                                                       | ابية الخاصة بك،                                     | الحوسبة السح<br>قها.                | لرئيسة لخدمة<br>Google.<br>بقراءتها ثم غلا       | ر لك الصفحة ال<br>ات عن Drive<br>عدة معلمك قم ب                                             | - فتظه<br>لمعلوما<br>- بمسا |
| ک بعض ک بعض<br>ک My Drive - Google Drive ×<br>→ C ا https://drive<br>Google Drive<br>NEW<br>My Drive<br>Shared with me                                                                                                    | ویظهر مربع حواری ب<br>google.com/drive/my-drive<br>ی Search Drive<br>My Drive ۲                                                                       | ابية الخاصة بك،<br>×                                | الحوسبة السح                        | رئيسة لخدمة<br>Google.<br>بقراءتها ثم غلن        | ر لك الصفحة ال<br>ات عن Drive<br>عدة معلمك قم ب                                             | - فتظه<br>لمعلوما<br>- بمسا |
| <ul> <li>My Drive - Google Drive ×</li> <li>A My Drive - Google Drive ×</li> <li>C ● https://drive</li> <li>Google Drive</li> <li>NEW</li> <li>My Drive</li> <li>Shared with me</li> <li>Recent</li> <li>Google Photos</li> </ul>                                                                                                    | ویظهر مربع حواری ب<br>google.com/drive/my-drive<br>ی Search Drive<br>My Drive ۲                                                                       | ابية الخاصة بك،                                     | الحوسبة السح                        | رئيسة لخدمة<br>Google.<br>بقراءتها ثم غلن        | بر لك الصفحة ال<br>ات عن Drive<br>عدة معلمك قم ب                                            | - فتظه<br>لمعلوما<br>- بمسا |
| My Drive - Google Drive ×     A My Drive - Google Drive     C A thtps://drive     Google Drive     My Drive     Shared with me     Recent     Google Photos     Starred                                                                                                    | ویظهر مربع حواری و<br>google.com/drive/my-drive<br>ی Search Drive<br>My Drive ۲                                                                       | ابية الخاصة بك،<br>×                                | الحوسبة السح                        | رئيسة لخدمة<br>Google.<br>بقراءتها ثم غلة        | ر لك الصفحة ال<br>ات عن Drive<br>عدة معلمك قم ب                                             | - فتظه<br>لمعلوما<br>- بمسا |
| My Drive - Google Drive ×         → C ● https://drive          Google Drive          My Drive          Shared with me          Geogle Photos          Starred          Trash                                                                                                    | ویظهر مربع حواری و<br>google.com/drive/my-drive<br>ی Search Drive<br>My Drive ۲                                                                       | ابية الخاصة بك،<br>×                                | الحوسبة السح                        | لرئيسة لخدمة<br>Google.<br>بقراءتها ثم غلا       | ر لك الصفحة ال<br>ات عن Drive<br>عدة معلمك قم ب                                             | - فتظه<br>لمعلوما<br>- بمسا |
| <ul> <li>My Drive - Google Drive ×</li> <li>A My Drive - Google Drive ×</li> <li>C  <ul> <li>https://drive</li> </ul> </li> <li>C  <ul> <li>https://drive</li> </ul> </li> <li>C  <ul> <li>My Drive</li> <li>Shared with me</li> <li>Recent</li> <li>Google Photos</li> <li>Starred</li> <li>Trash</li> <li>Backups</li> </ul> </li> </ul> | ویظهر مربع حواري و<br>google.com/drive/my-drive<br>Q Search Drive<br>My Drive -                                                                       | ابية الخاصة بك،<br>×                                | الحوسبة السح                        | لرئيسة لخدمة<br>Google.<br>قراءتها ثم غلا<br>Go  | ر لك الصفحة ال<br>ات عن Drive<br>عدة معلمك قم ب<br>معلومات عو<br>ogle Drive                 | - فتظه<br>لمعلوما<br>- بمسا |
| My Drive - Google Drive  My Drive - Google Drive  Coogle Drive  My Drive  Shared with me  Recent  Google Photos  Starred  Trash Backups Durbes of 15 GB used                                                                                                    | ویظهر مربع حواري و<br>google.com/drive/my-drive<br>ی Search Drive<br>My Drive ح<br>Safe storage for all ye                                            | ابية الخاصة بك،<br>×                                | الحوسبة السح                        | لرئيسة لخدمة<br>Google.<br>بقراءتها ثم غلا<br>Go | ر لك الصفحة ال<br>ات عن Drive<br>عدة معلمك قم ب<br>عدة معلمك مع<br>معلومات عو<br>ogle Drive | - فتظه<br>لمعلوما<br>- بمسا |
| My Drive - Google Drive ×     A My Drive - Google Drive ×     C ● https://drive     C ● https://drive     My Drive     Shared with me     Google Photos     Starred     Trash     Backups     D bytes of 15 GB used     Upgrade storage                                                                                                    | ویظهر مربع حواری و<br>google.com/drive/my-drive<br>Search Drive<br>My Drive ح<br>Safe storage for all ye<br>You get 15 GB free for photo<br>and more. | ہیة الخاصة بك،<br>×<br>vour files<br>ps, documents, | الحوسبة السح                        | لرئيسة لخدمة<br>Google.<br>بقراءتها ثم غلن<br>Go | ر لك الصفحة ال<br>ات عن Drive<br>عدة معلمك قم ب<br>عدة معلمك مع<br>معلومات عو<br>ogle Drive | - فتظه<br>لمعلوما<br>- بمسا |

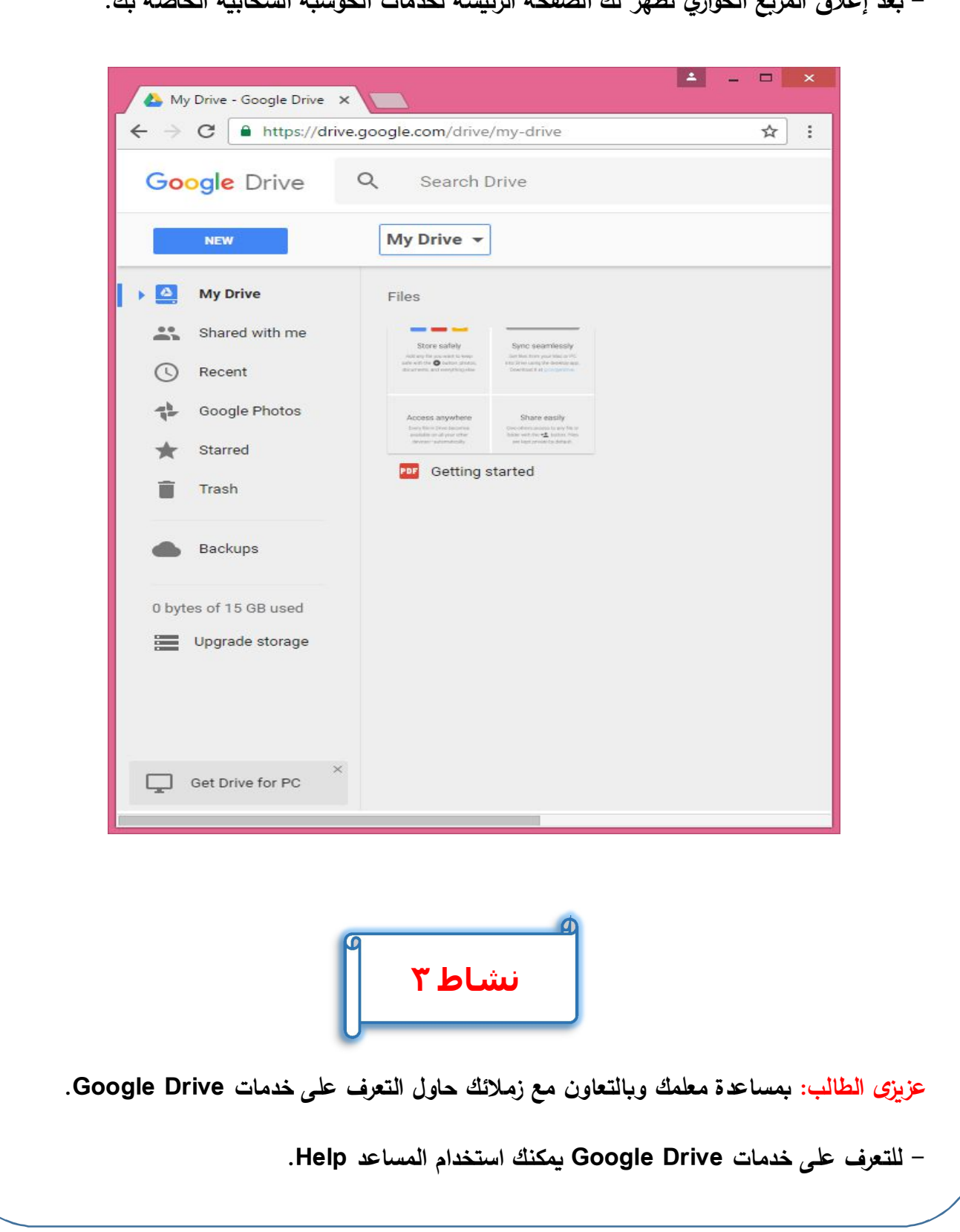

- بعد إغلاق المربع الحواري تظهر لك الصفحة الرئيسة لخدمات الحوسبة السحابية الخاصة بك.

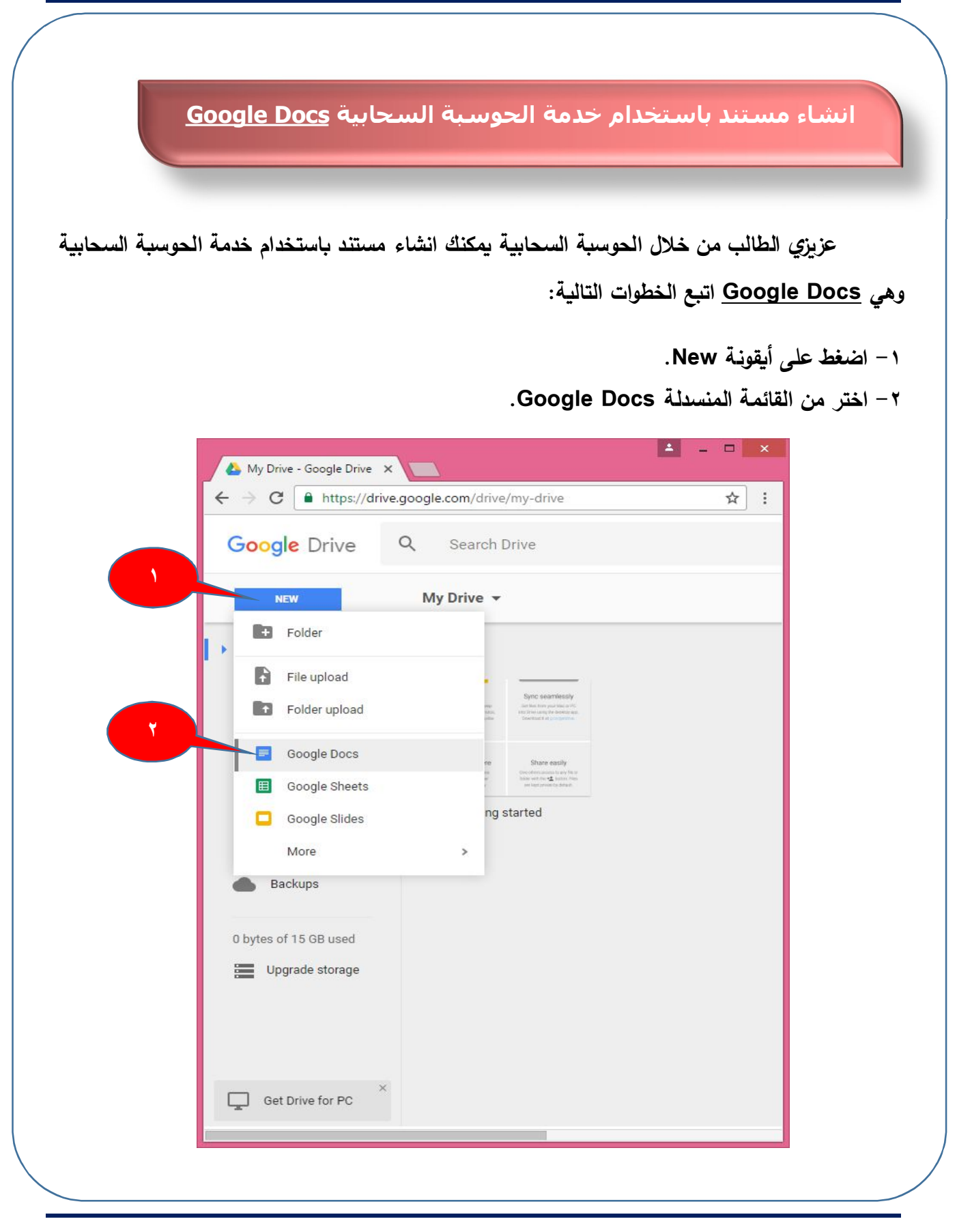

الكمبيوتر وتكنولوجيا المعلومات والاتصالات

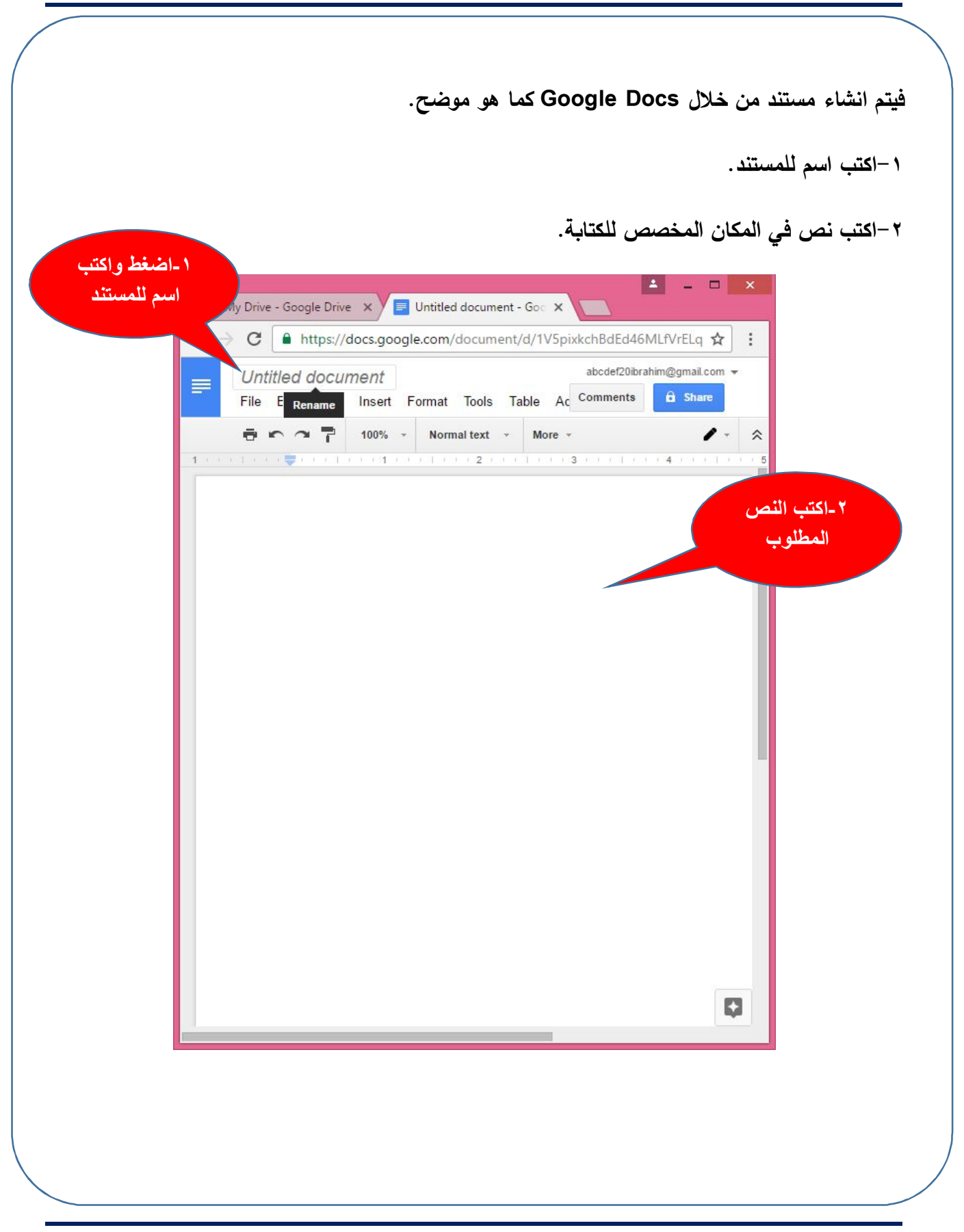

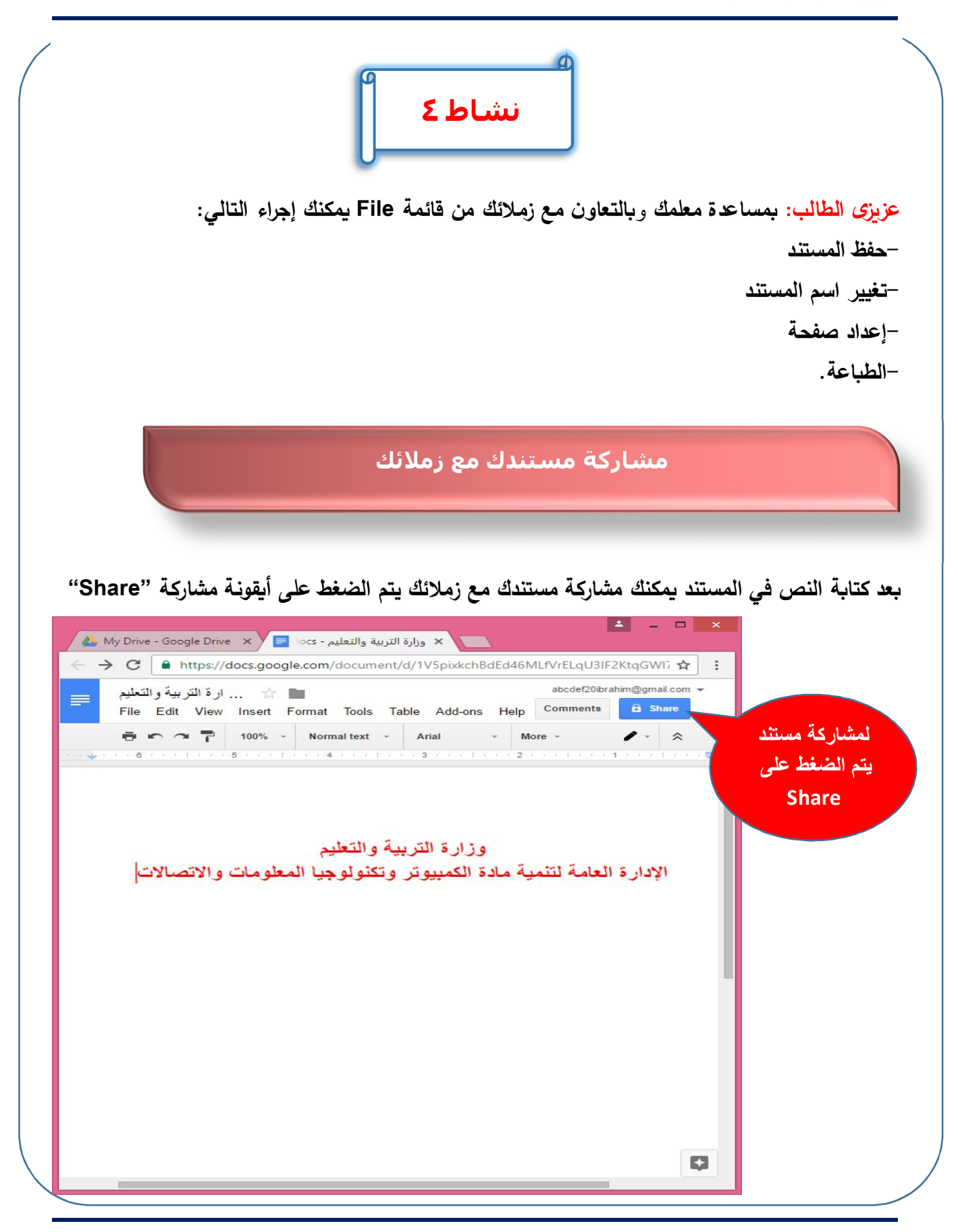

ليظهر المربع الحواري التالي:

| People                         |     |
|--------------------------------|-----|
| Enter names or email addresses | 1 - |
|                                |     |

-والذي يطلب فيه ادخال البريد الإلكتروني لزميلك أو زملائك لمشاركة مستندك معهم.

ملحوظة هامة جداً: يجب أن يكون البريد المضاف ضمن نطاق جوجل.

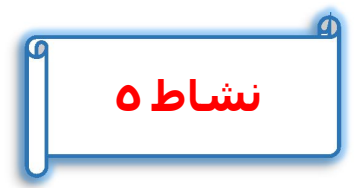

عزيزى الطالب: بمساعدة معلمك وبالتعاون مع زملائك انشئ مستند باسمك من خلال خدمة الحوسبة السحابية الخاصة بك ونسقه بشكل مناسب ثم شاركه مع زملائك.

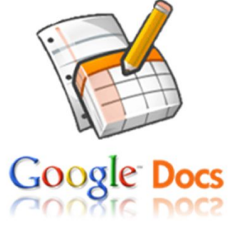

### <u>تذكر أن</u>

ولإنشاء بريد إلكتروني Gmail في جوجل: ١-افتح مستعرض الانترنت بجهازك ثم اكتب عنوان موقع Google بشريط العنوان بالمستعرض فيتم تحميل الصفحة الرئيسية للموقع.
٢-اضغط الصفحة الرئيسية للموقع.
٢-اضغط على انشاء حساب جديد "Create account"
٤-اضغط على انشاء حساب جديد "Create account"
٤-اضغط على انشاء حساب جديد "Next step".
٥-فعل حساب البريد الإلكتروني بالضغط على Roogle Docs.
١-انشاء مستند باستخدام خدمة الحوسبة السحابية Google Docs.
٢-انشغط على أيقونة المواتي المحابية.
| الأسئلة والتدريبات                                                                  |
|-------------------------------------------------------------------------------------|
| السؤال الأول – أكمل العبارات التالية:                                               |
| -لاستخدام خدمات الحوسبة الخاصة بـ Microsoft Office 365 يجب أن يكون لديك             |
| -لإنشاء مستند بخدمة الحوسبة السحابية Google Docs نضغط على أيقونة ونختار             |
| من القائمة المنسدلة                                                                 |
| السؤال الثاني-أكمل التالي:                                                          |
| من خدمات الحوسبة السحابية:                                                          |
|                                                                                     |
|                                                                                     |
|                                                                                     |
|                                                                                     |
| السؤال الثالث–اختر الاجابة الصحيحة لكل عبارة مما يأتي:                              |
| -لمشاركة مستندك مع زملائك يتم الضغط على أيقونة                                      |
| (Paste– Cut− Copy−Share)                                                            |
| -لإنشاء حساب جديد بـ Google Drive نختار                                             |
| (Create account –Delete account–Copy account–Sign in)                               |
| -لإنشاء بريد إلكتروني Gmail في جوجل نفتح مستعرض الانترنت بالجهاز ثم نكتب عنوان موقع |
| Google بشريط Google                                                                 |
| (الأدوات-التمرير -العنوان-جميع ما سبق)                                              |
|                                                                                     |
|                                                                                     |

السؤال الرابع: ضع علامة (  $\sqrt{}$  ) أمام العبارة الصحيحة وعلامة ( imes ) امام العبارة الخطأ:

- ١. لاستخدام خدمات الحوسبة السحابية الخاصة بـ Google Drive يجب وجود بريد إلكتروني يتم إنشائه
  للحوسبة السحابية.
  - ۲. لإنشاء بريد إلكتروني Gmail في جوجل يتم الضغط على أيقونة Google apps واختيار Drive.
- Google Drive ... يجب أن يكون البريد المضاف لمشاركة مستند باستخدام خدمة الحوسبة السحابية Google Drive
  ضمن نطاق جوجل.
  - ٤. يمكن حفظ مستند تم إنشاؤه باستخدام خدمة الحوسبة السحابية Google Drive.

(

(

)

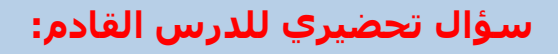

بعد استخدامك للإنترنت والخدمات والتقنيات المقدمة من خلالها. ماهي الأثار السلبية التي يمكن أن تتعرض لها أثناء استخدامك للإنترنت؟

ستخدامك للإنترنت؟

## الموضوع الخامس الاستخدام الأمن للإنترنت

## الأهـداف

من المتوقع في نهاية هذا الموضوع أن يكون الطالب قادراً على أن:

- يتعرف أوضاع الجلوس الصحيح أم جهاز الكمبيوتر.
- يمارس الأوضاع الصحيحية للجلوس على جهاز الكمبيوتر.
- يتعرف بعض المصطلحات والمفاهيم للاستخدام الآمن للإنترنت.
- يذكر أكبر عدد من أشكال التعدي الإلكتروني عبر شبكة الانترنت.
- يشارك زملائه في التوعية بأهمية الاستخدام الآمن للإنترنت في حياتنا.

### الاستخدام الآمن للإنترنت

لقد أصبح الاعتماد على تكنولوجيا المعلومات والاتصالات كبيرًا كأحد أهم وسائل الاتصال الهامة في مختلف مناحي الحياة، وعلى الرغم من الأفاق الواسعة التي فتحتها شبكة الانترنت والمتعة التي قد

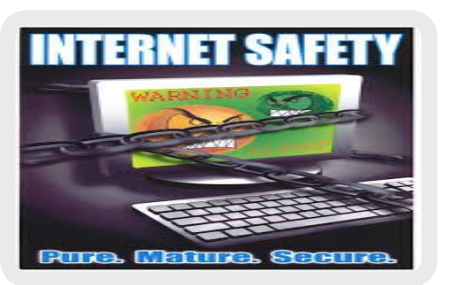

يشعر بها المستخدم عند استخدام خدماتها، الا أن عملية تأمين الحماية الشخصية للمستخدم من مخاطر الانترنت أمرًا يشغل اهتمام مستخدمي ومطور صناعة خدمات الانترنت وخاصة لان معظم طلابنا الأن يقضون اوقاتيًا كثيرة في الجلوس على أجهزة الكمبيوتر واستخدام شبكة الانترنت.

عزيزي الطالب... سوف نتناول في هذا الدرس الأوضاع الصحيحة للجلوس أمام الكمبيوتر، وعوامل الأمان للحفاظ على صحتك عند استخدامك لجهاز الكمبيوتر لفترات طويلة.

# نشاط ۱

عزيزى الطالب بمساعدة معلمك وبالتعاون مع زملائك حدد الأوضاع الصحيحة للجلوس أمام الكمبيوتر.

الصف الأول الإعدادي

#### وزارة التربية والتعليم

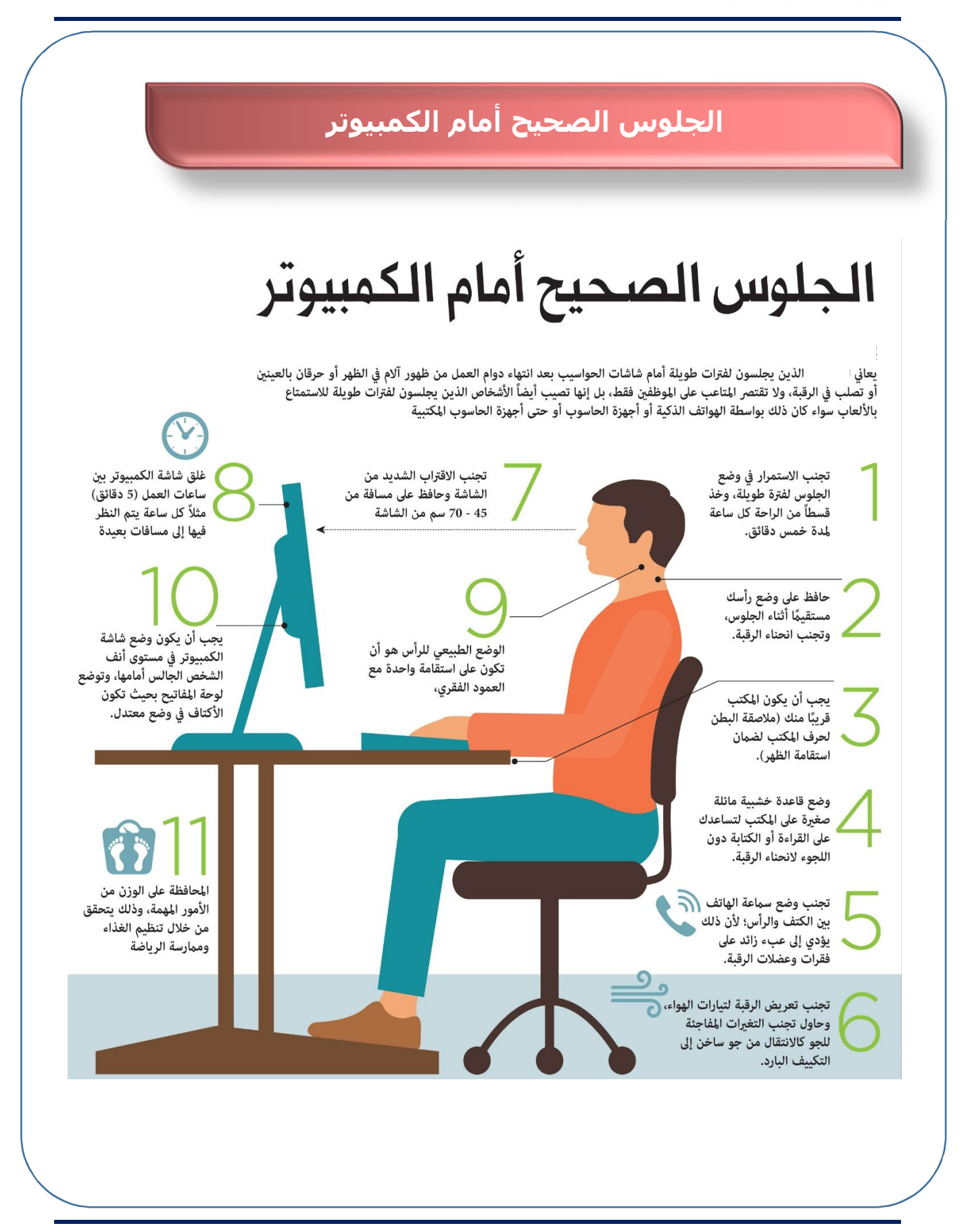

الكمبيولر وتكنولوجيا المعلومات والاتصالات

عوامل الأمان للحفاظ على صحتك أثناء استخدامك للكمبيوتر:

١-اختر الإضاءة المناسبة للجهاز.

٢-حول نظرك عن الجهاز كل ١٠ دقائق لمدة ١٠ ثواني، حيث ينصح بتكرار الرمش أو غمض العين بين فترة وأخرى لتجنب الجفاف.

۳-قف لمدة دقيقة مقابل كل ۳۰ دقيقة تقضيها أمام الجهاز.

لعمل تنشيط للدورة الدموية للجسم ككل واستعادة النشاط والبعد عن التركيز الضار .

٤- لابد أن يكون مستوى الكرسي والجهاز متناسبين، وذلك بأن يكون الكرسي مناسب لطولك ويفضل ان يكون له مسند للرأس والظهر ويجب عليك ان تجلس بطريقة صحيحة بحيث يكون الرأس والرقبة وكامل العمود الفقري بوضع مستقيم.

٥- أترك مسافة بينك وبين الجهاز حوالى من ٥٠ إلى ٥٧ سم، حيث تصدر شاشة الكمبيوتر العديد من أنواع الاشعاعات بكميات مختلفة وأهم هذه الأنواع الأشعة السينية والأشعة تحت الحمراء والأشعة الفوق البنفسجية وكذلك موجات الميكروويف وهذه الاشعاعات صغيرة في شدتها وكميتها ولكن التعرض المستمر لها قد يتسبب بمشاكل مستقبلية وأفضل طريقة للتقليل من آثارها المستقبلية هو الابتعاد عن مصادرها على قدر الامكان ولذلك عليك بالابتعاد عن الشاشة بمسافة لا تقل عن ٥٠ سائل البلوري.

٦-قم بتحريك رقبتك بشكل عشوائي كل ٢٠ دقيقة لأن معظم المفاصل تتأثر بطريقة جلوسك أمام الكمبيوتر ويعتبر مفصل الركبة من أكثر المفاصل تأثرا بطريقة جلوسك أمام الكمبيوتر ولذلك ينصح باتباع الطريقة السليمة للجلوس.

الصف الأول الإعدادي

#### وزارة التربية والتعليم

٧-أفضل موقع للجهاز أن يكون في الجهة المقابلة لك فالجزء الذي يحتوي على مكونات جهاز الكمبيوتر يجب أن يكون بعيدا عن الجسم بمسافة نصف متر على الأقل كما ينصح بالابتعاد عن الأسلاك والكوابل بنفس المسافة.

٨–حرك يدك التي تستخدم الفأرة باستمرار والوضع الصحيح الإستقامة أثناء استخدام الفأرة.

٩-حرك قدميك أثناء الجلوس باستمرار، فالجلوس بدون حراك يؤدى الى تمركز الدورة الدموية بالقدمين وهو ماله تأثير ضار.

١٠-ضع أي شراب ساخن في الشتاء وبارد في الصيف بجانبك لتجديد نشاطك.

بعض المصطلحات والمفاهيم للاستخدام الآمن للإنترنت

-التعدي الإلكتروني عبر الإنترنت Cyber Bullying:

يقصد به أي خروج عن الأدب والأخلاق في غرف المحادثة أو الرسائل الفورية أو الرسائل القصيرة سواء كان ذلك عن طريق الإنترنت أو التليفون المحمول.

#### -الصفع السعيد Happy Slapping

عملية مهاجمة إحدى الضحايا على غفلة منه، ويقوم شربك المهاجم بتصويرها بالتليفون المحمول أو كاميرا رقمية، ثم يتم نشرها عبر التليفونات المحمولة أو على الإنترنت.

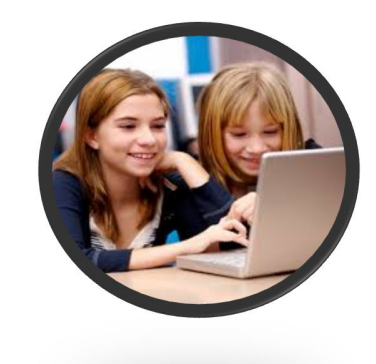

#### وزارة التربية والتعليم

-التصيد الاحتيالي Phishing:

تظاهر شخص محتال بأنه يتبع هيئة استعلامات للحصول على بيانات شخصية أو مالية من آخرين عبر الإنترنت.

-الازدراء Contempt:

وضع تعليق غير مهذب أو غير أخلاقي في محادثةٍ على الإنترنت.

-الرسائل المزعجة Spam: رسائل إلكترونية غير مرغوب بها، تأتي بكثرة من بعض الجهات التي تعلن عن منتجاتها أو من مجموعات الأخبار وقد تحتوي على فيرس أو مواد غير أخلاقية.

-جدار الحماية Firewall: يقصد به الأجهزة والبرامج التي تمنع الدخول غير المصرح به إلى مواقع معينة قد تكون منافية للآداب أو غير آمنة.

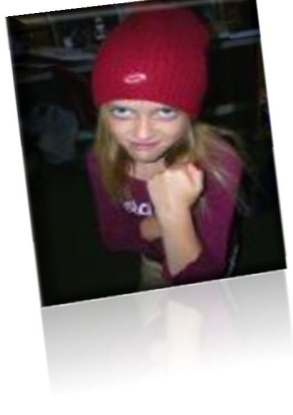

الصف الأول الإعدادي

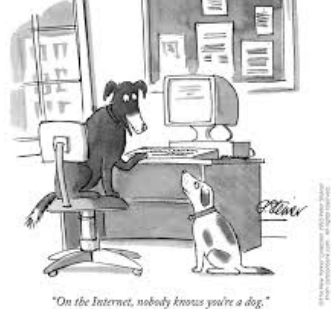

| اون مع زملائك صمد لوحة الكتر وندة استرشادية بأهمية تفادى | عزبتى الطالب بمساعدة معلمك وبالتع |
|----------------------------------------------------------|-----------------------------------|
|                                                          | الاستخدام السيىء للإنترنت؟        |
|                                                          |                                   |
|                                                          |                                   |
|                                                          |                                   |
|                                                          |                                   |
|                                                          |                                   |
|                                                          |                                   |
|                                                          |                                   |
|                                                          |                                   |
|                                                          |                                   |
|                                                          |                                   |
|                                                          |                                   |
|                                                          |                                   |
|                                                          |                                   |
|                                                          |                                   |
|                                                          |                                   |
|                                                          |                                   |
|                                                          |                                   |
|                                                          |                                   |
|                                                          |                                   |

## <u>تذكر أن</u>

عوامل الأمان للحفاظ على صحتك أثناء استخدامك للكمبيوتر: -اختر الإضاءة المناسبة للجهاز. ٢-حول نظرك عن الجهاز كل ١٠ دقائق لمدة ١٠ ثواني. ٣-قف لمدة دقيقة مقابل كل ٣٠ دقيقة تقضيها أمام الجهاز . ٤- لابد أن يكون مستوى الكرسي والجهاز متناسبين. ٥- أترك مسافة بينك وبين الجهاز حوالى من ٥٠ إلى ٥٧ سم. ٦-قم بتحريك رقبتك بشكل عشوائى كل ٢٠ دقيقة. ٧-أفضل موقع للجهاز أن يكون بعيدا عن الجسم بمسافة نصف متر على الأقل. ٨-حرك يدك التي تستخدم الفأرة باستمرار والوضع الصحيح الاستقامة أثناء استخدام الفأرة. ٩-حرك قدميك أثناء الجلوس باستمرار. ۱۰ – ضع أى شراب ساخن فى الشتاء وبارد فى الصيف بجانبك لتجديد نشاطك. بعض المصطلحات والمفاهيم للاستخدام الآمن للإنترنت: 1. التعدى الإلكتروني عبر الإنترنت Cyber Bullying ۲. الصفع السعيد Happy Slapping ۳. التصيد الاحتيالي Phishing ٤. الازدراء Contempt ه. الرسائل المزعجة Spam

Firewall جدار الحماية

| الأسئلة والتدريبات                                       |   |
|----------------------------------------------------------|---|
| سؤال الأول-أكمل ما يلي:                                  | Ŏ |
| ل عوامل الأمان للحفاظ على صحتك أثناء استخدامك للكمبيوتر: |   |
|                                                          |   |
|                                                          |   |
| ۳                                                        |   |
| £                                                        |   |
| مؤال الثاني-يقصد بالمصطلحات التالية:                     |   |
| لتعدي الإلكتروني عبر الإنترنت Cyber Bullying:            |   |
| لازدراء Contempt:                                        |   |
| لرسائل المزعجة Spam:                                     |   |
|                                                          |   |